# Model 2010 Multimeter

# User's Manual

2010-900-01 Rev. F / September 2016

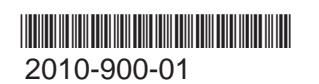

A Greater Measure of Confidence

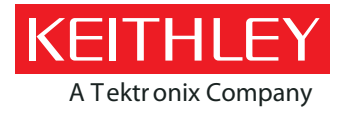

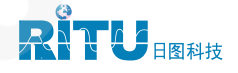

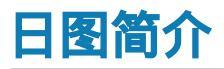

深圳市日图科技有限公司(简称"日图科技")创始于2004年,核心业务是为国内企业提供测试设备及 相关器材的供应服务,公司客户涵盖制造、科研、教育、电力、能源、通信等众多领域。创业至今,日图科技 已经成为国内仪器仪表行业中最大的综合服务供应商之一,日图科技作为行内的领先者,有着高效的供应服务 体系,并拥有一支专业的、高素质的服务团队。

目前,日图科技已在深圳、上海、广州、苏州、重庆、杭州、西安、香港等国内电子工业发达地区设立了 办事与服务机构,并通过日图科技在全国各地的经销网络,为广大客户提供优质的本地化服务。

日图科技一贯秉承"专业、规范,诚信立业,日日图新"的宗旨,并在实践中不断提升公司的服务能力,为客户 提供专业、高效、全面、经济的优质供应服务,顾客满意是日图科技永远追求的目标。

# 合作伙伴

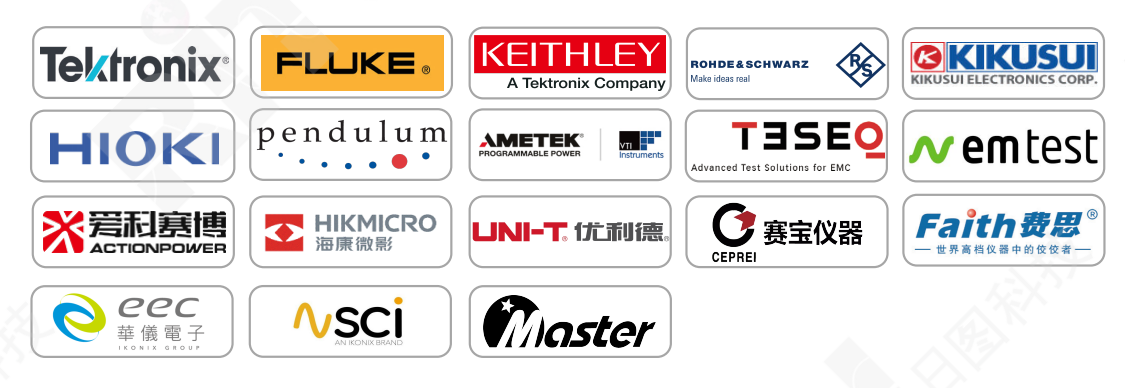

# 优势服务

- (1) 产品选型
- (2) 测试解决方案
- (3) 免费测试服务
- (4) 代办计量校准
- (5) 维修维护
- (6) 技术培训
- (7) 物流配送
- (8) 常备应急库存

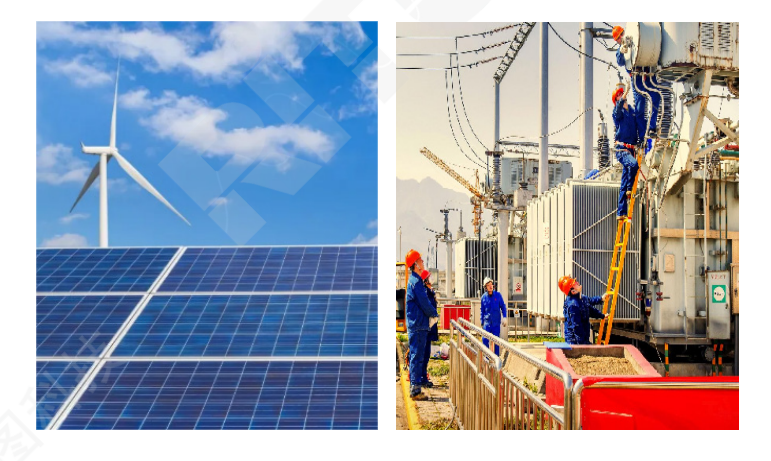

# Model 2010 Multimeter User's Manual

©1996, Keithley Instruments All rights reserved. Cleveland, Ohio, U.S.A. September 2016 Document Number: 2010-900-01 Rev. F

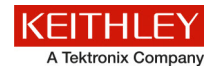

## **Safety precautions**

The following safety precautions should be observed before using this product and any associated instrumentation. Although some instruments and accessories would normally be used with nonhazardous voltages, there are situations where hazardous conditions may be present.

This product is intended for use by qualified personnel who recognize shock hazards and are familiar with the safety precautions required to avoid possible injury. Read and follow all installation, operation, and maintenance information carefully before using the product. Refer to the user documentation for complete product specifications.

If the product is used in a manner not specified, the protection provided by the product warranty may be impaired.

The types of product users are:

**Responsible body** is the individual or group responsible for the use and maintenance of equipment, for ensuring that the equipment is operated within its specifications and operating limits, and for ensuring that operators are adequately trained.

**Operators** use the product for its intended function. They must be trained in electrical safety procedures and proper use of the instrument. They must be protected from electric shock and contact with hazardous live circuits.

**Maintenance personnel** perform routine procedures on the product to keep it operating properly, for example, setting the line voltage or replacing consumable materials. Maintenance procedures are described in the user documentation. The procedures explicitly state if the operator may perform them. Otherwise, they should be performed only by service personnel.

**Service personnel** are trained to work on live circuits, perform safe installations, and repair products. Only properly trained service personnel may perform installation and service procedures.

Keithley Instruments products are designed for use with electrical signals that are measurement, control, and data I/O connections, with low transient overvoltages, and must not be directly connected to mains voltage or to voltage sources with high transient overvoltages. Measurement Category II (as referenced in IEC 60664) connections require protection for high transient overvoltages often associated with local AC mains connections. Certain Keithley Instruments measuring instruments may be connected to mains. These instruments will be marked as category II or higher.

Unless explicitly allowed in the specifications, operating manual, and instrument labels, do not connect any instrument to mains.

Exercise extreme caution when a shock hazard is present. Lethal voltage may be present on cable connector jacks or test fixtures. The American National Standards Institute (ANSI) states that a shock hazard exists when voltage levels greater than 30 V RMS, 42.4 V peak, or 60 VDC are present. A good safety practice is to expect that hazardous voltage is present in any unknown circuit before measuring.

Operators of this product must be protected from electric shock at all times. The responsible body must ensure that operators are prevented access and/or insulated from every connection point. In some cases, connections must be exposed to potential human contact. Product operators in these circumstances must be trained to protect themselves from the risk of electric shock. If the circuit is capable of operating at or above 1000 V, no conductive part of the circuit may be exposed.

Do not connect switching cards directly to unlimited power circuits. They are intended to be used with impedance-limited sources. NEVER connect switching cards directly to AC mains. When connecting sources to switching cards, install protective devices to limit fault current and voltage to the card.

Before operating an instrument, ensure that the line cord is connected to a properly-grounded power receptacle. Inspect the connecting cables, test leads, and jumpers for possible wear, cracks, or breaks before each use.

When installing equipment where access to the main power cord is restricted, such as rack mounting, a separate main input power disconnect device must be provided in close proximity to the equipment and within easy reach of the operator.

For maximum safety, do not touch the product, test cables, or any other instruments while power is applied to the circuit under test. ALWAYS remove power from the entire test system and discharge any capacitors before: connecting or disconnecting cables or jumpers, installing or removing switching cards, or making internal changes, such as installing or removing jumpers.

Do not touch any object that could provide a current path to the common side of the circuit under test or power line (earth) ground. Always make measurements with dry hands while standing on a dry, insulated surface capable of withstanding the voltage being measured.

For safety, instruments and accessories must be used in accordance with the operating instructions. If the instruments or accessories are used in a manner not specified in the operating instructions, the protection provided by the equipment may be impaired.

Do not exceed the maximum signal levels of the instruments and accessories. Maximum signal levels are defined in the specifications and operating information and shown on the instrument panels, test fixture panels, and switching cards.

When fuses are used in a product, replace with the same type and rating for continued protection against fire hazard.

Chassis connections must only be used as shield connections for measuring circuits, NOT as protective earth (safety ground) connections.

If you are using a test fixture, keep the lid closed while power is applied to the device under test. Safe operation requires the use of a lid interlock.

If a 🔄 screw is present, connect it to protective earth (safety ground) using the wire recommended in the user documentation.

The  $\frac{2}{2}$  symbol on an instrument means caution, risk of danger. The user must refer to the operating instructions located in the user documentation in all cases where the symbol is marked on the instrument.

The symbol on an instrument means caution, risk of electric shock. Use standard safety precautions to avoid personal contact with these voltages.

The symbol on an instrument shows that the surface may be hot. Avoid personal contact to prevent burns.

The ///7 symbol indicates a connection terminal to the equipment frame.

If this  $\bigcirc$  symbol is on a product, it indicates that mercury is present in the display lamp. Please note that the lamp must be properly disposed of according to federal, state, and local laws.

The **WARNING** heading in the user documentation explains dangers that might result in personal injury or death. Always read the associated information very carefully before performing the indicated procedure.

The **CAUTION** heading in the user documentation explains hazards that could damage the instrument. Such damage may invalidate the warranty.

Instrumentation and accessories shall not be connected to humans.

Before performing any maintenance, disconnect the line cord and all test cables.

To maintain protection from electric shock and fire, replacement components in mains circuits — including the power transformer, test leads, and input jacks — must be purchased from Keithley Instruments. Standard fuses with applicable national safety approvals may be used if the rating and type are the same. The detachable mains power cord provided with the instrument may only be replaced with a similarly rated power cord. Other components that are not safety-related may be purchased from other suppliers as long as they are equivalent to the original component (note that selected parts should be purchased only through Keithley Instruments to maintain accuracy and functionality of the product). If you are unsure about the applicability of a replacement component, call a Keithley Instruments office for information.

Unless otherwise noted in product-specific literature, Keithley Instruments instruments are designed to operate indoors only, in the following environment: Altitude at or below 2,000 m (6,562 ft); temperature 0 °C to 50 °C (32 °F to 122 °F); and pollution degree 1 or 2.

To clean an instrument, use a damp cloth or mild, water-based cleaner. Clean the exterior of the instrument only. Do not apply cleaner directly to the instrument or allow liquids to enter or spill on the instrument. Products that consist of a circuit board with no case or chassis (e.g., a data acquisition board for installation into a computer) should never require cleaning if handled according to instructions. If the board becomes contaminated and operation is affected, the board should be returned to the factory for proper cleaning/servicing.

Safety precaution revision as of March 2016.

# Table of Contents

| 1 General | Information |
|-----------|-------------|
|-----------|-------------|

| Introduction 1-2             |  |
|------------------------------|--|
| Feature overview 1-2         |  |
| Warranty information 1-3     |  |
| Manual addenda 1-3           |  |
| Safety symbols and terms 1-3 |  |
| Specifications               |  |
| Inspection                   |  |
| Options and accessories 1-4  |  |
| Scanner cards                |  |
| General purpose probes       |  |
| Low thermal probes           |  |
| Cables and adapters 1-5      |  |
| Rack mount kits              |  |
| Carrying case 1-6            |  |

2

#### **Basic Measurements**

| Measuring current              | 2-22 |
|--------------------------------|------|
| Connections                    | 2-22 |
| AMPS fuse replacement          | 2-23 |
| Measuring resistance           | 2-24 |
| Connections                    | 2-24 |
| Shielding                      | 2-25 |
| Low resistance measurements    | 2-25 |
| Measuring frequency and period | 2-28 |
| Trigger level                  | 2-28 |
| Gate time                      | 2-28 |
| Connections                    | 2-29 |
| Measuring temperature          | 2-30 |
| Connections                    | 2-31 |
| Configuration                  | 2-32 |
| Math                           | 2-32 |
| mX + b                         | 2-33 |
| Percent                        | 2-34 |
| dBm calculation                | 2-34 |
| dB calculation                 | 2-35 |
| Measuring continuity           | 2-36 |
| Connections                    | 2-36 |
| Threshold resistance level     | 2-36 |
| Testing diodes                 | 2-37 |
| Connections                    | 2-37 |
| Range                          | 2-37 |

## 3

# Measurement Options

| Introduction              |  |
|---------------------------|--|
| Measurement configuration |  |
| Range                     |  |
| Filter                    |  |
| Relative                  |  |
| Digits                    |  |
| Rate                      |  |
| Trigger operations        |  |
| Trigger model             |  |
| Reading hold (autosettle) |  |
| External triggering       |  |
| Buffer operations         |  |
| Storing readings          |  |
| Recalling readings        |  |
| Buffer statistics         |  |
|                           |  |

| Limit operations                                         |
|----------------------------------------------------------|
| Setting limit values                                     |
| Enabling limits                                          |
| Scan operations                                          |
| Scanning overview                                        |
| Front panel scanner controls 3-20                        |
| Using the $\triangleleft$ and $\blacktriangleright$ keys |
| Using OPEN and CLOSE keys 3-21                           |
| Stepping and scanning trigger model additions 3-22       |
| Using SHIFT-CONFIG to configure stepping                 |
| and scanning 3-23                                        |
| Scanning examples 3-24                                   |
| System operations                                        |
| Self-test                                                |
| Calibration                                              |

# **Remote Operation**

4

## 5 SCPI Command Reference

| SCPI signal oriented measurement commands | 5-2 |
|-------------------------------------------|-----|
| CONFigure Command                         | 5-2 |
| FETCh? command                            | 5-3 |
| READ? command                             | 5-4 |
| MEASure command                           | 5-5 |
| SCPI command subsystems reference tables  | 5-6 |

| Calculate subsystem                                                                                                    | 5-20                                                                                                    |
|----------------------------------------------------------------------------------------------------|----------------------------------------------------------------------------------------------------|
| :CALCulate[1]                                                                                                    | 5-20                                                                                                    |
| :CALCulate2                                                                                                    | 5-22                                                                                                    |
| :CALCulate3                                                                                                    | 5-24                                                                                                    |
| DISPlay subsystem                                                                                                    | 5-26                                                                                                    |
| :FORMat subsystem                                                                                                    | 5-28                                                                                                    |
| :DATA command                                                                                                    | 5-28                                                                                                    |
| :BORDer command                                                                                                    | 5-30                                                                                                    |
| :ELEMents command                                                                                                    | 5-31                                                                                                    |
| ROUTe subsystem                                                                                                    | 5-32                                                                                                    |
| :SCAN commands                                                                                                    | 5-35                                                                                                    |
| [SENSe[1]] subsystem                                                                                                    | 5-37                                                                                                    |
| :FUNCtion Command                                                                                                    | 5-37                                                                                                    |
| :DATA command                                                                                                    | 5-38                                                                                                    |
| :HOLD Command                                                                                                    | 5-39                                                                                                    |
| Speed Commands                                                                                                    | 5-40                                                                                                    |
| :RANGe commands                                                                                                    | 5-41                                                                                                    |
| :REFerence <n> commands</n>                                                                                                    | 5-43                                                                                                    |
| :DCIRcuit command                                                                                                    | 5-45                                                                                                    |
| :OCOMpensated command                                                                                                    | 5-45                                                                                                    |
| :DIGits command                                                                                                    | 5-46                                                                                                    |
|                                                                                                    | 5 17                                                                                                    |
| :A v EKage commands                                                                                                    | 3-47                                                                                                    |
| :A VERage commands<br>Bandwidth command                                                                                                    | 5-48                                                                                                    |
| :A vERage commands<br>Bandwidth command<br>:THReshold commands                                                                                                    | 5-47<br>5-48<br>5-49                                                                                                    |
| :THReshold commands<br>:TRANsducer commands                                                                                                    | 5-47<br>5-48<br>5-49<br>5-49                                                                                                    |
| :AvERage commands<br>Bandwidth command<br>:THReshold commands<br>:TRANsducer commands<br>Thermocouple commands                                                                                                    | 5-47<br>5-48<br>5-49<br>5-50                                                                                                    |
| A VERage commands<br>Bandwidth command<br>:THReshold commands<br>:TRANsducer commands<br>Thermocouple commands<br>FRTD commands                                                                                                    | 5-47<br>5-48<br>5-49<br>5-50<br>5-50<br>5-52                                                                                                    |
| A VERage commands<br>Bandwidth command<br>THReshold commands<br>TRANsducer commands<br>Thermocouple commands<br>FRTD commands<br>DIODe command                                                                                                    | 5-47<br>5-48<br>5-49<br>5-50<br>5-52<br>5-53                                                                                                    |
| <ul> <li>A VERage commands</li> <li>Bandwidth command</li> <li>THReshold commands</li> <li>TRANsducer commands</li> <li>Thermocouple commands</li> <li>FRTD commands</li> <li>DIODe command</li> <li>CONTinuity command</li> </ul>                                                                                                    | 5-47<br>5-48<br>5-49<br>5-50<br>5-52<br>5-53<br>5-53<br>5-54                                                                                                    |
| <ul> <li>A VERage commands</li> <li>Bandwidth command</li> <li>THReshold commands</li> <li>TRANsducer commands</li> <li>Thermocouple commands</li> <li>FRTD commands</li> <li>FRTD commands</li> <li>:DIODe command</li> <li>:CONTinuity command</li> <li>STATus subsystem</li> </ul>                                                                                                    | 5-47<br>5-48<br>5-49<br>5-50<br>5-52<br>5-53<br>5-54<br>5-54                                                                                                    |
| <ul> <li>A VERage commands</li> <li>Bandwidth command</li> <li>THReshold commands</li> <li>TRANsducer commands</li> <li>TRANsducer commands</li> <li>Thermocouple commands</li> <li>FRTD commands</li> <li>EVENT command</li> <li>STATus subsystem</li> <li>[:EVENt]? command</li> </ul>                                                                                                    | 5-47<br>5-48<br>5-49<br>5-50<br>5-52<br>5-53<br>5-54<br>5-54<br>5-54                                                                                                    |
| <ul> <li>A VERage commands</li> <li>Bandwidth command</li> <li>THReshold commands</li> <li>TRANsducer commands</li> <li>TRANsducer commands</li> <li>Thermocouple commands</li> <li>FRTD commands</li> <li>FRTD commands</li> <li>:DIODe command</li> <li>:DIODe command</li> <li>:CONTinuity command</li> <li>STATus subsystem</li> <li>[:EVENt]? command</li> <li>:ENABle command</li> </ul>                                                                                                    | 5-47<br>5-48<br>5-49<br>5-50<br>5-52<br>5-53<br>5-54<br>5-54<br>5-54<br>5-54<br>5-58                                                                                                    |
| <ul> <li>A VERage commands</li> <li>Bandwidth command</li> <li>THReshold commands</li> <li>TRANsducer commands</li> <li>TRANsducer commands</li> <li>Thermocouple commands</li> <li>FRTD commands</li> <li>FRTD commands</li> <li>DIODe command</li> <li>CONTinuity command</li> <li>STATus subsystem</li> <li>[:EVENt]? command</li> <li>:ENABle command</li> <li>:CONDition? command</li> </ul>                                                                                                    | 5-47<br>5-48<br>5-49<br>5-50<br>5-52<br>5-53<br>5-54<br>5-54<br>5-54<br>5-58<br>5-60                                                                                                    |
| <ul> <li>A VERage commands</li> <li>Bandwidth command</li> <li>THReshold commands</li> <li>TRANsducer commands</li> <li>TRANsducer commands</li> <li>Thermocouple commands</li> <li>FRTD commands</li> <li>DIODe command</li> <li>CONTinuity command</li> <li>STATus subsystem</li> <li>[:EVENt]? command</li> <li>:ENABle command</li> <li>:CONDition? command</li> <li>:PRESet command</li> </ul>                                                                                                    | 5-47<br>5-48<br>5-49<br>5-50<br>5-52<br>5-53<br>5-54<br>5-54<br>5-54<br>5-58<br>5-60<br>5-60                                                                                                    |
| <ul> <li>A VERage commands</li> <li>Bandwidth command</li> <li>THReshold commands</li> <li>TRANsducer commands</li> <li>TRANsducer commands</li> <li>Thermocouple commands</li> <li>FRTD commands</li> <li>DIODe command</li> <li>CONTinuity command</li> <li>STATus subsystem</li> <li>[:EVENt]? command</li> <li>:ENABle command</li> <li>:CONDition? command</li> <li>:PRESet commands</li> <li>:QUEue commands</li> </ul>                                                                                                    | 5-47<br>5-48<br>5-49<br>5-50<br>5-52<br>5-53<br>5-54<br>5-54<br>5-54<br>5-54<br>5-58<br>5-60<br>5-60<br>5-61                                                                                         |
| <ul> <li>A VERage commands</li> <li>Bandwidth command</li> <li>THReshold commands</li> <li>TRANsducer commands</li> <li>TRANsducer commands</li> <li>Thermocouple commands</li> <li>FRTD commands</li> <li>DIODe command</li> <li>CONTinuity command</li> <li>STATus subsystem</li> <li>[:EVENt]? command</li> <li>:ENABle command</li> <li>:CONDition? command</li> <li>:QUEue commands</li> <li>:SYSTem subsystem</li> </ul>                                                                                                    | 5-47<br>5-48<br>5-49<br>5-50<br>5-52<br>5-53<br>5-54<br>5-54<br>5-54<br>5-54<br>5-58<br>5-60<br>5-60<br>5-61<br>5-64                                                                                 |
| <ul> <li>A VERage commands</li> <li>Bandwidth command</li> <li>THReshold commands</li> <li>TRANsducer commands</li> <li>TRANsducer commands</li> <li>Thermocouple commands</li> <li>FRTD commands</li> <li>DIODe command</li> <li>CONTinuity command</li> <li>STATus subsystem</li> <li>[:EVENt]? command</li> <li>:ENABle command</li> <li>:CONDition? command</li> <li>:PRESet command</li> <li>:QUEue commands</li> <li>:SYSTem subsystem</li> <li>:BEEPer command</li> </ul>                                                                                                    | 5-47<br>5-48<br>5-49<br>5-50<br>5-52<br>5-52<br>5-53<br>5-54<br>5-54<br>5-54<br>5-54<br>5-58<br>5-60<br>5-60<br>5-60<br>5-61<br>5-64<br>5-64<br>5-64                                                 |
| <ul> <li>A VERage commands</li> <li>Bandwidth command</li> <li>THReshold commands</li> <li>TRANsducer commands</li> <li>TRANsducer commands</li> <li>Thermocouple commands</li> <li>FRTD commands</li> <li>ENDODe command</li> <li>CONTinuity command</li> <li>STATus subsystem</li> <li>[:EVENt]? command</li> <li>:ENABle command</li> <li>:CONDition? command</li> <li>:PRESet command</li> <li>:QUEue commands</li> <li>:SYSTem subsystem</li> <li>:BEEPer command</li> <li>:PRESet command</li> </ul>                                                                                                    | 5-47<br>5-48<br>5-49<br>5-50<br>5-52<br>5-52<br>5-53<br>5-54<br>5-54<br>5-54<br>5-54<br>5-54<br>5-58<br>5-60<br>5-60<br>5-60<br>5-61<br>5-64<br>5-64<br>5-64                                         |
| <ul> <li>A VERage commands</li> <li>Bandwidth command</li> <li>THReshold commands</li> <li>TRANsducer commands</li> <li>TRANsducer commands</li> <li>Thermocouple commands</li> <li>FRTD commands</li> <li>DIODe command</li> <li>:DIODe command</li> <li>:CONTinuity command</li> <li>STATus subsystem</li> <li>[:EVENt]? command</li> <li>:ENABle command</li> <li>:CONDition? command</li> <li>:PRESet command</li> <li>:QUEue commands</li> <li>:SYSTem subsystem</li> <li>:BEEPer command</li> <li>:PRESet command</li> <li>:PRESet command</li> <li>:SYSTem subsystem</li> <li>:BEEPer command</li> <li>:PRESet command</li> <li>:PRESet command</li> </ul>                                                                                                    | 5-47<br>5-48<br>5-49<br>5-50<br>5-52<br>5-52<br>5-53<br>5-54<br>5-54<br>5-54<br>5-54<br>5-54<br>5-58<br>5-60<br>5-60<br>5-60<br>5-61<br>5-64<br>5-64<br>5-64<br>5-64                                 |
| <ul> <li>:A VERage commands</li> <li>Bandwidth command</li> <li>:THReshold commands</li> <li>:TRANsducer commands</li> <li>:TRANsducer commands</li> <li>Thermocouple commands</li> <li>FRTD commands</li> <li>:DIODe command</li> <li>:DIODe command</li> <li>:CONTinuity command</li> <li>:STATus subsystem</li> <li>[:EVENt]? command</li> <li>:ENABle command</li> <li>:CONDition? command</li> <li>:PRESet command</li> <li>:QUEue commands</li> <li>:SYSTem subsystem</li> <li>:BEEPer command</li> <li>:PRESet command</li> <li>:PRESet command</li> <li>:RCLick command</li> <li>:POSetup <name> command</name></li> </ul>                                                                                                    | 5-47<br>5-48<br>5-49<br>5-50<br>5-52<br>5-53<br>5-54<br>5-54<br>5-54<br>5-54<br>5-54<br>5-54<br>5-60<br>5-60<br>5-60<br>5-61<br>5-64<br>5-64<br>5-64<br>5-64<br>5-64<br>5-64<br>5-64<br>5-65<br>5-65 |
| <ul> <li>A VERage commands</li> <li>Bandwidth command</li> <li>THReshold commands</li> <li>TRANsducer commands</li> <li>TRANsducer commands</li> <li>Thermocouple commands</li> <li>FRTD commands</li> <li>DIODe command</li> <li>CONTinuity command</li> <li>STATus subsystem</li> <li>[:EVENt]? command</li> <li>:CONDition? command</li> <li>:PRESet command</li> <li>:QUEue commands</li> <li>:SYSTem subsystem</li> <li>:BEEPer command</li> <li>:PRESet command</li> <li>:PRESet command</li> <li>:PRESet command</li> <li>:PRESet command</li> <li>:PRESet command</li> <li>:PRESet command</li> <li>:PRESet command</li> <li>:PRESet command</li> <li>:PRESet command</li> <li>:PRESet command</li> <li>:PRESet command</li> <li>:PRESet command</li> <li>:PRESet command</li> <li>:VERSion? command</li> </ul>                           | 5-47<br>5-48<br>5-49<br>5-50<br>5-52<br>5-53<br>5-54<br>5-54<br>5-54<br>5-54<br>5-58<br>5-60<br>5-60<br>5-61<br>5-64<br>5-64<br>5-64<br>5-64<br>5-64<br>5-64<br>5-65<br>5-65<br>5-65                 |
| <ul> <li>A VERage commands</li> <li>Bandwidth command</li> <li>THReshold commands</li> <li>TRANsducer commands</li> <li>TRANsducer commands</li> <li>Thermocouple commands</li> <li>FRTD commands</li> <li>DIODe command</li> <li>CONTinuity command</li> <li>STATus subsystem</li> <li>[:EVENt]? command</li> <li>:CONDition? command</li> <li>:QUEue commands</li> <li>:SYSTem subsystem</li> <li>:BEEPer command</li> <li>:PRESet command</li> <li>:PRESet command</li> <li>:PRESet command</li> <li>:SYSTem subsystem</li> <li>:BEEPer command</li> <li>:PRESet command</li> <li>:PRESet command</li> <li>:PRESet command</li> <li>:PRESet command</li> <li>:PRESet command</li> <li>:PRESet command</li> <li>:PRESet command</li> <li>:PRESet command</li> <li>:PRESet command</li> <li>:PRESet command</li> <li>:ERenor? command</li> </ul> | 5-47<br>5-48<br>5-49<br>5-50<br>5-52<br>5-53<br>5-54<br>5-54<br>5-54<br>5-54<br>5-54<br>5-58<br>5-60<br>5-61<br>5-64<br>5-64<br>5-64<br>5-64<br>5-64<br>5-64<br>5-65<br>5-65<br>5-65<br>5-65<br>5-65 |

| :CLEar command            | 5-67 |
|---------------------------|------|
| :KEY <nrf> command</nrf>  | 5-68 |
| RS-232 interface commands | 5-70 |
| Line frequency query      | 5-70 |
| :TRACe subsystem          | 5-71 |
| :CLEar command            | 5-71 |
| :FREE? command            | 5-71 |
| :POINts command           | 5-71 |
| :FEED command             | 5-72 |
| :DATA? command            | 5-72 |
| Trigger subsystem         | 5-73 |
| :INITiate commands        | 5-73 |
| :ABORt command            | 5-73 |
| :TRIGger commands         | 5-74 |
| :UNIT subsystem           | 5-76 |
| :TEMPerature command      | 5-76 |
| :VOLTage commands         | 5-77 |
| -                         |      |

# A Status and Error Messages

| Status and error messages tableA- | -2 |
|-----------------------------------|----|
|-----------------------------------|----|

#### B

# Example Programs

| Program examples                                      | . B-2       |
|-------------------------------------------------------|-------------|
| Changing function and range                           | . B-2       |
| One-shot triggering                                   | <b>B</b> -4 |
| Generating SRQ on buffer full                         | . B-5       |
| Storing readings in buffer                            | . B-6       |
| Taking readings with the scanner card                 | . B-8       |
| Taking readings using the :READ? command              | B-12        |
| Controlling the Model 2010 via the RS-232 COM2 port . | B-12        |
|                                                       |             |

## C Models 196/199 Commands

#### D IEEE-488 Bus Overview

| Introduction                 | D-2          |
|------------------------------|--------------|
| Bus description              | D-2          |
| Bus lines                    | D-4          |
| Data lines                   | D-4          |
| Bus management lines         | D-4          |
| Handshake lines              | D-5          |
| Bus commands                 | D-6          |
| Uniline commands             | D-7          |
| Universal multiline commands | D-7          |
| Addressed multiline commands | D-8          |
| Address commands             | D-8          |
| Unaddress commands           | D-8          |
| Common commands              | D-9          |
| SCPI commands                | D-9          |
| Command codes                | D-9          |
| Typical command sequences    | <b>D-</b> 11 |
| IEEE command groups          | D-12         |
| Interface function codes     | <b>D-13</b>  |
|                              |              |

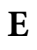

## IEEE-488 and SCPI Conformance Information

| IntroductionE-2 |
|-----------------|
|-----------------|

# List of Illustrations

2

3

4

#### **Basic Measurements**

| Figure 2-1  | Model 2010 front panel 2-3                         |
|-------------|----------------------------------------------------|
| Figure 2-2  | Model 2010 rear panel 2-6                          |
| Figure 2-3  | Power module                                       |
| Figure 2-4  | DC and AC voltage measurements 2-17                |
| Figure 2-5  | DC and AC current measurements 2-22                |
| Figure 2-6  | Two- and four-wire resistance measurements 2-25    |
| Figure 2-7  | Offset-compensated ohms measurement 2-27           |
| Figure 2-8  | Frequency and period measurements 2-29             |
| Figure 2-9  | Thermocouple and RTD temperature measurements 2-31 |
| Figure 2-10 | Continuity measurements                            |
| Figure 2-11 | Diode testing                                      |

## Measurement Options

| Figure 3-1  | Moving average and repeating filters 3-4                      |
|-------------|---------------------------------------------------------------|
| Figure 3-2  | Front panel triggering without stepping/scanning 3-8          |
| Figure 3-3  | Rear panel pinout 3-11                                        |
| Figure 3-4  | Trigger link input pulse specifications (EXT TRIG)            |
| Figure 3-5  | Trigger link output pulse specifications (VMC) 3-12           |
| Figure 3-6  | DUT test system 3-13                                          |
| Figure 3-7  | Trigger link connections 3-13                                 |
| Figure 3-8  | Operation model for triggering example 3-14                   |
| Figure 3-9  | DIN to BNC trigger cable 3-15                                 |
| Figure 3-10 | Buffer locations 3-17                                         |
| Figure 3-11 | Using limits test to sort $100\Omega$ , $10\%$ resistors 3-19 |
| Figure 3-12 | Front panel triggering with stepping 3-22                     |
| Figure 3-13 | Front panel triggering with scanning 3-23                     |
| Figure 3-14 | Internal scanning example with reading count option 3-24      |
| Figure 3-15 | Internal scanning example with timer and delay options 3-27   |
| Figure 3-16 | External scanning example with Model 7001 3-29                |

## **Remote Operation**

| Figure 4-1 | RS-232 interface connector           | 4-7  |
|------------|--------------------------------------|------|
| Figure 4-2 | IEEE-488 connector                   | 4-8  |
| Figure 4-3 | IEEE-488 connections                 | 4-9  |
| Figure 4-4 | IEEE-488 connector location          | 4-9  |
| Figure 4-5 | Model 2010 status register structure | 4-16 |

| Figure 4-6  | Standard event status 4-18                 |
|-------------|--------------------------------------------|
| Figure 4-7  | Operation event status 4-18                |
| Figure 4-8  | Measurement event status 4-19              |
| Figure 4-9  | Questionable event status                  |
| Figure 4-10 | Status byte and service request (SRQ) 4-21 |
| Figure 4-11 | Trigger model (remote operation) 4-24      |
| Figure 4-12 | Device action (trigger model) 4-26         |
| Figure 4-13 | Standard event enable register             |
| Figure 4-14 | Standard event status register             |
| Figure 4-15 | Service request enable register 4-43       |
| Figure 4-16 | Status byte register                       |

## 5 SCPI Command Reference

| Figure 5-1 ASCII data format                                   | 5-28 |
|----------------------------------------------------------------|------|
| Figure 5-2 IEEE754 single precision data format (32 data bits) | 5-29 |
| Figure 5-3 IEEE754 double precision data format (64 data bits) | 5-29 |
| Figure 5-4 Measurement event register                          | 5-55 |
| Figure 5-5 Questionable event register                         | 5-56 |
| Figure 5-6 Operation event register                            | 5-57 |
| Figure 5-7 Measurement event enable register                   | 5-59 |
| Figure 5-8 Questionable event enable register                  | 5-59 |
| Figure 5-9 Operation event enable register                     | 5-59 |
| Figure 5-10 Key-press codes                                    | 5-69 |

Ε

#### IEEE-488 Bus Overview

| Figure E-1 | IEEE-488 bus configuration  | E-3  |
|------------|-----------------------------|------|
| Figure E-2 | IEEE-488 handshake sequence | E-5  |
| Figure E-3 | Command codes E             | E-10 |

# List of Tables

3

#### 2 Basic Measurements

| Table 2-1 | Fuse ratings     | . 2-9 |
|-----------|------------------|-------|
| Table 2-2 | Factory defaults | 2-13  |

#### **Measurement** Options

| Table 3-1 | Rate settings for the measurement functions | 3-7  |
|-----------|---------------------------------------------|------|
| Table 3-2 | Auto delay settings                         | 3-9  |
| Table 3-3 | Bus commands parameters for stepping and    |      |
|           | scanning counters 3                         | 3-25 |

#### **Remote Operation**

| Table 4-1 | Language support 4-3                                |
|-----------|-----------------------------------------------------|
| Table 4-2 | RS-232 connector pinout 4-7                         |
| Table 4-3 | General bus commands and associated statements 4-12 |
| Table 4-4 | IEEE-488.2 common commands and queries 4-34         |

#### 5

#### SCPI Command Reference

| Table 5-1  | Signal oriented measurement command summary . | 5-2  |
|------------|-----------------------------------------------|------|
| Table 5-2  | CALCulate command summary                     | 5-7  |
| Table 5-3  | DISPlay command summary                       | 5-8  |
| Table 5-4  | FORMat command summary                        | 5-9  |
| Table 5-5  | ROUTe command summary                         | 5-9  |
| Table 5-6  | SENSe command summary                         | 5-10 |
| Table 5-7  | STATus command summary                        | 5-17 |
| Table 5-8  | SYSTem command summary                        | 5-18 |
| Table 5-9  | TRACe command summary                         | 5-18 |
| Table 5-10 | Trigger command summary                       | 5-19 |
| Table 5-11 | UNIT command summary                          | 5-20 |

#### A Status and Error Messages

| Table B-1 | Status and error messages | A-  | -2 |
|-----------|---------------------------|-----|----|
| Include D | Status and error messages | · · | -  |

#### C Models 196/199 Commands

| Table D-1 | Models 196/199 device-dependent command summary | C-2 |
|-----------|-------------------------------------------------|-----|
| Table D-2 | Range selection for ohms function               | C-6 |

## D IEEE-488 Bus Overview

| Table E-1 | IEEE-488 bus command summary          | . D-6 |
|-----------|---------------------------------------|-------|
| Table E-2 | Hexadecimal and decimal command codes | . D-9 |
| Table E-3 | Typical addressed command sequence    | D-11  |
| Table E-4 | Typical addressed command sequence    | D-11  |
| Table E-5 | IEEE command groups                   | D-12  |
| Table E-6 | Model 2010 interface function codes   | D-13  |

## E IEEE-488 and SCPI Conformance Information

| Table F-1 | IEEE-488 documentation requirements | E-2 |
|-----------|-------------------------------------|-----|
| Table F-2 | Coupled commands                    | E-3 |

# General Information

# Introduction

This section contains general information about the Model 2010 Multimeter. The information is organized as follows:

- Feature overview
- Warranty information
- Manual addenda
- Safety symbols and terms
- Specifications
- Inspection
- Options and accessories

If you have any questions after reviewing this information, please contact your local Keithley representative or call one of our Applications Engineers at 1-800-348-3735 (U.S. and Canada only). Worldwide phone numbers are listed at the front of this manual.

#### **Feature overview**

The Model 2010 is a 7<sup>1</sup>/<sub>2</sub>-digit high-performance digital multimeter. It has 0.0018% 90-day basic DC voltage accuracy and 0.0032% 90-day basic resistance accuracy. At 6<sup>1</sup>/<sub>2</sub> digits, the multimeter delivers 50 triggered readings/sec over the IEEE-488 bus. At 4<sup>1</sup>/<sub>2</sub> digits, it can read up to 2000 readings/sec into its internal buffer. The Model 2010 has broad measurement ranges:

- DC voltage from 10nV to 1000V.
- AC (RMS) voltage from  $0.1\mu V$  to 750V, 1000V peak.
- DC current from 10nA to 3A.
- AC (RMS) current from  $1\mu$ A to 3A.
- Two and four-wire resistance from  $1\mu\Omega$  to  $120M\Omega$ .
- Frequency from 3Hz to 500kHz.
- Thermocouple temperature from -200°C to +1372°C.
- RTD temperature from -200°C to +630°C.

Some additional capabilities of the Model 2010 are:

- Full range of functions In addition to those listed above, the Model 2010 functions include period, dB, dBm, continuity, diode testing, mX+b, and percent.
- Optional scanning For internal scanning, options include the Model 2000-SCAN, a 10-channel, general-purpose card, and the Model 2001-TCSCAN, a 9-channel, thermocouple card with a built-in cold junction. For external scanning, the Model 2010 is compatible with Keithley's Model 7001 and 7002 switch matrices and cards.
- Programming languages and remote interfaces The Model 2010 offers two programming language choices (SCPI and Keithley Models 196/199), and two remote interface ports (IEEE-488/GPIB and RS-232C).
- Reading and setup storage Up to 1024 readings and two setups (user and factory defaults) can be stored and recalled.
- Closed-cover calibration The instrument can be calibrated either from the front panel or remote interface.

## Warranty information

Warranty information is located at the front of this instruction manual. Should your Model 2010 require warranty service, contact the Keithley representative or authorized repair facility in your area for further information. When returning the instrument for repair, be sure to fill out and include the service form at the back of this manual to provide the repair facility with the necessary information.

# Manual addenda

Any improvements or changes concerning the instrument or manual will be explained in an addendum included with the manual. Be sure to note these changes and incorporate them into the manual.

## Safety symbols and terms

The following symbols and terms may be found on the instrument or used in this manual.

The  $\angle$  symbol on the instrument indicates that the user should refer to the operating instructions located in the manual.

The  $\checkmark$  symbol on the instrument shows that high voltage may be present on the terminal(s). Use standard safety precautions to avoid personal contact with these voltages.

The **WARNING** heading used in this manual explains dangers that might result in personal injury or death. Always read the associated information very carefully before performing the indicated procedure.

The **CAUTION** heading used in this manual explains hazards that could damage the instrument. Such damage may invalidate the warranty.

# **Specifications**

Full Model 2010 specifications are included in the document Model 2010 Low-Noise Multimeter Specifications located on www.rituchina.com

# Inspection

The Model 2010 was carefully inspected electrically and mechanically before shipment. After unpacking all items from the shipping carton, check for any obvious signs of physical damage that may have occurred during transit. (Note: There may be a protective film over the display lens, which can be removed.) Report any damage to the shipping agent immediately. Save the original packing carton for possible future shipment. The following items are included with every Model 2010 order:

- Model 2010 Multimeter with line cord.
- Safety test leads (Model 1751).
- Accessories as ordered.
- Certificate of calibration.
- Model 2010 User's Manual (P/N 2010-900-00).
- Model 2010 Service Manual (P/N 2010-902-00).
- Model 2010 Support Software Disk including TestPoint run-time applications, TestPoint instrument libraries for GPIB and RS-232, and QuickBASIC examples.

If an additional manual is required, order the appropriate manual package. The manual packages include a manual and any pertinent addenda.

## **Options and accessories**

The following options and accessories are available from Keithley for use with the Model 2010.

#### Scanner cards

**Model 2000-SCAN** — A ten-channel scanner card that installs in the option slot of the Model 2010. Channels can be configured for two-pole or four-pole operation. Included are two pairs of leads for connection to Model 2010 rear panel inputs (Keithley P/N CA-109).

**Model 2001-TCSCAN** — A thermocouple scanner card that installs in the option slot of the Model 2010. The card has nine analog input channels that can be used for high-accuracy, high-speed scanning. A built-in temperature reference allows multi-channel, cold-junction compensated temperature measurements using thermocouples.

#### General purpose probes

**Model 1754 Universal Test Lead Kit** — Consists of one set of test leads (0.9m), two spade lugs, two banana plugs, two hooks, and two alligator clips.

**Model 8605 High Performance Modular Test Leads** — Consists of two high voltage (1000V) test probes and leads. The test leads are terminated with a banana plug with a retractable sheath on each end.

**Model 8606 High Performance Probe Tip Kit** — Consists of two spade lugs, two alligator clips, and two spring hook test probes. (The spade lugs and alligator clips are rated at 30V RMS, 42.4V peak; the test probes are rated at 1000V.) These components are for use with high performance test leads terminated with banana plugs, such as the Model 8605.

The following test leads and probes are rated at 30V RMS, 42.4V peak:

Models 5805 and 5805-12 Kelvin Probes — Consists of two spring-loaded Kelvin test probes with banana plug termination. Designed for instruments that measure four-terminal resistance. The Model 5805 is 0.9m long; the Model 5805-12 is 3.6m long.

**Model 5806 Kelvin Clip Lead Set** — Includes two Kelvin clip test leads (0.9m) with banana plug termination. Designed for instruments that measure four-terminal resistance. A set of eight replacement rubber bands is available (Keithley P/N GA-22).

**Model 8604 SMD Probe Set** — Consists of two test leads (0.9m), each terminated with a surface mount device "grabber" clip on one end and a banana plug with a retractable sheath on the other end.

#### Low thermal probes

Model 8610 Low Thermal Shorting Plug — Consists of four banana plugs mounted to a 1-inch square circuit board, interconnected to provide a short circuit among all plugs.

#### **Cables and adapters**

Models 7007-1 and 7007-2 Shielded GPIB Cables — Connect the Model 2010 to the GPIB bus using shielded cables and connectors to reduce electromagnetic interference (EMI). The Model 7007-1 is 1m long; the Model 7007-2 is 2m long.

Models 8501-1 and 8501-2 Trigger Link Cables — Connect the Model 2010 to other instruments with Trigger Link connectors (e.g., Model 7001 Switch System). The Model 8501-1 is 1m long; the Model 8501-2 is 2m long.

**Model 8502 Trigger Link Adapter** — Lets you connect any of the six Trigger Link lines of the Model 2010 to instruments that use the standard BNC trigger connectors.

**Model 8503 DIN to BNC Trigger Cable** — Lets you connect Trigger Link lines one (Voltmeter Complete) and two (External Trigger) of the Model 2010 to instruments that use BNC trigger connectors. The Model 8503 is 1m long.

#### **Rack mount kits**

Model 4288-1 Single Fixed Rack Mount Kit — Mounts a single Model 2010 in a standard 19-inch rack.

Model 4288-2 Side-by-Side Rack Mount Kit — Mounts two instruments (Models 182, 428, 486, 487, 2000, 2001, 2002, 2010, 6517, 7001) side-by-side in a standard 19-inch rack.

Model 4288-3 Side-by-Side Rack Mount Kit — Mounts a Model 2010 and a Model 199 side-by-side in a standard 19-inch rack.

**Model 4288-4 Side-by-Side Rack Mount Kit** — Mounts a Model 2010 and a 5.25-inch instrument (Models 195A, 196, 220, 224, 230, 263, 595, 614, 617, 705, 740, 775, etc.) side-by-side in a standard 19-inch rack.

#### **Carrying case**

Model 1050 Padded Carrying Case — A carrying case for a Model 2010. Includes handles and shoulder strap.

# 2 Basic Measurements

# Introduction

This section summarizes front panel operation of the Model 2010. It is organized as follows:

- Front panel summary Includes an illustration and summarizes keys, display, and connections.
- Rear panel summary Includes an illustration and summarizes connections.
- **Power-up** Describes connecting the instrument to line power, the power-up sequence, the warm-up time, and default conditions.
- **Display** Discusses the display format and messages that may appear while using the instrument.
- Measuring voltage Covers DC and AC voltage measurement connections and low level voltage considerations.
- **Ratio** Details ratio function connections for DC voltages and voltage measurement with the SENSE terminals.
- Measuring current Covers DC and AC current measurement connections and current fuse replacement.
- Measuring resistance Details two and four-wire measurement connections, shielding considerations, dry circuit measurement, and offset compensation.
- Measuring frequency and period Covers frequency and period measurement connections.
- Measuring temperature Describes the use of thermocouples and four-wire RTDs for temperature measurements.
- Math Covers the mX+b, percent, dBm, and dB math functions performed on single readings.
- Measuring continuity Explains setting up and measuring continuity of a circuit.
- Testing diodes Describes testing general-purpose and zener diodes.

# Front panel summary

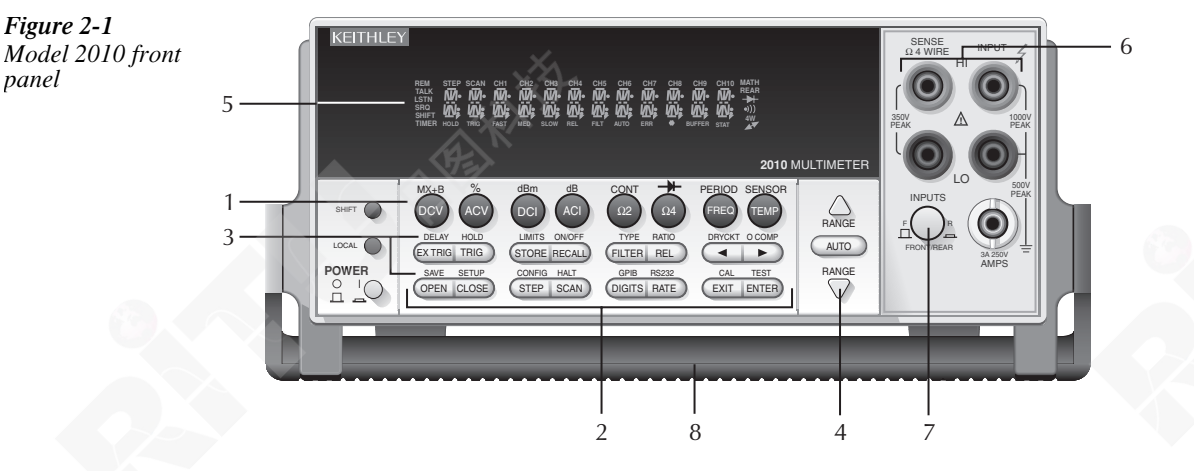

The front panel of the Model 2010 is shown in Figure 2-1. This figure includes important abbreviated information that should be reviewed before operating the instrument.

#### 1 Function keys (shifted and unshifted)

Select measurement function (DC and AC voltage, DC and AC current, two-wire and four-wire resistance, frequency, period, temperature with thermocouples or four-wire RTDs), math function (mX+b, %, dBm, dB), or special function (continuity, diode test).

#### 2 Operation keys

| Selects external triggers (front panel, bus, trigger link) as the trigger source.                                                        |
|----------------------------------------------------------------------------------------------------|
| Triggers a measurement from the front panel.                                                                                             |
| Enables reading storage.                                                                                                    |
| Displays stored readings and buffer statistics (maximum, minimum, average,                                                               |
| standard deviation). Use $\blacktriangle$ and $\triangledown$ to scroll through buffer; use $\blacktriangleleft$ and $\triangleright$ to |
| toggle between reading number and reading.                                                                                               |
| Displays digital filter status for present function and toggles filter on/off.                                                           |
| Enables/disables relative reading on present function.                                                                                   |
| Moves through selections within functions and operations. If scanner card                                                                |
| installed, manually scans channels.                                                                                                    |
| Opens all channels on internal scanner card; stops scanning.                                                                             |
| Closes selected internal channel.                                                                                                    |
| Steps through channels; sends a trigger after each channel.                                                                              |
| Scans through channels; sends a trigger after last channel.                                                                              |
| Changes number of digits of resolution.                                                                                                  |
| Changes reading rate: fast, medium, slow.                                                                                                |
| Cancels selection, moves back to measurement display.                                                                                    |
| Accepts selection, moves to next choice or back to measurement display.                                                                  |
| Used to access shifted keys.                                                                                                    |
| Cancels GPIB remote mode.                                                                                                    |
|                                                                                                    |

#### 3 Shifted operation keys

| 3   | Sinned opera | ation keys                                                                                                    |
|-----|--------------|----------------------------------------------------------------------------------------------------|
|     | mX+B         | Manipulates normal display readings(X) using the equation Y=mX+b.                                                                                |
|     | dBm          | Converts a value to the decibels above or below a 1mW reference.                                                                                 |
|     | dB           | Compresses a large range of DC or AC voltage measurements into a much smaller scope.                                                             |
|     | CONT         | Measures circuit continuity on the $1k\Omega$ range.                                                                                             |
|     | <b></b>      | Measures the forward voltage drop of general-purpose diodes, the zener voltage of zener diodes, and the test current range from the front panel. |
|     | SENSOR       | Chooses temperature sensor (thermocouple or four-wire RTD).                                                                                      |
|     | PERCENT      | Selects the percentage calculations and lets you specify a reference value.                                                                      |
|     | PERIOD       | Makes period measurements from 2µs to 333ms on voltage ranges of 100mV, 1V, 10V, 100V, and 750V                                                  |
|     | LOCAL        | Brings into remote mode for front panel control.                                                                                                 |
|     | DELAY        | Sets user delay between trigger and measurement.                                                                                                 |
|     | HOLD         | Holds reading when the selected number of samples is within the selected tolerance.                                                              |
|     | LIMITS       | Sets upper and lower limit values for readings.                                                                                                  |
|     | ON/OFF       | Enables/disables limits; selects beeper operation for limit testing.                                                                             |
|     | ТҮРЕ         | Selects the number of readings to be taken and the filter type, moving average or repeating.                                                     |
|     | RATIO        | Performs ratio function between sense inputs (denominator) and measure inputs (numerator) for DC volts only.                                     |
|     | DRY CKT      | Enables/disables dry circuit testing.                                                                                                    |
|     | O COMP       | Enables/disables offset compensation                                                                                                    |
|     | SAVE         | Saves present configuration for power-on user default.                                                                                           |
|     | SETUP        | Restores factory or user default configuration.                                                                                                  |
|     | CONFIG       | Selects minimum/maximum channels, timer, and reading count for step/scan.                                                                        |
|     | HALT         | Turns off step/scan.                                                                                                    |
|     | GPIB         | Enables/disables GPIB interface; selects address and language.                                                                                   |
|     | RS232        | Enables/disables RS-232 interface; selects baud rate, flow control, terminator.                                                                  |
|     | TEST         | Selects display or key test.                                                                                                    |
|     | CAL          | Accesses calibration.                                                                                                    |
| 4   | Range keys   |                                                                                                    |
|     |              | Moves to higher range, increments digit, and moves to next selection.                                                                            |
|     |              | Moves to lower range, decrements digit, and moves to previous selection.                                                                         |
|     | AUTO         | Enables/disables autorange.                                                                                                    |
| 5   | Annunciator  | s                                                                                                    |
|     | *(asterisk)  | Reading being stored.                                                                                                    |
|     | (diode)      | Instrument is in diode testing function.                                                                                                    |
| ))) | (speaker)    | Beeper on for continuity or limits testing.                                                                                                    |
| **  | (more)       | Indicates additional selections are available.                                                                                                   |
|     | 4W           | Four-wire resistance reading displayed.                                                                                                    |
|     | AUTO         | Autoranging enabled.                                                                                                    |
|     | BUFFER       | Recalling stored readings.                                                                                                    |
|     | CH 1-10      | Displayed internal channel is closed.                                                                                                    |

- ERR Questionable reading; invalid cal step.
- FAST Fast reading rate.
- FILT Digital filter enabled.

- HOLD Instrument is in hold mode.
- LSTN Instrument addressed to listen over GPIB.
- MATH Math function (mX+b, %, dB, dBm) enabled.
- MED Medium reading rate.
- REAR Reading acquired from rear inputs.
- REL Relative reading displayed.
- REM Instrument is in GPIB remote mode.
- SCAN Instrument is in scan mode.
- SHIFT Accessing shifted keys.
- SLOW Slow reading rate.
- SRQ Service request over GPIB.
- STAT Displaying buffer statistics.
- STEP Instrument is in step mode.
- TALK Instrument addressed to talk over GPIB.
- TIMER Timed scans in use.
- TRIG Indicates external trigger (front panel, bus, trigger link) selected.

#### 6 Input connections

| NPUT HI and LO             | Used for making DC volts, AC volts, two-wire resistance                                                                             |
|----------------------------|----------------------------------------------------------------------------------------------------|
|                            | measurements.                                                                                                    |
| AMPS                       | Used in conjunction with INPUT LO to make DC current and AC current measurements. Also holds current input fuse (3A, 250V fast      |
|                            | blow, 5×20mm).                                                                                                    |
| SENSE Ω4 WIRE<br>HI and LO | Used with INPUT HI and LO to make four-wire resistance measure-<br>ments and RATIO measurements in conjunction with INPUT HI and LO |
|                            | LO.                                                                                                    |

#### 7 INPUTS

Selects input connections on front or rear panel.

8 Handle

Pull out and rotate to desired position.

# **Rear panel summary**

The rear panel of the Model 2010 is shown in Figure 2-2. This figure includes important abbreviated information that should be reviewed before operating the instrument.

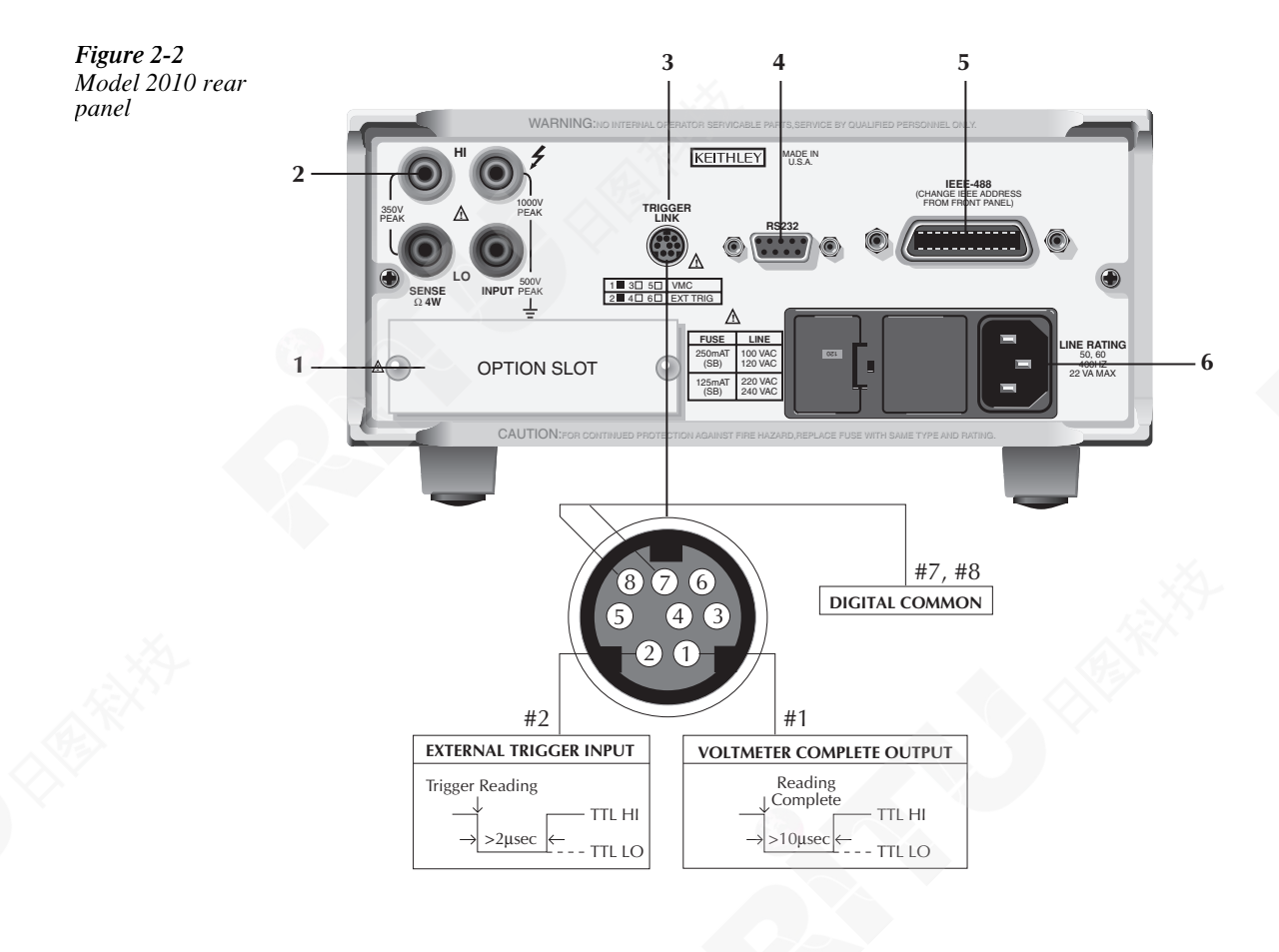

#### 1 Option slot

An optional scanner card (Model 2000-SCAN or 2001-TCSCAN) installs in this slot.

#### 2 Input connections

| INPUT HI and LO       | Used for making DC volts, AC volts, two-wire resistance         |
|-----------------------|-----------------------------------------------------------------|
|                       | measurements, and for connecting scanner card.                  |
| SENSE $\Omega 4$ WIRE | Used with INPUT HI and LO to make four-wire resistance measure- |
| HI and LO             | ments, for connecting scanner card, and RATIO measurements in   |
|                       | conjunction with INPUT HI and LO.                               |

#### **3 TRIGGER LINK**

One eight-pin micro-DIN connector for sending and receiving trigger pulses among other instruments. Use a trigger link cable or adapter, such as Models 8501-1, 8501-2, 8502, 8503.

#### 4 RS-232

Connector for RS-232 operation. Use a straight-through (not null modem) DB-9 shielded cable.

#### 5 IEEE-488

Connector for IEEE-488 (GPIB) operation. Use a shielded cable, such as Models 7007-1 and 7007-2.

#### 6 Power module

Contains the AC line receptacle, power line fuse, and line voltage setting. The Model 2010 can be configured for line voltages of 100V/120V/220V/240VAC at line frequencies of 45Hz to 66Hz or 360Hz to 440Hz.

#### 7,8 Digital Common

## **Power-up**

#### Line power connection

Follow the procedure below to connect the Model 2010 to line power and turn on the instrument.

1. Check to be sure the line voltage selected on the rear panel (see Figure 2-3) is correct for the operating voltage in your area. If not, refer to the next procedure, "Setting line voltage and replacing fuse."

CAUTION Operating the instrument on an incorrect line voltage may cause damage to the instrument, possibly voiding the warranty.

- 2. Before plugging in the power cord, make sure the front panel power switch is in the off (0) position.
- 3. Connect the female end of the supplied power cord to the AC receptacle on the rear panel. Connect the other end of the power cord to a grounded AC outlet.
- WARNING The power cord supplied with the Model 2010 contains a separate ground wire for use with grounded outlets. When proper connections are made, instrument chassis is connected to power line ground through the ground wire in the power cord. Failure to use a grounded outlet may result in personal injury or death due to electric shock.
  - 4. Turn on the instrument by pressing the front panel power switch to the on (1) position.

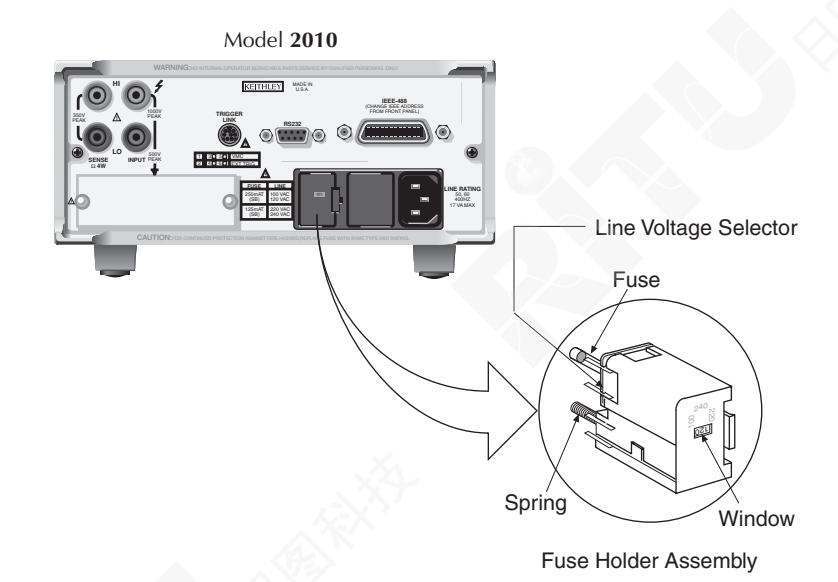

Figure 2-3 Power module

#### Setting line voltage and replacing fuse

A rear panel fuse located next to the AC receptacle protects the power line input of the instrument. If the line voltage setting needs to be changed or the line fuse needs to be replaced, perform the following steps.

# WARNING Make sure the instrument is disconnected from the AC line and other equipment before changing the line voltage setting or replacing the line fuse.

- 1. Place the tip of a flat-blade screwdriver into the power module by the fuse holder assembly (see Figure 2-3). Gently push in and move to the left. Release pressure on the assembly, and its internal spring will push it out of the power module.
- 2. Remove the fuse, and replace it with the type listed in Table 2-1.

#### CAUTION For continued protection against fire or instrument damage, only replace fuse with the type and rating listed. If the instrument repeatedly blows fuses, locate and correct the cause of the trouble before replacing the fuse. See the Model 2010 Service Manual for troubleshooting information.

- 3. If configuring the instrument for a different line voltage, remove the line voltage selector from the assembly and rotate it to the proper position. When the selector is installed into the fuse holder assembly, the correct line voltage appears inverted in the window.
- 4. Install the fuse holder assembly into the power module by pushing it in until it locks in place.

#### Table 2-1

Fuse ratings

| Line voltage | Fuse rating             | Keithley P/N |
|--------------|-------------------------|--------------|
| 100/120V     | 0.25A slow-blow 5×20mm  | FU-96-4      |
| 220/240V     | 0.125A slow-blow 5×20mm | FU-91        |

#### **Power-up sequence**

On power-up, the Model 2010 performs self-tests on its EPROM and RAM and momentarily lights all segments and annunciators. If a failure is detected, the instrument momentarily displays an error message and the ERR annunciator turns on.

NOTE If a problem develops while the instrument is under warranty, return it to Keithley

Instruments for repair.

If the instrument passes the self-tests, the firmware revision levels are displayed. An example of this display is:

**REV: A01 A02** 

where: A01 is the main board ROM revision. A02 is the display board ROM revision.

After the power-up sequence, the instrument begins its normal display of readings.

#### High energy circuit safety precautions

To optimize safety when measuring voltage in high energy distribution circuits, read and use the directions in the following warning.

WARNING Dangerous arcs of an explosive nature in a high energy circuit can cause severe personal injury or death. If the multimeter is connected to a high energy circuit when set to a current range, low resistance range, or any other low impedance range, the circuit is virtually shorted. Dangerous arcing can result even when the multimeter is set to a voltage range if the minimum voltage spacing is reduced in the external connections.

When making measurements in high energy circuits, use test leads that meet the following requirements:

- Test leads should be fully insulated.
- Only use test leads that can be connected to the circuit (e.g., alligator clips, spade lugs, etc.) for hands-off measurements.
- Do not use test leads that decrease voltage spacing. These diminish arc protection and create a hazardous condition.

Use the following sequence when testing power circuits:

- 1. De-energize the circuit using the regular installed connect-disconnect device, such as a circuit breaker, main switch, etc.
- 2. Attach the test leads to the circuit under test. Use appropriate safety rated test leads for this application.
- 3. Set the multimeter to the proper function and range.
- 4. Energize the circuit using the installed connect-disconnect device and make measurements without disconnecting the multimeter.
- 5. De-energize the circuit using the installed connect-disconnect device.
- 6. Disconnect the test leads from the circuit under test.
- WARNING The maximum common-mode voltage (voltage between INPUT LO and the chassis ground) is 500V peak. Exceeding this value may cause a breakdown in insulation, creating a shock hazard.

#### **Power-on defaults**

Power-on defaults are the settings the instrument assumes when it is turned on. The Model 2010 offers two choices for the settings: factory and user. The power-on default will be the last configuration you saved. The SAVE and SETUP keys select the two choices of power-on defaults.

To save present configuration as user settings:

- 1. Configure the instrument as desired for USER default.
- 2. Press SHIFT then SAVE.
- 3. Use the  $\blacktriangle$  and  $\triangledown$  keys to select YES or NO.
- 4. Press ENTER.

To restore factory or user settings:

- 1. Press SHIFT then SETUP.
- 2. Use the  $\blacktriangle$  and  $\triangledown$  keys to select FACTory or USER.
- 3. Press ENTER.

Since the basic measurement procedures in this manual assume the factory defaults, reset the instrument to the factory settings when following step-by-step procedures. Table 2-2 lists the factory default settings.

**Table 2-2** Factory defaults

| Setting              | Factory default   |
|----------------------|-------------------|
| Autozero             | On                |
| Buffer               | No effect         |
| Continuity           |                   |
| Beeper               | On                |
| Digits               | 41/2              |
| Rate                 | Fast (0.1 PLC)    |
| Threshold            | 10Ω               |
| Current (AC and DC)  |                   |
| Digits (AC)          | 51/2              |
| Digits (DC)          | 7½                |
| Filter               | On                |
| Count                | 10                |
| Mode                 | Moving average    |
| Range                | Auto              |
| Relative             | Off               |
| Value                | 0.0               |
| Rate (AC)            | Medium*           |
| Rate (DC)            | Medium (1 PLC)    |
| Diode test           |                   |
| Digits               | 61/2              |
| Range                | 1mA               |
| Rate                 | Medium (1 PLC)    |
| Frequency and Period |                   |
| Digits               | 61/2              |
| Range                | 10V               |
| Relative             | Off               |
| Value                | 0.0               |
| Rate                 | Slow (1 sec)      |
| Function             | DCV               |
| GPIB                 | No effect         |
| Address              | (16 at factory)   |
| Language             | (SCPI at factory) |
| Key click            | On                |
| Limits               | Off               |
| Beeper               | Never             |
| High limit 1         | +1                |
| Low limit 1          | -1                |
| High limit 2         | +2                |
| Low limit 2          | -1                |
| mX+b                 | Off               |
| Scale factor         | 1.0               |
| Offset               | 0.0               |

#### Table 2-2 (cont.)

Factory defaults

| Setting                             | Factory default |
|-------------------------------------|-----------------|
| Percent                             | Off             |
| Reference                           | 1.0             |
| Resistance (two-wire and four-wire) |                 |
| Digits                              | 71/2            |
| Filter                              | On              |
| Count                               | 10              |
| Mode                                | Moving average  |
| Range                               | Auto            |
| Relative                            | Off             |
| Value                               | 0.0             |
| Rate                                | Medium (1 PLC)  |
| Dry circuit                         | Off             |
| Offset compensation                 | Off             |
| RS-232                              | Off             |
| Baud                                | No effect       |
| Flow                                | No effect       |
| Tx term                             | No effect       |
| Scanning                            | Off             |
| Channels                            | 1-10            |
| Mode                                | Internal        |
| Temperature                         |                 |
| Digits                              | 51/2            |
| Filter                              | On              |
| Count                               | 10              |
| Mode                                | Moving average  |
| Junction                            | Simulated       |
| Temperature                         | 23°C            |
| Relative                            | Off             |
| Value                               | 0.0             |
| Rate                                | Medium (1 PLC)  |
| Sensor                              | Thermocouple    |
| Thermocouple                        | J               |
| Four-wire RTD                       | PT100           |
| Units                               | °C              |
| Triggers                            |                 |
| Continuous                          | On              |
| Delay                               | Auto            |
| Source                              | Immediate       |
Table 2-2 (cont.) Factory defaults

| Setting             | Factory default |  |  |  |  |
|---------------------|-----------------|--|--|--|--|
| Voltage (AC and DC) |                 |  |  |  |  |
| dB reference        | No effect       |  |  |  |  |
| dBm reference       | 75Ω             |  |  |  |  |
| Digits (AC)         | 51/2            |  |  |  |  |
| Digits (DC)         | 71/2            |  |  |  |  |
| Filter              | On              |  |  |  |  |
| Count               | 10              |  |  |  |  |
| Mode                | Moving average  |  |  |  |  |
| Range               | Auto            |  |  |  |  |
| Relative            | Off             |  |  |  |  |
| Value               | 0.0             |  |  |  |  |
| Rate (AC)           | Medium*         |  |  |  |  |
| Rate (DC)           | Medium (1 PLC)  |  |  |  |  |
| Ratio (DC)          | Off             |  |  |  |  |
| Sensein             | Off             |  |  |  |  |

\*DETector:BANDwidth 30

## **GPIB** primary address

The GPIB primary address of the instrument must be the same as the primary address you specify in the controller's programming language. The default primary address of the instrument is 16, but you can set the address to any value from 0 to 30 by using the following instructions.

- 1. Press SHIFT then GPIB.
- 2. Use the ▲ and ▼ keys to select ADDRess, or press ENTER. Once you have pressed ENTER, the unit automatically displays the address selection.
- 3. Use the ◀ and ► keys to toggle from ADDRess to the numeric entry. Notice the values are blinking.
- 4. Use the  $\blacktriangle$  and  $\triangledown$  keys to change the numeric entries to the desired address.
- 5. Press ENTER.

See Section Four — Remote Operation for more GPIB information.

## Warm-up time

The Model 2010 is ready for use as soon as the power-up sequence has completed. However, to achieve rated accuracy, allow the instrument to warm up for two hours. If the instrument has been subjected to extreme temperatures, allow additional time for internal temperatures to stabilize.

# Display

The display of the Model 2010 is primarily used to display readings, along with the units and type of measurement. Annunciators are located on the top, bottom, right, and left of the reading or message display. The annunciators indicate various states of operation. See Figure 2-1 for a complete listing of annunciators.

## Status and error messages

Status and error messages are displayed momentarily. During Model 2010 operation and programming, you will encounter a number of front panel messages. Typical messages are either of status or error variety.

# Measuring voltage

The Model 2010 can make DCV measurements from 10nV to 1000V and ACV measurements from 0.1µV to 750V RMS, 1000V peak.

# Connections

Assuming factory default conditions, the basic procedure is:

- 1. Connect test leads to the INPUT HI and LO terminals. Either the front or rear inputs can be used; place the INPUTS button in the appropriate position.
- 2. Select the measurement function by pressing DCV or ACV.
- 3. Pressing AUTO toggles autoranging. Notice the AUTO annunciator is displayed with autoranging. If you want manual ranging, use the RANGE ▲ and ▼ keys to select a measurement range consistent with the expected voltage.
- 4. Connect test leads to the source as shown in Figure 2-4.
- WARNING Maximum common mode voltage (voltage between LO and chassis ground) is 500V peak. Exceeding this value may cause a shock hazard.

CAUTION Do not apply more than 1000V peak to the input or instrument damage may occur. The voltage limit is subject to the  $8 \times 10^7 V \cdot Hz$  product.

- 5. Observe the display. If the "OVERFLOW" message is displayed, select a higher range until an on-scale reading is displayed (or press AUTO for autoranging). Use the lowest possible range for the best resolution.
- 6. Take readings from the display.

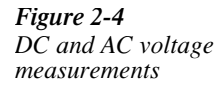

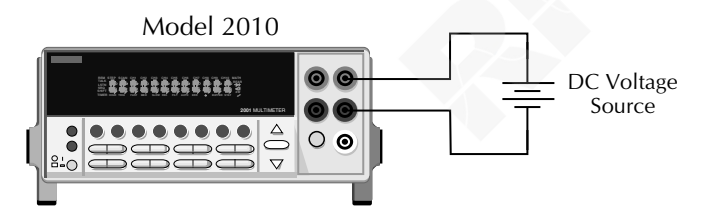

Input Resistance =  $10M\Omega$  on 1000V and 100V ranges; >  $10G\Omega$  on 10V, 1V and 100mV ranges.

Caution: Maximum Input = 1000V peak Maximum Common Mode = 500V peak.

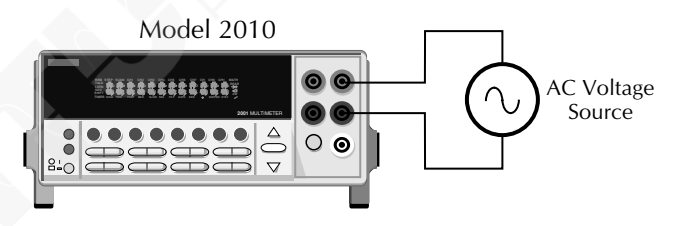

Input Impedence =  $1M\Omega$  in parallel with <100pF.

Caution: Maximum Input = 750V RMS, 1000V peak, 8 x 10<sup>7</sup> V • Hz Maximum Common Mode = 500V peak.

# **Crest factor**

AC voltage and current accuracies are affected by the crest factor of the waveform, the ratio of the peak value to the RMS value. 500Hz is the maximum fundamental frequency at which the corresponding crest factor must be taken into account for accuracy calculations.

# Low level considerations

For sensitive measurements, external considerations beyond the Model 2010 affect the accuracy. Effects not noticeable when working with higher voltages are significant in microvolt signals. The Model 2010 reads only the signal received at its input; therefore, it is important that this signal be properly transmitted from the source. The following paragraphs indicate factors that affect accuracy, including stray signal pick-up and thermal offsets.

#### Shielding

AC voltages that are extremely large compared with the DC signal to be measured may produce an erroneous output. Therefore, to minimize AC interference, the circuit should be shielded with the shield connected to the Model 2010 INPUT LO (particularly for low level sources). Improper shielding can cause the Model 2010 to behave in one or more of the following ways:

- Unexpected offset voltages.
- Inconsistent readings between ranges.
- Sudden shifts in reading.

To minimize pick-up, keep the voltage source and the Model 2010 away from strong AC magnetic sources. The voltage induced due to magnetic flux is proportional to the area of the loop formed by the input leads. Therefore, minimize the loop area of the input leads and connect each signal at only one point.

#### **Thermal EMFs**

Thermal EMFs (thermoelectric potentials) are generated by thermal differences between the junctions of dissimilar metals. These can be large compared to the signal that the Model 2010 can measure. Thermal EMFs can cause the following conditions:

- Instability or zero offset is much higher than expected.
- The reading is sensitive to (and responds to) temperature changes. This effect can be demonstrated by touching the circuit, by placing a heat source near the circuit, or by a regular pattern of instability (corresponding to changes in sunlight or the activation of heating and air conditioning systems).

To minimize the drift caused by thermal EMFs, use copper leads to connect the circuit to the Model 2010. A banana plug generates a few microvolts. A clean copper conductor such as #10 bus wire is ideal for this application. The leads to the input may be shielded or unshielded, as necessary.

Widely varying temperatures within the circuit can also create thermal EMFs. Therefore, maintain constant temperatures to minimize these thermal EMFs. A shielded enclosure around the circuit under test also helps by minimizing air currents.

The REL control can be used to null out constant offset voltages.

**NOTE** Additional thermals may be generated by the optional scanner cards.

#### AC voltage offset

The Model 2010, at 5<sup>1</sup>/<sub>2</sub> digits resolution, will typically display 100 counts of offset on AC volts with the input shorted. This offset is caused by the offset of the TRMS converter. This offset will not affect reading accuracy and should not be zeroed out using the REL feature. The following equation expresses how this offset ( $V_{OFFSET}$ ) is added to the signal input ( $V_{IN}$ ):

Displayed reading =  $\sqrt{(V_{IN})^2 + (V_{OFFSET})^2}$ 

Example: Range = 1VAC Offset = 100 counts (1.0mV) Input = 100mV RMS

Displayed reading = 
$$\sqrt{(100 \text{ mV})^2 + (1.0 \text{ mV})^2}$$

$$g = \sqrt{(0.01V) + (1 \times 10^{-6}V)}$$

Displayed reading = 0.100005

The offset is seen as the last digit, which is not displayed. Therefore, the offset is negligible. If the REL feature were used to zero the display, the 100 counts of offset would be subtracted from  $V_{IN}$ , resulting in an error of 100 counts in the displayed reading.

See Section 3 for information on the configuration options for DC and AC voltage measurements.

# Ratio

The Model 2010 can perform a quotient calculation between the sense input (denominator) and the measure input (numerator). This calculation can only be performed for DC voltages. This function can be useful when comparing several voltages to a single voltage in a piece of equipment. The sense input is used as the reference input. With this function, the sense terminals can be used to measure DC volts in 100mV, 1V, and 10V ranges.

# Connections

Assuming factory default conditions, the basic procedure is:

- 1. Connect test leads to the INPUT HI and LO terminals. Either the front or rear inputs can be used; place the INPUTS button in the appropriate position.
- 2. Connect test leads to the SENSE HI and LO terminals. Use the same inputs (front or rear) as in the previous step.
- 3. Press DCV.
- 4. Connect SENSE LO and LO together. SENSE LO and LO cannot have a voltage difference of greater than 5% of either lowest range selected.
- 5. Press AUTO to toggle autoranging. Notice the AUTO annunciator is displayed with autoranging. If you want manual ranging, use the RANGE  $\blacktriangle$  and  $\checkmark$  keys to select a measurement range consistent with the expected voltages.
- 6. Press SHIFT then RATIO. Use the ▲, ♥, ◀, and ▶ keys to toggle RATIO to ON and SENSEIN to OFF. The display will read RA for RATIO.
- **NOTE** RATIO takes priority if both RATIO and SENSE IN are toggled to ON, and the display will read RS at the far right. If only SENSE IN is turned ON, the Model 2010 reads only the voltage present at the SENSE terminals.
  - 7. Connect test leads from the INPUT HI and LO terminals to the source to be measured.
  - 8. Connect test leads from the SENSE HI and LO terminals to the reference source.

# CAUTION Do not apply more than 1000V peak to the INPUT terminals or more than 350V peak to the SENSE terminals, or instrument damage may occur.

- 9. Observe the display. If the "OVERFLOW" message is displayed, select a higher range until an on-scale reading is displayed (or press AUTO for autoranging). Use the lowest possible range for the best resolution.
- 10. Take readings from the display.
- **NOTE** To use autorange with the RATIO function, the following applies. When both RATIO and SENSE IN are turned on (the display will show RS), the AUTO key applies to the sense inputs. When RATIO is on and SENSE IN is off (display will show RA), the AUTO key applies to the input terminals. To have autorange apply to both functions, go into each function first and select AUTO before RATIO ON is enabled.

#### Measuring voltage with the SENSE terminals

The SENSE terminals can be used to measure DC voltage in the 100mV, 1V, and 10V ranges.

Assuming factory default conditions, make the connections as follows:

- 1. Connect test leads to the SENSE HI and LO terminals. Either the front or rear inputs can be used; place the INPUTS button in the appropriate position.
- Connect SENSE LO to LO. SENSE LO and LO cannot have a voltage difference of greater than 5% of the lowest range selected.
- 3. Press DCV.
- 4. Press SHIFT then RATIO. Use the ▲, ▼, ◀, and ▶ keys to toggle RATIO to OFF and SENSEIN to ON. Note that the display will read VS for voltage on SENSE terminals.
- 5. Press AUTO to toggle autoranging. Notice the AUTO annunciator is displayed with autoranging. If you want manual ranging, use RANGE ▲ and ▼ keys to select a measurement range consistent with the expected voltages.

NOTE Only 100mV, 1V, and 10V ranges are available in either AUTO or manual ranging.

6. Connect test leads to the source.

# CAUTION Do not apply more than 350V peak to the SENSE terminals, or instrument damage may occur.

- 7. Observe the display. If the "OVERFLOW" message is displayed, select a higher range until an on-scale reading is displayed (or press AUTO for autoranging). Use the lowest possible range for the best resolution.
- 8. Take readings from the display.

## Using ratio with the relative function

The relative (rel) function is normally used to null offsets or to subtract a baseline reading from present and future readings. (See "Relative" in Section 3 for complete details.) When relative is used with the ratio mode, the instrument calculates the ratio reading as follows:

Ratio = <u>Measure Input</u> – Measure Input Rel Value Sense Input

For example, assume the following: Measure Input: 5VSense Input: 2VRel Value: 1VThe ratio value is: Ratio = (5/2) - 1 = 1.5

# Measuring current

The Model 2010 can make DCI measurements from 10nA to 3A and ACI measurements from 1 $\mu$ A to 3A RMS.

NOTE See the previous discussion about crest factor in "Measuring voltage" of this section.

## Connections

Assuming factory default conditions, the basic procedure is:

- 1. Connect test leads to the AMPS and INPUT LO terminals. The front inputs must be used; place the INPUTS button in the FRONT position.
- 2. Select the measurement function by pressing DCI or ACI.
- 3. Pressing AUTO toggles autoranging. Notice the AUTO annunciator is displayed with autoranging. If you want manual ranging, use the RANGE ▲ and ▼ keys to select a measurement range consistent with the expected current.
- 4. Connect test leads to the source as shown in Figure 2-5.

# CAUTION Do not apply more than 3A, 250V to the input or the AMPS fuse will open-circuit.

- 5. Observe the display. If the "OVERFLOW" message is displayed, select a higher range until an on-scale reading is displayed (or press AUTO for autoranging). Use the lowest possible range for the best resolution.
- 6. Take readings from the display.

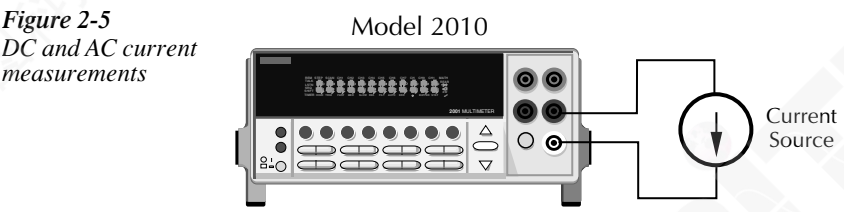

Caution: Maximum Input = 3A DC or RMS

## **AMPS fuse replacement**

# WARNING Make sure the instrument is disconnected from the power line and other equipment before replacing the AMPS fuse.

- 1. Turn off the power and disconnect the power line and test leads.
- 2. From the front panel, gently push in the AMPS jack with your thumb and rotate the fuse carrier one-quarter turn counter-clockwise. Release pressure on the jack and its internal spring will push the jack out of the socket.
- 3. Remove the fuse and replace it with the same type (3A, 250V, fast blow,  $5 \times 20$ mm). The Keithley part number is FU-99-1.

#### CAUTION Do not use a fuse with a higher current rating than specified or instrument damage may occur. If the instrument repeatedly blows fuses, locate and correct the cause of the trouble before replacing the fuse. See the Model 2010 Service Manual for troubleshooting information.

4. Install the new fuse by reversing the procedure above.

See Section 3 for information on the configuration options for DC and AC current measurements.

# Measuring resistance

The Model 2010 can make two-wire and four-wire resistance measurements from  $1\mu\Omega$  to 120M $\Omega$ .

## Connections

Assuming factory default conditions, the basic procedure is:

- 1. Connect test leads to the Model 2010 as follows:
  - A. For  $\Omega 2$ -wire, connect the test leads to INPUT HI and LO.
  - B. For  $\Omega$ 4-wire, connect the test leads to INPUT HI and LO, and SENSE  $\Omega$ 4 WIRE HI and LO. Recommended Kelvin test probes include the Keithley Models 5805 and 5806. Either the front or rear inputs can be used; place the INPUTS button in the appropriate position.
- 2. Select the measurement function by pressing  $\Omega 2$  or  $\Omega 4$ .
- 3. Pressing AUTO toggles autoranging. Notice the AUTO annunciator is displayed with autoranging. If you want manual ranging, use the RANGE  $\blacktriangle$  and  $\blacktriangledown$  keys to select a measurement range consistent with the expected resistance.
- 4. Connect test leads to the resistance as shown in Figure 2-6.

# CAUTION Do not apply more than 1000V peak between INPUT HI and LO or 350V peak between SENSE HI and SENSE LO, or instrument damage may occur.

- Observe the display. If the "OVERFLOW" message is displayed, select a higher range until an on-scale reading is displayed. Use the lowest possible range for the best resolution.
- 6. Take a reading from the display.

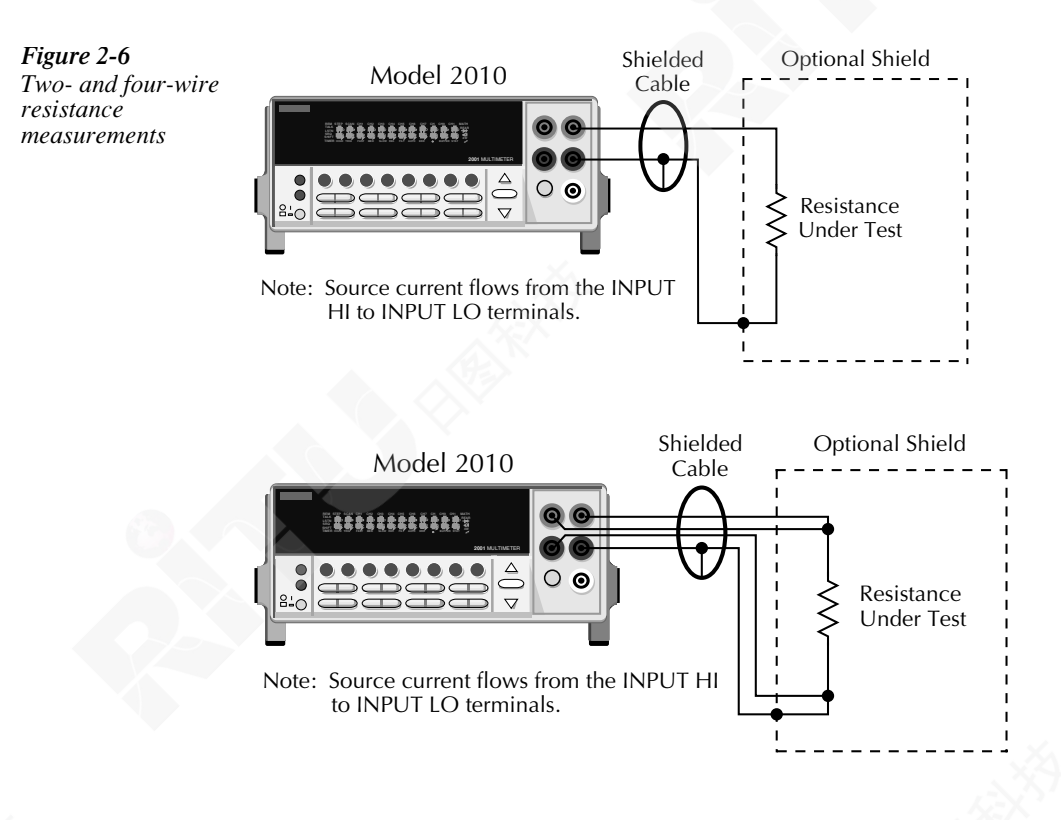

# Shielding

To achieve a stable reading, shield resistances greater than  $100k\Omega$ . Place the resistance in a shielded enclosure and connect the shield to the INPUT LO terminal of the instrument electrically.

See Section 3 for information on the configuration options for two-wire and four-wire resistance measurements.

## Low resistance measurements

The Model 2010 can be used for low resistance measurements normally handled by a microohmmeter. The following paragraphs discuss the Model 2010's dry circuit testing and offset compensation modes.

#### Dry circuit testing

Many low resistance measurements are made on contact devices such as switches and relay contacts. The purpose of these tests is to determine whether oxidation has increased the resistance of the contacts. If the voltage across the contacts during the test is too high, the oxidation will be punctured and render the test meaningless.

Dry circuit testing limits the voltage across the DUT to 20mV or less.

**NOTE** This function is only available in four-wire ohms.

#### Offset compensation

Offset compensation is used to compensate for voltage potential, such as thermal offsets, across the device under test. In offset compensation, a full-scale source current is applied to the resistance being measured during part of the measurement cycle. Figure 2-7 shows the measurement cycle. During the first half of the measurement cycle, the reduced source current is applied and the voltage being measured is any thermal EMFs present in the circuit plus the voltage across  $R_S$  with the reduced source current:

$$V_{M2} = V_{EMF} + I_{SR}R_S$$

During the second half of the measurement cycle, the full-scale source current is on, and the total voltage measured includes the voltage drop across the resistor and any thermal EMFs. This is defined as follows:

$$V_{M1} = V_{EMF} + I_{SFS}R_S$$

Offset compensation is available up to  $100M\Omega$ . However, compensation is only being used on the  $10K\Omega$  and lower ranges. An 'o' will flash on the display if offset compensation is turned on and measuring  $100K\Omega$  and higher ranges, indicating offset compensation has no effect.

Since the thermal EMF voltage is measured during the first and second half of the cycle, it can be subtracted from the voltage measurement made during the first half of the cycle. The result is the offset-compensated voltage measurement:

$$V_{M1} - V_{M2} = V_M = (V_{EMF} + I_{SFS}R_S) - (V_{EMF} + I_{SR}R_S)$$

$$V_{M} = R_{S}(I_{SFS} - I_{SR})$$

Therefore,

$$R_{S} = \frac{V_{M}}{I_{SFS} - I_{SR}}$$

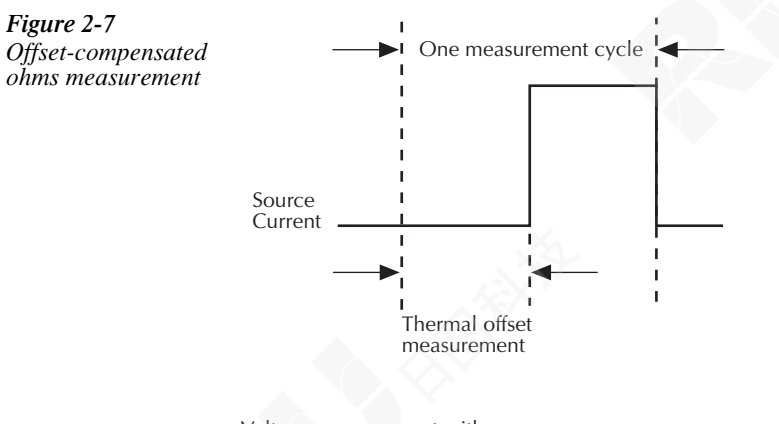

Voltage measurement with source current off

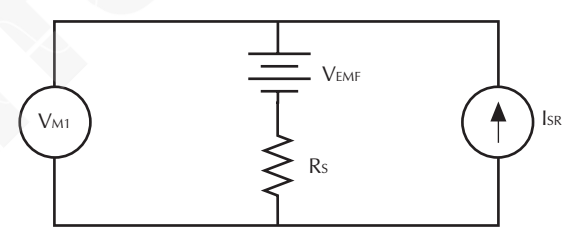

Voltage measurement with source current on

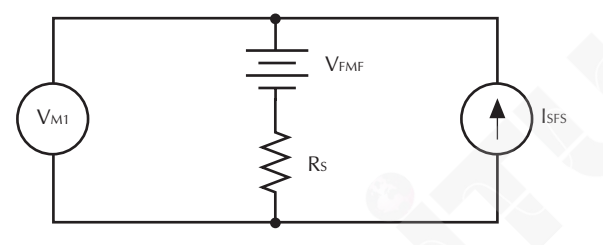

# Measuring frequency and period

The Model 2010 can make frequency measurements from 3Hz to 500kHz on voltage ranges of 100mV, 1V, 10V, 100V, and 750V. Period measurements can be taken from 2µs to 333ms on the same voltage ranges as the frequency.

The instrument uses the volts input terminals to measure frequency. The AC voltage range can be changed with the RANGE  $\blacktriangle$  and  $\blacktriangledown$  keys. The signal voltage must be greater than 10% of the full-scale range.

CAUTION The voltage limit is subject to the  $8 \times 10^7 V \cdot Hz$  product.

# **Trigger level**

Frequency and Period use a zero-crossing trigger, which means a count is taken when the frequency crosses the zero level. The Model 2010 uses a reciprocal counting technique to measure frequency and period. This method generates constant measurement resolution for any input frequency. The multimeter's AC voltage measurement section performs input signal conditioning.

## Gate time

The gate time is the amount of time the Model 2010 uses to sample frequency or period readings. All settings of the RATE key (FAST, MEDium, SLOW) yield a gate time of one second.

The Model 2010 completes a reading when it receives its first zero-crossing after the gate time expires. In other words, the reading is completed 1/2 cycle after the gate time has expired. For example, with a 1 second gate time to sample a 3Hz frequency, you may wait up to 3 seconds before the Model 2010 returns a reading.

# Connections

Assuming factory default conditions, the basic procedure is:

- 1. Connect test leads to the INPUT HI and LO terminals of the Model 2010. Either the front or rear inputs can be used; place the INPUTS button in the appropriate position.
- 2. Select the FREQ or PERIOD function.
- 3. Connect test leads to the source as shown in Figure 2-8.

# CAUTION Do not exceed 1000V peak between INPUT HI and INPUT LO or instrument damage may occur.

4. Take a reading from the display.

See Section 3 for information on the configuration options for frequency and period measurements.

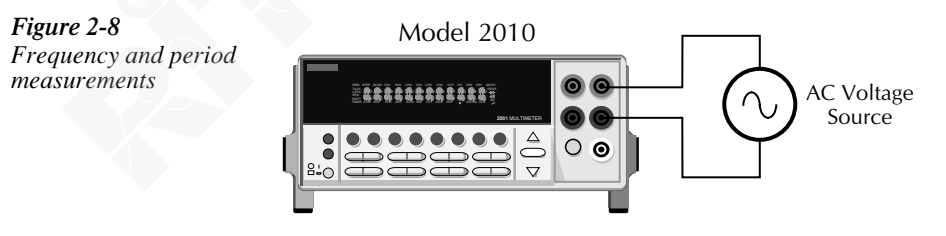

Input Impedance =  $1M\Omega$  in parallel with <100pF

Caution: Maximum Input = 1000V peak, 8 x 10<sup>7</sup> V•Hz

# Measuring temperature

The Model 2010 can measure temperature with a four-wire RTD sensor or a thermocouple. The temperature measurement ranges available depend on the type of RTD or thermocouple chosen.

RTDs can be connected to the banana jacks on the front or rear panel.

Thermocouples can be connected to the Model 2001-TCSCAN card, which plugs into the option slot of the Model 2010, or to an external thermocouple card, such as a Model 7057A, 7402, or 7014 installed in a Model 7001 or 7002 Switch System.

If the Model 2001-TCSCAN card is not used then an estimate of the panel temperature must be made (usually 2°C above room temperature). Connect the thermocouple card directly to the front panel Input HI and LO as shown in Figure 2-9. To input the panel temperature estimate, choose the TCOUPLE configuration option and select JUNC. Pick the SIM option and input the estimate.

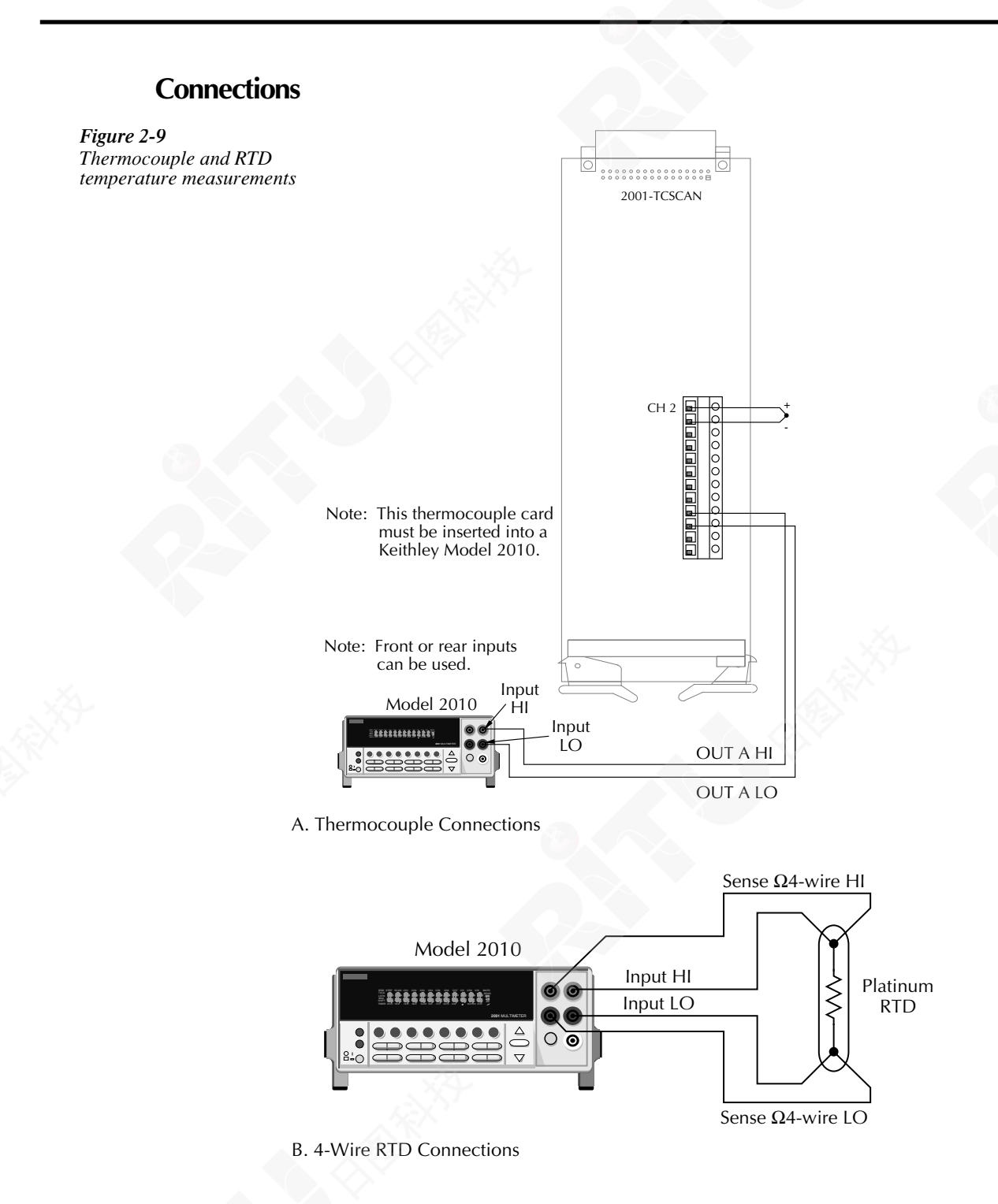

# Configuration

The following provides the various configuration options for temperature measurements. To select and configure either a thermocouple or four-wire RTD measurement:

Press SHIFT then SENSOR. Four choices are available using the  $\blacktriangle$  and  $\triangledown$  keys:

- UNITS C, K, F (Centigrade, Kelvin, Fahrenheit). This parameter selects the displayed units for temperature measurements.
- SENSOR TCOUPLE, 4W-RTD (sensor type). This parameter selects the type of sensor being used.
- TYPE J, N, T, K (thermocouple type) or PT100, USER, PT3916, PT385, F100, D100 (4W-RTD type). Note that with USER selected, you must set the Alpha, Beta, Delta, and RZero values from over the GPIB bus or the RS-232 Interface (see "USER RTD Type" for details).
- JUNC SIM, CH1 (simulated or referenced at Channel 1). Typically, a thermocouple card uses a single reference junction. The Model 2010 can simulate a reference junction temperature or use the reference junction on a thermocouple switching card. Typical reference junction temperatures are 0°C and 23°C. In order to keep the reference calculations updated and accurate, Channel 1 needs to be read periodically.

To assign a value to a parameter, use the  $\blacktriangle$  and  $\triangledown$  keys to scroll to the desired parameter. Select the  $\blacktriangleright$  key, and use the  $\blacktriangle$  and  $\triangledown$  keys to scroll through and choose the preferred value. Select the ENTER key to save your changes.

## **USER RTD Type**

Alpha, Beta, Delta, and RZero values for the USER RTD type cannot be set from the front panel. These values can only be set remotely from the GPIB bus or the RS-232 Interface. After selecting USER, use the following commands to set the RTD factors:

| [:SENSe[1]]:TEMPerature:FRTD:ALPHa <nrf></nrf> | Specify alpha value (0 to 0.01)         |
|------------------------------------------------|-----------------------------------------|
| [:SENSe[1]]:TEMPerature:FRTD:BETA <nrf></nrf>  | Specify beta value (0 to 1.00)          |
| [:SENSe[1]]:TEMPerature:FRTD:DELTa <nrf></nrf> | Specify delta value (0 to 5.00)         |
| [:SENSe[1]]:TEMPerature:FRTD:RZERo <nrf></nrf> | Specify resistance at 0° C (0 to 10000) |

**NOTE** For details on these commands, see "FRTD commands" in the SENSe Subsystem (Section 5).

# Math

Model 2010 math operations are divided into four categories:

- mX+b and percent
- dBm and dB calculations
- Statistics of buffered readings
- Limit testing

The first two categories are discussed in the following paragraphs. Buffered reading statistics and reading limit testing are described in Section 3.

The procedure to select and configure a math operation is:

- 1. Press SHIFT then the appropriate math key.
- 2. Configure the parameters for the math operation. Press ENTER when finished. (Press SHIFT then the related math function to end the calculation.)
- **NOTES** Once enabled for a function, the mX+b and percentage calculations are in effect across function changes.

The Model 2010 uses IEEE-754 floating point format for math calculations.

## mX + b

This math operation lets you manipulate normal display readings (X) mathematically according to the following calculation:

Y = mX + b

where: X is the normal display reading.

m and b are user-entered constants for scale factor and offset.

Y is the displayed result.

#### Configuration

To configure the mX+b calculation, perform the following steps:

1. Press SHIFT then MX+B to display the present scale factor:

M: +1.000000 ^

- 2. Enter a value and units prefix. Use the ◀ and ► keys to choose a numerical place and use the ▲ and ▼ keys to increment or decrement the digits.
- 3. Press ENTER to confirm the M value and display the B value:

B: +00.00000 m

- 4. Enter a value and units prefix.
- Press ENTER to confirm the B value and display the UNITS designation: MX
- 6. Scroll through the letters to change and press ENTER when finished.

The Model 2010 will display the result of the calculation.

#### Percent

Percent selects the percentage calculation and lets you specify a reference value. The displayed reading will be expressed as a percent deviation from the reference value. The percentage calculation is performed as follows:

 $Percent = \frac{Input - Reference}{Input} \times 100\%$ 

where: Input is the normal display reading. Reference is the user entered constant.

Percent is the displayed result.

#### Configuration

To configure the percent calculation, perform the following steps:

1. Press SHIFT then % to display the present value:

REF:+1.000000^

- 2. Enter a reference sign, value, and units prefix. Use the  $\blacktriangleleft$  and  $\triangleright$  keys to choose a numerical place and use the  $\blacktriangle$  and  $\nabla$  keys to increment or decrement the digits.
- 3. Press ENTER when done.

The Model 2010 will display the result of the calculation. The result is positive when the input exceeds the reference and negative when the input is less than the reference. Engineering units are used to show values in the range 1 nano to 1000G. Exponential notation is used above that range.

## dBm calculation

dBm is defined as decibels above or below a 1mW reference. With a user-programmable reference impedance, the Model 2010 reads 0dBm when the voltage needed to dissipate 1mW through the reference impedance is applied. The relationship between dBm, a reference impedance, and the voltage is defined by the following equation:

$$dBm = 10 \log \frac{\left(V_{IN}^2 / Z_{REF}\right)}{1mW}$$

Where:  $V_{IN}$  is the DC or AC input signal.

Z<sub>REF</sub> is the specified reference impedance.

**NOTE** Do not confuse reference impedance with input impedance. The input impedance of the instrument is not modified by the dBm parameter.

If a relative value is in effect when dBm is selected, the value is converted to dBm, and then REL is applied to dBm. If REL is applied after dBm has been selected, dBm math has REL applied to it.

#### Configuration

To set the reference impedance, perform the following steps:

- 1. After selecting dBm, the present reference impedance is displayed (1-9999 $\Omega$ ): REF: 0075
- To change the reference impedance, use the and keys to select the numeric position. Then use the and keys to select the desired value. Be sure to press ENTER after changing the reference impedance.

NOTES dBm is valid for positive and negative values of DC volts.

The mX+b and percent math operations are applied after the dBm or dB math. For example, if mX+b is selected with m=10 and b=0, the display will read 10.000 MX for a 1VDC signal. If dBm is selected with  $Z_{REF} = 50\Omega$ , the display will read 130MX.

# dB calculation

Expressing DC or AC voltage in dB makes it possible to compress a large range of measurements into a much smaller scope. The relationship between dB and voltage is defined by the following equation:

dB= 20 log 
$$\frac{|V_{IN}|}{|V_{REF}|}$$

where:  $V_{IN}$  is the DC or AC input signal.

V<sub>REF</sub> is the specified voltage reference level.

The instrument will read 0dB when the reference voltage level is applied to the input.

If a relative value is in effect when dB is selected, the value is converted to dB then REL is applied to dB. If REL is applied after dB has been selected, dB has REL applied to it.

#### Configuration

To set the reference voltage, perform the following steps:

1. After selecting dB, the voltage applied between HI and LO is acquired and presented as the reference voltage. This level can then be adjusted.

REF: +1.000000^

- **NOTE** The largest negative value of dB is -160dB. This will accommodate a ratio of  $V_{IN} = 10\mu V$  and  $V_{REF} = 1000V$ .

# Measuring continuity

The Model 2010 uses the  $1k\Omega$  range to measure circuit continuity. After selecting continuity, the unit prompts you for a threshold resistance level ( $1\Omega$ -1000 $\Omega$ ). The Model 2010 alerts you with a beep when a reading is below the set level.

To measure the continuity of a circuit, press SHIFT then CONT, set the threshold resistance level, and connect the circuit.

**NOTE** Continuity has a non-selectable reading rate of FAST (0.1 PLC).

## Connections

Connect the circuit you want to test to the INPUT HI and INPUT LO terminals of the Model 2010. The test current flows from the INPUT HI as shown in Figure 2-10.

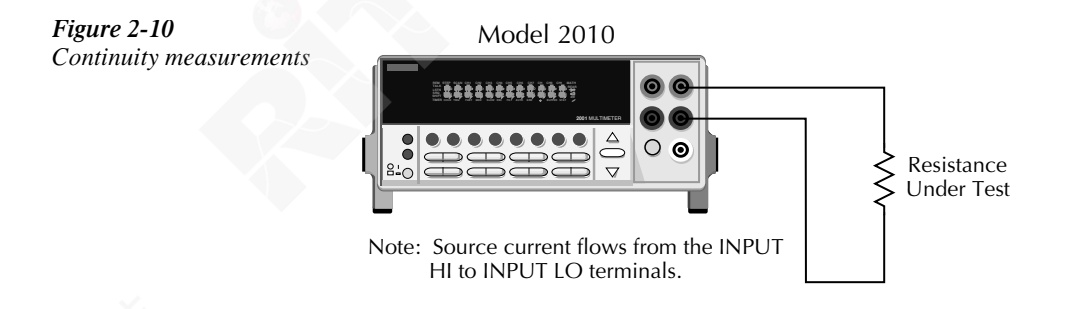

# Threshold resistance level

You can define a threshold resistance from  $1\Omega$  to  $1000\Omega$ . The factory setting is  $10\Omega$ . Follow these steps to define the resistance level:

- 1. Press SHIFT then CONT.
- 2. Use the and ► keys to choose a numerical place and use the and keys to increment or decrement the digits. Enter a value from 1 to 1000.
- 3. Press ENTER to confirm your setting.

# **Testing diodes**

With a Model 2010, you can measure the forward voltage drop of general-purpose diodes and range, connect the diode, and take a reading from the display.

NOTE Diode test has a non-selectable reading rate of MEDium (1 PLC).

# **Connections**

Figure 2-11

Connect the diode leads to the INPUT HI and INPUT LO terminals on the Model 2010. The test current flows from the INPUT HI terminal as shown in Figure 2-11.

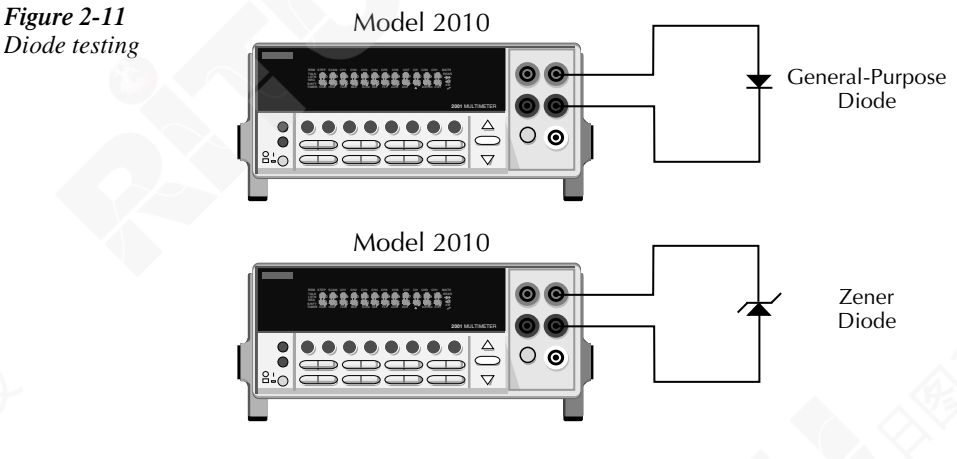

Note: Source current flows from the INPUT HI to INPUT LO terminals.

# Range

You can set the test current range from the front panel. The choices are 1mA, 100µA, and  $10\mu$ A. The factory test current setting is 1mA. To set the test current, perform the following steps:

- Press SHIFT and then  $\rightarrow$ . 1.
- 2. Use the  $\blacktriangle$  and  $\triangledown$  keys to scroll through the three test current selections.

The diode test measures voltages up to 10V for the 1mA test current, 5V for 100µA, and 10V for the 10µA range. If a reading is more than 10V, the Model 2010 displays the "OVERFLOW" status message.

# **3** Measurement Options

# Introduction

This section describes the front panel features of the Model 2010. For those measurement options accessible only by a remote interface, refer to Sections 4 and 5. This section is organized as follows:

- Measurement configuration Describes ranging, filtering, relative readings, digits of resolution, and measurement rate.
- Trigger operations Uses a trigger model to explain trigger modes and sources.
- Buffer operations Discusses the reading storage buffer and buffer statistics.
- Limit operations Defines how to set reading limits.
- Scan operations Explains the internal and external scanning capabilities.
- System operations Gives details on setup saving and restoring, selecting a remote interface, and accessing test and calibration.

# Measurement configuration

The following paragraphs discuss configuring the multimeter for making measurements. See SPEC-2010 for information about optimizing readings for speed or accuracy.

## Range

The selected measurement range affects both the ultimate digits and accuracy of the measurements as well as the maximum signal that can be measured. The range setting (fixed or auto) for each measurement function is saved when changing functions.

#### Maximum readings

The full scale readings for every range on each function are 20% overrange except for the 1000VDC, 750VAC, 3ADC, 3AAC,  $1M\Omega$  two-wire and four-wire, and diode test ranges.

Input values more than the maximum readings cause the "OVERFLOW" message to be displayed.

#### Manual ranging

To select a range, press the RANGE  $\blacktriangle$  or  $\checkmark$  key. The instrument changes one range per keypress. The selected range is displayed for one second.

If the instrument displays the "OVERFLOW" message on a particular range, select a higher range until an on-range reading is displayed. Use the lowest range possible without causing an overflow to ensure best accuracy and resolution.

Note that the temperature and continuity functions have just one range.

#### Autoranging

To enable autoranging, press the AUTO key. The AUTO annunciator turns on when autoranging is selected. While autoranging is selected, the instrument automatically chooses the best range to measure the applied signal. Autoranging should not be used when optimum speed is required.

Note that up-ranging occurs at 120% of range, while down-ranging occurs at 10% of nominal range.

To cancel autoranging, press AUTO or the RANGE  $\blacktriangle$  or  $\checkmark$  key. Pressing AUTO to cancel autoranging leaves the instrument on the present range.

The AUTO key has no effect on the temperature, continuity, and diode test functions.

## Filter

Filter lets you set the filter response to stabilize noisy measurements. The Model 2010 uses a digital filter. The displayed, stored, or transmitted reading is simply an average of a number of reading conversions (from 1 to 100).

To select a filter:

- 1. Use the FILTER button to enable the filter. The FILT annunciator will come on when FILTER is enabled.
- 2. Press SHIFT then TYPE.
- 3. Use the  $\triangleleft$ ,  $\triangleright$ ,  $\triangleleft$ , and  $\forall$  keys to select the number of readings and then press ENTER.
- 4. Use the ◀, ►, ▲, and ▼ keys to select the type of filter desired (moving average or repeating) and then press ENTER.

The FILT annunciator turns on. When a filter is enabled, the selected filter configuration for that measurement function is in effect.

Pressing FILTER once disables the filter.

*NOTE* The filter can be set for any measurement function except frequency, period, continuity, and diode test.

#### **Filter types**

The moving average filter (Figure 3-1) uses a first-in, first-out stack. When the stack becomes full, the measurement conversions are averaged, yielding a reading. For each subsequent conversion placed into the stack, the oldest conversion is discarded, and the stack is re-averaged, yielding a new reading.

For the repeating filter (Figure 3-1), the stack is filled and the conversions are averaged to yield a reading. The stack is then cleared and the process starts over. Choose this filter for scanning so readings from other channels are not averaged with the present channel.

#### **Response time**

The filter parameters have speed and accuracy tradeoffs for the time needed to display, store, or output a filtered reading. These affect the number of reading conversions for speed versus accuracy and response to input signal changes.

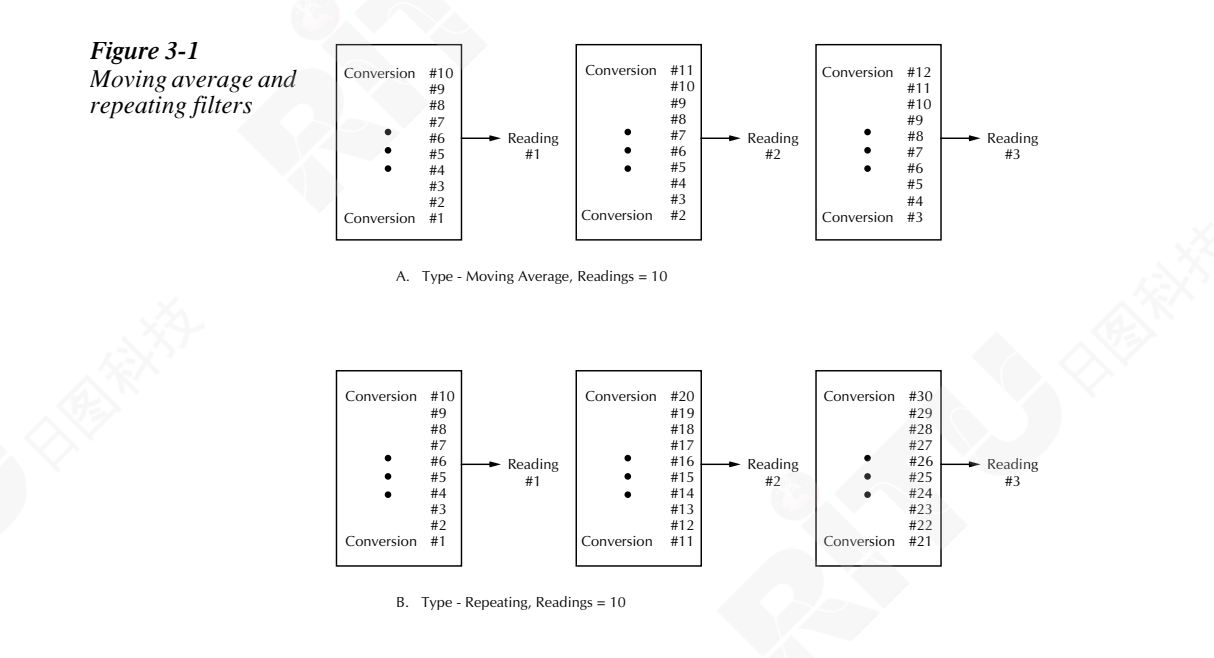

## Relative

The rel (relative) function can be used to null offsets or subtract a baseline reading from present and future readings. When rel is enabled, the instrument uses the present reading as a relative value. Subsequent readings will be the difference between the actual input value and the rel value.

You can define a rel value for each function. Once a rel value is established for a measurement function, the value is the same for all ranges. For example, if 50V is set as a rel value on the 100V range, the rel is also 50V on the 1000V, 10V, 1V, and 100mV ranges.

**NOTE** When a rel value is larger than the range selected, the display is formatted to maximum resolution and range information is lost.

Thus, when you perform a zero correction for DCV,  $\Omega 2$ , and  $\Omega 4$  measurements by enabling REL, the displayed offset becomes the reference value. Subtracting the offset from the actual input zeroes the display, as follows:

Actual Input - Reference = Displayed Reading

A rel value can be as large as the highest range.

Selecting a range that cannot accommodate the rel value does not cause an overflow condition, but it also does not increase the maximum allowable input for that range. For example, on the 10V range, the Model 2010 still overflows for a 12V input.

To set a rel (relative) value, press REL key when the display shows the value you want as the relative value. The REL annunciator turns on. Pressing REL a second time disables rel.

You can input a REL value manually using the mX+b function. Set M for 1 and B for any value. See Section 2 for more information on the mX+b function.

## Digits

The display resolution of a Model 2010 reading depends on the DIGITS setting. It has no effect on the remote reading format. The number of displayed digits does not affect accuracy or speed. Those parameters are controlled by the RATE setting.

Perform the following steps to set digits for a measurement function:

- 1. Press the desired function.
- 2. Press the DIGITS key until the desired number of digits is displayed  $(3\frac{1}{2} \text{ to } 7\frac{1}{2})$ .
- **NOTE** Frequency and period can be displayed with four to seven digits. ACV, AC Amps, and dryckt ohms are limited to 6<sup>1/2</sup> digits resolution.

#### Rate

The rate operation sets the integration time of the A/D converter, the period of time the input signal is measured (also known as aperture). The integration time affects the usable digits, the amount of reading noise, as well as the ultimate reading rate of the instrument. The integration time is specified in parameters based on a number of power line cycles (NPLC), where 1 PLC for 60Hz is 16.67msec and 1 PLC for 50Hz and 400Hz is 20msec.

In general, the fastest integration time (FAST (0.1 PLC) from the front panel, 0.01 PLC from the bus) results in increased reading noise and fewer usable digits, while the slowest integration time (SLOW (5PLC) from the front panel, 10PLC from the bus) provides the best common-mode and normal-mode rejection. In-between settings are a compromise between speed and noise.

The RATE parameters are explained as follows:

- FAST sets integration time to 0.1 PLC. Use FAST if speed is of primary importance (at the expense of increased reading noise and fewer usable digits).
- MEDium sets integration time to 1 PLC. Use MEDium when a compromise between noise performance and speed is acceptable.
- SLOW sets integration time to 5PLC. SLOW provides better noise performance at the expense of speed.
- **NOTE** The integration time can be set for any measurement function except frequency (SLOW), period (SLOW), continuity (FAST), and diode test (MEDium). For frequency and period, this value is gate time or aperture.

For the AC functions, MEDium and SLOW have no effect on the number of power line cycles.

#### Bandwidth

The rate setting for AC voltage and current measurements determines the bandwidth setting:

- Slow 3Hz to 300kHz.
- Medium 30Hz to 300kHz.
- Fast 300Hz to 300kHz.

Bandwidth is used to specify the lowest frequency of interest. When the Slow bandwidth (3Hz to 300kHz) is chosen, the signal goes through an analog RMS converter. The output of the RMS converter goes to a fast (1kHz) sampling A/D and the RMS value is calculated from 1200 digitized samples (1.2s).

When the Medium bandwidth (30Hz to 300kHz) is chosen, the same circuit is used. However, only 120 samples (120ms) are needed for an accurate calculation because the analog RMS converter has turned most of the signal to DC.

In the Fast bandwidth (300Hz to 300kHz), the output of the analog RMS converter (nearly pure DC at these frequencies) is simply measured at 1 PLC (16.6ms), 60Hz line frequency.

Table 3-1 lists the rate settings for the various measurement functions. The FAST, MED, and SLOW annunciators are only lit when conditions in the table are met. In other case, the annunciators are turned off.

#### Table 3-1

| Function      | Rate           |               |              |  |  |
|---------------|----------------|---------------|--------------|--|--|
|               | Fast           | Medium        | Slow         |  |  |
| DCV, DCI      | NPLC=0.1       | NPLC=1        | NPLC=5       |  |  |
| ACV, ACI      | NPLC=1, BW=300 | NPLC=X, BW=30 | NPLC=X, BW=3 |  |  |
| Ω2W, Ω4W      | NPLC=0.1       | NPLC=1        | NPLC=5       |  |  |
| FREQ, PERIOD  | APER=1s        | APER=1s       | APER=1s      |  |  |
| dB, dBm (ACV) | NPLC=1, BW=300 | NPLC=X, BW=30 | NPLC=X, BW=3 |  |  |
| dB, dBm (DCV) | NPLC=0.1       | NPLC=1        | NPLC=5       |  |  |
| Continuity    | NPLC=0.1       | N/A           | N/A          |  |  |
| Diode test    | N/A            | NPLC=1        | N/A          |  |  |

Rate settings for the measurement functions

Notes:

NPLC = number of power line cycles.

BW = lower limit of bandwidth (in Hz).

APER = aperture in seconds.

N/A = not available.

X = setting ignored.

# **Trigger operations**

The following paragraphs discuss front panel triggering, the programmable trigger delay, the reading hold feature, and external triggering.

# **Trigger model**

The flowchart in Figure 3-2 summarizes triggering as viewed from the front panel. It is called a trigger model because it is modeled after the SCPI commands used to control triggering. Note that for stepping and scanning, the trigger model has additional control blocks. These are described later in this section.

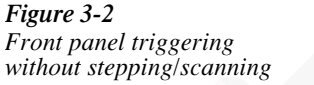

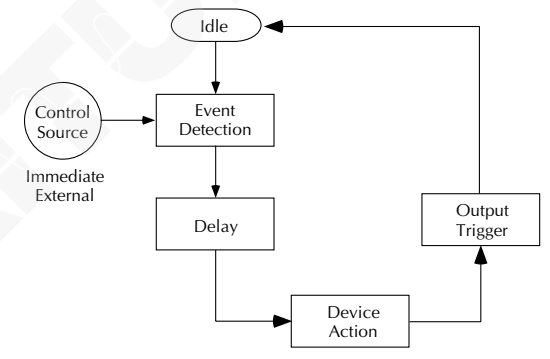

#### Idle

The instrument is considered to be in the idle state whenever it is not performing any measurements or scanning functions. From the front panel, the unit is considered idle at the end of a step or scan operation when the reading for the last channel remains displayed. To restore triggers, use the SHIFT-HALT keys.

Once the Model 2010 is taken out of idle, operation proceeds through the flowchart.

#### Control source and event detection

The control source holds up operation until the programmed event occurs and is detected. The control sources are described as follows:

- Immediate With this control source, event detection is immediately satisfied allowing operation to continue.
- External Event detection is satisfied for any of the following three conditions:
- An input trigger via the Trigger Link line EXT TRIG is received.
  - A bus trigger (GET or \*TRG) is received.
  - The front panel TRIG key is pressed. (The Model 2010 must be taken out of remote before it will respond to the TRIG key. Use the LOCAL key or send LOCAL 716 over the bus.)

#### Delay

A programmable delay is available after event detection. It can be set manually or an auto delay can be used. With auto delay, the Model 2010 selects a delay based on the function and range. The AUTO settings are listed in Table 3-2.

#### Table 3-2

Auto delay settings

| Function       |       | six T |       | Range and delay |       |       |       |       |
|----------------|-------|-------|-------|-----------------|-------|-------|-------|-------|
| DCV            | 100mV | 1V    | 10V   | 100V            | 1000V |       |       |       |
|                | 1ms   | 1ms   | 1ms   | 5ms             | 5ms   |       |       |       |
| ACV            | 100mV | 1V    | 10V   | 100V            | 750V  |       |       |       |
|                | 400ms | 400ms | 400ms | 400ms           | 400ms |       |       |       |
| FREQ           | 100mV | 1V    | 10V   | 100V            | 750V  |       |       |       |
|                | 1ms   | 1ms   | 1ms   | 1ms             | 1ms   |       |       |       |
| DCI            | 10mA  | 100mA | 1A    | 3A              |       |       |       |       |
|                | 2ms   | 2ms   | 2ms   | 2ms             |       |       |       |       |
| ACI            |       |       | 1A    | 3A              |       |       |       |       |
|                |       |       | 400ms | 400ms           |       |       |       |       |
| Ω2W, Ω4W       | 10Ω   | 100Ω  | 1kΩ   | 10kΩ            | 100kΩ | 1MΩ   | 10MΩ  | 100MΩ |
|                | 3ms   | 3ms   | 3ms   | 13ms            | 25ms  | 100ms | 150ms | 250ms |
| dryckt         | 10Ω   | 100Ω  |       |                 |       |       |       |       |
| w/ & w/o ocomp | 3ms   | 13ms  |       |                 |       |       | XX    |       |
| Continuity     |       | 1kΩ   |       |                 |       |       |       |       |
|                |       | 3ms   |       |                 |       |       |       |       |
| Diode testing  |       | 1mA   | 100µA | 10µA            |       |       |       |       |
|                |       | 1ms   | 1ms   | 1ms             |       |       |       |       |

The delay function is accessed by pressing the SHIFT-DELAY keys. The present delay setting (AUTO or MANual) is displayed. Use the  $\blacktriangle$  and  $\triangledown$  keys to select the type of delay. If MANual is chosen, also enter the duration of the delay. The maximum is 99H:99M:99.999S.

Press ENTER to accept the delay or EXIT for no change.

Changing the delay to MANual on one function changes the delays on all functions to MANual.

#### **Device actions**

The primary device action is a measurement. However, the device action block could include the following additional actions:

- Filtering If the repeating filter is enabled, the instrument samples the specified number of reading conversions to yield single filtered reading. Only one reading conversion is performed if the filter is disabled, or after the specified number of reading conversions for a moving average filter is reached. The output of filter feeds hold.
- Hold With hold enabled, the first processed reading becomes the "seed" reading and operation loops back within the device action block. After the next reading is processed, it is checked to see if it is within the selected window (0.01%, 0.1%, 1%, 10%) of the "seed" reading. If the reading is within the window, operation again loops back within the device action block. This looping continues until the specified number (2 to 100) consecutive readings are within the window. If one of the readings is not within the window, the instrument acquires a new "seed" reading and the hold process continues.
- Channel closure When stepping or scanning, the last device action is to open the previous channel (if closed) and close the next channel. Using the hold feature provides an auto settling time for the scanner relays. Each open/close transition will restart the hold process and a reading for each channel will not occur until the relay settles.

#### Output trigger

After the device action, an output trigger occurs and is available at the rear panel Trigger Link connector. This trigger can be used to trigger another instrument to perform an operation (e.g., select the next channel for an external scan).

#### Counters

The trigger model for stepping and scanning contains additional blocks for counting samples (the number of channels to scan) and counting triggers. These counters are explained later in this section.

# Reading hold (autosettle)

When a hold reading is acquired, an audible beep is sounded (if enabled) and the reading is considered a "true measurement". The reading is held on the display until an "out of window" reading occurs to restart the hold process.

When operating remotely or scanning, the hold process seeks a new "seed" once it has been satisfied and the reading has been released. When operating from the front panel, the hold process does not seek a new "seed" until the held condition is removed.

#### Hold example

- 1. Enable HOLD, select a window percentage, and enter a count.
- 2. Apply test probes to a signal. Once the signal becomes stable enough to satisfy the hold condition, the reading is released, and the beeper sounds (if enabled).
- 3. Remove the hold condition by lifting the probes. Hold will then seek a new "seed".

## **External triggering**

The EXT TRIG key selects triggering from two external sources: trigger link and the TRIG key. When EXT TRIG is pressed, the TRIG annunciator lights and dashes are displayed to indicate the instrument is waiting for an external trigger. From the front panel, press the TRIG key to trigger a single reading. Pressing the EXT TRIG key again toggles back to continuous triggers.

The Model 2010 uses two lines of the Trigger Link rear panel connector as External Trigger (EXT TRIG) input and Voltmeter Complete (VMC) output. The EXT TRIG line allows the Model 2010 to be triggered by other instruments. The VMC line allows the Model 2010 to trigger other instruments.

At the factory, line 1 is configured as VMC and line 2 as EXT TRIG. (Changing this configuration is described in the Model 2010 Service Manual.) A connector pinout is shown in Figure 3-3.

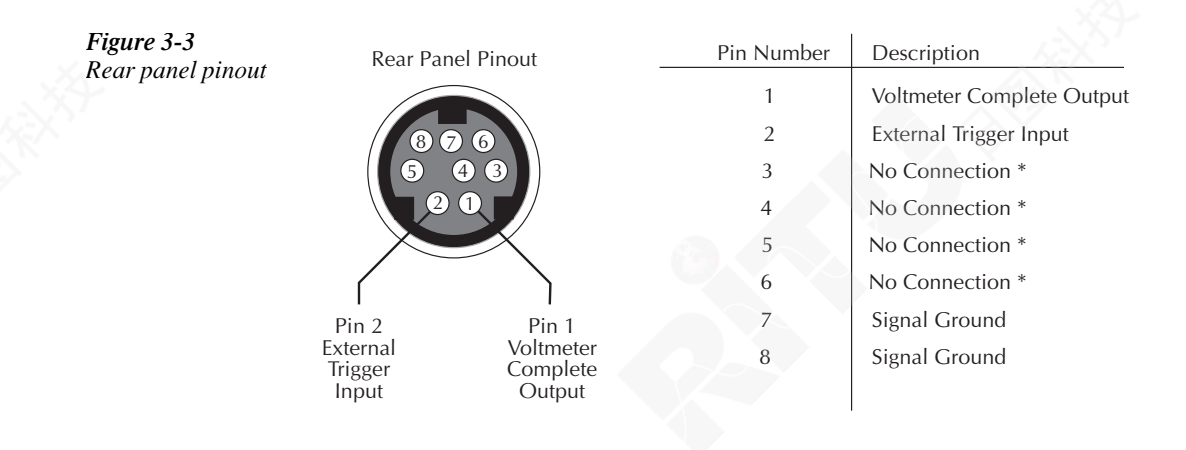

\* Either pin 3 or 5 may be configured as an output instead of pin 1. Either pin 4 or 6 may be configured as an input instead of pin 2. See the Model 2010 Service Manual for details.

#### **External trigger**

The EXT TRIG input requires a falling-edge, TTL-compatible pulse with the specifications shown in Figure 3-4. In general, external triggers can be used to control measure operations. For the Model 2010 to respond to external triggers, the trigger model must be configured for it.

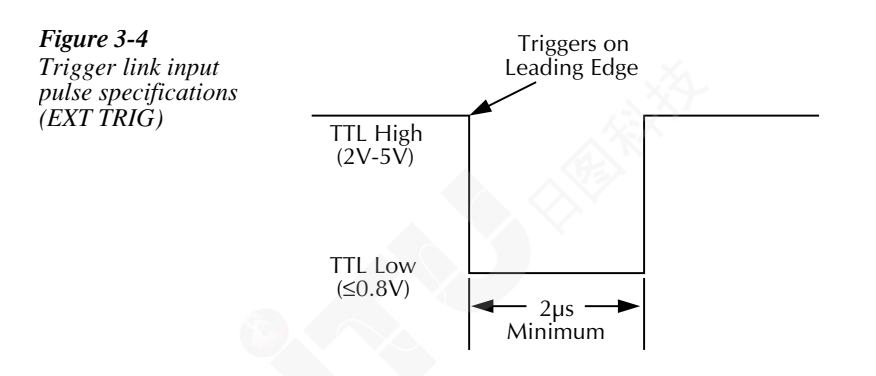

#### Voltmeter complete

The VMC output provides a TTL-compatible output pulse that can be used to trigger other instruments. The specifications for this trigger pulse are shown in Figure 3-5. Typically, you would want the Model 2010 to output a trigger after the settling time of each measurement.

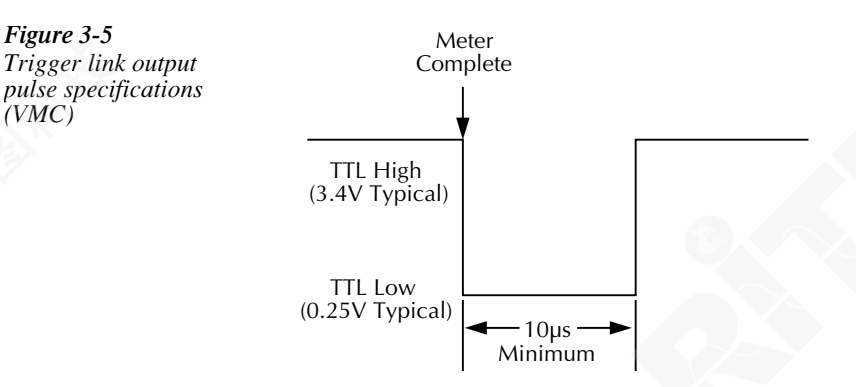

#### External triggering example

In a typical test system, you may want to close a channel and then measure the DUT connected to the channel with a multimeter. Such a test system is shown in Figure 3-6, which uses a Model 2010 to measure ten DUTs switched by a Model 7011 multiplexer card in a Model 7001/7002 Switch System.

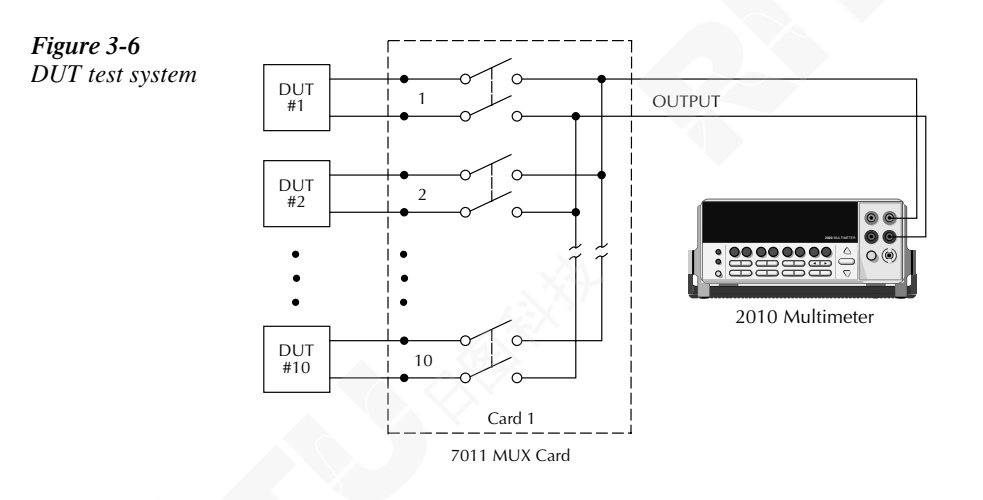

The Trigger Link connections for this test system are shown in Figure 3-7. Trigger Link of the Model 2010 is connected to Trigger Link (either IN or OUT) of the Model 7001/7002. Note that with the default trigger settings on the Model 7001/7002, line #1 is an input and line #2 is an output. This complements the trigger lines on the Model 2010.

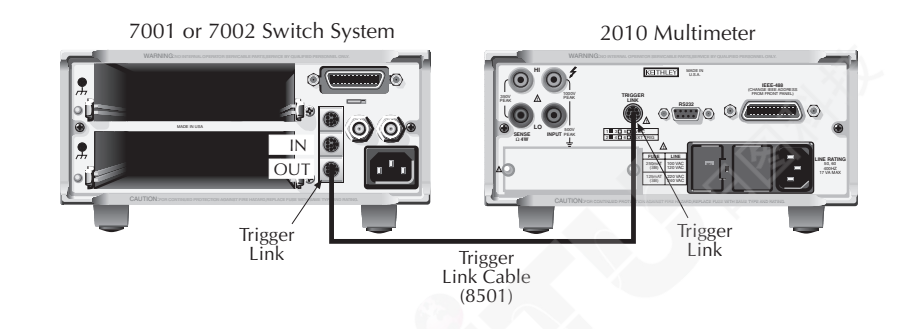

For this example, the Model 2010 and 7001/7002 are configured as follows:

#### Model 2010:

Factory defaults restored (accessed from SHIFT-SETUP) External scanning, channels 1 - 10, no timer, 10 readings (accessed from SHIFT-CONFIG) External triggers (accessed from EXT TRIG)

#### Model 7001 or 7002:

Factory defaults restored Scan list = 1!1-1!10, Number of scans = 1 Channel spacing = TrigLink

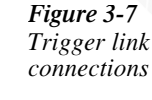
To run the test and store readings in the Model 2010 with the unit set for external triggers, press STEP or SCAN. The Model 2010 waits (with the asterisk annunciator lit) for an external trigger from the Model 7001/7002.

Press STEP on the Model 7001/7002 to take it out of idle and start the scan. The scanner's output pulse triggers the Model 2010 to take a reading, store it, and send a trigger pulse. The following explanation on operation is referenced to the operation model shown in Figure 3-8.

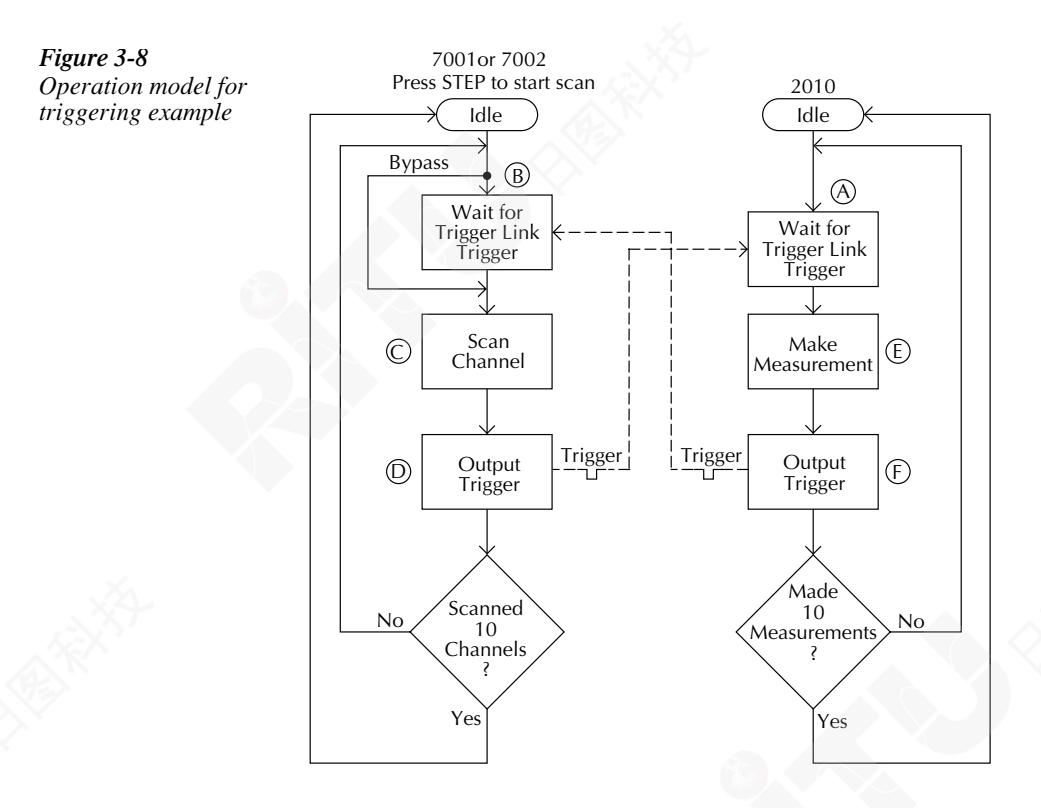

- A Pressing EXT TRIG then STEP or SCAN on the multimeter places it at point A in the flowchart, where it is waiting for an external trigger.
- B Pressing STEP takes the Model 7001/7002 out of the idle state and places operation at point B in the flowchart.
  - For the first pass through the model, the scanner does not wait at point B for a trigger. Instead, it closes the first channel.
- D After the relay settles, the Model 7001/7002 outputs a Channel Ready pulse. Since the instrument is programmed to scan ten channels, operation loops back up to point B, where it waits for an input trigger.

E and (F) The Model 2010 operation is at point A waiting for a trigger. The output Channel Ready pulse from the Model 7001/7002 triggers the multimeter to measure DUT #1 (point E). After the measurement is complete, the Model 2010 outputs a completion pulse (point F) and then loops back to point A, where it waits for another input trigger.

The trigger applied to the Model 7001/7002 from the Model 2010 closes the next channel in the scan. This triggers the multimeter to measure the next DUT. The process continues until all ten channels are scanned and measured.

# External triggering with BNC connections

An adapter cable is available to connect the micro-DIN Trigger Link of the Model 2010 to instruments with BNC trigger connections. The Model 8503 DIN to BNC Trigger Cable has a micro-DIN connector at one end and two BNC connectors at the other end. The BNC cables are labeled VMC (trigger line 1) and EXT TRIG (trigger line 2).

Figure 3-9 shows how a Keithley Model 706 Scanner can be connected to the Trigger Link of the Model 2010 using the adapter cable. With this adapter, a Model 706 could be substituted for the Model 7001/7002 in the previous example. With the Model 706 set for External Triggering, the test would start when the single scan mode is selected and initiated.

If the Model 2010 trigger line configuration has been changed from the factory setting, the Model 8502 Trigger Link Adapter must be used to interface with instruments having BNC trigger connections. It has two micro-DIN connectors and six BNC connectors, one for each trigger line.

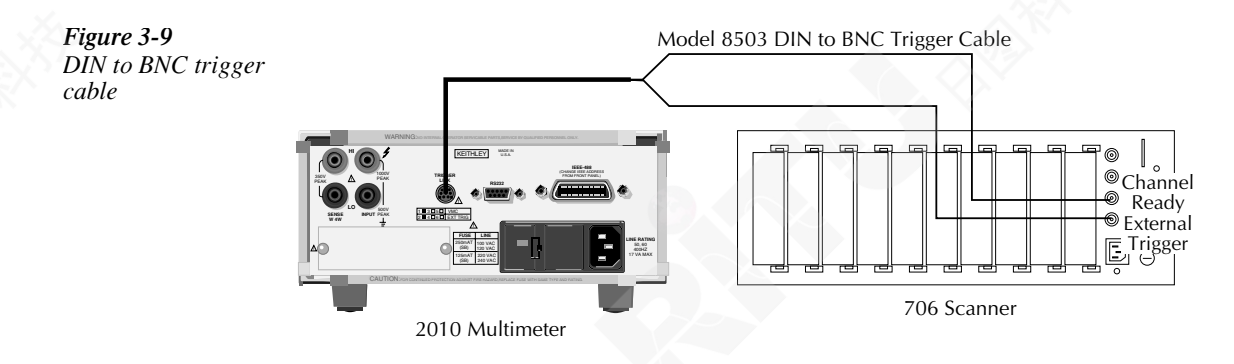

# **Buffer operations**

The Model 2010 has a buffer to store from two to 1024 readings and units. It also stores the channel number for scanned readings and overflow readings. In addition, recalled data includes statistical information, such as minimum, maximum, average, and standard deviation.

**NOTE** Statistics are not calculated when an overflow reading has been stored in the buffer.

The buffer fills with the requested number of readings and stops. Readings are placed in the buffer after any math operations are performed. Buffered data is overwritten each time the storage operation is selected. The data is volatile; it is not saved through a power cycle.

The following paragraphs discuss storing and recalling buffered data.

# Storing readings

Use the following procedure to store readings:

- 1. Set up the instrument for the desired configuration.
- 2. Press the STORE key.
- 3. Use the  $\triangleleft$ ,  $\triangleright$ ,  $\blacktriangle$ , and  $\triangledown$  keys to select the number of readings desired.
- 4. Press ENTER. The asterisk (\*) annunciator turns on to indicate a data storage operation. It will turn off when the storage is finished.

# **Recalling readings**

Use the following steps to view stored readings and buffer statistics:

- Press RECALL. The BUFFER annunciator indicates that stored readings are being displayed. The arrow annunciator indicates that more data can be viewed with the 

   , ▲, and ▼ keys.
- As shown in Figure 3-10, use the cursor keys to navigate through the reading numbers, reading values, and statistics. For any of the buffer statistics (maximum, minimum, average, standard deviation), the STAT annunciator is on.
- 3. Use the EXIT key to return to the normal display.

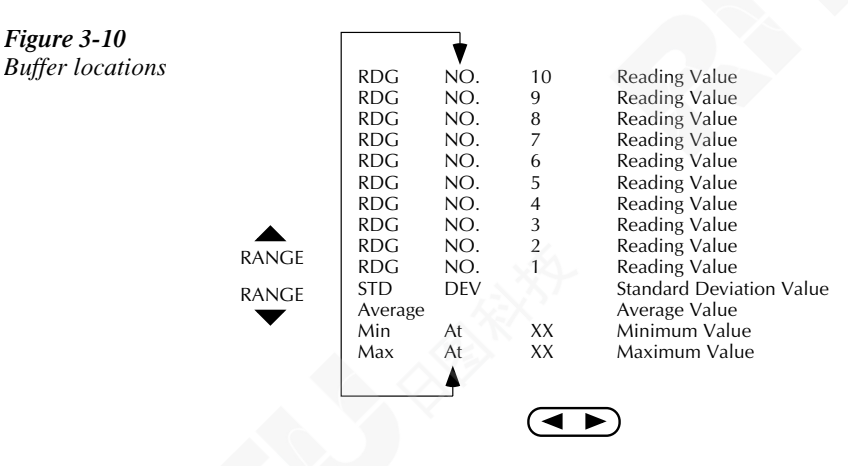

# **Buffer statistics**

The MAX AT and MIN AT values are the maximum and minimum values in the buffer. The AVERAGE value is the mean of the buffered readings. The equation used to calculate the mean is:

$$y = \frac{\sum_{i=1}^{n} X_{i}}{n}$$

where: X<sub>i</sub> is a stored reading.

n is the number of stored readings.

The STD DEV value is the standard deviation of the buffered readings. The equation used to calculate the standard deviation is:

$$y = \sqrt{\frac{\sum_{i=1}^{n} X_{i}^{2} - \left(\frac{1}{n}\left(\sum_{i=1}^{n} X_{i}\right)^{2}\right)}{\frac{1}{n-1}}}$$

where:  $X_i$  is a stored reading.

n is the number of stored readings.

NOTE The Model 2010 uses IEEE-754 floating point format for math calculations.

# **Limit operations**

Limit operations set and control the values that determine the HI/IN/LO status of subsequent measurements. Limits can be applied to all measurement functions except continuity. The limit test is performed after mX+b and percent math operations. Unit prefixes are applied before the limit test, for example:

- Low limit = -1.0, High limit = 1.0 A 150mV reading equals 0.15V (IN).
- Low limit = -1.0, High limit = 1.0 A 0.6kΩ reading equals 600Ω (HI).

You can configure the multimeter to beep when readings are inside or outside of the limit range.

# **Setting limit values**

Use the following steps to enter high and low limit values:

1. Press the SHIFT-LIMITS keys to view the present HI1 limit value:

HI1:+1.000000 ^

This value represents the absolute value of that function.

- Use the < or <p>keys to move to the number field. Use the 

   A, and 
   keys to enter the desired value. Move the cursor to the rightmost position (^) and use the 
   and 
   keys to move the decimal point.
- 3. Press ENTER to view the present LO1 limit value:

LO1:-1.000000 ^

This value represents the absolute value of that function.

- 4. Enter the desired value for this low limit.
- 5. Press ENTER to view the present HI2 limits value:

HI2: +2.000000^

This value represents the absolute value of that function.

- 6. Enter the desired value for this high limit.
- 7. Press ENTER to view the present LO2 limit value:

LO2: -2.000000^

This value represents the absolute value of that function.

8. Enter the desired value for the low limit. Pressing ENTER returns to the normal display.

# **Enabling limits**

Use the following procedure to turn on the limits operation:

1. Press the SHIFT-ON/OFF keys to view the present beeper status:

**BEEP: NEVER** 

2. Use the  $\blacktriangle$  and  $\blacktriangledown$  keys to change the beeper status (NEVER, OUTSIDE, INSIDE). Press ENTER when finished.

When the multimeter returns to the normal display, the HI/IN/LO status is displayed along with the reading. To disable limit testing, press SHIFT-ON/OFF again. An example of using limits to sort resistors is shown in Figure 3-11.

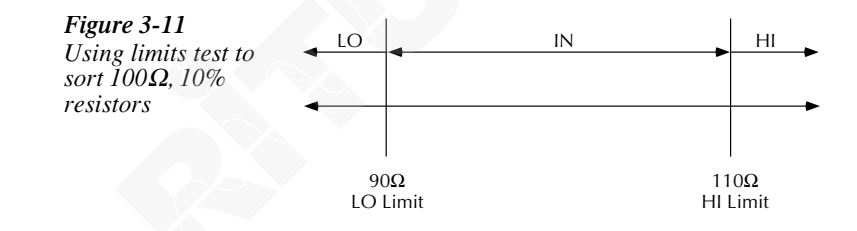

The CALC3:LIMit2 subsystem has all the same commands available as the CALC3:LIMit[1] subsystem. From the front panel, the same menu is used to control the beeping state and conditions (inside or outside) for both limits. Since there is only one beeper, there are two distinct tones used for the two limits, but limit set 1 will take precedence.

Example: Power up with default limits (HLIM1 = +1, LLIM1 = -1, HLIM2 = +2, LLIM2 = -2). Set the beeper to beep inside. Then, apply 0.9 volts. The beep will be higher in pitch. When the voltage is increased past 1V, the input is no longer inside limit set 1 but is still inside limit set 2. At that point, the tone of the beep will change, indicating that you are still inside limit set 2.

*NOTE:* Limit 1 takes priority over Limit 2 when beeper is set to outside. No change in tone will be detected.

# **Scan operations**

The Model 2010 can be used with an internal scanner card (Model 2000 SCAN or 2001-TCSCAN) or with external scanner cards installed in switching mainframes such as the Models 707, 7001, and 7002. The following paragraphs discuss various aspects of using scanning with the Model 2010.

# Scanning overview

A scanner lets you switch among a number of input signals to the Model 2010 for measurement. The channel control and scanning capabilities depend on whether an internal or external card is being used, as well as on the capabilities of the scanner card. Refer to the documentation supplied with the scanner card for specific connection information.

# Using an internal scanner card

The optional Model 2000-SCAN scanner card lets you step through or scan up to ten two-pole channels or five four-pole channels.

The optional Model 2001-TCSCAN Thermocouple/General Purpose Scanner Card lets you multiplex one of nine two-pole or one of four four-pole analog signals into the Model 2010, and/ or any combination of two- or four-pole analog signals.

# Using external scanner cards

When using external channels, the switching mainframe controls the opening and closing of individual channels. To synchronize Model 2010 measurements with external channel closures, connect the Trigger Link lines of the multimeter and switching mainframe. Refer to "Trigger operations" earlier in this section for details and an example on using external triggering.

# Front panel scanner controls

In addition to the trigger keys discussed previously, front panel keys that affect scanner card operation include:

- $\blacktriangleleft$  and  $\blacktriangleright$  Lets you manually step through consecutive internal card channels.
- OPEN and CLOSE Let you selectively open and close internal card channels.
- SHIFT-CONFIG Selects internal or external scanning, scan list, time between scans, and reading count.
- STEP Starts a stepping operation of consecutive channels, where output triggers are sent after every channel closure.
- SCAN Starts a scanning operation of consecutive channels, where an output trigger is sent at the end of the scan list.
- SHIFT-HALT Stops stepping or scanning and restores the trigger model to a nonscanning mode.

# Using the $\triangleleft$ and $\triangleright$ keys

The  $\blacktriangleleft$  and  $\triangleright$  keys can be used to manually scan through channels on the internal scanner card. With a scanner card installed in the option slot, press the  $\triangleright$  key to manually increment channels or the  $\blacktriangleleft$  key to manually decrement channels. The annunciator of the closed channel is lit. Hold down either key to manually scan through channels continuously. Press OPEN to open all channels.

# Using OPEN and CLOSE keys

The OPEN and CLOSE keys control channels on the internal scanner card only. The keys allow you to directly:

- Close a specific channel (or channel pair for four-wire resistance).
- Immediately open any internal closed channel (or channel pair for four-wire resistance).

With a scanner card installed in the option slot of the Model 2010, the following prompt is displayed when the CLOSE key is pressed:

### CLOSE CHAN:01

Use the  $\blacktriangleleft$ ,  $\triangleright$ ,  $\blacktriangle$ , and  $\triangledown$  keys to display the desired channel (1 to 10) and press ENTER. The annunciator of the closed channel will be displayed on the front panel along with normal readings. Selecting a different channel from the one that is presently closed will cause the closed channel to open and allow a settling time before closing the selected channel.

Channel relays will be closed according to the presently selected function. If a four-wire function is selected, both the selected channel relay and the matching relay pair will be closed. Fixed four-pole relay pairs are:

- 1 and 6 (not available for Model 2001-TCSCAN)
- 2 and 7
- 3 and 8
- 4 and 9
- 5 and 10

Pressing the OPEN key will immediately open any closed scanner card channel or channel pair for four-wire resistance.

# Stepping and scanning trigger model additions

The trigger model presented in "Trigger operations" earlier in this section has some additional capabilities when stepping or scanning. These are outlined below:

- Timer With this control source, event detection is immediately satisfied on the initial pass. Each subsequent detection is satisfied when the programmed timer interval (up to 99H:99M:99.99S) elapses.
- Reading counter For both stepping and scanning, the reading count can be entered from SHIFT-CONFIG. (This is referred to as the trigger counter over the bus.) The reading counter can bypass the idle state. Operation will wait until the programmed control source event occurs.
- Channel counter For scanning, the scan list length (maximum channel less minimum channel) is used to bypass the control source allowing a specified number of device actions to occur. (This counter is referred to as the sample counter over the bus.)

These additional blocks are shown in the trigger models of Figure 3-12 and Figure 3-13. Uses of the timer control source, reading counter, and channel counter are shown in the scanning examples later in this section.

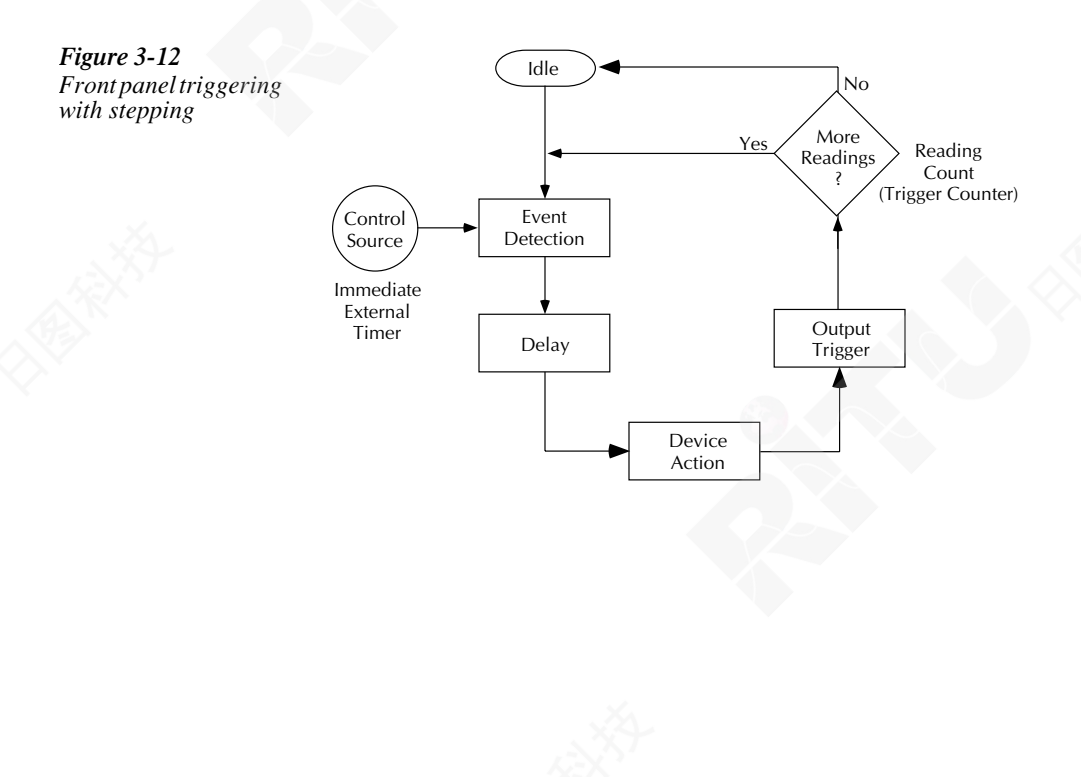

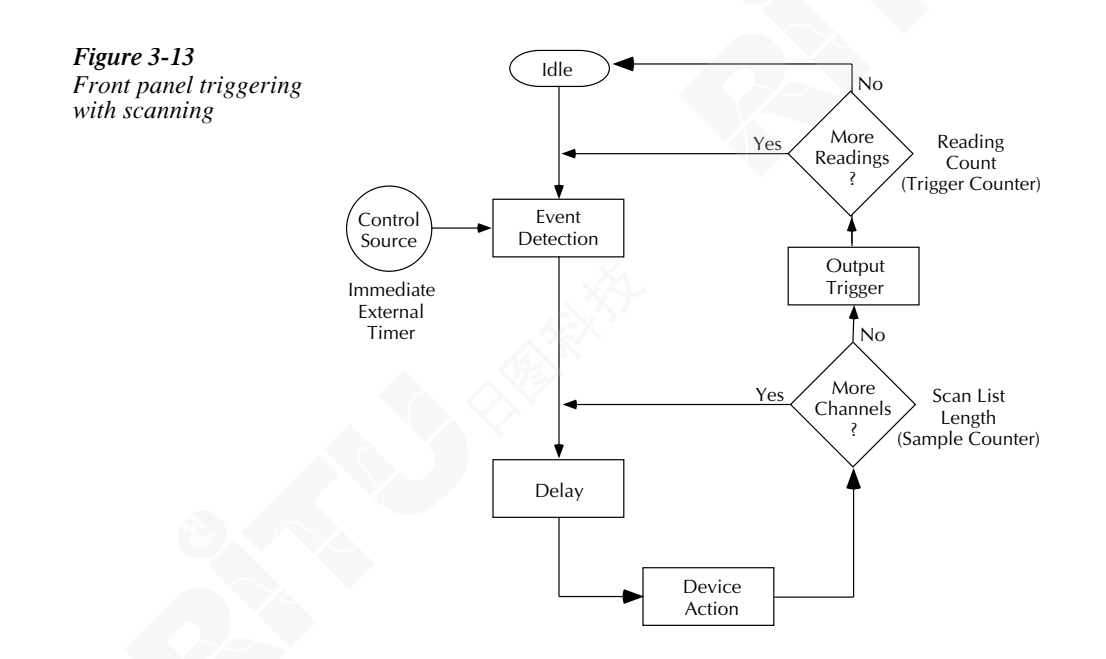

# Using SHIFT-CONFIG to configure stepping and scanning

Using the SHIFT-CONFIG key combination, you can select internal or external scanning, the minimum and maximum channels in the scan list, the time between scans, and the reading count.

To configure stepping or scanning, perform the following:

- 1. Select the desired measurement function.
- 2. Press the SHIFT-CONFIG keys to access the step/scan configuration.
- 3. Select the type of scan (INTernal or EXTernal) by using the  $\blacktriangle$  and  $\blacktriangledown$  keys and pressing ENTER.
- Select the first channel in the scan list (MINimum CHANnel) by using the ◀, ▶, ▲, and ▼ keys and pressing ENTER.
- 5. Select the last channel in the scan list (MAXimum CHANnel) and press ENTER to confirm.
- 6. The next selection is for timed scans. This is the Timer control source in the trigger model. It sets a user-specified interval for starting scans. If you choose timed scans, the Model 2010 prompts for a time interval:

00H:00M:00.000S

Use the  $\blacktriangleleft$ ,  $\blacktriangleright$ ,  $\blacktriangle$ , and  $\blacktriangledown$  keys to select a time interval and press ENTER to confirm.

- 7. Next, you are prompted for a reading count (RDG CNT). This can be less than, equal to, or greater than the scan list length (up to 1024). It is the number of readings that will be stored in the buffer. The effects of these choices are further described in the scanning examples.
- 8. Press ENTER when finished to return to the normal display. Note that scanned readings are always stored in the buffer, up to the setting for RDG CNT.

# Scanning examples

The following examples demonstrate the use of reading count, timed scans, delay, and external scanning.

# Counters

One of the configuration options for stepping and scanning is the reading count. The example in Figure 3-14 shows how different settings of RDG CNT affect these operations.

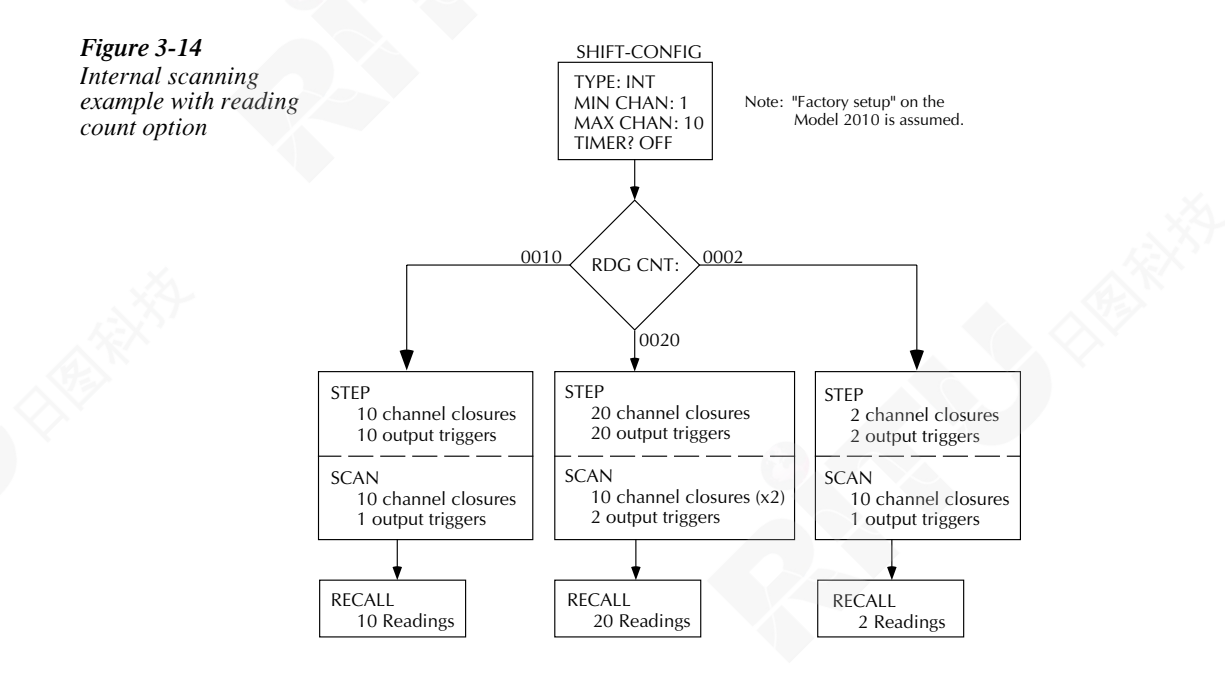

- With a reading count (0010) equal to the scan list length (10), a step operation consecutively closes ten channels and sends an output trigger after each channel. A scan operation also consecutively closes ten channels but sends an output trigger only at the end of the scan.
- With a reading count (0020) greater than the scan list length (10), stepping yields 20 channel closures and 20 output triggers. Scanning also goes through the scan list twice but sends an output trigger only at the end of each scan.
- With a reading count (0002) less than the scan list length (10), stepping yields two channel closures and output triggers. Scanning goes through the entire scan list and sends an output trigger but only two readings are stored.
- **NOTE** If the reading count divided by the scan list length is not an integer, it is rounded up. For example, if the reading count is 15 and the scan list length is 10, there will be two output triggers for scanning.

The differences between stepping and scanning counters for bus commands are summarized in Table 3-3.

### Table 3-3

Bus commands parameters for stepping and scanning counters

| Operation | :SAMPle:COUNt    | :TRIGger:COUNt                       |
|-----------|------------------|--------------------------------------|
| STEP      | 1                | reading count                        |
| SCAN      | scan list length | (reading count) / (scan list length) |

# Timing

Another configuration option for stepping and scanning is the timing of channel closures. The example in Figure 3-15 shows how different settings of TIMER and DELAY affect these operations. These are the timer control source and the delay block shown in the trigger models in Figure 3-12 and Figure 3-13.

- With the timer ON and set to five seconds and delay set to AUTO, channels are stepped through at five second intervals with an output trigger after each closure. A scan operation yields ten channels scanned immediately with an output trigger at the end of the scan.
- With the timer OFF and the delay set to MANual for five seconds, stepping and scanning through the channels is timed the same. The difference is in the number of output triggers, with stepping sending a trigger after each channel closure and scanning sending a trigger at the end of the scan.

When using both the timer and delay parameters, the timer is not started until after the delay. For example, if the timer is two minutes and the delay is ten seconds, the timer is not started until ten seconds after pressing SCAN. Each successive scan will occur at 2:10.0, 4:10.0, etc.

If the total delay time per scan is greater than or equal to the timer setting, the timer condition is already satisfied and is ignored.

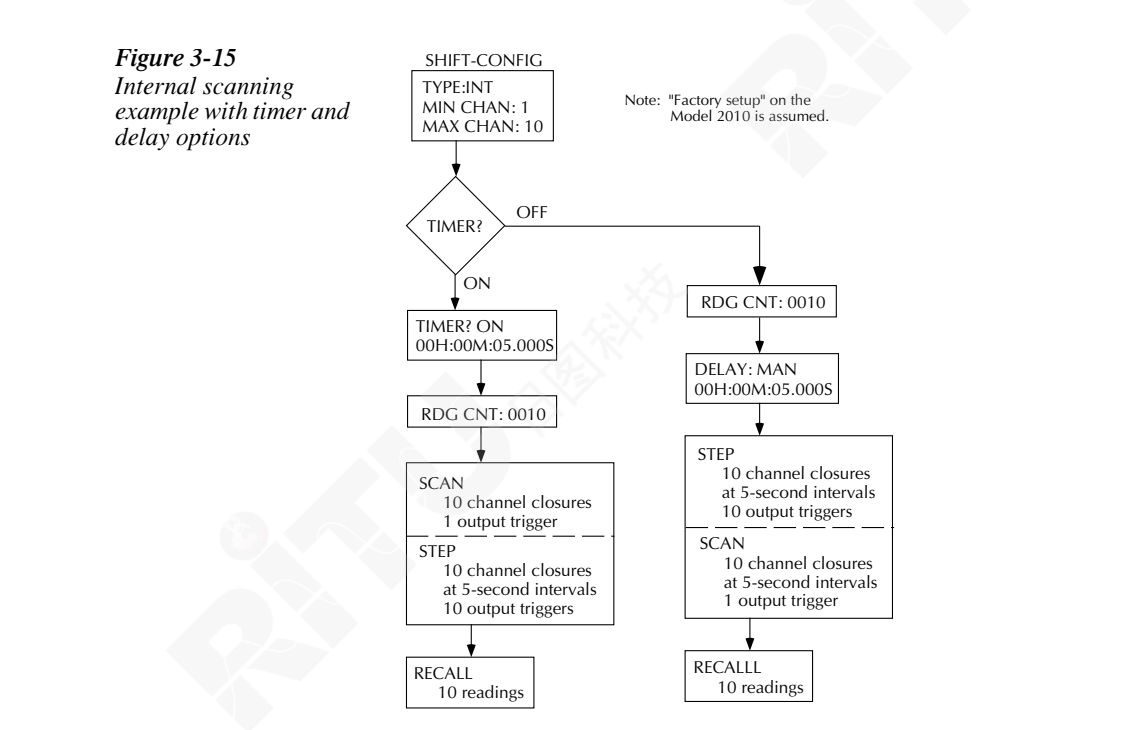

# **External scanning**

1

The example in Figure 3-16 shows the front panel operations to configure an external scan. The trigger and signal connections were shown previously in "Trigger operations". Both instrument setups assume factory defaults. Set the Model 2010 for the desired measurement function.

On the Model 7001 Switch System, enter a scan list of channels 1 to 10 on card 1.

- Also on the Model 7001, configure the instrument for Trigger Link triggers and one scan of ten channels.
- **3**) On the Model 2010 Multimeter, configure an external scan of the first ten channels.
- 4) Set the Model 2010 for external triggers by pressing EXT TRIG. The display will be dashes.
- 5 Press STEP or SCAN on the Model 2010. The asterisk and STEP or SCAN annunciator will light.
  - Press STEP on the Model 7001 to start channel closures.
- (7

After the scan, you can recall ten readings from the Model 2010 buffer.

**NOTE** When using an external thermocouple scanner card and channel 1 as a reference, the Model 2010 only recognizes channel 1 when a step or scan is performed. If using a Model 7001 or 7002 to close channel 1 manually, the Model 2010 will not interpret that channel as the reference junction without a step or scan operation.

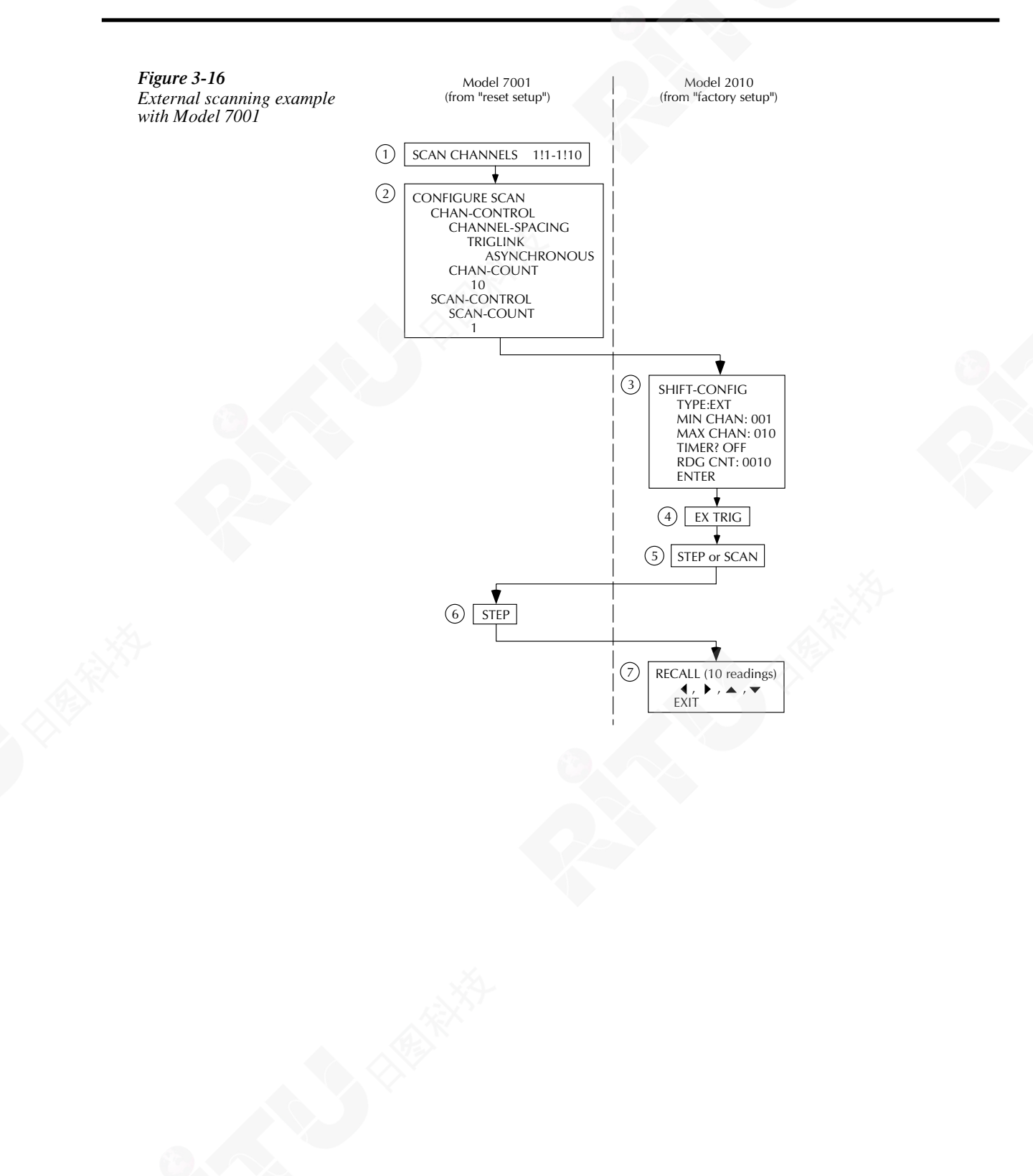

# System operations

The Model 2010 has other front panel operations. Saving and restoring setup information is described in Section 2. Selecting the remote interface and language is covered in Section 4.

# Self-test

The TEST selections are used as diagnostic tools to isolate problems within the Model 2010. Information on using these test procedures is included in the Model 2010 Service Manual.

# Calibration

The CAL selections are used to view the calibration date and next due date, to perform calibration, and to view the number of times calibration has been performed. Some of the items are password-protected to prevent unintended changing of calibration constants.

To view the calibration dates, press SHIFT-CAL. Press ENTER at the DATES prompt. The first date is the last time calibration was performed. The NDUE date is the calibration due date.

Running calibration is password-protected. Refer to the Model 2010 Service Manual for details.

To view the calibration count, press ENTER at the COUNT prompt.

# **4** Remote Operation

# Introduction

This section includes the following information:

- Selecting an interface
- Selecting a language
- RS-232 operation
- GPIB bus operation and reference
- Status structure
- Trigger model (GPIB operation)
- Programming syntax
- Common commands

# Selecting an interface

The Model 2010 multimeter supports two built-in remote interfaces:

- GPIB bus
- RS-232 interface

You can use only one interface at a time. The factory interface selection is the GPIB bus. You can select the interface only from the front panel. The interface selection is stored in non-volatile memory; it does not change when power has been off or after a remote interface reset.

Before you select a remote interface, consider the programming language you want to use.

**NOTE** Changing the interface (GPIB to RS-232 or RS-232 to GPIB) will clear the data buffer.

# **RS-232**

You can connect a controller to the RS-232 interface. Some considerations for selecting the RS-232 interface are:

- You must define the baud rate, enable or disable software handshake XON/XOF.
- You can only use the SCPI programming language with the RS-232 interface.

To select RS-232 as the remote interface, perform the following:

- 1. Access the RS-232 configuration by pressing SHIFT then RS232. You see: RS232: OFF
- Move to the on/off selection by pressing the ► key. You see the OFF selection blinking.
- 3. Turn on the RS-232 interface by toggling the selection to ON using the  $\nabla$  or  $\triangle$  key and press ENTER.

You can exit the configuration menu by pressing EXIT.

# **GPIB** bus

The GPIB bus is the IEEE-488 interface. You must select a unique address for the Model 2010 multimeter. The address is displayed when the multimeter is turned on. At the factory, the address is set to 16.

Since GPIB is the interface selection defined by the factory, only follow these steps to select the GPIB interface if you have been previously using the RS-232 remote programming interface:

- 1. Select the GPIB option by pressing SHIFT then GPIB. You see: GPIB: OFF.
- Move to the on/off selection by pressing the ► key. You see the OFF selection blinking.
- 3. Turn on the GPIB interface by toggling the selection to ON using the  $\nabla$  or  $\triangle$  key and press ENTER.

Turning off the RS-232 interface automatically selects GPIB as the remote programming interface.

# Selecting a language

Choose one of the following languages to program the Model 2010 multimeter:

- SCPI (Signal Oriented Measurement Commands)
- Keithley Models 196/199 Digital Multimeter
- **NOTE** The 196/199 language is intended for use only over the IEEE-488 bus. Using front panel controls with this language may cause erratic operation. In this case, results cannot be guaranteed.

The factory sets the language selection as SCPI.

You only can select a programming language from the front panel. The language selection is stored in non-volatile memory, which means it does not change when power has been off or after a remote interface reset.

Table 4-1 shows the languages supported by the two available interfaces:

### Table 4-1

Language support

| Language                | GPIB | RS-232 |
|-------------------------|------|--------|
| SCPI                    | Yes  | Yes    |
| Keithley Models 196/199 | Yes  | No     |

The language you select determines the remote operations allowed.

To select a programming language, follow these steps:

- Access the GPIB configuration options by pressing SHIFT then GPIB. You see GPIB:ON with GPIB blinking.
- 2. Select the language configuration option by pressing the ENTER key twice. You see: LANG:<name>.
- 3. Move to the language selection field by pressing the  $\blacktriangleright$  key.
- 4. Select the programming language you want by pressing the ▼ or ▲ key until you see the appropriate language.

The menu scrolls through SCPI and 199/6 (Keithley Models 196/199).

5. Confirm your selection by pressing ENTER. The multimeter returns to the measurement mode.

# **SCPI**

Standard Commands for Programmable Instruments (SCPI) is fully supported by the GPIB and RS-232 interfaces. Always calibrate the Model 2010 Multimeter using the SCPI language.

# Keithley Models 196/199 Digital Multimeter

The Model 2010 Multimeter implements virtually all commands available in the Keithley Models 196/199 Digital Multimeter, except for the self-test and calibration commands. The commands are listed in Appendix B.

See the Models 196/199 Digital Multimeter User's Manuals for more information about remote programming.

# **RS-232** operation

# Sending and receiving data

The RS-232 interface transfers data using eight data bits, one stop bit, and no parity. Make sure the controller you connect to the multimeter also uses these settings.

You can break data transmissions by sending a ^C or ^X character string to the multimeter. This clears any pending operation and discards any pending output.

# Selecting baud rate

The baud rate is the rate at which the Model 2010 Multimeter and the programming terminal communicate. Choose one of the following available rates:

- 19.2k
- 9600
- 4800
- 2400
- 1200
- 600
- 300

The factory selected baud rate is 9600.

Make sure that the programming terminal that you are connecting to the Model 2010 Multimeter can support the baud rate you selected. Both the multimeter and the other device must be configured for the same baud rate. To select a baud rate, follow these steps:

- Access the RS-232 configuration by pressing SHIFT then RS232. You see: RS232: ON (assuming you have already selected the RS-232 interface).
- Go to the baud rate field by pressing the ▼ key. You see BAUD:<rate>.
- 3. Access the baud rate list by pressing the ► key. You see the rate selection blinking.
- 4. Scroll through the available rates by pressing the  $\nabla$  and  $\triangle$  key until you find the rate you want.
- Confirm your selection by pressing ENTER. The multimeter prompts you to define signal handshaking. Continue for information about handshaking. You can return to measurement mode by pressing EXIT.

# Selecting signal handshaking (flow control)

Signal handshaking between the controller and the instrument allows the two devices to communicate to each other regarding being ready or not ready to receive data. The Model 2010 does not support hardware handshaking (flow control).

Software flow control is in the form of X\_ON and X\_OFF characters and is enabled when XonXoFF is selected from the RS232 FLOW menu. When the input queue of the Model 2010 becomes more than 3/4 full, the instrument issues an X\_OFF command. The control program should respond to this and stop sending characters until the Model 2010 issues the X\_ON, which it will do once its input buffer has dropped below half-full. The Model 2010 recognizes X\_ON and X\_OFF sent from the controller. An X\_OFF will cause the Model 2010 to stop outputting characters until it sees an X\_ON. Incoming commands are processed after the <CR> character is received from the controller.

If NONE is the selected flow control, then there will be no signal handshaking between the controller and the Model 2010. Data will be lost if transmitted before the receiving device is ready.

Perform the following steps to set flow control:

- 1. Access the RS-232 configuration by pressing SHIFT and then RS232. You see: RS 232: ON (assuming you have already selected the RS-232 interface).
- 2. Go to the flow control field by using the  $\blacktriangle$  or  $\triangledown$  key. You see FLOW: <control>.
- 3. Access the flow control options by pressing the ► key. You see the flow control selection blinking.
- 4. Use the ▲ or ▼ key to display the desired flow control (NONE or XonXoFF) and press ENTER. You will then be prompted to set the terminator. Continue for information about the terminator. You can return to the measurement mode by pressing EXIT.

# Setting terminator

The Model 2010 can be configured to terminate each program message that it transmits to the controller with any combination of <CR> and <LF>. Perform the following steps to set the terminator:

- Access the RS-232 configuration by pressing SHIFT and then RS232. You see: RS 232: ON (assuming you have already selected the RS-232 interface).
- Go to the terminator field by using the ▲ or ▼ key. You see TX TERM: <terminator>.
- 3. Access the terminator options by pressing the ► key. You see the terminator selection blinking.
- 4. Use the  $\blacktriangle$  or  $\triangledown$  key to display the desired terminator (LF, CR, CRLF, or LFCR) and press ENTER. The instrument will return to the measurement mode.

# **RS-232** connections

The RS-232 serial port can be connected to the serial port of a controller (i.e., personal computer) using a straight through RS-232 cable terminated with DB-9 connectors. **Do not use a null modem cable**. The serial port uses the transmit (TXD), receive (RXD), and signal ground (GND) lines of the RS-232 standard. It does not use the hardware handshaking lines CTS and RTS. Figure 4-1 shows the rear panel connector for the RS-232 interface, and Table 4-2 shows the pinout for the connector.

If your computer uses a DB-25 connector for the RS-232 interface, you will need a cable or adapter with a DB-25 connector on one end and a DB-9 connector on the other, wired straight through (not null modem).

*Figure 4-1 RS-232 interface connector* 

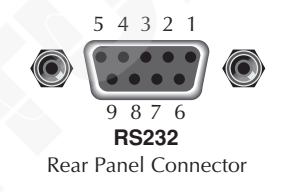

Table 4-2RS-232 connector pinout

| Pin number | Description                     |
|------------|---------------------------------|
| 1          | no connection                   |
| 2          | TXD, transmit data              |
| 3          | RXD, receive data               |
| 4          | no connection                   |
| 5          | GND, signal ground              |
| 6          | no connection                   |
| 7          | CTS, clear to send <sup>1</sup> |
| 8          | RTS, ready to send <sup>1</sup> |
| 9          | no connection                   |

<sup>1</sup>CTS and RTS signals are not used.

# **GPIB** bus operation and reference

# Introduction

The following paragraphs contain information about connecting to and using the GPIB (IEEE-488) bus.

# **GPIB** bus standards

The GPIB bus is the IEEE-488 instrumentation data bus with hardware and programming standards originally adopted by the IEEE (Institute of Electrical and Electronic Engineers) in 1975. The Model 2010 multimeter conforms to these standards:

- IEEE-488-1987.1
- IEEE-488-1987.2

This standard defines a syntax for sending data to and from instruments, how an instrument interprets this data, what registers should exist to record the state of the instrument, and a group of common commands.

• SCPI 1991 (Standard Commands for Programmable Instruments)

This standard defines a command language protocol. It goes one step farther than IEEE-488-1987.2 and defines a standard set of commands to control every programmable aspect of an instrument.

# **GPIB** bus connections

To connect the Model 2010 Multimeter to the GPIB bus, use a cable equipped with standard IEEE-488 connectors as shown in Figure 4-2.

Figure 4-2 IEEE-488 connector

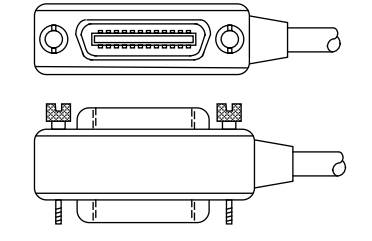

To allow many parallel connections to one instrument, stack the connector. Two screws are located on each connector to ensure that connections remain secure. Current standards call for metric threads, which are identified with dark-colored screws. Earlier versions had different screws, which were silver-colored. Do not use these types of connectors on the Model 2010 Multimeter, because it is designed for metric threads.

Figure 4-3 shows a typical connecting scheme for a multi-unit test system.

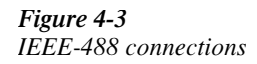

Instrument Instrument Instrument

To avoid possible mechanical damage, stack no more than three connectors on any one unit.

**NOTE** To minimize interference caused by electromagnetic radiation, use only shielded IEEE-488 cables. Available shielded cables from Keithley are models 7007-1 and 7007-2.

To connect the Model 2010 Multimeter to the IEEE-488 bus, follow these steps:

1. Line up the cable connector with the connector located on the rear panel. The connector is designed so that it will fit only one way. Figure 4-4 shows the location of the IEEE-488 connector.

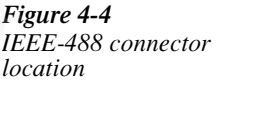

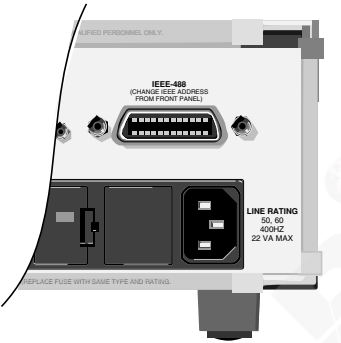

- 2. Tighten the screws securely, making sure not to over tighten them.
- 3. Connect any additional connectors from other instruments as required for your application.
- 4. Make sure that the other end of the cable is properly connected to the controller. Most controllers are equipped with an IEEE-488 style connector, but a few may require a different type of connecting cable. See your controllers instruction manual for information about properly connecting to the IEEE-488 bus.

**NOTE** You can only have 15 devices connected to an IEEE-488 bus, including the controller. The maximum cable length is either 20 meters or two meters times the number of devices, whichever is less. Not observing these limits may cause erratic bus operation.

# Selecting the primary address

The Model 2010 Multimeter ships from the factory with a GPIB address of 16. When the multimeter powers up, it momentarily displays the primary address. You can set the address to a value of 0-30. Do not assign the same address to another device or to a controller that is on the same GPIB bus.

Usually controller addresses are 0 or 21, but see the controllers instruction manual for details. Make sure the address of the controller is the same as that specified in the controllers programming language.

To change the primary address, follow these steps:

- 1. Access the GPIB configuration settings by pressing SHIFT then GPIB. You see: GPIB:ON, with GPIB blinking
- Go to Address choice by pressing the ▼ key. You see: ADDR:16.
- 3. Go to the numeric field by pressing the  $\triangleright$  key.
- 4. Enter a new address from 0-30 by using the  $\blacktriangle$  and  $\triangledown$ ; press ENTER.
- 5. Return to the main display by pressing EXIT.

# QuickBASIC 4.5 programming

Programming examples are written in Microsoft QuickBASIC 4.5 using the Keithley KPC-488.2 (or Capital Equipment Corporation) IEEE interface and the HP-style Universal Language Driver (CECHP).

# Install the universal language driver

Before any programming example can be run, the Universal Language Driver must first be installed. To install the driver, from the DOS prompt, enter this command:

cechp

If you include the CECHP command in your AUTOEXEC.BAT file, the driver will automatically be installed each time you turn on your computer.

# About program fragments

Program fragments are used to demonstrate proper programming syntax. Only a fragment of the whole program is used to avoid redundancy.

At the beginning of each program, driver files have to be opened. The input terminator should be set for CRLF. For example:

```
OPEN "ieee" FOR OUTPUT AS #1
OPEN "ieee" FOR INPUT AS #2
PRINT #1, "interm crlf"
```

A typical program fragment includes an OUTPUT command and an ENTER command. The OUTPUT command sends a program message (command string) to the Model 2010 Multimeter. If the program message includes a query command, then the ENTER command is required to get the response message from the Model 2010 Multimeter. The ENTER command addresses the Model 2010 Multimeter to talk. The following example program fragment demonstrates how OUTPUT and ENTER commands are used. Note that the commands assume address 16, which is the factory-set address of the Model 2010 Multimeter.

```
PRINT #1, "output 16; :func 'volt:ac'; func?"
PRINT #1, "enter 16"
```

If you wish to display the response message on the CRT, the computer will have to read the message and then "print" it to the CRT display as follows:

```
LINE INPUT #2, A$
PRINT A$
```

The following programming example shows how all the above statements are used together. The program fragment is shown in bold typeface.

| OPEN "ieee" FOR OUTPUT AS #1                      | 'Open driver           |
|---------------------------------------------------|------------------------|
| OPEN "ieee" FOR INPUT AS #2                       | 'Open driver           |
| PRINT #1, "interm crlf"                           | 'CRLF terminator       |
| <pre>PRINT #1, "output 16; :func 'volt:ac';</pre> | func?"                 |
|                                                   | 'Select ACV and query  |
| PRINT #1, "enter 16"                              | 'Get response message  |
| LINE INPUT #2, A\$                                | 'Read response message |
| PRINT A\$                                         | 'Display message       |
|                                                   |                        |

# **General Bus Commands**

# General Bus Commands and Associated Statements

General commands are those commands, such as DCL, that have the same general meaning regardless of the instrument. Table 4-3 lists the general bus commands along with the programming statement for each command, which use the Keithley KPC-488.2 IEEE interface and the HP- style Universal Language Driver. Note that the commands requiring that the primary address be specified assume that the address is the factory-set address of 16.

 Table 4-3
 General bus commands and associated statements

| Command  | Programming statement | Effect on Model 2010 Multimeter                               |
|----------|-----------------------|---------------------------------------------------------------|
| REN      | REMOTE 16             | Goes into effect when next addressed to listen.               |
| IFC      | ABORT                 | Goes into talker and listener idle states.                    |
| LLO      | LOCAL LOCKOUT         | LOCAL key locked out.                                         |
| GTL      | LOCAL 16              | Cancel remote; restore front panel operation for the 2010.    |
|          | LOCAL                 | Cancel remote; restore front panel operation for all devices. |
| DCL      | CLEAR                 | Return all devices to known conditions.                       |
| SDC      | CLEAR 16              | Returns Model 2010 to known conditions.                       |
| GET      | TRIGGER 16            | Initiates a trigger.                                          |
| SPE, SPD | SPOLL 16              | Serial Polls the Model 2010.                                  |

# CHEAR PHILE

**REN** (remote enable)

The remote enable command is sent to the Model 2010 by the controller to set up the instrument for remote operation. Generally, the instrument should be placed in the remote mode before you attempt to program it over the bus. Simply setting REN true does not actually place the instrument in the remote state. You must address the instrument to listen after setting REN true before it goes into remote.

Note that the instrument does not have to be in remote to be a talker.

## Program fragment

```
PRINT #1, "remote 16"
```

'Place the Model 2010 in remote; turn on REM annunciator

Note that all front panel controls except for LOCAL and POWER are inoperative while the instrument is in remote. You can restore normal front panel operation by pressing the LOCAL key.

# IFC (interface clear)

The IFC command is sent by the controller to place the Model 2010 Multimeter in the local, talker, listener idle states. The unit responds to the IFC command by canceling front panel TALK or LSTN lights, if the instrument was previously placed in one of those states.

Note that this command does not affect the status of the instrument; settings, data, and event registers are not changed.

To send the IFC command, the controller must set the IFC line true for a minimum of 100µs.

### Program fragment

```
PRINT #1, "output 16; *idn?" 'Send query command
PRINT #1, "enter 16" 'Read data; turn on TALK annunciator
SLEEP 3 'Wait 3 seconds
PRINT #1, "abort" 'Talker idle state; turn off TALK
'annunciator
```

# LLO (local lockout)

Use the LLO command to prevent local operation of the instrument. After the unit receives LLO, all its front panel controls except the POWER are inoperative. In this state, pressing the LOCAL will not restore control to the front panel. The GTL command restores control to the front panel.

### **Program fragment**

| PRINT # | #1, | "remote 16"     | 'Place 2010 in remote            |
|---------|-----|-----------------|----------------------------------|
| PRINT # | #1, | "local lockout" | 'Lock out front panel (including |
|         |     |                 | 'LOCAL key)                      |
| SLEEP ( | 6   |                 | 'Wait 6 seconds                  |
| PRINT # | #1, | "local 16"      | 'Restore front panel operation   |
|         |     |                 |                                  |

# GTL (go to local)

Use the GTL command to put a remote mode instrument into local mode. The GTL command also restores front panel key operation.

### Program fragment

| PRINT | #1, | "remote  | 16" | 'Place | 2010   | in   | remote | e    |
|-------|-----|----------|-----|--------|--------|------|--------|------|
| SLEEP | 3   |          |     | 'Wait  | B seco | onds | 5      |      |
| PRINT | #1, | "local : | 16" | 'Place | 2010   | in   | local  | mode |

# DCL (device clear)

Use the DCL command to clear the GPIB interface and return it to a known state. Note that the DCL command is not an addressed command, so all instruments equipped to implement DCL will do so simultaneously.

When the Model 2010 Multimeter receives a DCL command, it clears the Input Buffer and Output Queue, cancels deferred commands, and clears any command that prevents the processing of any other device command. A DCL does not affect instrument settings and stored data.

### **Program fragment**

PRINT #1, "clear"

# SDC (selective device clear)

The SDC command is an addressed command that performs essentially the same function as the DCL command. However, since each device must be individually addressed, the SDC command provides a method to clear only selected instruments instead of clearing all instruments simultaneously, as is the case with DCL.

### Program fragment

PRINT #1, "clear 16" Clear 2010

# GET (group execute trigger)

GET is a GPIB trigger that is used as an arm, scan and/or measure event to control operation. The Model 2010 Multimeter reacts to this trigger if it is the programmed control source. The control source is programmed from the SCPI: TRIGger subsystem.

With the instrument programmed and waiting for a GPIB trigger, the following program fragment will provide the GET:

### **Program fragment**

PRINT #1, "trigger 16" 'Trigger 2010 from over the bus

This sends IEEE-488 commands UNT UNL LISTEN 16 GET. When the command is executed, the trigger event occurs. (The command TRIGGER just sends GET. Any other listeners are triggered when the command is executed.)

# SPE, SPD (serial polling)

Use the serial polling sequence to obtain the Model 2010 serial poll byte. The serial poll byte contains important information about internal functions. Generally, the serial polling sequence is used by the controller to determine which of several instruments has requested service with the SRQ line. However, the serial polling sequence may be performed at any time to obtain the status byte from the Model 2010 Multimeter.

### Program fragment

```
PRINT #1, "spoll 16"
INPUT #2, S
PRINT S
```

'Serial poll the 2010 'Read serial poll byte 'Display the decimal value of the 'serial poll byte

# Front panel GPIB operation

The following paragraphs describe aspects of the front panel that are part of GPIB operation, including messages, status indicators, and the LOCAL key.

# Error and status messages

See Section 2 for a list of error and status messages associated with IEEE-488 programming. The instrument can be programmed to generate an SRQ, and command queries can be performed to check for specific error conditions.

# **GPIB** status indicators

The REM (remote), TALK (talk), LSTN (listen), and SRQ (service request) annunciators show the GPIB bus status. Each of these indicators is described below.

- REM This indicator shows when the instrument is in the remote state. REM does not
  necessarily indicate the state of the REM line, as the instrument must be addressed to
  listen with REM true before the REM indicator turns on. When the instrument is in
  remote, all front panel keys, except for the LOCAL key, are locked out. When REM is
  turned off, the instrument is in the local state, and front panel operation is restored.
- TALK This indicator is on when the instrument is in the talker active state. Place the
  unit in the talk state by addressing it to talk with the correct MTA (My Talk Address)
  command. TALK is off when the unit is in the talker idle state. Place the unit in the talker
  idle state by sending an UNT (Untalk) command, addressing it to listen, or sending the
  IFC (Interface Clear) command.
- LSTN This indicator is on when the Model 2010 Multimeter is in the listener active state, which is activated by addressing the instrument to listen with the correct MLA (My Listen Address) command. LSTN is off when the unit is in the listener idle state. Place the unit in the listener idle state by sending UNL (Unlisten), addressing it to talk, or sending the IFC (Interface Clear) command over the bus.
- SRQ You can program the instrument to generate a service request (SRQ) when one or more errors or conditions occur. When this indicator is on, a service request has been generated. This indicator stays on until the serial poll byte is read or all the conditions that caused SRQ have ceased to exist.

# LOCAL key

The LOCAL key cancels the remote state and restores local operation of the instrument. Pressing the LOCAL key also turns off the REM indicator and returns the display to normal if a user-defined message was displayed.

If the LLO (Local Lockout) command is in effect, the LOCAL key is also inoperative.

# Status structure

See Figure 4-5 for the Model 2010 Multimeter's status structure. Instrument events, such as errors, are monitored and manipulated by four status register sets. Notice that these status register sets feed directly into the Status Byte Register. More detailed illustrations of these register sets are provided in Figure 4-5 through Figure 4-9.

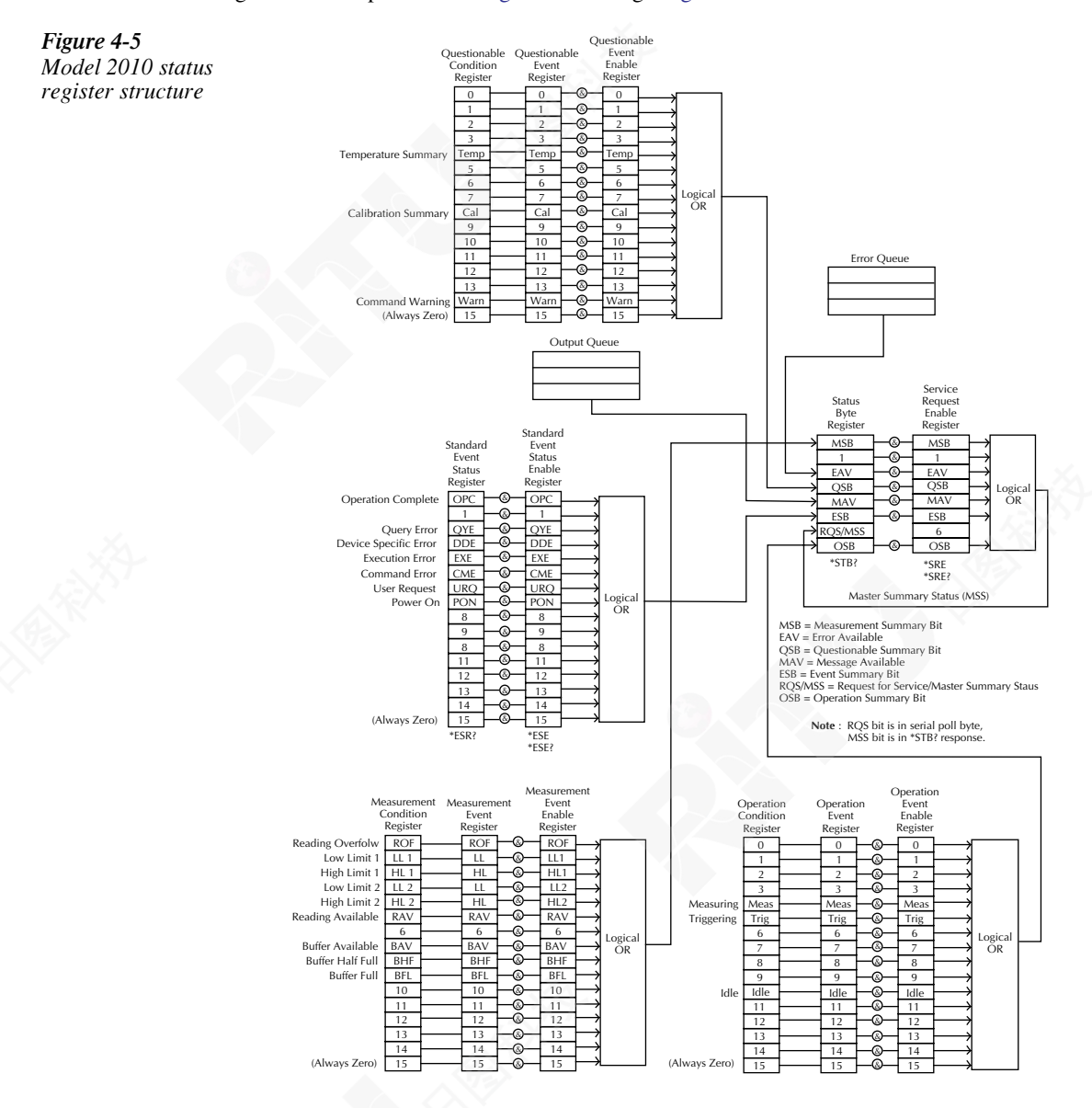

# **Condition registers**

As Figure 4-5 shows, all status register sets have a condition register. A condition register is a real-time, read-only register that constantly updates to reflect the present operating conditions of the instrument. For example, while a measurement is being performed, bit B4 (Meas) of the Operation Condition Register is set. When the measurement is completed, bit B4 clears.

Use the :CONDition? query commands in the STATus Subsystem to read the condition registers. See Section 5 for more information.

# **Event registers**

As Figure 4-5 shows, each status register set has an event register. An event register is a latched, read-only register whose bits are set by the corresponding condition register. Once a bit in an event register is set, it remains set (latched) until the register is cleared by a specific clearing operation. The bits of an event register are logically ANDed with the bits of the corresponding enable register and applied to an OR gate. The output of the OR gate is applied to the Status Byte Register.

Use the \*ESR? Common Command to read the Standard Event Register. All other event registers are read using the :EVENt? query commands in the STATus Subsystem. See Section 5 for more information.

An event register is cleared when it is read. The following operations clear all event registers:

- Cycling power
- Sending \*CLS

# **Enable registers**

As Figure 4-5 shows, each status register set has an enable register. An enable register is programmed by you and serves as a mask for the corresponding event register. An event bit is masked when the corresponding bit in the enable register is cleared (0). When masked, a set bit in an event register cannot set a bit in the Status Byte Register (1 AND 0 = 0).

To use the Status Byte Register to detect events (i.e., serial poll), you must unmask the events by setting (1) the appropriate bits of the enable registers.

To program and query the Standard Event Status Register, use the \*ESE and \*ESE? Common Commands respectively. All other enable registers are programmed and queried using the :ENABle and :ENABle? commands in the STATus Subsystem. See Section 5 for more information.

An enable register is not cleared when it is read. The following operations affect the enable registers:

- Cycling power Clears all enable registers
- :STATus:PRESet clears the following enable registers: Operation Event Enable Register Questionable Event Enable Register Measurement Event Enable Register

\*ESE 0 - Clears the Standard Event Status Enable Register.

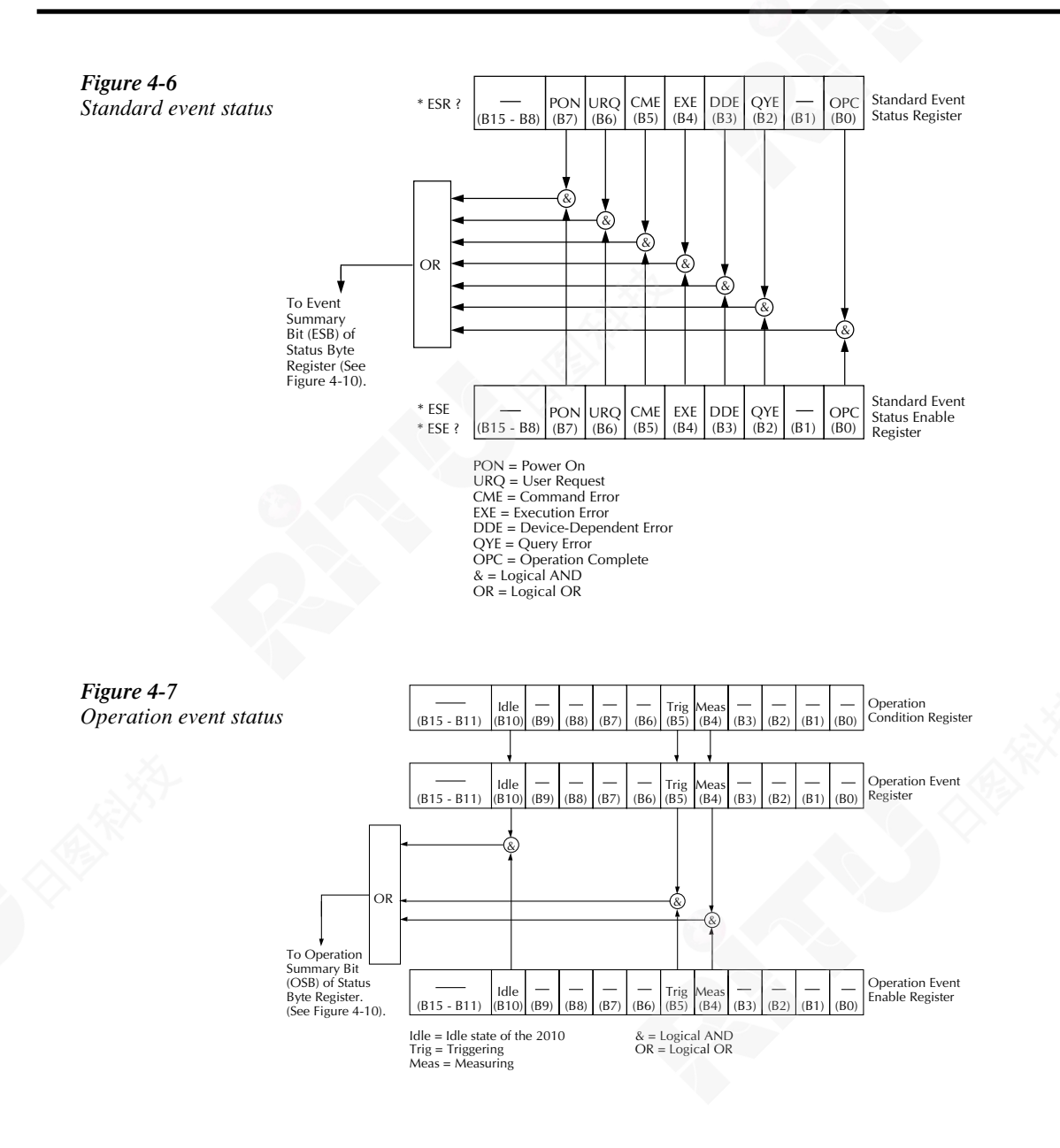

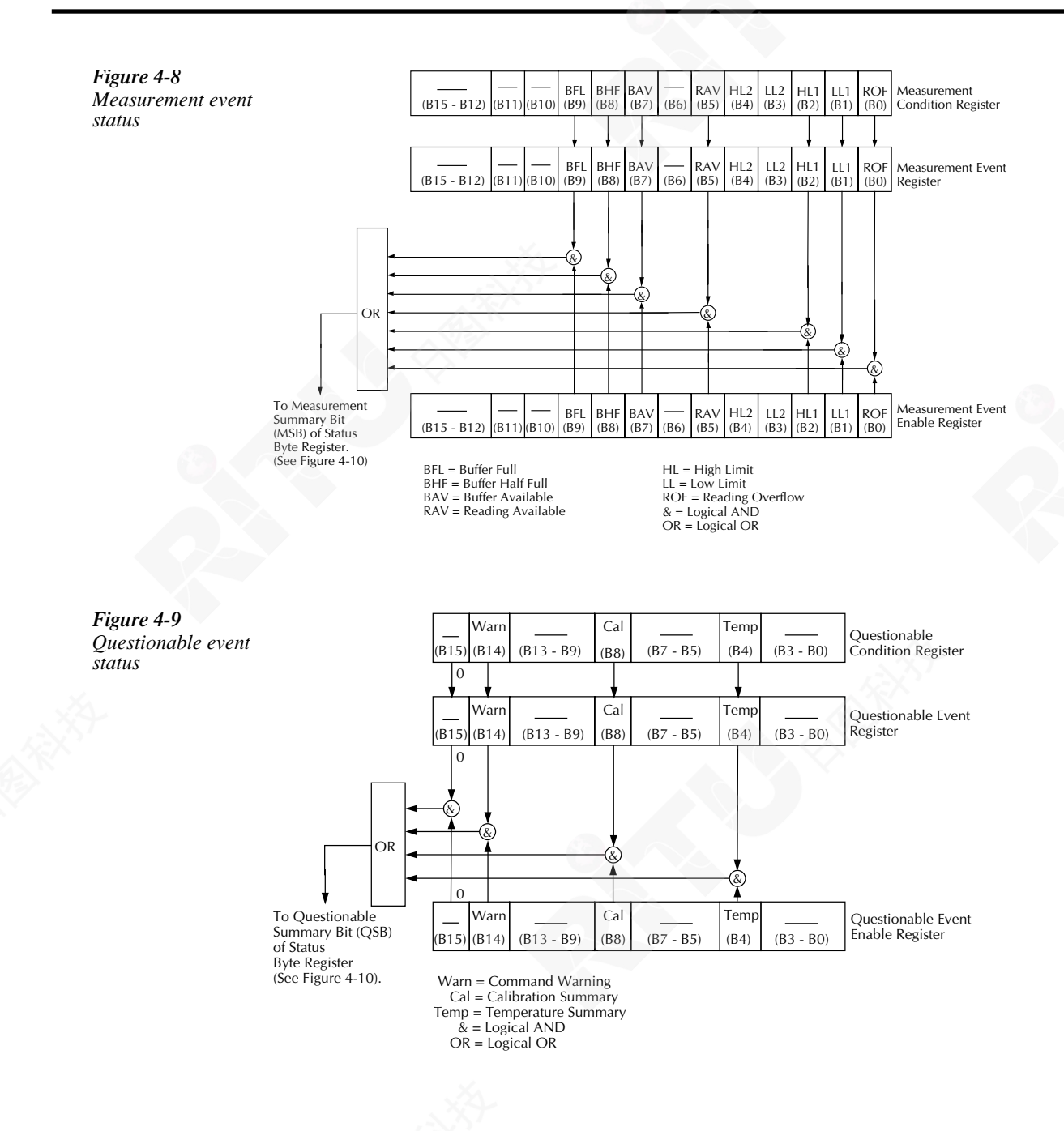
## Queues

The Model 2010 uses two queues, which are first-in, first-out (FIFO) registers:

- Output Queue Used to hold reading and response messages.
- Error Queue Used to hold error and status messages.

The Model 2010 Multimeter status model (Figure 4-5) shows how the two queues are structured with the other registers.

## **Output queue**

The output queue holds data that pertains to the normal operation of the instrument. For example, when a query command is sent, the response message is placed in the Output Queue.

When data is placed in the Output Queue, the Message Available (MAV) bit in the Status Byte Register sets. A data message is cleared from the Output Queue when it is read. The Output Queue is considered cleared when it is empty. An empty Output Queue clears the MAV bit in the Status Byte Register.

Read a message from the Output Queue by addressing the Model 2010 Multimeter to talk after the appropriate query is sent.

#### **Error queue**

The Error Queue holds error and status messages. When an error or status event occurs, a message that defines the error/status is placed in the Error Queue. This queue will hold up to 10 messages.

When a message is placed in the Error Queue, the Error Available (EAV) bit in the Status Byte Register is set. An error message is cleared from the Error/Status Queue when it is read. The Error Queue is considered cleared when it is empty. An empty Error Queue clears the EAV bit in the Status Byte Register. Read an error message from the Error Queue by sending either of the following SCPI query commands and then addressing the Model 2010 to talk:

- :SYSTem:ERRor?
- :STATus:QUEue?

See Section 5 for more information about reading error messages.

## Status Byte and Service Request (SRQ)

Figure 4-10 Status Summary Messages Status byte and service request (SRQ) Read by Serial Poll Service ROS \* STB? OSB ESB MAV OSB EAV MSB Status Byte Request (B6) Generation Serial Poll (B7) (B5) (B4) (B3) (B2) (B1) (B0) Register MSS Read by \*STB? OR \* SRE EAV OSB ESB MAV QSB MSB Service (B7) (B6) (B5) (B4) (B3) (B1) (B0) Request (B2) \* SRE? Enable Register OSB = Operation Summary Bit MSS = Master Summary Status RQS = Request for Service ESB = Event Summary Bit MAV = Message Available OSB = Questionable Summary Bit EAV = Error Available MSB = Measurement Summary Bit & = Logical AND OR = Logical OR

Request Enable Register. Figure 4-10 shows the structure of these registers.

Service request is controlled by two 8-bit registers: the Status Byte Register and the Service

## **Status Byte Register**

The summary messages from the status registers and queues are used to set or clear the appropriate bits (B0, B2, B3, B4, B5, and B7) of the Status Byte Register. These bits do not latch, and their states (0 or 1) are solely dependent on the summary messages (0 or 1). For example, if the Standard Event Status Register is read, its register will clear. As a result, its summary message will reset to 0, which in turn will clear the ESB bit in the Status Byte Register.

Bit B6 in the Status Byte Register is one of the following:

- The Master Summary Status (MSS) bit, sent in response to the \*STB? command, indicates the status of any set bits with corresponding enable bits set.
- The Request for Service (RQS) bit, sent in response to a serial poll, indicates which device was requesting service by pulling on the SRQ line.

For a description of the other bits in the Status Byte Register, see "Common commands".

The IEEE-488.2 standard uses the \*STB? common query command to read the Status Byte Register.

When reading the Status Byte Register using the \*STB? command, bit B6 is called the MSS bit. None of the bits in the Status Byte Register are cleared when using the \*STB? command to read it.

The IEEE-488.1 standard has a serial poll sequence that also reads the Status Byte Register and is better suited to detect a service request (SRQ). When using the serial poll, bit B6 is called the RQS bit. Serial polling causes bit B6 (RQS) to reset. Serial polling is discussed in more detail later in this section.

Any of the following operations clear all bits of the Status Byte Register:

- Cycling power.
- Sending the \*CLS common command

**NOTE** The MAV bit may or may not be cleared.

#### Service request enable register

This register is programmed by you and serves as a mask for the Status Summary Message bits (B0, B2, B3, B4, B5, and B7) of the Status Byte Register. When masked, a set summary bit in the Status Byte Register cannot set bit B6 (MSS/RQS) of the Status Byte Register. Conversely, when unmasked, a set summary bit in the Status Byte Register sets bit B6.

A Status Summary Message bit in the Status Byte Register is masked when the corresponding bit in the Service Request Enable Register is cleared (0). When the masked summary bit in the Status Byte Register sets, it is ANDed with the corresponding cleared bit in the Service Request Enable Register. The logic "1" output of the AND gate is applied to the input of the OR gate and, thus, sets the MSS/RQS bit in the Status Byte Register.

The individual bits of the Service Request Enable Register can be set or cleared by using the \*SRE <NRf> common command.

To read the Service Request Enable Register, use the \*SRE? query command. The Service Request Enable Register clears when power is cycled or a parameter (n) value of zero is sent with the \*SRE command (\*SRE 0).

#### Serial poll and SRQ

Any enabled event summary bit that goes from 0 to 1 will set RQS and generate a service request (SRQ). In your test program, you can periodically read the Status Byte Register to check if a service request (SRQ) has occurred and what caused it. If an SRQ occurs, the program can, for example, branch to an appropriate subroutine that will service the request. Typically, service requests (SRQs) are managed by the serial poll sequence of the Model 2010. If an SRQ does not occur, bit B6 (RQS) of the Status Byte Register will remain cleared, and the program will simply proceed normally after the serial poll is performed. If an SRQ does occur, bit B6 of the Status Byte Register will set, and the program can branch to a service subroutine when the SRQ is detected by the serial poll.

The serial poll automatically resets RQS of the Status Byte Register. This allows subsequent serial polls to monitor bit B6 for an SRQ occurrence generated by other event types. After a serial poll, the same event can cause another SRQ, even if the event register that caused the first SRQ has not been cleared.

A serial poll clears RQS but does not clear MSS. The MSS bit stays set until all Status Byte event summary bits are cleared.

The following QuickBASIC 4.5 program (using the KPC-488.2 interface and the CECHP driver) demonstrates how serial poll can be used to detect an SRQ:

```
CLS
OPEN "ieee" FOR OUTPUT AS #1
OPEN "ieee" FOR INPUT AS #2
PRINT #1, "output 16; *cls"
                                       'Clear Status Byte Register
PRINT #1, "output 16; *ese 32"
                                       'Unmask command errors
PRINT #1, "output 16; *sre 32"
                                       'Unmask event summary message
PRINT #1, "output 16; *ese"
                                       'Error - missing parameter
SLEEP 1
PRINT #1, "SPOLL 02"
                                       'Serial poll 2010
INPUT #2, S
                                       'Read Status Byte Register
S=S OR 191
                                       'OR register with a mask
IF S= 255 THEN
GOSUB srq
                                       'Go to subroutine to acknowledge
                                       'SRQ
END IF
PRINT
END
srq:
PRINT "SRQ Has Occurred--RQS (bit B6) is set (1)"
RETURN
```

# Trigger model (GPIB operation)

The following paragraphs describe how the Model 2010 Multimeter operates over the GPIB bus. The flowchart in Figure 4-11 summarizes operation over the bus. The flowchart is called the trigger model because operation is controlled by SCPI commands from the Trigger subsystem (see Section 5 for more information). Key SCPI commands are included in the trigger model.

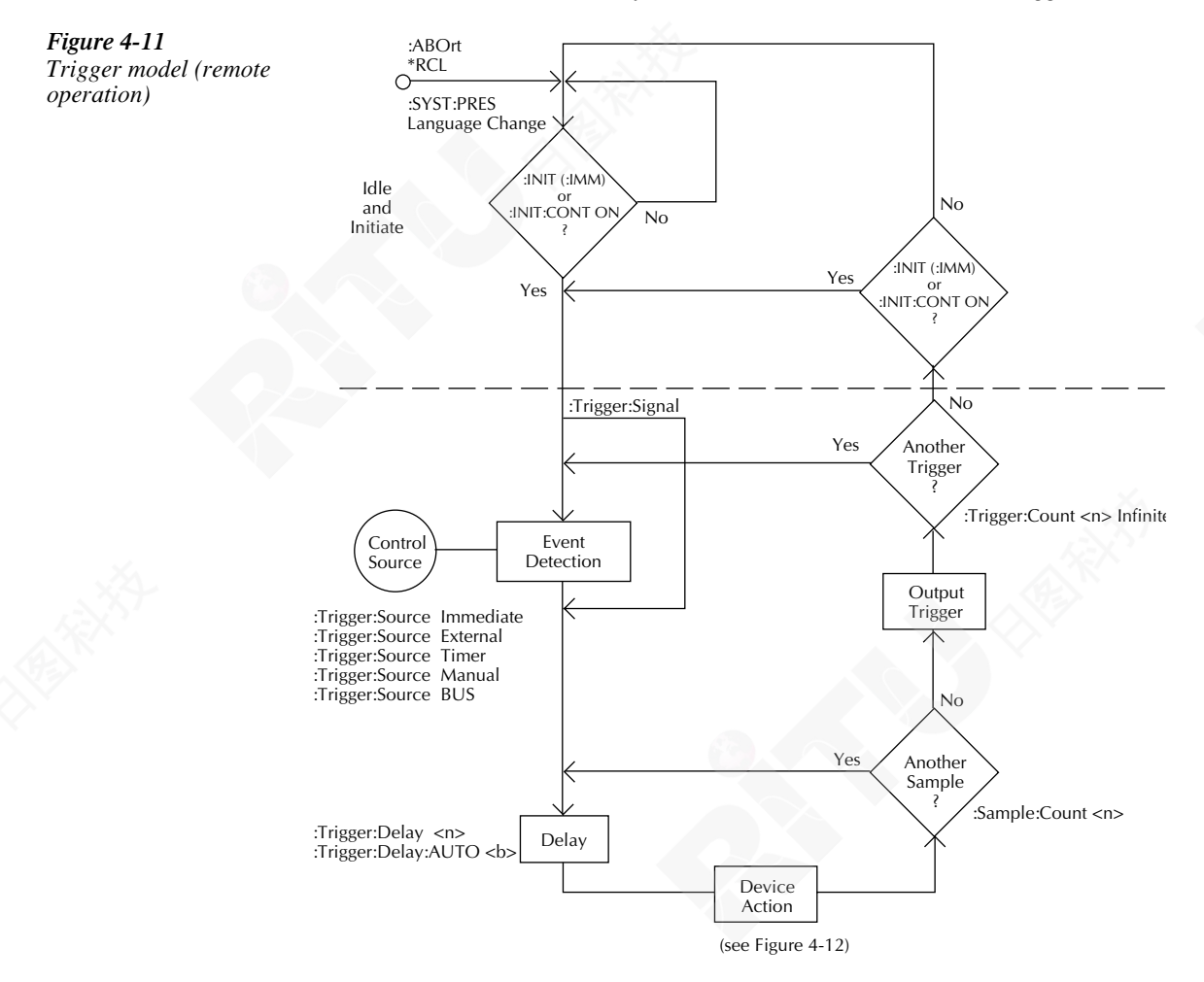

X-

## Idle and initiate

The instrument is considered to be in the idle state whenever it is not operating. While in the idle state, the instrument cannot perform any measure or scan functions. You can send two commands over the bus to remove the instrument from the idle state:

- :INITiate
- :INITiate:CONTinuous ON

With continuous initiation enabled (:INITiate:CONTinuous ON), the instrument will not remain in the idle state after all programmed operations are completed. However, you can return the instrument to the idle state at any time by sending any of these commands:

- \*RST
- ABORt
- \*RCL
- SYST:PRES

## **Trigger model operation**

Once the instrument is taken out of idle, operation proceeds through the trigger model down to the device action. In general, the device action includes a measurement and, when scanning, closes the next channel.

**Control Source** — As shown in Figure 4-11, a control source is used to hold up operation until the programmed event occurs. The control source options are as follows:

- IMMediate Event detection is immediately satisfied allowing operation to continue.
- MANual Event detection is satisfied by pressing the TRIG key. The Model 2010 Multimeter must be in LOCAL mode for it to respond to the TRIG key. Press the LOCAL key or send LOCAL 16 over the bus to remove the instrument from the remote mode.
- TIMer Event detection is immediately satisfied on the initial pass through the loop Each subsequent detection is satisfied when the programmed timer interval (0 to 999999.999) seconds elapses. The timer source is only available during step/scan operation. The timer resets to its initial state when the instrument goes into the normal mode of operation or into the idle state.
- EXTernal Event detection is satisfied when an input trigger via the TRIGGER LINK connector is received by the Model 2010 Multimeter.
- BUS Event detection is satisfied when a bus trigger (GET or \*TRG) is received by the Model 2010 Multimeter.

**Delay** — A programmable delay is available after the event detection. The delay can be manually set from 0 to 999999.999 seconds, or Auto Delay can be used. With Auto Delay enabled, the instrument automatically selects a delay based on the selected function and range. See the Auto Delay table in Section 3 for delay times.

Auto Delay is typically used for scanning. The nominal delay will be just long enough to allow each relay to settle before making the measurement.

**Device Action** — Figure 4-12 provides a detailed illustration of the device action. If the repeat filter is enabled, then the instrument samples the specified number of reading conversions to yield a single filtered reading. If the moving filter is active, or filter is disabled, then only one reading conversion is performed.

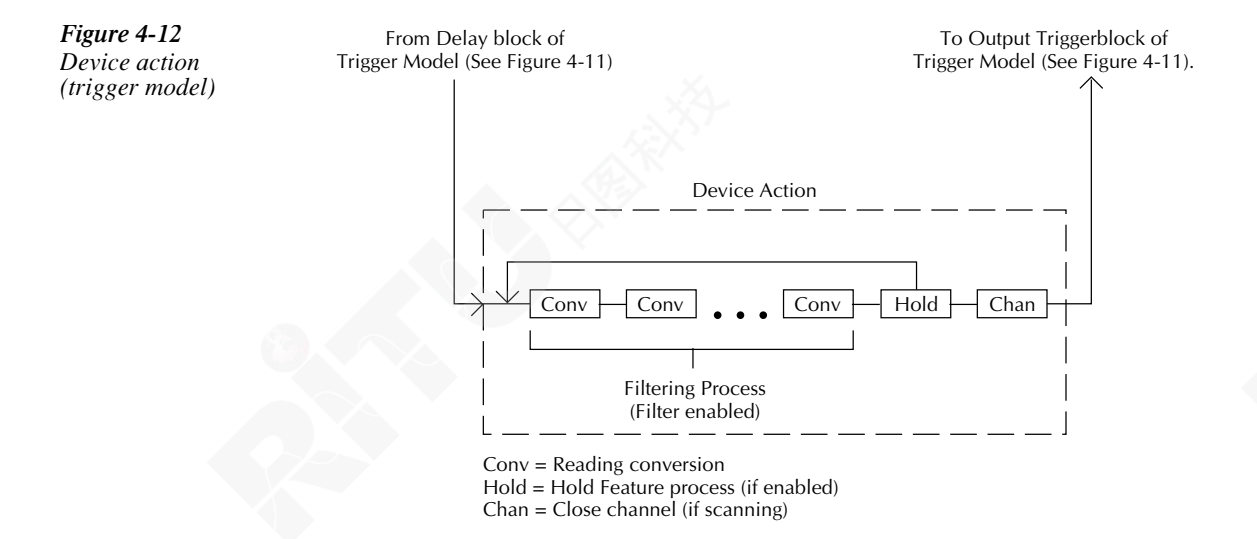

If the hold feature is enabled (see the :HOLD commands in Section 5), then the first processed reading becomes the "seed" reading, and operation loops back to the beginning of the device action. After the next reading is processed, it is compared to the programmed hold window (0.01% to 20%). If the reading is within the window, then operation again loops back to the beginning of the device action. This looping action continues until the specified number (2 to 100) of valid hold readings (readings within the window) has occurred. If one of the hold readings is not within the window, then the instrument acquires a new "seed" reading and repeats the hold process. After the hold is released, an audible beep is sounded to signal a valid measurement. The use of hold is explained in Section 3.

If the instrument is performing a step or scan, the next task for device action is to open the previous channel (if closed) and close the next channel.

If the filter, hold feature, and scanning are disabled, the device action would be a single reading conversion.

# **Programming syntax**

The following paragraphs cover syntax for both common commands and SCPI commands. For more information, see the IEEE- 488.2 and SCPI standards.

## **Command words**

Program messages are made up of one or more command words.

## Commands and command parameters

Common commands and SCPI commands may or may not use a parameter. The following are some examples:

| Parameter (NRf) required.   |
|-----------------------------|
| No parameter used.          |
| Parameter <b> required.</b> |
| No parameter used.          |
|                             |

Put at least one space between the command word and the parameter.

Brackets [] — Some command words are enclosed in brackets ([]). These brackets are
used to denote an optional command word that does not need to be included in the
program message. For example:

:INITiate[:IMMediate]

These brackets indicate that :IMMediate is implied (optional) and does not have to used. Thus, the above command can be sent in one of two ways:

:INITiate or :INITiate:IMMediate

Notice that the optional command is used without the brackets. When using optional command words in your program, do not include the brackets.

| • | Parameter types — | The following are | some of the | common paramet | ter types: |
|---|-------------------|-------------------|-------------|----------------|------------|
|   | ~ 1               |                   |             |                | ~ .        |

<b> Boolean — Used to enable or disable an instrument operation. 0 or OFF disables the operation, and 1 or ON enables the operation.

:CURRent:AC:RANGe:AUTO ON Enable autoranging

<name> Name parameter — Select a parameter name from a listed group.

<name> = NEVer = NEXT

#### :TRACe:FEED:CONTrol NEXT

<NRf> Numeric representation format — A number that can be expressed as an integer (e.g., 8) a real number (e.g., 23.6) or an exponent (2.3E6).

:SYSTem:KEY 16 Press TEMP key from over the bus

<n>

Numeric value — Can consist of an NRf number or one of the following name parameters: DEFault, MINimum, or MAXimum. When the DEFault parameter is used, the instrument is programmed to the \*RST default value. When the MINimum parameter is used, the instrument is programmed to the lowest allowable value. When the MAXimum parameter is used, the instrument is programmed to the largest allowable value.

| 0.1     | Sets timer to 100 msec.              |
|---------|--------------------------------------|
| DEFault | Sets timer to 0.1 sec.               |
| MINimum | Sets timer to 1 msec.                |
| MAXimum | Sets timer to 999999.999 sec.        |
|         | 0.1<br>DEFault<br>MINimum<br>MAXimum |

<list>

List — Specifies one or more switching channels.

:ROUTe:SCAN (@1:10) Specify scan list (1-10) :ROUTe:SCAN (@2,4,6) Specify scan list (2, 4, and 6)

Angle Brackets <> — Used to denote a parameter type. Do not include the brackets in the program message.

:HOLD:STATe <b>

The <b> indicates that a Boolean type parameter is required. Thus, to enable the Hold feature, you must send the command with the ON or 1 parameter as follows.

:HOLD:STATe ON or 1

## Query commands

The Query command requests the presently programmed status. It is identified by the question mark (?) at the end of the fundamental form of the command. Most commands have a query form.

:TRIGger:TIMer? Queries the timer interval

Most commands that require a numeric parameter (<n>) can also use the DEFault, MINimum, and MAXimum parameters for the query form. These query forms are used to determine the \*RST default value and the upper and lower limits for the fundamental command.

:TRIGger:TIMer? DEFault :TRIGger:TIMer? MINimum :TRIGger:TIMer? MAXimum Queries the \*RST default value Queries the lowest allowable value Queries the largest allowable value

## **Case sensitivity**

Common commands and SCPI commands are not case sensitive. You can use upper or lower case and any case combination. Examples:

| *RST           | = | *rst           |
|----------------|---|----------------|
| :DATA?         | = | :data?         |
| :SYSTem:PRESet | = | :system:preset |

## Long-form and short-form versions

A SCPI command word can be sent in its long-form or short-form version. The command subsystem tables in Section 5 are in the long-form version. However, the short-form version is indicated by upper case characters.

| :SYSTem:PRESet | long-form                            |
|----------------|--------------------------------------|
| :SYST:PRES     | short form                           |
| :SYSTem:PRES   | long-form and short-form combination |

Note that each command word must be in either long-form or short-form. For example, :SYSTe:PRESe is illegal and will generate an error. The command will not be executed.

## Short-form rules

Use the following rules to determine the short-form version of any SCPI command:

• If the length of the command word is four letters or less, no short form version exists. :auto = :auto

These rules apply to command words that exceed four letters:

- If the fourth letter of the command word is a vowel, delete it and all the letters after it. :immediate = :imm
- Rule exception The short form version of the following command uses only the first two letters of the word:

:TCouple = :tc

• If the fourth letter of the command word is a consonant, retain it but drop all the letters after it.

:format = :form

• If the command contains a question mark (?) or a non- optional number included in the command word, you must include it in the short-form version.

:delay? = :del?

• Command words or characters that are enclosed in brackets ([]) are optional and need not be included in the program message.

## **Program messages**

A program message is made up of one or more command words sent by the computer to the instrument. Each common command is simply a three letter acronym preceded by an asterisk (\*). SCPI commands are categorized in the :STATus subsystem and are used to help explain how command words are structured to formulate program messages.

Command structure

| Path (Root)           |
|-----------------------|
| Path                  |
| Command and parameter |
| Query command         |
| Command               |
|                       |

#### Single command messages

The above command structure has three levels. The first level is made up of the root command (:STATus) and serves as a path. The second level is made up of another path (:OPERation) and a command (:PRESet). The third path is made up of one command for the :OPERation path. The three commands in this structure can be executed by sending three separate program messages as follows:

:stat:oper:enab <NRf> :stat:oper:enab? :stat:pres

In each of the above program messages, the path pointer starts at the root command (:stat) and moves down the command levels until the command is executed.

## Multiple command messages

You can send multiple command messages in the same program message as long as they are separated by semicolons (;). The following is an example showing two commands in one program message:

:stat:oper; :stat:oper:enab <NRf>

When the above is sent, the first command word is recognized as the root command (:stat). When the next colon is detected, the path pointer moves down to the next command level and executes the command. When the path pointer sees the colon after the semicolon (;), it resets back to the root level and starts over.

Commands that are on the same command level can be executed without having to retype the entire command path. Example:

:stat:oper:enab <NRf>; enab?

After the first command (:enab) is executed, the path pointer is at the third command level in the structure. Since :enab? is also on the third level, it can be entered without repeating the entire path name. Notice that the leading colon for :enab? is not included in the program message. If a colon were included, the path pointer would reset to the root level and expect a root command. Since :enab? is not a root command, an error would occur.

## Command path rules

- Each new program message must begin with the root command, unless it is optional (e.g., [:SENSe]). If the root is optional, simply treat a command word on the next level as the root.
- The colon (:) at the beginning of a program message is optional and need not be used.

:stat:pres = stat:pres

- When the path pointer detects a colon (:), it moves down to the next command level. An exception is when the path pointer detects a semicolon (;), which is used to separate commands within the program message.
- When the path pointer detects a colon (:) that immediately follows a semicolon (;), it resets back to the root level.
- The path pointer can only move down. It cannot be moved up a level. Executing a command at a higher level requires that you start over at the root command.

## Using common commands and SCPI commands in the same message

Both common commands and SCPI commands can be used in the same message as long as they are separated by semicolons (;). A common command can be executed at any command level and will not affect the path pointer.

```
:stat:oper:enab <NRf>; *ESE <NRf>
```

#### Program message terminator (PMT)

Each program message must be terminated with an LF (line feed), EOI (end or identify), or an LF+EOI. The bus will hang if your computer does not provide this termination. The following example shows how a multiple command program message must be terminated:

```
:rout:open:all; scan (@1:5) <PMT>
```

#### **Command execution rules**

- · Commands execute in the order that they are presented in the program message.
- An invalid command generates an error and, of course, is not executed.
- Valid commands that precede an invalid command in a multiple command program message are executed.
- Valid commands that follow an invalid command in a multiple command program message are ignored.

## **Response messages**

A response message is the message sent by the instrument to the computer in response to a query command program message.

#### Sending a response message

After sending a query command, the response message is placed in the Output Queue. When the Model 2010 Multimeter is addressed to talk, the response message is sent from the Output Queue to the computer.

#### Multiple response messages

If you send more than one query command in the same program message (see "Multiple Command Messages"), the multiple response messages for all the queries is sent to the computer when the Model 2010 is addressed to talk. The responses are sent in the order that the query commands were sent and are separated by semicolons (;). Items within the same query are separated by commas (,). The following example shows the response message for a program message that contains four single item query commands:

0; 1; 1; 0

#### Response message terminator (RMT)

Each response is terminated with an LF (line feed) and EOI (end or identify). The following example shows how a multiple response message is terminated:

0; 1; 1; 0; <RMT>

## Message exchange protocol

Two rules summarize the message exchange protocol:

Rule 1. Always tell the Model 2010 what to send to the computer.

The following two steps must always be performed to send information from the instrument other computer:

- 1. Send the appropriate query command(s) in a program message.
- 2. Address the Model 2010 to talk.

**Rule 2.** The complete response message must be received by the computer before another program message can be sent to the Model 2010.

# **Common commands**

Common commands (summarized in Table 4-4) are device commands that are common to all devices on the bus. These commands are designated and defined by the IEEE-488.2 standard.

#### Table 4-4

IEEE-488.2 common commands and queries

| Mnemonic         | Name                           | Description                                                                                                    |
|------------------|--------------------------------|----------------------------------------------------------------------------------------------------|
| *CLS             | Clear status                   | Clears all event registers and Error Queue.                                                                                         |
| *ESE <nrf></nrf> | Event enable command           | Program the Standard Event Enable Register.                                                                                         |
| *ESE?            | Event enable query             | Read the Standard Event Enable Register.                                                                                            |
| *ESR?            | Event status register query    | Read the Standard Event Enable Register and clear it.                                                                               |
| *IDN?            | Identification query           | Returns the manufacturer, model number, serial number, and firmware revision levels of the unit.                                    |
| *OPC             | Operation complete command     | Set the Operation Complete bit in the Standard Event Status<br>Register after all pending commands have been executed.              |
| *OPC?            | Operation complete query       | Places an ASCII "1" into the output queue when all pending selected device operations have been completed.                          |
| *OPT?            | Option identification query    | Returns an ID code that indicates which memory option is<br>installed and whether or not the optional scanner card is<br>installed. |
| *RCL <nrf></nrf> | Recall command                 | Returns the Model 2010 to the setup configuration stored in the specified memory location.                                          |
| *RST             | Reset command                  | Returns the Model 2010 to the *RST default conditions.                                                                              |
| *SAV <nrf></nrf> | Save command                   | Saves the present setup to the specified memory location.                                                                           |
| *SRE <nrf></nrf> | Service request enable command | Programs the Service Request Enable Register.                                                                                       |
| *SRE?            | Service request enable query   | Reads the Service Request Enable Register.                                                                                          |
| *STB?            | Read status byte query         | Reads the Status Byte Register.                                                                                                    |
| *TRG             | Trigger command                | Sends a bus trigger to the 2010.                                                                                                    |
| *TST?            | Self-test query                | Performs a checksum test on ROM and returns the result.                                                                             |
| *WAI             | Wait-to-continue command       | Wait until all previous commands are executed.                                                                                      |

## \*CLS — Clear Status

#### Clear status registers and error queue

## Description

Use the \*CLS command to clear (reset to 0) the bits of the following registers in the Model 2010:

- Standard Event Register
- Operation Event Register
- Error Queue
- Measurement Event Register
- Questionable Event Register

This command also forces the instrument into the operation complete command idle state and operation complete query idle state.

## \*ESE <NRf> — Event Enable \*ESE? — Event Enable Query

Program the standard event enable register Read the standard event register

## **Parameters**

| <nrf> =</nrf> | 0   | Clear register |
|---------------|-----|----------------|
|               | 1   | Set OPC (B0)   |
|               | 4   | Set QYE (B2)   |
|               | 8   | Set DDE (B3)   |
|               | 16  | Set EXE (B4)   |
|               | 32  | Set CME (B5)   |
|               | 64  | Set URQ (B6)   |
|               | 128 | Set PON (B7)   |
|               | 255 | Set all bits   |

## Description

Use the \*ESE command to program the Standard Event Enable Register. This command is sent with the decimal equivalent of the binary value that determines the desired state (0 or 1) of the bits in the register. This register is cleared on power-up.

This register is used as a mask for the Standard Event Register. When a standard event is masked, the occurrence of that event will not set the Event Summary Bit (ESB) in the Status Byte Register. Conversely, when a standard event is unmasked (enabled), the occurrence of that event sets the ESB bit. For information on the Standard Event Register and descriptions of the standard event bits, see the following section.

A cleared bit (0) in the enabled register prevents (masks) the ESB bit in the Status Byte Register from setting when the corresponding standard event occurs. A set bit (1) in the enable register allows (enables) the ESB bit to set when the corresponding standard event occurs. The Standard Event Enable Register is shown in Figure 4-13 and includes the decimal weight of each bit. The sum of the decimal weights of the bits that you wish to be set is the parameter value that is sent with the \*ESE command. For example, to set the CME and QYE bits of the Standard Event Enable Register, send the following command:

\*ESE 36

Where: CME (bit B5) = Decimal 32QYE (bit B2) = Decimal 4<NRf> = 36

If a command error (CME) occurs, bit B5 of the Standard Event Status Register sets. If a query error (QYE) occurs, bit B2 of the Standard Event Status Register sets. Since both of these events are unmasked (enabled), the occurrence of any of them causes the ESB bit in the Status Byte Register to set.

Read the Standard Event Status Register using the \*ESE? query command.

| Figure 4-13<br>Standard event enable<br>register | Bit Position      | B7                       | B6                      | B5                      | Β4                      | B3                     | B2                     | B1 | BO                     |
|--------------------------------------------------|-------------------|--------------------------|-------------------------|-------------------------|-------------------------|------------------------|------------------------|----|------------------------|
|                                                  | Event             | PON                      | URQ                     | CME                     | EXE                     | DDE                    | QYE                    | _  | OPC                    |
|                                                  | Decimal Weighting | 128<br>(2 <sup>7</sup> ) | 64<br>(2 <sup>6</sup> ) | 32<br>(2 <sup>5</sup> ) | 16<br>(2 <sup>4</sup> ) | 8<br>(2 <sup>3</sup> ) | 4<br>(2 <sup>2</sup> ) | _  | 1<br>(2 <sup>0</sup> ) |
|                                                  | Value             | 0/1                      | 0/1                     | 0/1                     | 0/1                     | 0/1                    | 0/1                    | -  | 0/1                    |
|                                                  |                   |                          |                         |                         |                         |                        |                        |    |                        |

Note: Bits B8 through B15 are not shown since they are not used.

Value: 1 = Enable Standard Event 0 = Disable (Mask) Standard Event Events: PON = Power On URQ = User Request CME = Command Error EXE = Execution Error DDE = Device-Dependent Error QYE = Query Error OPC = Operation Complete

## \*ESR? — Event Status Register Query

# Read the standard event status register and clear it

#### Description

Use this command to acquire the value (in decimal) of the Standard Event Register (see Figure 4-14). The binary equivalent of the returned decimal value determines which bits in the register are set. The register is cleared on power-up or when \*CLS is sent.

A set bit in this register indicates that a particular event has occurred. For example, for an acquired decimal value of 48, the binary equivalent is 00110000. From this binary value, bits B4 and B5 of the Standard Event Status Register are set. These bits indicate that a device-dependent error and command error have occurred.

The bits of the Standard Event Status Register are described as follows:

- Bit B0, Operation Complete A set bit indicates that all pending selected device operations are completed and the Model 2010 is ready to accept new commands. This bit only sets in response to the \*OPC? query command.
- Bit B1 Not used
- Bit B2, Query Error (QYE) A set bit indicates that you attempted to read data from an empty Output Queue.
- Bit B3, Device-Dependent Error (DDE) A set bit indicates that an instrument operation did not execute properly due to some internal condition.
- Bit B4, Execution Error (EXE) A set bit indicates that the Model 2010 detected an error while trying to execute a command.
- Bit B5, Command Error (CME) A set bit indicates that a command error has occurred.
   Command errors include:

 IEEE-488.2 syntax error — Model 2010 received a message that does not follow the defined syntax of the IEEE-488.2 standard.

- Semantic error Model 2010 received a command that was misspelled or received an optional IEEE-488.2 command that is not implemented.
- The instrument received a Group Execute Trigger (GET) inside a program message.
- Bit B6, User Request (URQ) A set bit indicates that the LOCAL key on the Model 2010 front panel was pressed.
- Bit B7, Power ON (PON) A set bit indicates that the Model 2010 has been turned off and turned back on since the last time this register has been read.

| <b>Figure 4-14</b><br>Standard event status<br>register | Bit Position      | B7                       | B6                      | B5                      | B4                      | B3                     | B2                     | B1 | BO                     |
|---------------------------------------------------------|-------------------|--------------------------|-------------------------|-------------------------|-------------------------|------------------------|------------------------|----|------------------------|
|                                                         | Event             | PON                      | URQ                     | CME                     | EXE                     | DDE                    | QYE                    | _  | OPC                    |
|                                                         | Decimal Weighting | 128<br>(2 <sup>7</sup> ) | 64<br>(2 <sup>6</sup> ) | 32<br>(2 <sup>5</sup> ) | 16<br>(2 <sup>4</sup> ) | 8<br>(2 <sup>3</sup> ) | 4<br>(2 <sup>2</sup> ) |    | 1<br>(2 <sup>0</sup> ) |
|                                                         | Value             | 0/1                      | 0/1                     | 0/1                     | 0/1                     | 0/1                    | 0/1                    |    | 0/1                    |

Note: Bits B8 through B15 are not shown since they are not used.

Value: 1 = Event Bit Set 0 = Event Bit Cleared Events: PON = Power On URQ = User Request CME = Command Error EXE = Execution Error DDE = Device-Dependent Error QYE = Query Error OPC = Operation Complete

## \*IDN? — Identification Query

Read the identification code

## Description

The identification code includes the manufacturer, model number, serial number, and firmware revision levels and is sent in the following format:

KEITHLEY INSTRUMENTS, MODEL 2010, xxxxxxx, yyyyy/zzzzz

Where: xxxxxx is the serial number.

yyyyy/zzzz is the firmware revision levels of the digital board ROM and display board ROM.

## \*OPC — Operation Complete

#### Set the OPC bit in the standard event status register after all pending commands are complete

#### Description

On power-up or when the \*CLS or \*RST is executed, the Model 2010 goes into the Operation Complete Command Idle State (OCIS). In this state, no pending overlapped commands exist. The Model 2010 has three overlapped commands:

- :INITiate
- :INITiate:CONTinuous ON
- \*TRG

When you send the \*OPC command, the Model 2010 exits from OCIS and enters the Operation Complete Command Active State (OCAS). In OCAS, the instrument continuously monitors the No-Operation-Pending flag. After the last pending overlapped command is completed (No-Operation-Pending flag set to true), the Operation Complete (OPC) bit in the Standard Event Status Register sets, and the instrument goes back into OCIS.

Note that the instrument always goes into OCAS when \*OPC is executed. If no pending command operations are present (e.g., trigger model in idle state), the Model 2010 immediately sets the OPC bit and returns to OCIS.

When used with the :INITiate or :INITiate:CONTinuous ON command, the OPC bit of the Standard Event Status Register will not set until the Model 2010 goes back into the idle state. The initiate operations are not considered finished until the instrument goes into idle.

When used with the \*TRG command, the OPC bit will not set until the operations associated with the \*TRG command (and the initiate command) are finished. The \*TRG command is considered to be finished when the Device Action completes or when operation stops a control source to wait for an event (see Trigger Model in this section).

To use the \*OPC exclusively with the \*TRG command, first force the completion of the initiate command so that only the \*TRG command is pending. Do this by sending the :ABORt command to place the instrument in idle, which (by definition) completes the initiate command. Since continuous initiation is on, operation continues into the Trigger Model. After sending the \*TRG command, the OPC bit sets when the \*TRG command is finished.

## **Program Fragment**

GOSUB Read Register PRINT #1, "output 16; :init :cont off; :abort" PRINT #1, "output 16; :init;\*opc" SLEEP 2 GOSUB ReadRegister

PRINT #1, "output 16; :abort" GOSUB ReadRegister

#### END

ReadRegister: PRINT #1, "output 16; \*esr?"

PRINT #1, "enter 16" LINE INPUT #2, a\$ PRINT a\$ RETURN 'Clear register by reading it 'Place 2010 in idle

'Start measurements and send \*OPC 'Wait two seconds 'Read register to show that OPC is 'not set

'Place 2010 back in idle 'Read register to show that OPC is

'now set

'Query Standard Event Status Reg-'ister

'Get response message from 2010 'Read decimal value of register

## \*OPC? — Operation Complete Query

# Place a "1" in the output queue after all pending operations are completed

#### Description

On power-up or when the \*CLS or \*RST is executed, the Model 2010 goes into the Operation Complete Command Query Idle State (OQIS). In this state, no pending overlapped commands exist. The Model 2010 has three overlapped commands:

- :INITiate
- :INITiate:CONTinuous ON
- \*TRG

When you send the \*OPC? command, the Model 2010 exits from OQIS and enters the Operation Complete Command Query Active State (OQAS). In OQAS, the instrument continuously monitors the No-Operation-Pending flag. After the last pending overlapped command is completed (No-Operation-Pending flag set to true), an ASCII character "1" is placed into the Output Queue, the Message Available (MAV) bit in the Status Byte sets, and the instrument goes back into OQIS. Addressing the Model 2010 to talk sends the ASCII "1" to the computer.

Note that the instrument always goes into OQAS when \*OPC? is executed. If no pending command operations are present (e.g., trigger model in idle state), the Model 2010 immediately places an ASCII "1" in the Output Queue, sets the MAV bit, and returns to OQIS.

When used with the :INITiate or :INITiate:CONTinuous ON command, an ASCII "1" will not be sent to the Output Queue and the MAV bit will not set until the Model 2010 goes back into the idle state. The initiate operations are not considered finished until the instrument goes into the idle state.

When used with the \*TRG command, an ASCII "1" will not be placed into the Output Queue and the MAV bit will not set until the operations associated with the \*TRG command (and the initiate command) are finished. The \*TRG command is considered to be finished when the Device Action completes or when operation stops at a control source to wait for an event.

To use \*OPC? exclusively with the \*TRG command, first force the completion of the initiate command so that only the \*TRG command is pending. To do this, send the :ABORt command to place the instrument in idle, which (by definition) completes the initiate command. Since continuous initiation is on, operation continues on into the Trigger Model. After sending the \*TRG command, an ASCII "1" is placed in the Output Queue and the MAV bit sets when the \*TRG command is finished.

After \*OPC? is executed, additional commands cannot be sent to the Model 2010 until the pending overlapped commands are finished. For example, :INITiate:CONTinuous ON followed by \*OPC? locks up the instrument and requires a device clear (DCL or SDC) before it will accept any more commands.

**NOTE** See \*OPC, \*TRG, and \*WAI for more information.

#### **Program Fragment**

PRINT #1, "output 16; :syst:pres" 'Select defaults PRINT #1, "output 16; :init:cont off;:abort" 'Place 2010 in idle PRINT #1, "output 16; :trig:coun 1; sour tim" PRINT #1, "output 16; :samp:coun 5" 'Program for five measurements 'and stop (idle) PRINT #1, "output 16; :init; \*opc?" 'Start measurements and send '\*opc? PRINT #1, "enter 16" 'Get response when 2010 goes into 'idle LINE INPUT #2, a\$ 'Read contents of Output Queue PRINT a\$ 'Display the ASCII "1"

## \*OPT? — Option Identification Query

Determine if an option is installed

## Description

The response message indicates the presence or absence of an optional scanner card. For example:

| 0         | No scanner card installed |
|-----------|---------------------------|
| 200X-SCAN | Scanner card installed    |

## \*RCL — Recall

Return to setup stored in memory

#### **Parameters**

<NRf>=0

#### Description

Use this command to return the Model 2010 to the configuration stored in memory. The \*SAV command is used to store the setup configuration in memory location.

Only one setup configuration can be saved and recalled.

The Model 2010 ships from the factory with :SYSTen:PRESet defaults loaded into the available setup memory. If a recall error occurs, the setup memory defaults to the :SYSTem:PRESet values.

## \*RST — RESET

Return 2010 to \*RST defaults

## Description

When the \*RST command is sent, the Model 2010 performs the following operations:

- 1. Returns the Model 2010 to the \*RST default conditions (see SCPI tables).
- 2. Cancels all pending commands.
- 3. Cancels response to any previously received \*OPC and \*OPC? commands.

## \*SAV — Save

Save present setup in memory

#### **Parameters**

<NRf>=0

## Description

Use the \*SAVE command to save the present instrument setup configuration in memory for later recall. Any control affected by \*RST can be saved by the \*SAV command. The \*RCL command is used to restore the instrument to the saved setup configuration.

Only one setup configuration can be saved and recalled.

## \*SRE <NRf> — Service Request Enable \*SRE? — Service Request Enable Query

#### Parameters

| <nrf>=</nrf> | 0   | Clears enable register |
|--------------|-----|------------------------|
|              | 1   | Set MSB bit (Bit 0)    |
|              | 4   | Set EAV bit (Bit 2)    |
|              | 8   | Set QSB bit (Bit 3)    |
|              | 16  | Set MAV bit (Bit 4)    |
|              | 32  | Set ESB (Bit 5)        |
|              | 128 | Set OSB (Bit 7)        |
|              | 255 | Set all bits           |

## Description

Use the \*SRE command to program the Service Request Enable Register. Send this command with the decimal equivalent of the binary value that determines the desired state (0 or 1) of each bit in the register. This register is cleared on power-up.

This enable register is used along with the Status Byte Register to generate service requests (SRQ). With a bit in the Service Request Enable Register set, an SRQ occurs when the

Program service request enable register Read service request enable register corresponding bit in the Status Byte Register is set by an appropriate event. For more information on register structure, see the information presented earlier in this section.

The Service Request Enable Register is shown in Figure 4-15. Notice that the decimal weight of each bit is included in the illustration. The sum of the decimal weights of the bits that you wish to set is the value that is sent with the \*SRE command. For example, to set the ESB and MAV bits of the Service Request Enable Register, send the following command:

#### \*SRE 48

| Where: | ESB (bit B5) = Decimal | 32 |
|--------|------------------------|----|
|        | MAV(bit B4) = Decimal  | 16 |
|        | <nrf> =</nrf>          | 48 |

The contents of the Service Request Enable Register can be read using the \*SRE? query command.

| Figure 4-15<br>Service request enable<br>register | Bit Position      | B7                       | B6 | B5                      | B4                      | B3                     | B2                     | B1 | BO                     |
|---------------------------------------------------|-------------------|--------------------------|----|-------------------------|-------------------------|------------------------|------------------------|----|------------------------|
|                                                   | Event             | OSB                      |    | ESB                     | MAV                     | QSB                    | EAV                    |    | MSB                    |
|                                                   | Decimal Weighting | 128<br>(2 <sup>7</sup> ) | _  | 32<br>(2 <sup>5</sup> ) | 16<br>(2 <sup>4</sup> ) | 8<br>(2 <sup>3</sup> ) | 4<br>(2 <sup>2</sup> ) |    | 1<br>(2 <sup>0</sup> ) |
|                                                   | Value             | 0/1                      |    | 0/1                     | 0/1                     | 0/1                    | 0/1                    |    | 0/1                    |
|                                                   |                   |                          |    | -                       |                         |                        |                        |    |                        |

Value : 1 = Enable Service Request Event

0 = Disable (Mask) Service

**Request Event** 

Events : OSB = Operation Summary Bit

ESB = Event Summary Bit

MAV = Message Available

QSB = Questionable Summary Bit

EAV = Error Available

MSB = Measurement Summary Bit

## \*STB? — Status Byte Query

Read status byte register

## Description

Use the \*STB? query command to acquire the value (in decimal) of the Status Byte Register. The Status Byte Register is shown in Figure 4-16. The binary equivalent of the decimal value determines which bits in the register are set.

All bits, except Bit B6, in this register are set by other event registers and queues. Bit 6 sets when one or more enabled conditions occur.

The \*STB? query command does not clear the status byte register. This register can only be cleared by clearing the related registers and queues.

For example, for an acquired decimal value of 48, the binary equivalent is 00110000. This binary value indicates that bits 4 and 5 if the Status Byte Register are set.

The bits of the Status Byte Register are described as follows:

- Bit 0, Measurement Status (MSB) A set bit indicates that a measurement event has occurred. The event can be identified by reading the Measurement Event Status Register using the :STATus:MEASurement? command (see Section 5 for details).
- Bit 1 Not used.
- Bit 2, Error Available (EAV) A set bit indicates that an error or status message is
  present in the Error Queue. The message can be read using one of the following SCPI
  commands:

:SYSTem:ERRor? :STATus:QUEue?

See Section 5 for more information.

- Bit 3, Questionable Summary Bit (QSB) A set bit indicates that a calibration error has occurred.
- Bit 4, Message Available (MAV) A set bit indicates that a message is present in the Output Queue. The message is sent to the computer when the Model 2010 is addressed to talk.
- Bit 5, Event Summary Bit (ESB) A set bit indicates that an enabled standard event has occurred. The event can be identified by reading the Standard Event Status Register using the \*ESE? query command.
- Bit 6, Master Summary Status (MSS)/Request Service (RQS) A set bit indicates that
  one or more enabled Status Byte conditions have occurred. Read the MSS bit by using
  the STB? query command, or perform a serial poll to detect the occurrence of a service
  request (RQS bit set).
- Bit 7, Operation Summary (OSB) A set bit indicates that an enabled operation event has occurred. The event can be identified by reading the Operation Event Status Register using the :STATus:OPERation? query command (see Section 5 for details).

#### *Figure 4-16 Status byte register*

| Bit Position      | B7                       | B6                      | B5                      | B4                      | B3                     | B2                     | B1 | BO                     |
|-------------------|--------------------------|-------------------------|-------------------------|-------------------------|------------------------|------------------------|----|------------------------|
| Event             | OSB                      | MSS,<br>RQS             | ESB                     | MAV                     | QSB                    | EAV                    | _  | MSB                    |
| Decimal Weighting | 128<br>(2 <sup>7</sup> ) | 64<br>(2 <sup>6</sup> ) | 32<br>(2 <sup>5</sup> ) | 16<br>(2 <sup>4</sup> ) | 8<br>(2 <sup>3</sup> ) | 4<br>(2 <sup>2</sup> ) |    | 1<br>(2 <sup>0</sup> ) |
| Value             | 0/1                      | 0/1                     | 0/1                     | 0/1                     | 0/1                    | 0/1                    |    | 0/1                    |

- Value : 1 = Event Bit Set Ev 0 = Event Bit Cleared
- Events : OSB = Operation Summary Bit MSS = Master Summary Status RQS = Request Service ESB = Event Summary Bit MAV = Message Available QSB = Questionable Summary Bit EAV = Error Available MSB = Measurement Summary Bit

## \*TRG — Trigger

#### Send bus trigger to 2010

## Description

Use the \*TRG command to issue a GPIB trigger to the Model 2010. It has the same effect as a group execute trigger (GET).

Use the \*TRG command as an event to control operation. The Model 2010 reacts to this trigger if BUS is the programmed control source. The control source is programmed from the TRIGger subsystem (see Section 5).

## **\*TST?-Self-Test Query**

#### Run self test and read result

## Description

Use this query command to perform a checksum test on ROM. The command places the coded result (0 or 1) in the Output Queue. When the Model 2010 is addressed to talk, the coded result is sent from the Output Queue to the computer.

A returned value of zero (0) indicates that the test passed, and a value of one (1) indicates that the test failed.

## \*WAI — Wait-to-Continue

Prevent execution of commands until previous commands are completed

## Description

Two types of device commands exist:

- Sequential commands A command whose operations are allowed to finish before the next command is executed.
- Overlapped commands A command that allows the execution of subsequent commands while device operations of the Overlapped command are still in progress.

Use the \*WAI command to suspend the execution of subsequent commands until the device operations of all previous Overlapped commands are finished. The \*WAI command is not needed for Sequential commands.

The Model 2010 has three overlapped commands:

- :INITiate
- :INITiate:CONTinuous ON
- \*TRG

NOTE See \*OPC, \*OPC?, and \*TRG for more information.

The :INITiate commands remove the Model 2010 from the idle state. The device operations of :INITiate are not considered complete until the Model 2010 returns to idle. By sending the \*WAI command after the :INITiate command, all subsequent commands will not execute until the Model 2010 goes back into idle.

The \*TRG command issues a bus trigger that could be used to provide the arm, scan, and measure events for the Trigger Model. By sending the \*WAI command after the \*TRG command, subsequent commands will not be executed until the pointer for the Trigger Model has finished moving in response to \*TRG and has settled at its next state.

#### **Program Fragment**

| PRINT #1  | , "output  | 02;  | :syst:pres' |         | 'Select defaults            |         |
|-----------|------------|------|-------------|---------|-----------------------------|---------|
| PRINT #1  | , "output  | 02;  | :init:cont  | off;:ab | port"                       |         |
|           |            |      |             |         | 'Place 2010 in idle         |         |
| PRINT #1  | , "output  | 02;  | :trig:coun  | 1;sour  | tim"                        |         |
|           |            |      |             |         | 'Program for 30 measurement | s and   |
|           |            |      |             |         | 'then stop (idle)           |         |
| PRINT #1  | , "output  | 02;  | :samp:coun  | 30"     |                             |         |
| PRINT #1  | , "output  | 02;: | init; *wai' | 1       | 'Start measurements and sen | d *wait |
| PRINT #1  | , "output  | 02;  | :data?"     |         | 'Query a reading            |         |
| PRINT #1  | , "enter ( | 02"  |             |         | 'Get reading after 2010 goe | s into  |
|           |            |      |             |         | 'idle                       |         |
| LINE INP  | UT #2, a\$ |      |             |         | 'Read the reading           |         |
| PRINT a\$ |            |      |             |         | 'Display the reading        |         |
|           |            |      |             |         |                             |         |

# 5 SCPI Command Reference

This section contains reference information on programming the Model 2010 with the SCPI commands. It is organized as follows:

**SCPI signal oriented measurement commands** — Covers the signal oriented measurement commands. These commands are used to acquire readings.

SCPI command subsystems reference tables — Includes a summary table for each SCPI subsystem command.

**SCPI command subsystems** — Includes additional information on each SCPI subsystem command.

# SCPI signal oriented measurement commands

The signal oriented measurement commands are used to acquire readings. You can use these high level instructions to control the measurement process. These commands are summarized in Table 5-1.

#### Table 5-1

Signal oriented measurement command summary

| Command                           | Description                                                          |
|-----------------------------------|----------------------------------------------------------------------|
| :CONFigure: <function></function> | Places the Model 2010 in a "one-shot" measurement mode for the       |
|                                   | specified function.                                                  |
| :FETCh?                           | Requests the latest reading.                                         |
| :READ?                            | Performs an :ABORt, :INITiate, and a :FETCh?.                        |
| MEASure[: <function>]?</function> | Performs an :ABORt, :CONFigure: <function>, and a :READ?.</function> |

## **CONFigure Command**

## :CONFigure:<function>

| <function> =</function> | CURRent:AC   | AC current           |
|-------------------------|--------------|----------------------|
|                         | CURRent[:DC] | DC current           |
|                         | VOLTage:AC   | AC voltage           |
|                         | VOLTage[:DC] | DC voltage           |
|                         | RESistance   | Two-wire resistance  |
|                         | FRESistance  | Four-wire resistance |
|                         | PERiod       | Period               |
|                         | FREQuency    | Frequency            |
|                         | TEMPerature  | Temperature          |
|                         | DIODe        | Diode testing        |
|                         | CONTinuity   | Continuity test      |
|                         |              |                      |

Query

:CONFigure?

Query the selected function.

| Description | This command configures the instrument for subsequent measurements on      |
|-------------|----------------------------------------------------------------------------|
|             | the specified function. This command places the instrument in a "one-shot" |
|             | measurement mode. You can then use the :READ? command to trigger a         |
|             | measurement and acquire a reading (see :READ?).                            |

When this command is sent, the Model 2010 will be configured as follows:

- The function specified by this command is selected.
- All controls related to the selected function are defaulted to the \*RST values.
- Continuous initiation is disabled (:INITiate:CONTinuous OFF).
- The control source of the Trigger Model is set to Immediate.
- The count values of the Trigger Model are set to one.
- The delay of the Trigger Model is set to zero.
- The Model 2010 is placed in the idle state.
- All math calculations are disabled.
- Buffer operation is disabled. A storage operation presently in process will be aborted.
- Autozero is set to the \*RST default value.
- All operations associated with switching cards (scanning) are disabled.

This command is automatically asserted when the :MEASure? command is sent.

**Program** PRINT #1, "output 16; :conf:volt:dc" 'Perform :CONFigure operations.

## FETCh? command

#### :FETCh?

**Description** This command requests the latest post-processed reading. After sending this command and addressing the Model 2010 to talk, the reading is sent to the computer. This command does not affect the instrument setup.

This command does not trigger a measurement. The command simply requests the last available reading. Note that this command can repeatedly return the same reading. Until there is a new reading, this command continues to return the old reading. If your application requires a "fresh" reading, use the :DATA:FRESh? command (see the SENSe Subsystem command).

This command is automatically asserted when the :READ? or :MEASure? command is sent.

## **READ?** command

## :READ?

Description

This command is typically used with the instrument in the "one-shot" measurement mode to trigger and acquire a specified number of readings. The :SAMPle:COUNt command is used to specify the number of readings (see Trigger Subsystem). Note that the readings are stored in the buffer.

When this command is sent, the following commands execute in the order they are presented:

:ABORt :INITiate :FETCh?

When :ABORt is executed, the instrument goes into the idle state if continuous initiation is disabled. If continuous initiation is enabled, the operation re-starts at the beginning of the Trigger Model.

If the instrument is in the idle state, :INITiate takes the instrument out of the idle state. If continuous initiation is enabled, (:INITiate:CONTinuous ON), then the :INITiate command generates an error and ignores the command.

See the :FETCh? command for more details. Note that an "Init ignored" error will not cancel the execution of the :FETCh? command.

NOTE You cannot use the :READ? command if sample count >1 (see Trigger Subsystem) and there are readings stored in the buffer (error -225, out of memory). Either set sample count to one or clear the buffer.

See Appendix A for an example program using the READ? command.

## **MEASure command**

## :MEASure:<function>?

| <function> =</function> | = CURRent:AC | AC current           |
|-------------------------|--------------|----------------------|
|                         | CURRent[:DC] | DC current           |
|                         | VOLTage:AC   | AC voltage           |
|                         | VOLTage[:DC] | DC voltage           |
|                         | RESistance   | Two-wire resistance  |
|                         | FRESistance  | Four-wire resistance |
|                         | PERiod       | Period               |
|                         | FREQuency    | Frequency            |
|                         | TEMPerature  | Temperature          |
|                         | DIODe        | Diode testing        |
|                         | CONTinuity   | Continuity test      |
|                         |              |                      |

#### Description

This command combines all of the other signal oriented measurement commands to perform a "one-shot" measurement and acquire the reading.

When this command is sent, the following commands execute in the order that they are presented.

:ABORt:CONFigure:<function>:READ?

When :ABORt is executed, the instrument goes into the idle state if continuous initiation is disabled. If continuous initiation is enabled, the operation re-starts at the beginning of the Trigger Model.

When :CONFigure is executed, the instrument goes into a "one-shot" measurement mode. See :CONFigure for more details.

When :READ? is executed, its operations will then be performed. In general, another :ABORt is performed, then an :INITiate, and finally a FETCh? to acquire the reading. See :READ? for more details.

# SCPI command subsystems reference tables

Table 5-2 through Table 5-11 summarize the commands for each SCPI subsystem. The following list includes the SCPI subsystem commands and the table number where each command is summarized.

CALCulate command summary (Table 5-2) DISPlay command summary (Table 5-3) FORMat command summary (Table 5-4) ROUTe command summary (Table 5-5) SENSe command summary (Table 5-6) STATus command summary (Table 5-7) SYSTem command summary (Table 5-7) TRACe command summary (Table 5-9) TRIGger command summary (Table 5-10) UNIT command summary (Table 5-11)

Notes:

- Brackets ([]) are used to denote optional character sets. These optional characters do not have to be included in the program message. Do not use brackets in the program message.
- Angle brackets (<>) are used to indicate parameter type. Do not use angle brackets in the program message.
- The Boolean parameter (<b>) is used to enable or disable an instrument operation. 1 or ON enables the operation, and 0 or OFF disables the operation.
- Upper case characters indicate the short-form version for each command word.
- Default Parameter Listed parameters are both the \*RST and :SYSTem:PRESet defaults, unless noted otherwise. Parameter notes are located at the end of each table.
- SCPI A checkmark (√) indicates that the command and its parameters are SCPI confirmed. An unmarked command indicates that it is non-SCPI.
   SCPI confirmed commands that use one or more non-SCPI parameters are explained by notes.

# Table 5-2CALCulate command summary

| Command                                                     | Description                                                                                                    | Default<br>parameter | SCPI                                                                                                    |
|-------------------------------------------------------------|----------------------------------------------------------------------------------------------------|----------------------|----------------------------------------------------------------------------------------------------|
| :CALCulate[1]<br>:FORMat <name><br/>:FORMat?</name>         | Subsystem to control CALC 1:<br>Select math format (NONE, MXB, PERCent).<br>Query math format.                                            | PERCent              | $\begin{array}{c} \sqrt{}\\ \sqrt{}\\ \sqrt{}\end{array}$                                                                                                    |
| :MMAIn<br>:MMFactor <nrf><br/>:MMFactor?</nrf>              | Set "m" factor for mx+b (-100e6 to 100e6).                                                                                                | 1                    |                                                                                                    |
| :MBFactor <nrf><br/>:MBFactor?</nrf>                        | Set "b" factor for mx+b (-100e6 to 100e6).<br>Ouery "b" factor.                                                                           | 0                    |                                                                                                    |
| :MUNits <name></name>                                       | Specify units for mx+b reading (two characters 'A' through 'Z').                                                                          | MX                   |                                                                                                    |
| :MUNits?<br>:PERCent <nrf><br/>:ACQuire<br/>:PERCent?</nrf> | Query "mx+b" units.<br>Set target value for PERCent calculation (-100e6 to 100e6).<br>Use input signal as target value.<br>Ouery percent. | 1                    |                                                                                                    |
| :STATe <b><br/>:STATe?<br/>:DATA?</b>                       | Enable or disable kmath calculation.<br>Query state of kmath function.<br>Read result of kmath calculation.                               | (Note)               | $\begin{array}{c} \sqrt{}\\ \sqrt{}\\ \sqrt{}\end{array}$                                                                                                    |
| :CALCulate2<br>:FORMat <name></name>                        | Subsystem to control CALC 2:<br>Select math format: (MEAN, SDEViation, MAXimum,<br>MINimum, or NONE).                                     | NONE                 | N<br>N                                                                                                    |
| :FORMat?<br>:STATe <b></b>                                  | Enable or disable calculation.                                                                                                    | (Note)               | $\sqrt{1}$                                                                                                    |
| :STATE?<br>:IMMediate<br>:IMMediate?<br>:DATA?              | Recalculate raw input data in buffer.<br>Perform calculation and read result.<br>Read math result of CALC 2.                              | E.K.                 |                                                                                                    |
| :CALCulate3<br>:LIMit[1]                                    | Subsystem to control CALC 3 (limit test):<br>Path to control LIMIT 1 test:                                                                |                      | $\sqrt{\frac{1}{\sqrt{1-\frac{1}{\sqrt{1-\frac{1}{1-\frac{1}{\sqrt{1-\frac{1}{\sqrt{1-\frac{1}{\sqrt{1-\frac{1}{\sqrt{1-\frac{1}{\sqrt{1-\frac{1}{\sqrt{1-\frac{1}{\sqrt{1-\frac{1}{1-\frac{1}{\sqrt{1-\frac{1}{1-\frac{1}}}}}}}}}}$ |
| :UPPer<br>[:DATA] <n><br/>[:DATA]?<br/>:I OWer</n>          | Path to configure upper limit:<br>Set upper limit (-100e6 to 100e6).<br>Query upper limit.<br>Path to configure lower limit:              | 1                    |                                                                                                    |
| [:DATA] <n></n>                                             | Set lower limit (-100e6 to 100e6).                                                                                                    | -1                   | $\sqrt{1}$                                                                                                    |
| :STATe <b><br/>:STATe?</b>                                  | Enable or disable limit test.<br>Query state of limit test.<br>Query test power ( $1 = fril_{10} = rase$ )                                | OFF                  | $\sqrt[n]{}$                                                                                                    |
| :CLEar<br>[:IMMediate]                                      | Path to clear failed test:<br>Clear failed test indication.                                                                               |                      | $\sqrt[n]{1}$                                                                                                    |
| :AUTO <b><br/>:AUTO?<br/>:IMMediate</b>                     | Enable or disable auto clear.<br>Query auto clear.<br>Re-perform limit tests.                                                             | ON                   | $\begin{pmatrix}  \\  \\  \end{pmatrix}$                                                                                                    |

## Table 5-2 (cont.)

CALCulate command summary

| Command         | Description                         | Default<br>parameter | SCPI         |
|-----------------|-------------------------------------|----------------------|--------------|
| :LIMit 2        | Path to control LIMIT 2 test:       |                      | $\checkmark$ |
| :UPPer          | Path to configure upper limit:      |                      | $\checkmark$ |
| [:DATA] <n></n> | Set upper limit (-100e6 to 100e6).  | 2                    | $\checkmark$ |
| [:DATA]?        | Query upper limit.                  |                      |              |
| :LOWer          | Path to configure lower limit:      |                      |              |
| [DATA] <n></n>  | Set lower limit (-100e6 to 100e6).  | -2                   |              |
| [DATA]?         | Query lower limit.                  |                      |              |
| :STATe <b></b>  | Enable or disable limit test.       | OFF                  |              |
| :STATe?         | Query state of limit test.          |                      |              |
| :FAIL?          | Query test result (1=pass, 0=fail). |                      |              |
| :CLEAR          | Path to clear failed test:          |                      |              |
| [:IMMediate]    | Clear failed test indication.       |                      |              |
| :AUTO <b></b>   | Enable or disable auto clear.       | ON                   |              |
| :AUTO?          | Query auto clear.                   |                      | l √          |
| :IMMediate      | Re-perform limit tests.             |                      | $\checkmark$ |

\*Note: ON is the \*RST default parameter, and OFF is the :SYSTem:PRESet default.

# Table 5-3DISPlay command summary

| Command                                                                                      | Description                                                                                                    | Default<br>parameter | SCPI                 |
|----------------------------------------------------------------------------------------------|----------------------------------------------------------------------------------------------------|----------------------|----------------------|
| :DISPlay<br>[:WINDow[1]]<br>:TEXT<br>:DATA <a><br/>:DATA?<br/>:STATe <b><br/>:STATe?</b></a> | Path to control user text messages.<br>Define ASCII message "a" (up to 12 characters).<br>Query text message.<br>Enable or disable message mode.<br>Query text message state. | (Note 1)<br>(Note 2) |                      |
| :ENABle <b><br/>:ENABle?</b>                                                                 | Enable or disable the front panel display.<br>Query state of the display.                                                                                                    | (Note 3)             | $\sqrt[n]{\sqrt{1}}$ |

Notes:

1. \*RST and :SYSTem:PRESet has no effect on a user defined message. Cycling power cancels all user defined messages.

2. \*RST and :SYSTem:PRESet has no effect on the state of the message mode. Cycling power disables (OFF) the message mode.

3. \*RST and :SYSTem:PRESet has no effect on the display circuitry. Cycling power enables (ON) the display circuitry.

## Table 5-4

FORMat command summary

| Command                                   | Description                                           | Default<br>parameter | SCPI |
|-------------------------------------------|-------------------------------------------------------|----------------------|------|
| :FORMat                                   |                                                       |                      |      |
| [:DATA] <type>[,<length>]</length></type> | Select data format: (ASCii, SREal or DREal).          | ASCii                |      |
| [:DATA]?                                  | Query data format.                                    |                      |      |
| :ELEMents <item list=""></item>           | Specify data elements: (READing, CHANnel, and UNITs). | READing              |      |
| :ELEMents?                                | Query data elements.                                  |                      |      |
| :BORDer <name></name>                     | Select binary byte order: (NORMal or SWAPped).        | SWAPped              |      |
| :BORDer?                                  | Query byte order.                                     |                      | $$   |

## Table 5-5

ROUTe command summary

| Command                     | Description                                                 | Default<br>parameter                   | SCPI |
|-----------------------------|-------------------------------------------------------------|----------------------------------------|------|
| :ROUTe                      | Commands to control scanner card:                           |                                        |      |
| :CLOSe <chan num=""></chan> | Close specified channel (1 to 10) or channel pair (1 to 5). |                                        |      |
| :STATe?                     | Query closed channel (or channel pair).                     |                                        |      |
| :OPEN:ALL                   | Open all input channels (1 through 10).                     | · · · ·                                |      |
| :MULTiple                   | Path to close and open multiple channels:                   | 122                                    |      |
| :CLOSe <list></list>        | Close specified channels (1 to 11).                         |                                        |      |
| :STATe?                     | Query closed channel.                                       | ~~~~~~~~~~~~~~~~~~~~~~~~~~~~~~~~~~~~~~ |      |
| :OPEN <list></list>         | Open specified channels (1 to 11).                          | 12                                     |      |
| :SCAN                       | Path to scan channels.                                      | $\sim$                                 |      |
| [:INTernal] <list></list>   | Specify internal scan list (2 to 10 channels).              | 1-10                                   |      |
| [:INTernal]?                | Query internal scan list.                                   |                                        |      |
| :EXTernal <list></list>     | Specify external scan list (2 to 800 channels).             | 1-10                                   |      |
| :EXTernal?                  | Query external scan list.                                   |                                        |      |
| :LSELect <name></name>      | Select scan operation (INTernal, EXTernal, or NONE).        | NONE                                   |      |
| :LSELect?                   | Query scan operation.                                       |                                        |      |
| Command                                           | Description                                                                                                    | Default<br>parameter | SCPI                 |
|---------------------------------------------------|----------------------------------------------------------------------------------------------------|----------------------|----------------------|
| [:SENSe[1]]                                       |                                                                                                    |                      |                      |
| :FUNCtion <name></name>                           | Select measurement function: 'VOLTage:AC', 'VOLTage<br>:DC', RESistance', 'FRESistance', 'CURRent:AC',<br>'CURRent: DC', 'FREQuency', 'TEMPerature',<br>'PERiod' 'DIODe' ''CONTinuity' | 'VOLT[:DC]'          | $\checkmark$         |
| •FUNCtion?                                        | Ouery function                                                                                                    |                      |                      |
| :DATA?                                            | Return the last instrument reading.                                                                                                    |                      | V                    |
| :FRESh?                                           | Returns a new (fresh) reading.                                                                                                    |                      | $\checkmark$         |
| :HOLD                                             | Path to control Hold feature:                                                                                                    |                      |                      |
| :WINDow <nrf><br/>:WINDow?</nrf>                  | Set Hold window (%); 0.01 to 20.                                                                                                    | 1                    |                      |
| :COUNt <nrf></nrf>                                | Set Hold count; 2 to 100.                                                                                                    | 5                    |                      |
| :COUNt?<br>:STATe <b><br/>:STATe?</b>             | Query Hold count.<br>Enable or disable Hold.<br>Query state of Hold.                                                                                                    | OFF                  |                      |
| :CURRent:AC<br>:NPLCycles <n><br/>:NPLCycles?</n> | Path to configure AC current.<br>Set integration rate (line cycles; 0.01 to 10).<br>Ouery line cycle integration rate.                                                                 | 1                    | $\sqrt[n]{\sqrt{1}}$ |
| :RANGe<br>[:UPPer] <n></n>                        | Path to configure measurement range:<br>Select range (0 to 3.1).                                                                                                    | 3                    | V<br>V               |
| :AUTO <b></b>                                     | Enable or disable auto range.                                                                                                    | ON                   | $\sqrt{1}$           |
| ·REFerence <n></n>                                | Specify reference (-3.1 to 3.1)                                                                                                    | 0                    | J.                   |
| :STATe <b><br/>:STATe?</b>                        | Enable or disable reference.<br>Query state of reference.                                                                                                    | OFF                  | $\sqrt[n]{}$         |
| :ACQuire                                          | Use input signal as reference.                                                                                                    |                      | .1                   |
| :REFerence?                                       | Query reference value.                                                                                                    | 6                    | N                    |
| DIGIUS <ii></ii>                                  | Ouery resolution                                                                                                    | 0                    |                      |
|                                                   | Path to configure and control the filter                                                                                                    |                      |                      |
| ·TCONtrol <name></name>                           | Select filter type: (MOVing or REPeat)                                                                                                    | (Note)               |                      |
| TCONtrol?                                         | Ouerv filter type. (WOVIng of KEI cat).                                                                                                    | (1000)               |                      |
| COUNT <n></n>                                     | Specify filter count (1 to 100)                                                                                                    |                      |                      |
| COUNt?                                            | Ouery filter count                                                                                                    | 10                   |                      |
| STATe <b></b>                                     | Enable or disable filter                                                                                                    | OFF                  |                      |
| :STATe?                                           | Ouery state of digital filter.                                                                                                    |                      |                      |
| :DETector                                         | Path to configure bandwidth:                                                                                                    |                      |                      |
| :BANDwidth <nrf><br/>:BANDwidth?</nrf>            | Specify bandwidth (3 to 300e3).<br>Query bandwidth.                                                                                                    | 30                   |                      |

| Command                 | Description                                     | Default<br>parameter | SCPI         |
|-------------------------|-------------------------------------------------|----------------------|--------------|
| [:SENSe[1]]             |                                                 |                      |              |
| :CURRent:[DC]           | Path to configure DC current.                   |                      |              |
| :NPLCycles <n></n>      | Set integration rate (line cycles; 0.01 to 10). | 1                    |              |
| :NPLCycles?             | Query line cycle integration rate.              |                      |              |
| :RANGe                  | Path to configure measurement range:            |                      |              |
| [:UPPer] <n></n>        | Select range (0 to 3.1).                        | 3                    |              |
| [:UPPer]?               | Query range.                                    |                      |              |
| :AUTO <b></b>           | Enable or disable auto range.                   | ON                   |              |
| :AUTO?                  | Query auto range.                               |                      |              |
| :REFerence <n></n>      | Specify reference (-3.1 to 3.1).                | 0                    | N.           |
| :STATe <b></b>          | Enable or disable reference.                    | OFF                  |              |
| :STATe?                 | Query state of reference.                       |                      | $\checkmark$ |
| :ACQuire                | Use input signal as reference.                  |                      |              |
| :REFerence?             | Query reference value.                          |                      | $\checkmark$ |
| :DIGits <n></n>         | Specify measurement resolution (4 to 8).        | 8                    |              |
| :DIGits?                | Query resolution.                               |                      |              |
| :AVERage                | Path to configure and control the filter.       |                      |              |
| :TCONtrol <name></name> | Select filter type: (MOVing or REPeat).         | (Note)               |              |
| :TCONtrol?              | Query filter type.                              |                      |              |
| :COUNt <n></n>          | Specify filter count (1 to 100).                | 10                   |              |
| :COUNt?                 | Query filter count.                             | X.                   |              |
| :STATe <b></b>          | Enable or disable filter.                       | OFF                  |              |
| :STATe?                 | Query state of digital filter.                  |                      |              |

| Command                 | Description                                     | Default<br>parameter | SCPI |
|-------------------------|-------------------------------------------------|----------------------|------|
| :VOLTage:AC             | Path to configure AC voltage.                   |                      |      |
| :NPLCycles <n></n>      | Set integration rate (line cycles; 0.01 to 10). | 1                    |      |
| :NPLCycles?             | Query line cycle integration rate.              |                      |      |
| :RANGe                  | Path to configure measurement range:            |                      |      |
| [:UPPer] <n></n>        | Select range (0 to 757.5).                      | 757.5                |      |
| [:UPPer]?               | Query range.                                    |                      |      |
| :AUTO <b></b>           | Enable or disable auto range.                   | ON                   |      |
| :AUTO?                  | Query auto range.                               |                      |      |
| :REFerence <n></n>      | Specify reference (-757.5 to 757.5).            | 0                    |      |
| :STATe <b></b>          | Enable or disable reference.                    | OFF                  |      |
| :STATe?                 | Query state of reference.                       |                      |      |
| :ACQuire                | Use input signal as reference.                  |                      |      |
| :REFerence?             | Query reference value.                          |                      |      |
| :DIGits <n></n>         | Specify measurement resolution (4 to 7).        | 6                    |      |
| :DIGits?                | Query resolution.                               |                      |      |
| :AVERage                | Path to configure and control the filter.       |                      |      |
| :TCONtrol <name></name> | Select filter type: (MOVing or REPeat).         | (Note)               |      |
| :TCONtrol?              | Query filter type.                              |                      |      |
| :COUNt <n></n>          | Specify filter count (1 to 100).                | 10                   |      |
| :COUNt?                 | Query filter count.                             |                      |      |
| :STATe <b></b>          | Enable or disable filter.                       |                      | 1.1  |
| :STATe?                 | Query state of digital filter.                  | OFF                  | XX   |
| :DETector               | Path to configure bandwidth:                    | 10                   | 21   |
| :BANDwidth <nrf></nrf>  | Specify bandwidth (3 to 300e3).                 | 30                   | (    |
| :BANDwidth?             | Query bandwidth.                                |                      |      |

SENSe command summary

| Command                 | Description                                                        | Default<br>parameter | SCPI         |
|-------------------------|--------------------------------------------------------------------|----------------------|--------------|
| :VOLTage:[DC]           | Path to configure DC voltage:                                      |                      |              |
| :NPLCycles <n></n>      | Set integration rate (line cycles; 0.01 to 10).                    | 1                    | $\checkmark$ |
| :NPLCycles?             | Query line cycle integration rate.                                 |                      |              |
| :RANGe                  | Path to configure measurement range:                               |                      | $$           |
| [:UPPer] <n></n>        | Select range (0 to 1010).                                          | 1000                 |              |
| [:UPPer]?               | Query range.                                                       |                      | $$           |
| :AUTO <b></b>           | Enable or disable auto range.                                      | ON                   |              |
| :AUTO?                  | Query auto range.                                                  |                      | $$           |
| :REFerence <n></n>      | Specify reference (-1010 to +1010).                                | 0                    | $$           |
| :STATe <b></b>          | Enable or disable reference.                                       | OFF                  |              |
| :STATe?                 | Query state of reference (0 or 1).                                 |                      |              |
| :ACQuire                | Use input signal as reference.                                     |                      |              |
| :REFerence?             | Query reference value.                                             |                      | $\checkmark$ |
| :DIGits <n></n>         | Specify measurement resolution (4 to 8).                           | 8                    |              |
| :DIGits?                | Query resolution.                                                  |                      |              |
| :AVERage                | Path to configure and control the filter.                          |                      |              |
| :TCONtrol <name></name> | Select filter type: (MOVing or REPeat).                            | (Note)               |              |
| :TCONtrol?              | Query filter type.                                                 |                      |              |
| :COUNt <n></n>          | Specify filter count (1 to 100).                                   | 10                   |              |
| :COUNt?                 | Query filter count.                                                |                      |              |
| :STATe <b></b>          | Enable or disable filter.                                          | OFF                  |              |
| :STATe?                 | Query state of digital filter.                                     | . X2                 |              |
| :TERMinal <name></name> | Select terminal type: (NORMal or SENSe).                           | NORMal               |              |
| :TERMinal?              | Query terminal type.                                               | A.K.                 |              |
| :RATio <b></b>          | Takes ratio of input/sense terminal.                               | 12                   |              |
| :RATio?                 | Query ratio state.                                                 | M                    |              |
| :STERminals             | Path to sense terminal commands.                                   |                      |              |
| :RANGe                  | Path to configure measurement range:                               |                      |              |
| [:UPPer] <nrf></nrf>    | Specify STERminal range (0 to 10.1).                               | 1.000000             |              |
| [:UPPer]?               | Query range.                                                       |                      |              |
| :AUTO <b></b>           | Enable or disable sense terminal autorange.                        | ON                   |              |
| :AUTO?                  | Query sense terminal autorange.                                    |                      |              |
| :REFerence <nrf></nrf>  | Specify reference (REL) value for sense terminals (-10.1 to 10.1). | 0                    |              |
| :STATe <b></b>          | Enable or disable sense terminal reference (REL).                  | OFF                  |              |
| :STATe?                 | Query sense terminal reference (REL) state.                        |                      |              |
| :ACQuire                | Use and save sense terminal input as new reference.                |                      |              |
| :REFerence?             | Query sense terminal reference (REL) value.                        |                      |              |

| Command                 | Description                                     | Default<br>parameter | SCPI         |
|-------------------------|-------------------------------------------------|----------------------|--------------|
| [:SENSe[1]]             |                                                 |                      |              |
| :RESistance             | Path to configure resistance:                   |                      | $\checkmark$ |
| :NPLCycles <n></n>      | Set integration rate (line cycles; 0.01 to 10). | 1                    | $\checkmark$ |
| :NPLCycles?             | Query line cycle integration rate.              |                      | $\checkmark$ |
| :RANGe                  | Path to configure measurement range:            |                      | $\checkmark$ |
| [:UPPer] <n></n>        | Select range (0 to 120e6).                      | 100e6                |              |
| [:UPPer]?               | Query range.                                    |                      |              |
| :AUTO <b></b>           | Enable or disable auto range.                   | ON                   |              |
| :AUTO?                  | Query auto range.                               |                      |              |
| :REFerence <n></n>      | Specify reference (0 to 120e6).                 | 0                    |              |
| :STATe <b></b>          | Enable or disable reference.                    | OFF                  |              |
| :STATe?                 | Query state of reference.                       |                      | $\checkmark$ |
| :ACQuire                | Use input signal as reference.                  |                      |              |
| :REFerence?             | Query reference value.                          |                      | $\checkmark$ |
| :DIGits <n></n>         | Specify measurement resolution (4 to 8).        | 8                    |              |
| :DIGits?                | Query resolution.                               |                      |              |
| :AVERage                | Path to configure and control filter.           |                      |              |
| :TCONtrol <name></name> | Select filter type: (MOVing or REPeat).         | (Note)               |              |
| :TCONtrol?              | Query filter type.                              | (                    |              |
| :COUNt <n></n>          | Specify filter count (1 to 100).                | 10                   |              |
| :COUNt?                 | Ouerv filter count.                             | -                    |              |
| :STATe <b></b>          | Enable or disable filter.                       | OFF                  | XX           |
| :STATe?                 | Ouerv state of digital filter.                  |                      | 0.57         |
| :OCOMpensated <b></b>   | Enable or disable Offset compensation.          | OFF                  | $\checkmark$ |
| :OCOMpensated?          | Query Offset compensation.                      |                      | V            |
| :FRESistance            | Path to configure four-wire resistance:         |                      | $\checkmark$ |
| :NPLCycles <n></n>      | Set integration rate (line cycles; 0.01 to 10). | 1                    |              |
| :NPLCycles?             | Query line cycle integration rate.              |                      | $\checkmark$ |
| :RANGe                  | Path to configure measurement range:            |                      | $\checkmark$ |
| [:UPPer] <n></n>        | Select range (0 to 101e6).                      | 100e6                | $\checkmark$ |
| [:UPPer]?               | Ouery range.                                    |                      | $\checkmark$ |
| :AUTO <b></b>           | Enable or disable auto range.                   | ON                   | $\checkmark$ |
| :AUTO?                  | Query auto range.                               |                      | $\checkmark$ |
| :REFerence <n></n>      | Specify reference (0 to +101e6).                | 0                    | $\checkmark$ |
| :STATe <b></b>          | Enable or disable reference.                    | OFF                  |              |
| :STATe?                 | Ouerv state of reference.                       |                      |              |
| :ACOuire                | Use input signal as reference.                  |                      |              |
| :REFerence?             | Ouerv reference value.                          |                      |              |
| :DIGits <n></n>         | Specify measurement resolution (4 to 8).        | 8                    |              |
| :DIGits?                | Ouerv resolution.                               | Ĩ                    |              |
| :AVERage                | Path to configure and control filter.           |                      |              |
| :TCONtrol <name></name> | Select filter type: (MOVing or REPeat).         | (Note)               |              |
| :TCONtrol?              | Ouerv filter type.                              |                      |              |
| :COUNt <n></n>          | Specify filter count (1 to 100)                 | 10                   |              |
| :COUNt?                 | Ouery filter count.                             |                      |              |
| :STATe <b></b>          | Enable or disable filter.                       | OFF                  |              |
| :STATe?                 | Query state of digital filter.                  |                      |              |

| Command                   | Description                                          | Default<br>parameter | SCPI |
|---------------------------|------------------------------------------------------|----------------------|------|
| [:SENSe[1]]               |                                                      |                      |      |
| :FRESistance              |                                                      |                      |      |
| :OCOMpensated <b></b>     | Enable or disable offset compensation.               | OFF                  |      |
| :OCOMpensated?            | Query offset compensation.                           |                      |      |
| :DCIRcuit <b></b>         | Enable or disable dry circuit ohms.                  | OFF                  |      |
| :DCIRcuit?                | Query dry circuit ohms.                              |                      |      |
| :TEMPerature              | Path to configure temperature:                       |                      |      |
| :NPLCycles <n></n>        | Set integration rate (line cycles; 0.01 to 10).      | 1                    |      |
| :NPLCycles?               | Query line cycle integration rate.                   |                      |      |
| :REFerence <n></n>        | Specify reference (-200 to 1372).                    | 0                    |      |
| :STATe <b></b>            | Enable or disable reference.                         | OFF                  |      |
| :STATe?                   | Query state of reference.                            |                      |      |
| :ACQuire                  | Use input signal as reference.                       |                      |      |
| :REFerence?               | Query reference value.                               |                      |      |
| :DIGits <n></n>           | Specify measurement resolution (4 to 7).             | 6                    |      |
| :DIGits?                  | Query resolution.                                    |                      |      |
| :AVERage                  | Path to configure and control the filter.            |                      |      |
| :TCONtrol <name></name>   | Select filter type: (MOVing or REPeat).              | (Note)               |      |
| :TCONtrol?                | Query filter type.                                   |                      |      |
| :COUNt <n></n>            | Specify filter count (1 to 100).                     | 10                   |      |
| :COUNt?                   | Query filter count.                                  |                      |      |
| :STATe <b></b>            | Enable or disable filter.                            | OFF                  |      |
| :STATe?                   | Query state of digital filter.                       |                      |      |
| :TRANsducer <name></name> | Select transducer type (FRTD or TCouple).            | TCouple              |      |
| :TRANsducer               | Query transducer type.                               | 191                  |      |
| :TCouple                  | Path to configure thermocouple:                      |                      |      |
| :TYPE <name></name>       | Select thermocouple type (J, K, T, or N).            | J                    |      |
| :TYPE?                    | Query thermocouple type.                             |                      |      |
| :RJUNction[1]             | Path to configure reference junction:                |                      |      |
| :RSELect <name></name>    | Select reference type (SIMulated or REAL).           | SIMulated            |      |
| :RSELect?                 | Query reference type.                                |                      |      |
| :SIMulated <n></n>        | Specify simulated temperature in °C (0 to 50).       | 23°C                 |      |
| :SIMulated?               | Query simulated temperature.                         |                      |      |
| :REAL                     | Path to configure real reference junction:           |                      |      |
| :TCOefficient <n></n>     | Specify temp coefficient (-0.09999 to 0.09999).      | 2e-4                 |      |
| :TCOefficient?            | Query temp coefficient.                              |                      |      |
| :OFFSET <n></n>           | Specify voltage offset at 0°C (-0.09999 to 0.09999). | 5.463e-2             |      |
| :OFFSet?                  | Query voltage offset.                                |                      |      |

| Command              | Description                                         | Default<br>parameter | SCPI     |
|----------------------|-----------------------------------------------------|----------------------|----------|
| [:SENSe[1]]          |                                                     |                      |          |
| TEMPerature          |                                                     |                      |          |
| FRTD                 | Path to configure FRTD sensor.                      |                      |          |
| :TYPE <name></name>  | Select FRTD sensor type (PT100, D100, F100, PT3916, | PT100                |          |
|                      | PT385, USER)                                        | 11100                |          |
| :TYPE?               | Query FRTD sensor type.                             |                      |          |
| :RZERo <nrf></nrf>   | Specify RZERo value (0 to 10,000).                  | 100.00               |          |
| :RZERo?              | Query RZERo value.                                  |                      |          |
| :ALPHa <nrf></nrf>   | Specify ALPHa value (0 to 0.01).                    | 0.00385              |          |
| :ALPHa?              | Query ALPHa value.                                  |                      |          |
| :BETA <nrf></nrf>    | Specify BETA value (0 to 1.00).                     | 0.11100              |          |
| :BETA?               | Query BETA value.                                   |                      |          |
| :DELTa <nrf></nrf>   | Specify DELTa value (0 to 5.00).                    | 1.50700              |          |
| :DELTa?              | Query DELTa value.                                  |                      |          |
| :FREQuency           | Path to configure frequency.                        |                      |          |
| :THReshold           | Path to select the threshold voltage range:         |                      |          |
| :VOLTage             |                                                     |                      |          |
| :RANGe <n></n>       | Select threshold range (0 to 1010).                 | 10                   |          |
| :RANGe?              | Query threshold range.                              |                      |          |
| :REFerence <n></n>   | Specify reference (0 to 1.5e7).                     | 0                    |          |
| :STATe <b></b>       | Enable or disable reference.                        | OFF                  | 121      |
| :STATe?              | Query state of reference.                           |                      | XT       |
| :ACQuire             | Use input signal as reference.                      |                      | $\times$ |
| :REFerence?          | Query reference value.                              |                      |          |
| :DIGits <n></n>      | Specify measurement resolution (4 to 7).            | 7                    |          |
| :DIGits?             | Query resolution.                                   |                      |          |
| :PERiod              | Path to configure period.                           |                      |          |
| :THReshold           | Path to select the threshold voltage range:         |                      |          |
| :VOLTage             |                                                     |                      |          |
| :RANGe <n></n>       | Select threshold range (0 to 1010).                 | 10                   |          |
| :RANGe?              | Query threshold range.                              |                      |          |
| :REFerence <n></n>   | Specify reference (0 to 1).                         | 0                    |          |
| :STATe <b></b>       | Enable or disable reference.                        | OFF                  |          |
| :STATe?              | Query state of reference.                           |                      |          |
| :ACQuire             | Use input signal as reference.                      |                      |          |
| :REFerence?          | Query reference value.                              |                      |          |
| :DIGits <n></n>      | Specify measurement resolution (4 to 7).            | 7                    |          |
| :DIGits?             | Query resolution.                                   |                      |          |
| :DIODe               | Paths to configure diode test:                      |                      |          |
| :CURRent             |                                                     |                      |          |
| :RANGe               | Path to select range.                               |                      |          |
| [:UPPer] <nrf></nrf> | Select range (0 to 1e-3).                           | 1e-3                 |          |
| [:UPPer]?            | Query range.                                        |                      |          |

SENSe command summary

| Command                                                              | Description                                                                                                | Default<br>parameter | SCPI |
|----------------------------------------------------------------------|----------------------------------------------------------------------------------------------------|----------------------|------|
| [:SENSe[1]]<br>:CONTinuity<br>:THReshold <nrf><br/>:THReshold?</nrf> | Path to configure continuity test:<br>Set threshold resistance (1 to 1000).<br>Query threshold resistance. | 10                   |      |

Note: REPeat is the \*RST default and MOVing is the :SYSTem:PRESet default.

#### Table 5-7

STATus command summary

| Command                | Description                                    | Default<br>parameter | SCPI         |
|------------------------|------------------------------------------------|----------------------|--------------|
| :STATus                |                                                | (Note 1)             | V            |
| :MEASurement           | Path to control measurement event registers:   |                      |              |
| [:EVENt]?              | Read the event register.                       | (Note 2)             |              |
| :ENABle <nrf></nrf>    | Program the enable register.                   | (Note 3)             |              |
| :ENABle?               | Read the enable register.                      |                      |              |
| :CONDition?            | Read the condition register.                   |                      |              |
| :OPERation             | Path to control operation status registers:    |                      |              |
| [:EVENt]?              | Read the event register.                       | (Note 2)             |              |
| :ENABle <nrf></nrf>    | Program the enable register.                   | (Note 3)             |              |
| :ENABle?               | Read the enable register.                      |                      |              |
| :CONDition?            | Read the condition register.                   | ~~~~                 |              |
| - :QUEStionable        | Path to control questionable status registers: | 425                  |              |
| [:EVENt]?              | Read the event register.                       | (Note 2)             |              |
| :ENABle <nrf></nrf>    | Program the enable register.                   | (Note 3)             |              |
| :ENABle?               | Read the enable register.                      |                      |              |
| :CONDition?            | Read the condition register.                   |                      |              |
| :PRESet                | Return status registers to default states.     |                      |              |
| :QUEue                 | Path to access error queue:                    |                      | N            |
| [:NEXT]?               | Read the most recent error message.            | (Note 4)             |              |
| :ENABle <list></list>  | Specify error and status messages for queue.   | (Note 5)             |              |
| :ENABle?               | Read the enabled messages.                     |                      | $\checkmark$ |
| :DISable <list></list> | Specify messages not to be placed in queue.    | (Note 5)             |              |
| :DISable?              | Read the disabled messages.                    |                      |              |
| :CLEar                 | Clears all messages from Error Queue.          |                      |              |

Notes:

1. Commands in this subsystem are not affected by \*RST and :SYSTem:PRESet. The effects of cycling power, \*CLS and :STATus:PRESet, are explained by the following notes.

- 2. Event Registers: Power-up and \*CLS Clears all bits of the registers.
  - :STATus:PRESet No effect.
- 3. Enable Registers: Power-up and :STATus:PRESet Clears all bits of the registers. \*CLS – No effect.
- 4. Error Queue: Power-up and \*CLS Clears the Error Queue.
  - :STATus:PRESet No effect.
- 5. Enable/Disable Error Queue Messages: Power-up Clears list of messages.

\*CLS and :STATus:PRESet - No effect.

SYSTem command summary

| Command                | Description                                                                          | Default<br>parameter | SCPI |
|------------------------|--------------------------------------------------------------------------------------|----------------------|------|
| :SYSTem                |                                                                                      |                      |      |
| :PRESet                | Return to :SYST:PRES defaults.                                                       |                      |      |
| :POSetup <name></name> | Select power-on setup: (RST, PRESet or SAV0).                                        |                      |      |
| :POSetup?              | Query power-on setup.                                                                |                      |      |
| :FRSWitch?             | Query INPUTS switch (0=rear, 1=front).                                               |                      |      |
| :VERSion?              | Query rev level of SCPI standard.                                                    |                      |      |
| :ERRor?                | Query (read) Error Queue.                                                            | (Note)               |      |
| :AZERo                 | Path to set up autozero.                                                             |                      |      |
| :STATe <b></b>         | Enable or disable autozero.                                                          | ON                   |      |
| :STATe?                | Query autozero.                                                                      |                      |      |
| :KEY <nrf></nrf>       | Simulate key-press (1 to 31; see Figure 5-10).                                       |                      |      |
| :KEY?                  | Query the last "pressed" key.                                                        |                      |      |
| :CLEar                 | Clears messages from the Error Queue.                                                |                      |      |
| :BEEPer                | Path to control beeper.                                                              |                      |      |
| :STATe <b></b>         | Enable or disable beeper.                                                            | ON                   |      |
| :STATe?                | Query state of beeper.                                                               |                      |      |
| :LOCal                 | Take 2010 out of remote and restore operation of front panel controls (RS-232 only). |                      |      |
| :REMote                | Place 2010 in remote (RS-232 only).                                                  |                      |      |
| :RWLock                | Lockout front panel controls (RS-232 only).                                          |                      |      |
| :KCLick <b></b>        | Turn the keyclick on/off.                                                            | ON                   | XA   |
| :KCLick?               | Query the keyclick status.                                                           |                      | 1XX  |
| :LFRequency?           | Query power line frequency.                                                          |                      | X    |

Note: Clearing the Error Queue: Power-up and \*CLS – Clears the Error Queue.

 $*RST,: SYSTem: PRESet, and: STATus: PRESet - No \ effect.$ 

# Table 5-9TRACe command summary

| Command                | Description                                               | Default<br>parameter* | SCPI         |
|------------------------|-----------------------------------------------------------|-----------------------|--------------|
| :TRACe:DATA            | Use :TRACe or :DATA as root command.                      |                       |              |
| :CLEar                 | Clear readings from buffer.                               |                       |              |
| :FREE?                 | Query bytes available and bytes in use.                   |                       | $\checkmark$ |
| :POINts <nrf></nrf>    | Specify size of buffer (2 to 1024).                       |                       | $\checkmark$ |
| :POINts?               | Query buffer size.                                        |                       |              |
| :FEED <name></name>    | Select source of readings (SENSe[1], CALCulate[1], NONE). |                       | $\checkmark$ |
| :CONTrol <name></name> | Select buffer control mode (NEVer or NEXT)                |                       | $\checkmark$ |
| :CONTrol?              | Query buffer control mode.                                |                       |              |
| :FEED?                 | Query source of readings for buffer.                      |                       |              |
| :DATA?                 | Read all readings in the buffer.                          |                       | $\checkmark$ |

\*:SYSTem:PRESet and \*RST have no effect on the commands in this subsystem.

Trigger command summary

| Command               | Description                                                            | Default<br>parameter | SCPI         |
|-----------------------|------------------------------------------------------------------------|----------------------|--------------|
| :INITiate             | Subsystem command path:                                                |                      |              |
| [:IMMediate]          | Initiate one trigger cycle.                                            |                      |              |
| :CONTinuous <b></b>   | Enable or disable continuous initiation.                               | (Note 1)             | N            |
| :CONTinuous?          | Query continuous initiation.                                           |                      | $\checkmark$ |
| :ABORt                | Reset trigger system.                                                  |                      |              |
| :TRIGger              | Subsystem command path:                                                |                      | N            |
| [:SEQuence[1]]        | Path to program Trigger Layer:                                         |                      | N            |
| :COUNt <n></n>        | Set measure count (1 to 9999, or INF).                                 | (Note 2)             | N            |
| :COUNt?               | Query measure count.                                                   |                      |              |
| :DELay <n></n>        | Set delay (0 to 999999.999 sec)                                        | 0                    | N            |
| :AUTO <b></b>         | Enable or disable auto delay.                                          | ON                   |              |
| :AUTO?                | Query state of delay.                                                  |                      | N            |
| :DELay?               | Query delay.                                                           |                      | N            |
| :SOURce <name></name> | Select control source (IMMediate, TIMer,<br>MANual, BUS, or EXTernal). | IMMediate            | V            |
| :SOURce?              | Query control source.                                                  |                      |              |
| :TIMer <n></n>        | Set timer interval (0.001 to 999999.999 sec).                          | 0.1                  |              |
| :TIMer?               | Request the programmed timer interval.                                 |                      | N            |
| :SIGNal               | Loop around control source.                                            |                      |              |
| :SAMPle               |                                                                        |                      |              |
| :COUNt <nrf></nrf>    | Specify sample count (1 to 1024).                                      | 1                    |              |
| :COUNt?               | Query sample count.                                                    | LARX C               |              |

Notes:

 Defaults for continuous initiation: :SYSTem:PRESet enables continuous initiation.
 \*RST disables continuous initiation.

2. Defaults for count:

:SYSTem:PRESet sets the count to INF (infinite). \*RST sets the count to 1.

UNIT command summary

| Command                    | Description                                        | Default<br>parameter | SCPI         |
|----------------------------|----------------------------------------------------|----------------------|--------------|
| :UNIT                      |                                                    |                      |              |
| :TEMPerature <name></name> | Select temperature measurement units (C, F, or K). | C                    | $\checkmark$ |
| :TEMPerature?              | Query temperature units.                           |                      |              |
| :VOLTage                   | Path to configure voltage units.                   |                      | $\checkmark$ |
| :AC <name></name>          | Select ACV measurement units (V, DB or DBM).       | V                    |              |
| :DB                        | Path to set DB reference voltage.                  |                      |              |
| :REFerence <n></n>         | Specify reference in volts (1e-7 to 1000).         | 1                    |              |
| :REFerence?                | Query DB reference.                                |                      |              |
| :DBM                       | Path to set DBM reference impedance.               |                      |              |
| :IMPedance <n></n>         | Specify reference impedance (1 to 9999).           | 75                   |              |
| :IMPedance?                | Query DBM reference impedance.                     |                      |              |
| :AC?                       | Query ACV units.                                   |                      |              |
| [:DC] <name></name>        | Select DCV measurement units (V, DB, or DBM).      | V                    |              |
| :DB                        | Path to set DB reference voltage:                  |                      |              |
| :REFerence <n></n>         | Specify reference in volts (1e-7 to 1000).         | 1                    |              |
| :REFerence?                | Query reference.                                   |                      |              |
| :DBM                       | Path to set DBM reference impedance:               |                      |              |
| :IMPedance <n></n>         | Specify reference impedance (1 to 9999).           | 75                   |              |
| :IMPedance?                | Query reference impedance.                         |                      |              |
| :DC?                       | Query DCV units.                                   |                      |              |

# Calculate subsystem

The commands in this subsystem are used to configure and control the Calculate subsystems and are summarized in Table 5-2.

:CALCulate[1]

These commands are used to configure and control the MXB (polynomial) and percent math calculations. Detailed information on math calculations is provided in Section 2.

# :FORMat <name>

| CALCulate[1]:FORMat <name></name> |                         |                        | Specify CALC1 format                                                       |
|-----------------------------------|-------------------------|------------------------|----------------------------------------------------------------------------|
| Parameters                        | <function> =</function> | NONE<br>MXB<br>PERCent | No calculations<br>Polynomial math calculation<br>Percent math calculation |
| Ouerv                             | :FORMat?                |                        | Query programmed math format                                               |

**Description** This command is used to specify the format for the CALC1 math calculations. With NONE selected, no CALC1 calculation is performed. With MXB or PERCent selected and enabled (see :STATe), the result of the calculation is displayed. The calculated reading is refreshed each time the instrument takes a reading.

## :KMATh commands

| :MMFactor <      | Nrf>                         |                                                 |
|------------------|------------------------------|-------------------------------------------------|
| :CALCulate[1]:KN | AATh:MMFactor <nrf></nrf>    | Specify "m" factor                              |
| Parameter        | <nrf> = -100e6 to 100e</nrf> | :6                                              |
| Query            | :MMFactor?                   | Query "m" factor                                |
| Description      | This command is used to      | define the "m" factor for the mx+b calculation. |

## :MBFactor <NRf>

| CALCulate[1]:KMATh:MBFactor <nrf></nrf> |                               | Specify "b" factor                              |
|-----------------------------------------|-------------------------------|-------------------------------------------------|
| Parameter                               | <nrf> = -100e6 to 100e6</nrf> |                                                 |
| Query                                   | :MBFactor?                    | Query "b" factor                                |
| Description                             | This command is used to c     | lefine the "b" factor for the mx+b calculation. |
| :MUNits                                 |                               |                                                 |

| :CALCulate[1]:KMATh:MUNits <name></name> |                                                                                                    | Specify units for mx+b  |
|------------------------------------------|----------------------------------------------------------------------------------------------------|-------------------------|
| Parameter                                | <name> = 2 character</name>                                                                                              | s using 'A' through 'Z' |
| Query                                    | :MUNits?                                                                                                    | Query units for mx+b    |
| Description                              | This command is used to specify the units data element for the calculation. Use any two letters from 'A' through ' $7$ ' |                         |

# :PERCent <NRf>

| :CALCulate[1]:KMATh:PERCent <nrf></nrf> |                                                                              | Specify target value for percent calculation |  |
|-----------------------------------------|------------------------------------------------------------------------------|----------------------------------------------|--|
| Parameter                               | <nrf> = -1e8  to  +1e8</nrf>                                                 | Specify target value.                        |  |
| Query                                   | :PERCENt?                                                                    | Query percent target value                   |  |
| Description                             | This command is used to specify the target value for the percent calculation |                                              |  |

| :ACQuire<br>:CALCulate[1]:KN         | IATh:PERCent:                         | ACQuire                        | Use input signal as target value                                                                 |
|--------------------------------------|---------------------------------------|--------------------------------|--------------------------------------------------------------------------------------------------|
| Description                          | This action<br>use it as the          | command is u<br>target value f | sed to acquire the present input signal reading and<br>or the percent calculation.               |
| :STATe <b><br/>:CALCulate[1]:ST/</b> | ATe <b></b>                           |                                | Control CALC1                                                                                    |
| Parameters                           | <b> =</b>                             | 0 or off<br>1 or on            | Disable CALC1 calculation<br>Enable CALC1 calculation                                            |
| Query                                | :STATe?                               |                                | Query state (on or off) of CALC1.                                                                |
| Description                          | This comm<br>enabled, ea<br>:FORMat). | and is used to ch instrument   | enable or disable the CALC1 calculation. When reading will reflect the selected calculation (see |

| :DAIA!            |                                                                                                    |
|-------------------|----------------------------------------------------------------------------------------------------|
| :CALCulate[1]:DAT | A? Read CALC1 result                                                                                                    |
| Description       | This query command is used to read the result of the CALC1 calculation. If CALC1 is disabled or NONE is selected, the "raw" reading will be read. |

# :CALCulate2

These commands are used to configure and control the CALC2 operations on readings stored in the buffer.

# :FORMat <name>

| CALCulate2:FOR | Mat <name></name>                        |                                                         | Specify CALC2 format                                                                                                    |
|----------------|------------------------------------------|---------------------------------------------------------|----------------------------------------------------------------------------------------------------|
| Parameters     | <name> =</name>                          | NONE<br>MEAN<br>SDEViation<br>MAXimum<br>MINimum        | No calculations<br>Mean value of readings in buffer<br>Standard deviation of readings in buffer<br>Largest reading in buffer<br>Lowest reading in buffer |
| Query          | :FORMat?                                 |                                                         | Query programmed math format                                                                                                    |
| Description    | This comma<br>The calculat               | and is used to sp<br>tion operations                    | ecify the format for the CALC2 math calculation for CALC2 use data stored in the buffer.                                                                 |
|                | With NONE<br>other format<br>performed e | E selected, no C<br>ts selected and<br>ach time the :IN | ALC2 calculation is performed. With any of the CALC2 enabled (see :STATe), the calculation is MMediate or :IMMediate? command is executed                |

| :STATE <b><br/>:CALCulate2:STATe</b> | e <b></b>                                                   |                                                                     | Cont                                                                   | trol CALC2                                                                                           |
|--------------------------------------|-------------------------------------------------------------|---------------------------------------------------------------------|------------------------------------------------------------------------|----------------------------------------------------------------------------------------------------|
| Parameters                           | <b> =</b>                                                   | 0 or off<br>1 or on                                                 | Disable CALC<br>Enable CALC                                            | C2 calculation<br>C2 calculation                                                                     |
| Query                                | :STATe?                                                     |                                                                     | Query state (c                                                         | on or off) of CALC2.                                                                                 |
| Description                          | This comman<br>abled, the set<br>or :IMMedia                | nd is used to en<br>lected CALC2<br>ite? command                    | able or disable<br>format will be<br>is executed.                      | the CALC2 calculation. When en-<br>calculated when the :IMMediate                                    |
| :IMMediate                           |                                                             |                                                                     |                                                                        |                                                                                                    |
| :CALCulate2:IMMe                     | ediate                                                      |                                                                     | Perfe                                                                  | orm CALC2                                                                                            |
| Query                                | :IMMediate?                                                 | 2                                                                   | Perform calcute<br>to :CALCulat                                        | llation and read result (equivalent<br>e2:IMMediate; DATA?)                                          |
| Description                          | The :IMMed<br>on the readin<br>After perforn<br>:CALCulate2 | iate command<br>ngs in the buffe<br>ning the calcul<br>2:DATA? quer | is used to perfo<br>or (assuming CA<br>lation, the resul<br>y command. | rm the selected CALC2 operation<br>ALC2 is enabled; see :STATe).<br>It can be read by using the      |
|                                      | Another way<br>form of the c<br>calculation is              | to perform the<br>command (:IM<br>s performed an                    | calculation and<br>Mediate?). Whe<br>d the result is c                 | d read the result is to use the query<br>en this command is sent, the<br>pueried.                    |
| Program                              | This example<br>CALC2 is er                                 | e assumes that nabled:                                              | there are reading                                                      | ngs stored in the buffer and that                                                                    |
|                                      | PRINT #1, "<br>PRINT #1, "<br>PRINT #1, "                   | output 02; :cal<br>output 02; :cal<br>enter 02"                     | c2:form max"<br>c2:imm?"                                               | <ul><li>Select format</li><li>Perform math and query result</li><li>Get response from 2010</li></ul> |
| :DATA?                               |                                                             |                                                                     |                                                                        |                                                                                                    |

| :CALCulate2:DA | A? Read CALC2 result                                                    |    |
|----------------|-------------------------------------------------------------------------|----|
| Description    | This query command is used to read the result of the CALC2 calculation. | If |
| -              | CALC2 is disabled or NONE is selected, the "raw" reading will be read.  |    |

# :CALCulate3

These commands are used to configure and control the CALC3 limit test.

| [:DATA] <n><br/>:CALCulate3:LIMit[<br/>:CALCulate3:LIMit[<br/>:CALCulate3:LIMit[<br/>:CALCulate3:LIMit[</n> | 1]:UPPer[:DATA] <n><br/>1]:LOWer[:DATA] <n><br/>2:UPPer[:DATA] <n><br/>2:LOWer[:DATA] <n></n></n></n></n>                                                                                  | je<br>Se se se se se se se se se se se se se se                               | Specify upper limit1<br>Specify lower limit1<br>Specify upper limit2<br>Specify lower limit2                                                                                                    |
|----------------------------------------------------------------------------------------------------|----------------------------------------------------------------------------------------------------|-------------------------------------------------------------------------------|----------------------------------------------------------------------------------------------------|
| Parameters                                                                                                  | <n> = -100e6 to 10<br/>DEFault<br/>MINimum</n>                                                                                                    | 0e6                                                                           | Specify limit value<br>Set specified upper limit1 to 1<br>Set specified lower limit1 to -1<br>Set specified upper limit2 to 2<br>Set specified lower limit2 to -2<br>Set specified limit to -100e6                                                                                                    |
|                                                                                                    | MAXImum                                                                                                    |                                                                               | Set specified limit to +100e6                                                                                                    |
| Query                                                                                                    | :UPPer[:DATA]?<br>:LOWer[:DATA]?                                                                                                    | Query<br>Query                                                                | y upper limit value<br>y lower limit value                                                                                                    |
| Description                                                                                                 | This command is us<br>LIMIT2. The actual<br>presently selected. F<br>functions (DCV or A<br>the ohms functions (<br>(TEMP). A limit val<br>all measurement ran                             | ed to sp<br>limit de<br>For exan<br>ACV), 1<br>(2 or 4),<br>ue is no<br>ages. | pecify the upper and lower limit for LIMIT1 or<br>epends on which measurement function is<br>nple, a limit value of 1 is 1V for the volts<br>A for the current functions (DCI or ACI), 1 $\Omega$ on<br>, and 1 (C, F, or K) for the temperature function<br>ot range sensitive. A limit of 1 for DCV is 1V on |
| STATE 265                                                                                                   |                                                                                                    |                                                                               |                                                                                                    |
| :CALCulate3:LIMit[<br>:CALCulate3:LIMit2                                                                    | 1]:STATe <b><br/>2:STATe <b></b></b>                                                                                                    |                                                                               | Control LIMIT1 test<br>Control LIMIT2 test                                                                                                    |
| Parameters                                                                                                  | <b>= 0 or o<br/>1 or o</b>                                                                                                    | ff<br>n                                                                       | Disable limit test<br>Enable limit test                                                                                                    |
| Query                                                                                                    | :STATe?                                                                                                    | Query                                                                         | v state (on or off) of limit test                                                                                                    |
| Description                                                                                                 | This command is used to enable or disable the LIMIT1 or LIMIT2 test. When<br>enabled, the test sequence for limits will be performed each time the instru-<br>ment performs a measurement. |                                                                               |                                                                                                    |
|                                                                                                    | A failed indication (<br>limit test is disabled                                                                                                    | see :FA                                                                       | IL?) for LIMIT1 or LIMIT2 is cleared when the                                                                                                    |

## :FAIL? :CALCulate3:LIMit[1]:FAIL? :CALCulate3:LIMit2:FAIL?

### Read LIMIT1 test result Read LIMIT2 test result

Description

This command is used to read the results of the LIMIT1 or LIMIT2 test:

0 = Limit test passed 1 = Limit test failed

The response message (0 or 1) only tells you if a limit test has passed or failed. It does not tell you which limit (upper or lower) has failed. To determine which limit has failed, read the Measurement Event Register.

Reading the results of a limit test does not clear the fail indication of the test. A failure can be cleared by using a :CLEar command or by disabling the test (:STATe OFF).

# :CLEar commands

### [:IMMediate] :CALCulate3:LIMit[1]:CLEar[:IMMediate] :CALCulate3:LIMit2:CLEar[:IMMediate]

command.

### Clear LIMIT1 test failure Clear LIMIT2 test failure

**Description** This action command is used to clear the fail indication of the LIMIT1 or LIMIT2 test. Note that a failure is also cleared when the limit test is disabled (:STATe OFF).

| :AUTO <b><br/>:CALCulate3:LIMi<br/>:CALCulate3:LIMi</b> | t[1]:CLEar:AUT<br>t2:CLEar:AUT(         | ΓΟ <b><br/>Ο <b></b></b>                                 | Control auto-clear<br>Control auto-clear                                                                                                    |
|---------------------------------------------------------|-----------------------------------------|----------------------------------------------------------|----------------------------------------------------------------------------------------------------|
| Parameters                                              | <b>=</b>                                | 1 or ON<br>0 or OFF                                      | Enable auto-clear for limit failure<br>Disable auto-clear for limit failure                                                                         |
| Query                                                   | :AUTO?                                  |                                                          | Query state of auto-clear                                                                                                    |
| Description                                             | With auto-o<br>instrument<br>indication | clear enabled, th<br>operation enter<br>will remain unti | he fail indication of a limit test clears when<br>s the idle state. With auto-clear disabled, the fail<br>il it is cleared by the :CLEar[IMMediate] |

| :IMMediate<br>:CALCulate3:IMM | lediate P                                                                                                    | erform CALC3                                                                                                    |
|-------------------------------|----------------------------------------------------------------------------------------------------|----------------------------------------------------------------------------------------------------|
| Description                   | When the configuration of the limit test<br>evaluated according to the new test com<br>a continuous measurement mode (e.g., w<br>will not be performed until the next read                                                                                                    | is changed, the next reading is<br>figuration. If the instrument is not in<br>waiting for a manual trigger), the test<br>ding conversion occurs.                                                                                                    |
|                               | This action command lets you re-process<br>limits. For example, assume the instrum<br>measurement mode and requires a man<br>conversion. Changing the test limits with<br>However, sending the :IMMediate comme<br>evaluates the reading according to the m<br>:IMMediate command does not initiate | ss the current input data to test new<br>nent is in a non-continuous<br>ual trigger to cause the next reading<br>Il not affect the last test result.<br>mand reprocesses the data and<br>ew test limits. Note that sending the<br>a reading conversion. |
| Program                       | PRINT #1, "output 16;:trig:sour bus"<br>SLEEP 3<br>PRINT #1, "output 16;:calc3:imm"                                                                                                    | <ul><li><sup>6</sup> Place 2010 in one-shot mode</li><li><sup>6</sup> Wait three seconds</li><li><sup>6</sup> Re-perform limit test</li></ul>                                                                                                    |

# **DISPlay subsystem**

.....

The commands in this subsystem are used to control the display of the Model 2010 and are summarized in Table 5-3.

| ENABle < 0>             |                                                                                                    |                     |                                                                                                    |  |
|-------------------------|----------------------------------------------------------------------------------------------------|---------------------|----------------------------------------------------------------------------------------------------|--|
| :DISPlay:ENABle <b></b> |                                                                                                    |                     | Control display circuitry                                                                                                    |  |
| Parameters              | <b>=</b>                                                                                                    | 0 or OFF<br>1 or ON | Disable display circuitry<br>Enable display circuitry                                                                                 |  |
| Query                   | :ENABle?                                                                                                    |                     | Query state of display                                                                                                    |  |
| Description             | <ul><li>This command is used to enable and disable the front panel display cire</li><li>When disabled, the instrument operates at a higher speed. While disable</li><li>display is frozen.</li><li>All front panel controls (except LOCAL) are disabled. Normal display</li><li>operation can be resumed by using the :ENABle command to enable</li><li>display or by putting the Model 2010 into local mode (press LOCAL)</li></ul> |                     | enable and disable the front panel display circuitry.<br>nent operates at a higher speed. While disabled, the                         |  |
|                         |                                                                                                    |                     | except LOCAL) are disabled. Normal display<br>by using the :ENABle command to enable the<br>Model 2010 into local mode (press LOCAL). |  |

# :TEXT commands

# :DATA <a>

| :DISPlay[:WINDo | w[1]]:TEXT:DATA <a></a>                                                                                                    | Define message for display.     |
|-----------------|----------------------------------------------------------------------------------------------------|---------------------------------|
| Parameter       | <a> = ASCII characters for the message (maximum of 12 characters).<br/>characters must be enclosed in either double quotes ("") or sing<br/>quotes ('").</a>                 |                                 |
| Query           | :DATA?                                                                                                    | Query the defined text message. |
| Description     | These commands define the text message for display. A message can be as long as 12 characters. A space counts as a character. Excess message characters results in an error. |                                 |

# :STATe <b>

| :DISPlay[WINDow[1]]:TEXT:STATe <b></b> |                                                                                                    |                                                                                                    | Control (on/off) message                    |  |
|----------------------------------------|----------------------------------------------------------------------------------------------------|----------------------------------------------------------------------------------------------------|---------------------------------------------|--|
| Parameters                             | <b>=</b>                                                                                                    | 0 or OFF<br>1 or ON                                                                                                    | Disable text message<br>Enable text message |  |
| Query                                  | :STATe?                                                                                                    |                                                                                                    | Query state of message mode.                |  |
| Description                            | This command enables and disables the text message mode. When enabled,<br>a defined message is displayed. When disabled, the message is removed from<br>the display. |                                                                                                    |                                             |  |
|                                        | A user defi<br>is in remot<br>key or send<br>message m                                                                                                    | A user defined text message remains displayed only as long as the instrumer<br>is in remote. Taking the instrument out of remote (by pressing the LOCAL<br>key or sending LOCAL 16), cancels the message and disables the text<br>message mode. |                                             |  |

# :FORMat subsystem

The commands in this subsystem are used to select the data format for transferring instrument readings over the bus. The BORDer command and DATA command only affect readings transferred from the buffer (i.e., SENSE:DATA? or CALC:DATA? are always sent in ASCII). These commands are summarized in Table 5-4.

# :DATA command

|                                        | [:DATA] <type<br>:FORMat[:DATA]</type<br>                                                                                                    | e><br><type></type>                                                                                                    |                                                                                  | Specify data format                                                                                                    |  |  |
|----------------------------------------|----------------------------------------------------------------------------------------------------|----------------------------------------------------------------------------------------------------|----------------------------------------------------------------------------------|----------------------------------------------------------------------------------------------------|--|--|
|                                        | Parameters                                                                                                    | <type> =</type>                                                                                                    | ASCii<br>SREal<br>DREal                                                          | ASCII format<br>IEEE754 single precision format<br>IEEE754 double precision format                                                                                                    |  |  |
|                                        | Query                                                                                                    | [DATA]?                                                                                                    |                                                                                  | Query data format                                                                                                    |  |  |
|                                        | Description                                                                                                    | This command is used to select the data format for transferring readings over<br>the bus. For every reading conversion, the data string sent over the bus<br>contains the elements specified by the :ELEMents command. The specified<br>elements are sent in a particular order.                                                                                                    |                                                                                  |                                                                                                    |  |  |
|                                        |                                                                                                    | The ASCII<br>BASIC lang<br>formats. Ho<br>conversion.<br>elements.                                                                                                    | data format is<br>guages easily<br>wever, some<br>Figure 5-1 sl                  | s in a direct readable form for the operator. Most<br>convert ASCII mantissa and exponent to other<br>speed is compromised to accommodate the<br>hows the ASCII format that includes all the data |  |  |
| <b>Figure 5-1</b><br>ASCII data format | Real<br>$\pm 1.2345$<br>Mantiss<br>VDC = $\downarrow$<br>VDC = $\downarrow$<br>VDC = $\downarrow$<br>ADC = $\downarrow$<br>ADC = $\downarrow$<br>ADC = $\downarrow$<br>ADC = $\downarrow$<br>ADC = $\downarrow$<br>C = Ten<br>F = Tem<br>K = Ten | ding*<br>6789E±00VD<br>6789E±00VD<br>5a Exponent<br>5a Exponent<br>5a Exponent<br>5a Exponent<br>52 Volts<br>AC Volts<br>AC Volts<br>AC Volts<br>AC Current<br>2-wire Resistance<br>V = 4-wire Resistance<br>V = 4- | Channel<br>Number<br>C, OINTCHA<br>Units:<br>INTCH<br>EXTCH<br>0 = No<br>1 to 80 | IAN = Internal Channel<br>IAN = External Channel<br>O channel<br>O = Channel Number                                                                                                    |  |  |

\* An overflow reading is displayed as +9.9E37 with no units

SREal will select the binary IEEE754 single precision data format. Figure 5-2 shows the normal byte order format for each data element. For example, if three valid elements are specified, the data string for each reading conversion is made up of three 32-bit data blocks. Note that the entire data string is preceded by a single 2-byte header that is the binary equivalent of an ASCII # sign and 0.

Figure 5-2 IEEE754 single precision data format (32 data bits)

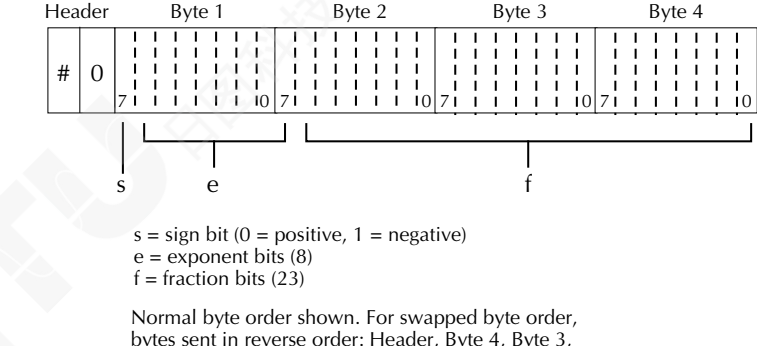

bytes sent in reverse order: Header, Byte 4, Byte 3, Byte 2, Byte 1.

The Header is only sent once for entire reading string

DREal selects the binary IEEE754 double precision data format and is shown in Figure 5-3 (normal byte order shown). This format is similar to the single precision format except that it is 64 bits long.

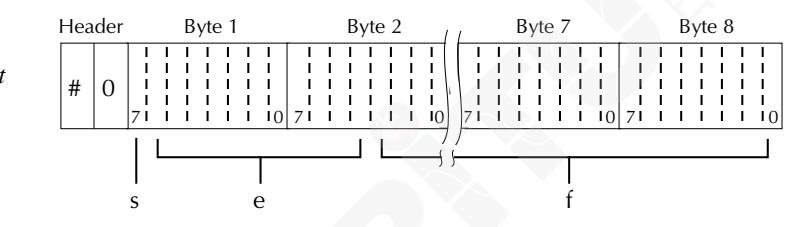

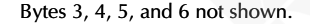

s = sign bit (0 = positive, 1 = negative) e = exponent bits (11) f = fraction bits (52)

Normal byte order shown. For swapped byte order, bytes sent in reverse order: Header, Byte 8, Byte 7 .... Byte 1.

The Header is only sent once for eatihe measurements conversion.

Figure 5-3 IEEE754 double precision data format (64 data bits)

# :BORDer command

| :BORDer <nar<br>:FORMat:BORDer</nar<br> | ne><br><name></name>             |                     |                                                                                                    |                          | Specify binary byte order                                                    |
|-----------------------------------------|----------------------------------|---------------------|----------------------------------------------------------------------------------------------------|--------------------------|------------------------------------------------------------------------------|
| Parameters                              | <name> =</name>                  | = NC<br>SW          | ORMal<br>/APped                                                                                                    | Normal<br>Reverse        | byte order for binary formats<br>byte order for binary formats               |
| Query                                   | :BORDer                          | r?                  |                                                                                                    | Query b                  | yte order                                                                    |
| Description                             | This com<br>formats.<br>follows: | mand is<br>For norr | used to contain the second second sec | ontrol the rder, the d   | byte order for the IEEE754 binary<br>lata format for each element is sent as |
|                                         | Byte 1<br>Byte 1                 | Byte 2<br>Byte 2    | Byte 3                                                                                                    | Byte 4<br>Byte 8         | (Single precision)<br>(Double precision)                                     |
|                                         | For rever                        | se byte o           | order, the                                                                                                    | data form                | at for each element is sent as follows:                                      |
|                                         | Byte 4<br>Byte 8                 | Byte 3<br>Byte 7    | Byte 2                                                                                                    | Byte 1<br>Byte 1         | (Single precision)<br>(Double precision)                                     |
|                                         | The '#,0'<br>at the beg          | Header<br>ginning o | is not affe<br>of the data                                                                                                    | cted by th<br>string for | is command. The Header is always sent<br>r each measurement conversion.      |

The ASCII data format can only be sent in the normal byte order. The SWAPped selection is ignored when the ASCII format is selected.

## :ELEMents command

## :ELEMents <item list> :FORMat:ELEMents <item list>

| Parameters | <item list="">:</item> | READing | Includes reading in data string |
|------------|------------------------|---------|---------------------------------|
|            |                        | CHANnel | Includes channel number         |
|            |                        | UNITS   | Includes units                  |

**NOTE:** Each item in the list must be separated by a comma (,).

Ouerv :ELEMents? Ouery elements in data string Description This command is used to specify the elements to be included in the data string for each measurement conversion. You can specify from one to all three elements. Each element in the list must be separated by a comma (.). These elements, shown in Figure 5-1, are explained in the following paragraphs. **READing:** Instrument reading. The resolution of this reading tracks the display resolution of the instrument. An overflow reading reads as +9.9e37 with no units. CHANnel: Corresponds the instrument reading to the channel number of a switching card. If not scanning, the channel number is 0. UNITs: This element attaches the function unit to the reading and the channel unit (internal or external) to the channel number. An internal channel refers to an internally installed switching card channel, while an external channel refers to the channel for an external switch system. This element is not available for the binary formats. The ASCII format in Figure 5-1 shows the byte order of the data string. Remember that the byte order can only be reversed for the binary formats. When using this command to add an element, you must include all elements that you want in the format. For example, if the reading is already specified and you want to add the channel, you must include the READing parameter: :form:elem chan, read Data elements for the item list can be listed in any order, but they are always

sent in the order shown in Figure 5-1.

# **ROUTe subsystem**

The commands in this subsystem are used to configure and control switching and are summarized in Table 5-5.

# Single channel (or channel pair) control

Like operation from the front panel, the following commands let you close a single channel (or channel pair for 4-pole operation) on an internal scanner card.

| :KOUTE:CLUSe < | Chan num>                                                                                                    | Ciu                                                                                                    | se specified channel or channel pair                                                                                                    |  |
|----------------|----------------------------------------------------------------------------------------------------|----------------------------------------------------------------------------------------------------|----------------------------------------------------------------------------------------------------|--|
| Parameter      | <chan num=""> = (@</chan>                                                                                                    | X) Specify chan                                                                                                  | nel (X)                                                                                                    |  |
|                | where X is a single<br>be closed.                                                                                                  | e channel (1 through 10                                                                                          | ) or a channel pair (1 through 5) to                                                                                                    |  |
| Description    | This command lets<br>scanner card. Only<br>When this comman<br>specified channel (                                                 | you close a single cha<br>one channel (or chanr<br>nd is sent, any closed c<br>for channel pair) closes          | nnel or channel pair on the internal<br>nel pair) can be closed at a time.<br>hannels are first opened. Then, the                           |  |
|                | When using this co<br>the present measur<br>DCV), 2-pole switt<br>channel (1 through                                               | ommand, pole mode (2<br>rement function. With a<br>ching will be performed<br>a 10) will close.                  | -pole or 4-pole) is determined by<br>a 2-wire function selected (i.e.,<br>d at the scanner card. The specified                              |  |
|                | With a 4-wire funct formed at the scan close.                                                                                      | tion selected (i.e., W4)<br>ner card. The specified                                                              | ), 4-pole switching will be per-<br>channel pair (1 through 5) will                                                                         |  |
|                | In the 4-pole mode, channels are paired as follows:                                                                                |                                                                                                    |                                                                                                    |  |
|                | <ul> <li>Channel 1 is j</li> <li>Channel 2 is j</li> <li>Channel 3 is j</li> <li>Channel 4 is j</li> <li>Channel 5 is j</li> </ul> | paired to Channel 6<br>paired to Channel 7<br>paired to Channel 8<br>paired to Channel 9<br>paired to Channel 10 |                                                                                                    |  |
|                | Examples:                                                                                                    |                                                                                                    |                                                                                                    |  |
|                | rout:clos (@ 2)<br>rout:clos (@ 4)<br>rout:clos (@ 7)                                                                              | 2-pole mode<br>Close channel 2<br>Close channel 4<br>Close channel 7                                             | <u>4-pole mode</u><br>Close channels 2 and 7<br>Close channels 5 and 9<br>Not valid                                                         |  |
|                | When a channel (o<br>annunciator that co<br>operation, the annu<br>example, if channe<br>displayed.                                | r channel pair) is closed<br>rresponds to that chann<br>unciator for the paired c<br>l pair 4 and 9 is closed,   | d using this command, the channel<br>el is displayed. Note that for 4-pole<br>hannel is not displayed. For<br>only the "CH4" annunciator is |  |

## :CLOSe:STATe? :ROUTe:CLOSe:STATe?

#### Query closed channel or channel pair

**Description** The response message for this query command indicates the channel (or channel pair) that has been closed on the internal scanner card using the :rout:close <chan num> command (or channels closed from the front panel). Note that for 4-pole operation, the paired channel is not included in the response message. For example, if channel pair 4 and 9 has been closed, the (@4) response message will be returned.

**NOTE** For 4-pole operation, the rout:mult:close? query command includes the paired channel in the response message (see "Multiple channel control"). The rout:close? query command will not indicate channels that have been closed using the rout:mult:close <list> command (see "Multiple channel control").

Channels cannot be closed if a scan (internal or external) is presently enabled. See the :LSELect <name> command in "Scan commands" to disable scan operations.

## :OPEN:ALL :ROUTe:OPEN:ALL

#### Open all input channels

**Description** This command is used to open all input channels (1 through 10) on the internal scanner card.

The only channel this command will not open is channel 11. This channel is the 2-pole/4-pole relay and is controlled by the multiple channel commands. See "Multiple channel control" for details on controlling channel 11.

Sending rout:open:all disables scan operation (sets :LSELect to NONE; see "Scan commands").

# Multiple channel control

The following commands let you close one or more channels at the same time. They also let you manually select the 2-pole or 4-pole mode of operation.

### :CLOSe <list> :ROUTe:MULTiple:CLOSe <list>

#### Close specified channels

Parameter

<list> = (@ chanlist)

Specify channels to close

where chanlist is the list of channels (1 through 11) to be closed.

This command lets you have multiple channels closed at the same time. When this command is sent, the channels specified in the chanlist will close.

Pole mode is not affected by the selected measurement function. Instead, it is selected by controlling channel 11, which is the 2-pole/4-pole relay. Closing channel 11 selects the 2-pole mode. When channel 11 is open, the 4-pole mode is selected. Use the rout:multiple:open list> command to open channel 11.

Examples of a list:

list = (@1,3,5) Channels 1, 3, and 5. = (@1:5) Channels 1 through 5.

When this command is sent, the front panel channel number annunciators are disabled. Use the following query command to determine which channels are closed.

Query closed channels

## :CLOSe:STATe?

#### :ROUTe:MULTiple:CLOSe:STATe?

Description

This query command is used to determine which channels on the internal scanner card are closed. After sending this command and addressing the instrument to talk, a list of all closed channels is sent to the computer.

| :OPEN <list><br/>:ROUTe:MULTiple</list> | :OPEN <list></list>                                                                          | Open specified channels                                                                                                 |  |  |
|-----------------------------------------|----------------------------------------------------------------------------------------------|----------------------------------------------------------------------------------------------------|--|--|
| Parameter                               | <li>list&gt; = (@ chan</li>                                                                  | list) Specify channels to open                                                                                          |  |  |
|                                         | where chanlist is                                                                            | the list of channels (1 through 11) to be opened.                                                                       |  |  |
| Description                             | This command is card. When this c open.                                                      | used to open specified channels on the internal scanner<br>command is sent, the channels specified in the chanlist will |  |  |
|                                         | Channel 11 is the 2-pole/4-pole relay. Opening channel 11 selects the 4-pole operating mode. |                                                                                                    |  |  |
|                                         | Examples of a lis                                                                            | t:                                                                                                    |  |  |
|                                         | list = $(@1,3,5)$<br>= $(@1:5)$                                                              | Channels 1, 3, and 5.<br>Channels 1 through 5.                                                                          |  |  |

# :SCAN commands

| [:INTernal] <li<br>:ROUTe:SCAN[:IN</li<br> | s <b>t&gt;</b><br>Ternal] <list></list>                                                                                                    | Define internal scan list and enable scan.                                                                      |
|--------------------------------------------|----------------------------------------------------------------------------------------------------|----------------------------------------------------------------------------------------------------|
| Parameter                                  | <list> = (@ scanl</list>                                                                                                    | ist)                                                                                                    |
|                                            | where scanlist is                                                                                                    | the specified list of channels (1 through 10) to be scanned.                                                    |
| Query                                      | [:INTernal]? Query programmed scan list                                                                                                    |                                                                                                    |
| Description                                | This command is used to define the scan list for the internal scanr<br>scan list can contain two to ten channels. The following exampl<br>demonstrate the various forms for expressing a scan list: |                                                                                                    |
|                                            | list = (@ 2,3,4)<br>(@ 1:8)                                                                                                    | Channels separated by commas (,).<br>Range of channels (1 through 8). Range limits separated<br>by a colon (:). |

**NOTE** You can only scan consecutive channels. Skipping channels is not allowed. For example:

(@1:4) is valid. (@1,2,4) is not valid.

See the instruction manual of the internal scanner card for details on scanning.

| :EXTernal <list<br>:ROUTe:SCAN:EXT</list<br>                    | ><br>ernal <list></list>                                                                                                    | Define external scan list                      |  |  |
|-----------------------------------------------------------------|----------------------------------------------------------------------------------------------------|------------------------------------------------|--|--|
| Parameter                                                       | <list> = (@ scanlist)</list>                                                                                                    |                                                |  |  |
| where scanlist is the specified list of external cl<br>scanned. |                                                                                                    | ied list of external channels (1 to 800) to be |  |  |
| Query                                                           | :EXTernal?                                                                                                    | Query programmed scan list                     |  |  |
| Description                                                     | The Model 2010 can operate with an external switch system, such a Keithley Model 7001 or 7002. The Model 2010 can measure up to 8 channels that are switched by the external switching system. This co is used to define the external scan list. |                                                |  |  |
|                                                                 | The scan list can contain 2 to 800 channels. See :SCAN[:INTernal] for examples to express a scan list. The external scan is enabled by the ROUTe:SCAN:LSELect EXTernal command.                                                                  |                                                |  |  |

| :ROUTe:SCAN:LS | <b>NE&gt;</b><br>FL ect <name></name>                                                                                                    |                              | Perform specified scan operation                                                                              |  |
|----------------|----------------------------------------------------------------------------------------------------|------------------------------|----------------------------------------------------------------------------------------------------|--|
| Parameters     | <name> =</name>                                                                                                    | INTernal<br>EXTernal<br>NONE | Enable scan for internal scanner card<br>Enable scan for external scanner card<br>Disable all scan operations |  |
| Query          | :LSELect?                                                                                                    |                              | Query scan operation                                                                                          |  |
| Description    | This command is used to select and perform the desired scan operation.<br>When INTernal is selected, the Model 2010 scans the channels of the internal<br>switching card according to how the scan is configured (see<br>:SCAN[:INTernal]). |                              |                                                                                                    |  |
|                | EXTernal is used to measure channels that are controlled by an external switch system. When EXTernal is selected, the Model 2010 scans the external scan list (see :SCAN:EXTernal).                                                         |                              |                                                                                                    |  |
|                | When NONE is used, the Model 2010 disables all operations associated wi a scan.                                                                                                    |                              |                                                                                                    |  |

Select measurement function.

# [SENSe[1]] subsystem

The Sense 1 Subsystem is used to configure and control the measurement functions of the Model 2010. A function does not have to be selected before you program its various configurations. A function can be selected any time after it has been programmed. Whenever a programmed function is selected, it assumes the programmed states.

# :FUNCtion Command

| :FU | NCtion | <name></name> |
|-----|--------|---------------|
|-----|--------|---------------|

[:SENSe[1]]:FUNCtion <name>

| Parameters | <name> =</name> | 'CURRent:AC'  | 'Select AC Current                   |
|------------|-----------------|---------------|--------------------------------------|
|            |                 | 'CURRent[:DC] | ' 'Select DC Current                 |
|            |                 | 'VOLTage:AC'  | 'Select AC Voltage                   |
|            |                 | 'VOLTage[:DC] | ' 'Select DC Voltage                 |
|            |                 | 'RESistance'  | 'Select two-wire Resistance          |
|            |                 | 'FRESistance' | 'Select four-wire Resistance         |
|            |                 | 'PERiod'      | 'Select Period                       |
|            |                 | 'FREQuency'   | 'Select Frequency                    |
|            |                 | 'TEMPerature' | 'Select Temperature                  |
|            |                 | 'DIODe'       | 'Select Diode Testing                |
|            |                 | 'CONTinuity'  | 'Select Continuity Testing           |
| Query      | :FUNCtion       | ?             | Query presently programmed function. |

**Description** The :FUNCtion command is used to select the measurement function of the instrument. Note that parameter names are enclosed in single quotes ('). However, double quotes (") can instead be used. For example:

:func 'volt' = :func "volt"

Each measurement function remembers its own unique setup configuration, such as range, speed, resolution, filter, and rel. This eliminates the need to reprogram setup conditions each time you switch from one function to another.

# :DATA command

:DATA?

[:SENSe[1]]:DATA?

Description

#### Return reading.

tion This query command is used to read the latest instrument reading. This command returns the raw reading or a reading that is the result of the Reference (REL from the front panel) operation. For example, if a reference value of 1.0 is established, the reading returned by this command is the raw reading minus 1.0. Calculated (MATH) readings cannot be read with this command (see the CALCulate subsystem for information on how to read math calculations).

The reading is returned in exponent form. For example, a 10V DC reading will be displayed on the CRT as +1.000000E+01.

The measurement function is not included in the response message. Thus, you may want to perform a function query (see previous command) after a reading query.

# :FRESh? [:SENSe[1]]:DATA:FRESh?

#### Return new reading.

**Description** This query command is used to return a new (fresh) reading. This command will not request the same reading twice. If a new reading is triggered, this command will wait until the reading is available, rather than request the old reading.

# :HOLD Command

The following commands are used to configure and control the Hold feature. For details on Hold, refer to "Trigger Model, Device Action" in this section and "Hold" in Section 3.

| :WINDow <                           | NRf>                                                                                                    |                      |
|-------------------------------------|----------------------------------------------------------------------------------------------------|----------------------|
| [:SENSe[1]]:HOLD:WINDow <nrf></nrf> |                                                                                                    | Set Hold window      |
| Parameter                           | <nrf> = 0.01 to 20</nrf>                                                                                                    | Set window (percent) |
| Query                               | :WINDow?                                                                                                    | Query Hold window.   |
| Description                         | This command is used to set the window for Hold. The window is expressed<br>as a percent of the seed reading for the Hold process. |                      |

| :COUNt <nrf></nrf> |  |
|--------------------|--|
|--------------------|--|

| [:SENSe[1]]:HOLD:COUNt <nrf></nrf> |                                                                                                    | Specify Hold count. |  |
|------------------------------------|----------------------------------------------------------------------------------------------------|---------------------|--|
| Parameter                          | <nrf> = 2 to 100</nrf>                                                                                                    | Specify Hold count  |  |
| Query                              | :COUNt?                                                                                                    | Query Hold count.   |  |
| Description                        | This command is used to specify the count for Hold. Count is the numb<br>readings that are compared to the seed reading during the Hold process |                     |  |

| :STATe <b><br/>[:SENSe[1]]:HOL</b> | D:STATe <b></b>         |                                 | Control (on/off) Hold                                                                        |
|------------------------------------|-------------------------|---------------------------------|----------------------------------------------------------------------------------------------|
| Parameters                         | <b> =</b>               | 0 or OFF<br>1 or ON             | Disable Hold<br>Enable Hold                                                                  |
| Query                              | :STATe?                 |                                 | Query state of Hold.                                                                         |
| Description                        | This comm<br>Trigger Mo | and is used to oddel, Device Ac | enable or disable Hold. See Hold in Section 3 and ction in this section for details on Hold. |

# Speed Commands

# :NPLCycles <n>

| [:SENSe[1]]:CURRent:AC:NPLCycles <n></n>   |  |
|--------------------------------------------|--|
| [:SENSe[1]]:CURRent[:DC]:NPLCycles <n></n> |  |
| [:SENSe[1]]:VOLTage:AC:NPLCycles <n></n>   |  |
| [:SENSe[1]]:VOLTage[:DC]:NPLCycles <n></n> |  |
| [:SENSe[1]]:RESistance:NPLCycles <n></n>   |  |
| [:SENSe[1]]:FRESistance:NPLCycles <n></n>  |  |
| [:SENSe[1]]:TEMPerature:NPLCycles <n></n>  |  |

Set NPLC for ACI Set NPLC for DCI Set NPLC for ACV Set NPLC for DCV Set NPLC for  $\Omega^2$ Set NPLC for  $\Omega^4$ Set NPLC for TEMP

| Parameters  | <n> =</n>                                                                                                    | 0.01 to 10<br>DEFault<br>MINimum | Power line cycles per integration<br>1<br>0.01                                                                                                    |
|-------------|----------------------------------------------------------------------------------------------------|----------------------------------|----------------------------------------------------------------------------------------------------|
|             |                                                                                                    | MAXimum                          | 10                                                                                                    |
| Query       | :NPLCycles                                                                                                    | 2                                | Query programmed NPLC value                                                                                                    |
|             | :NPLCycles                                                                                                    | ' DEFault                        | Query *RST default value                                                                                                    |
|             | :NPLCycles                                                                                                    | ? MINimum                        | Query minimum NPLC value                                                                                                    |
|             | :NPLCycles                                                                                                    | MAXimum                          | Query maximum NPLC value                                                                                                    |
| Description | The integration period (me<br>functions (except Frequenc<br>command. NPLC (Number<br>period by basing it on the p<br>1, the integration period in<br>which is 16.67msec. |                                  | asurement speed) for the basic measurement<br>y and Period) is set using the :NPLCycle<br>of Power Line Cycles) expresses the integration<br>ower line frequency. For example, for a PLC of<br>seconds would be 1/60 (for 60Hz line power) |

# :RANGe commands

## [:UPPer] <n>

[:SENSe[1]]:CURRent:AC:RANGe[:UPPer] <n>Set measurement range for ACI[:SENSe[1]]:CURRent[:DC]:RANGe[:UPPer] <n>Set measurement range for DCI[:SENSe[1]]:VOLTage:AC:RANGe[:UPPer] <n>Set measurement range for ACV[:SENSe[1]]:VOLTage[:DC]:RANGe[:UPPer] <n>Set measurement range for DCV[:SENSe[1]]:RESistance:RANGe[:UPPer] <n>Set measurement range for  $\Omega 2$ [:SENSe[1]]:FRESistance:RANGe[:UPPer] <n>Set measurement range for  $\Omega 2$ [:SENSe[1]]:VOLT[:DC]:STERminals:RANGe[:UPPer] <n>Set measurement range for sense terminals

| Parameters  | <n> =</n>                                                                                                    | 0 to 3.1                                                                    | Expe         | ected reading is amps (ACI and DCI)                 |  |  |
|-------------|----------------------------------------------------------------------------------------------------|-----------------------------------------------------------------------------|--------------|-----------------------------------------------------|--|--|
|             |                                                                                                    | 0 to 737.3                                                                  | Ехре         | voted reading in DC volts (DCV)                     |  |  |
|             |                                                                                                    |                                                                             | Expe         | cted reading in DC volts (DC v)                     |  |  |
|             |                                                                                                    | 0 to 10.1                                                                   | Expe<br>term | inals                                               |  |  |
|             |                                                                                                    | 0 to 120e6                                                                  | Expe         | ected reading is ohms ( $\Omega 2$ and $\Omega 4$ ) |  |  |
|             |                                                                                                    | DEFault                                                                     | 3.03         | (ACI and DCI)                                       |  |  |
|             |                                                                                                    |                                                                             | 757.         | 757.5 (ACV)                                         |  |  |
|             |                                                                                                    |                                                                             | 1010         | (DCV)                                               |  |  |
|             |                                                                                                    |                                                                             | 101e         | $6 (\Omega 2 \text{ and } \Omega 4)$                |  |  |
|             |                                                                                                    | MINimum                                                                     | 0 (A         | ll functions)                                       |  |  |
|             |                                                                                                    | MAXimum                                                                     | Sam          | e as DEFault                                        |  |  |
|             |                                                                                                    |                                                                             |              |                                                     |  |  |
| Query       | :RANG                                                                                                    | e[:UPPer]?                                                                  |              | Query measurement range                             |  |  |
|             | :RANG                                                                                                    | e[:UPPer]? DEFa                                                             | ault         | Query *RST default range                            |  |  |
|             | :RANG                                                                                                    | e[:UPPer]? MIN                                                              | imum         | Query lowest measurement range                      |  |  |
|             | :RANG                                                                                                    | e[:UPPer]? MAX                                                              | Kimum        | Query highest measurement range                     |  |  |
| Description | This command is used to manually select the measurement range for the specified measurement function. The range is selected by specifying the |                                                                             |              |                                                     |  |  |
|             | expected reading as an absolute value. The Model 2010 will then go to the                                                                     |                                                                             |              |                                                     |  |  |
|             | most sensitive range that will accommodate that expected reading. For exam-                                                                   |                                                                             |              |                                                     |  |  |
|             | ple, if yo                                                                                                    | ple, if you expect a reading of approximately 50mV simply let the parameter |              |                                                     |  |  |
|             | $(\langle n \rangle) = 0.05$ (or 50e-3) in order to select the 100mV range.                                                                   |                                                                             |              |                                                     |  |  |

## :AUTO <b>

[:SENSe[1]]:CURRent:AC:RANGe:AUTO <b> [:SENSe[1]]:CURRent[:DC]:RANGe:AUTO <b> [:SENSe[1]]:VOLTage:AC:RANGe:AUTO <b> [:SENSe[1]]:VOLTage[:DC]:RANGe:AUTO <b> [:SENSe[1]]:RESistance:RANGe:AUTO <b> [:SENSe[1]]:FRESistance:RANGe:AUTO <b> [:SENSe[1]]:VOLT[:DC]:STERminals:RANGe:AUTO <b> Control auto range for ACI Control auto range for DCI Control auto range for ACV Control auto range for DCV Control auto range for  $\Omega 2$ Control auto range for  $\Omega 4$ Control auto range for sense terminals

| Parameters | <b> =</b> | 1 or ON<br>0 or OFF | Enable auto range<br>Disable auto range |
|------------|-----------|---------------------|-----------------------------------------|
| Query      | :AUTO?    |                     | Query auto range (on or off)            |

Query

Query auto range (on or off)

Description

These commands are used to control auto ranging. With auto ranging enabled, the instrument automatically goes to the most sensitive range to perform the measurement.

The auto range command (:RANGe:AUTO) is coupled to the command that manually selects the measurement range (:RANGe <n>). When auto range is enabled, the parameter value for :RANGe <n> changes to the automatically selected range value. Thus, when auto range is disabled, the instrument remains at the automatically selected range. When a valid :RANGe <n> command is sent, auto ranging disables.

# :REFerence <n> commands

### :REFerence <n>

[:SENSe[1]]:CURRent:AC:REFerence <n> [:SENSe[1]]:CURRent[:DC]:REFerence <n> [:SENSe[1]]:VOLTage:AC:REFerence <n> [:SENSe[1]]:VOLTage[:DC]:REFerence <n> [:SENSe[1]]:RESistance:REFerence <n> [:SENSe[1]]:FRESistance:REFerence <n> [:SENSe[1]]:FREQuency:REFerence <n> [:SENSe[1]]:PERiod:REFerence <n> [:SENSe[1]]:TEMPerature:REFerence <n> [:SENSe[1]]:VOLT[:DC]:STERminals:REFerence <n> Specify reference for ACI Specify reference for DCI Specify reference for ACV Specify reference for DCV Specify reference for  $\Omega 2$ Specify reference for  $\Omega 4$ Specify reference for FREQ Specify reference for PER Specify reference for TEMP Specify reference for sense terminals

| Parameters  | <n> = -3.1 to 3.1</n>                                                                                                    | Reference for ACI and DCI               |  |  |  |
|-------------|----------------------------------------------------------------------------------------------------|-----------------------------------------|--|--|--|
|             | -757.5 to 757.5                                                                                                    | Reference for ACV                       |  |  |  |
|             | -1010 to 1010                                                                                                    | Reference for DCV                       |  |  |  |
|             | -10.1 to 10.1                                                                                                    | Reference for DCV for sense terminals   |  |  |  |
|             | 0 to 120e6                                                                                                    | Reference for $\Omega 2$ and $\Omega 4$ |  |  |  |
|             | 0 to 1.5e7                                                                                                    | Reference for FREQ                      |  |  |  |
|             | 0 to 1                                                                                                    | Reference for PER                       |  |  |  |
|             | -200 to 1372                                                                                                    | Reference for TEMP                      |  |  |  |
|             | DEFault                                                                                                    | 0 (all functions)                       |  |  |  |
|             | MINimum                                                                                                    | Minimum value for specified function    |  |  |  |
|             | MAXimum                                                                                                    | Maximum value for specified function    |  |  |  |
| Query       | :REFerence?                                                                                                    | Query programmed reference value        |  |  |  |
|             | :REFerence? DEFault                                                                                                    | Query *RST default reference value      |  |  |  |
|             | :REFerence? MINimum                                                                                                    | Query lowest allowable reference value  |  |  |  |
|             | :REFerence? MAXimum                                                                                                    | Query largest allowable reference value |  |  |  |
| Description | These commands are used to establish a reference value for the specified function. When Reference is enabled (see :REFerence:STATe), the result will be the algebraic difference between the input signal and the reference values |                                         |  |  |  |
|             | Reading = Input signal - Reference                                                                                                    |                                         |  |  |  |
|             | From the front panel, reference is called relative (REL).                                                                                                    |                                         |  |  |  |
|             | The :REFerence <n> command is coupled to the :ACQuire command. The last command sent (:REFerence <n> or :ACQuire) establishes the reference.</n></n>                                                                               |                                         |  |  |  |

When a reference is set using the :REFerence <n> command, the :REFerence? query command returns the programmed value. Conversely, when a reference is set using the :ACQuire command, the :REFerence? query command returns the acquired reference value.

## :STATe <b>

| [:SENSe[1]]:CURRent:AC:REFerence:STATe <b></b>           | Control reference for ACI             |
|----------------------------------------------------------|---------------------------------------|
| [:SENSe[1]]:CURRent[:DC]:REFerence:STATe <b></b>         | Control reference for DCI             |
| [:SENSe[1]]:VOLTage:AC:REFerence:STATe <b></b>           | Control reference for ACV             |
| [:SENSe[1]]:VOLTage[:DC]:REFerence:STATe <b></b>         | Control reference for DCV             |
| [:SENSe[1]]:RESistance:REFerence:STATe <b></b>           | Control reference for $\Omega 2$      |
| [:SENSe[1]]:FRESistance:REFerence:STATe <b></b>          | Control reference for $\Omega 4$      |
| [:SENSe[1]]:FREQuency:REFerence:STATe <b></b>            | Control reference for FREQ            |
| [:SENSe[1]]:PERiod:REFerence:STATe <b></b>               | Control reference for PER             |
| [:SENSe[1]]:TEMPerature:REFerence:STATe <b></b>          | Control reference for TEMP            |
| [:SENSe[1]]:VOLT[:DC]:STERminals:REFerence:STATe <b></b> | Control reference for sense terminals |
|                                                          |                                       |

| Parameters  | <b> =</b>                                                                                                    | 1 or ON          | Enable reference                                                    |  |
|-------------|----------------------------------------------------------------------------------------------------|------------------|---------------------------------------------------------------------|--|
|             |                                                                                                    | 0 or OFF         | Disable reference                                                   |  |
| Query       | :STATe?                                                                                                    |                  | Query state of reference                                            |  |
| Description | These commands are used to enable or disable Reference for the spec<br>function. When enabled, the displayed reading will include the program<br>reference value (see :REFerence $< n >$ and :ACOuire) When disabled |                  | nce for the specified<br>clude the programmed<br>When disabled, the |  |
|             | displayed r                                                                                                    | reading will not | t include the reference value.                                      |  |

## :ACQuire

| [:SENSe[1]]:CURRent:AC:REFerence:ACQuire           | Acquire reference for ACI             |
|----------------------------------------------------|---------------------------------------|
| [:SENSe[1]]:CURRent[:DC]:REFerence:ACQuire         | Acquire reference for DCI             |
| [:SENSe[1]]:VOLTage:AC:REFerence:ACQuire           | Acquire reference for ACV             |
| [:SENSe[1]]:VOLTage[:DC]:REFerence:ACQuire         | Acquire reference for DCV             |
| [:SENSe[1]]:RESistance:REFerence:ACQuire           | Acquire reference for Ω2              |
| [:SENSe[1]]:FRESistance:REFerence:ACQuire          | Acquire reference for $\Omega 4$      |
| [:SENSe[1]]:PERiod:REFerence:ACQuire               | Acquire reference for PER             |
| [:SENSe[1]]:FREQuency:REFerence:ACQuire            | Acquire reference for FREQ            |
| [:SENSe[1]]:TEMPerature:REFerence:ACQuire          | Acquire reference for TEMP            |
| [:SENSe[1]]:VOLT:[DC]:STERminals:REFerence:ACQuire | Acquire reference for sense terminals |
| [:SENSe[1]]:VOL1:[DC]:STERMINAIS:REFERENCE:ACQUIRE | Acquire reference for sense terminais |

**Description** When one of these commands is sent, the measured input signal is acquired and established as the reference value. This command is typically used to zero the display. For example, if the instrument is displaying a  $1\mu$ V offset, sending this command and enabling Reference (see :STATe) zeroes the display.

This command is functional only if the instrument is on the specified measurement function. Sending this command while in any other function causes an error. Also, if the latest reading is overflowed ("OFLO") or a reading has not been triggered ("----"), an error occurs when this command is sent.

The :ACQuire command is coupled to the :REFerence <n> command. See the description for :REFerence for details.

# :DCIRcuit command

| :DCIRcuit<br>(iSENSe[1]]:FRES | )><br>istance:DCIRcuit <b></b>                                           | Toggle dry circuit (low voltage ohms)                                           |
|-------------------------------|--------------------------------------------------------------------------|---------------------------------------------------------------------------------|
| Parameters                    | <b>= 1 or ON<br/>0 or OFF</b>                                            | Enable dry circuit (low voltage) ohms<br>Disable dry circuit (low voltage) ohms |
| Query                         | :DCIRcuit?                                                               | Query status of dry circuit (low voltage) ohms                                  |
| Description                   | This command is used to enable and disable dry circuit (low voltage) ohm |                                                                                 |

This command is used to enable and disable dry circuit (low voltage) ohms for low resistance measurements. Dry circuit testing limits the voltage across a component under test to 20mV or less. This low voltage prevents the puncturing of oxidation on switches and relay contacts. Dry circuit ohms is supported only for the 10 and 100 ohm ranges of 4W ohms.

# :OCOMpensated command

| :OCOMpensat<br>[:SENSe[1]]:RESista<br>[:SENSe[1]]:FRESist | ted <b><br/>nce:OCOMpensated <b><br/>ance:OCOMpensated <b:< th=""><th>Toggle offset compensation       &gt;     Toggle offset compensation</th></b:<></b></b>                                                                                                    | Toggle offset compensation       >     Toggle offset compensation |
|-----------------------------------------------------------|----------------------------------------------------------------------------------------------------|-------------------------------------------------------------------|
| Parameters                                                | $\langle b \rangle = 1 \text{ or ON}$<br>0 or OFF                                                                                                    | Enable offset compensation<br>Disable offset compensation         |
| Query                                                     | :OCOMpensated?                                                                                                    | Query status of offset compensation                               |
| Description                                               | These commands are used to enable and disable offset compensation for two-<br>wire (RES) and four-wire (FRES) low resistance measurements. Offset<br>compensation is used to cancel the effects of offset voltages (such as thermal<br>EMFs) when making resistance measurements. |                                                                   |
|                                                           | Although measurements can be made on any valid resistance range up to and                                                                                                    |                                                                   |

Although measurements can be made on any valid resistance range up to and including  $100M\Omega$ , offset compensation only has an effect on the  $10k\Omega$  and below ranges.
# :DIGits command

| [:SENSe[1]]:CURRent[:DC]:DIGits <n>Specify resolution for DCI[:SENSe[1]]:VOLTage:AC:DIGits <n>Specify resolution for ACV[:SENSe[1]]:VOLTage[:DC]:DIGits <n>Specify resolution for DCV[:SENSe[1]]:RESistance:DIGits <n>Specify resolution for <math>\Omega 2</math>[:SENSe[1]]:FRESistance:DIGits <n>Specify resolution for <math>\Omega 4</math>[:SENSe[1]]:FREQuency:DIGits <n>Specify resolution for PER[:SENSe[1]]:FREQuency:DIGits <n>Specify resolution for FREQ[:SENSe[1]]:FREQuency:DIGits <n>Specify resolution for TEMPParameters<n> = 4<math>3\frac{1}{2}</math> digits<math>41/4</math> divisite<math>41/4</math> divisite</n></n></n></n></n></n></n></n></n> |                     |
|----------------------------------------------------------------------------------------------------|---------------------|
| [:SENSe[1]]:VOLTage:AC:DIGits <n>Specify resolution for ACV[:SENSe[1]]:VOLTage[:DC]:DIGits <n>Specify resolution for DCV[:SENSe[1]]:RESistance:DIGits <n>Specify resolution for <math>\Omega 2</math>[:SENSe[1]]:FRESistance:DIGits <n>Specify resolution for <math>\Omega 4</math>[:SENSe[1]]:PERiod:DIGits <n>Specify resolution for PER[:SENSe[1]]:FREQuency:DIGits <n>Specify resolution for FREQ[:SENSe[1]]:FREQuency:DIGits <n>Specify resolution for TEMPParameters<n> = 4<math>3\frac{1}{2}</math> digits5<math>4\frac{1}{4}</math> disite</n></n></n></n></n></n></n></n>                                                                                        |                     |
| [:SENSe[1]]:VOLTage[:DC]:DIGits <n>Specify resolution for DCV[:SENSe[1]]:RESistance:DIGits <n>Specify resolution for <math>\Omega 2</math>[:SENSe[1]]:FRESistance:DIGits <n>Specify resolution for <math>\Omega 4</math>[:SENSe[1]]:PERiod:DIGits <n>Specify resolution for PER[:SENSe[1]]:FREQuency:DIGits <n>Specify resolution for TEMP[:SENSe[1]]:TEMPerature:DIGits <n>Specify resolution for TEMPParameters<n> = 4<math>3\frac{1}{2}</math> digits5<math>4\frac{1}{6}\frac{1}{6}</math> digits</n></n></n></n></n></n></n>                                                                                                    |                     |
| [:SENSe[1]]:RESistance:DIGits <n>Specify resolution for <math>\Omega 2</math>[:SENSe[1]]:RESistance:DIGits <n>Specify resolution for <math>\Omega 4</math>[:SENSe[1]]:PERiod:DIGits <n>Specify resolution for PER[:SENSe[1]]:REQuency:DIGits <n>Specify resolution for FREQ[:SENSe[1]]:TEMPerature:DIGits <n>Specify resolution for TEMPParameters<n> = 4<math>3\frac{1}{2}</math> digits5<math>4\frac{1}{6}</math> distr</n></n></n></n></n></n>                                                                                                    |                     |
| [:SENSe[1]]:FRESistance:DIGits <n>Specify resolution for <math>\Omega 4</math>[:SENSe[1]]:PERiod:DIGits <n>Specify resolution for PER[:SENSe[1]]:FREQuency:DIGits <n>Specify resolution for FREQ[:SENSe[1]]:TEMPerature:DIGits <n>Specify resolution for TEMPParameters<math><n> = 4</n></math><math>3\frac{1}{2}</math> digits5<math>4\frac{1}{6}</math> disits</n></n></n></n>                                                                                                    |                     |
| [:SENSe[1]]:PERiod:DIGits <n>Specify resolution for PER[:SENSe[1]]:FREQuency:DIGits <n>Specify resolution for FREQ[:SENSe[1]]:TEMPerature:DIGits <n>Specify resolution for TEMPParameters<math><n> = 4</n></math><math>3\frac{1}{2}</math> digits5<math>4\frac{1}{4}</math> disits</n></n></n>                                                                                                    |                     |
| [:SENSe[1]]:FREQuency:DIGits <n>     Specify resolution for FREQ       [:SENSe[1]]:TEMPerature:DIGits <n>     Specify resolution for TEMP       Parameters     <n> = 4     3½ digits       5     4¼ digits</n></n></n>                                                                                                    |                     |
| [:SENSe[1]]:TEMPerature:DIGits <n>Specify resolution for TEMPParameters<math><n> = 4</n></math><math>3\frac{1}{2}</math> digits5<math>4\frac{1}{4}</math> digits</n>                                                                                                    |                     |
| <b>Parameters</b> $\langle n \rangle = 4$ $3\frac{1}{2}$ digits                                                                                                    |                     |
| 5 Ald disits                                                                                                    |                     |
| 3 $4/2$ digits                                                                                                    |                     |
| 6 5 <sup>1</sup> / <sub>2</sub> digits                                                                                                    |                     |
| 7 $6\frac{1}{2}$ digits                                                                                                    |                     |
| 8 7 <sup>1</sup> / <sub>2</sub> digits                                                                                                    |                     |
| DEFault 5 <sup>1</sup> / <sub>2</sub> digits for ACI and ACV                                                                                                    |                     |
| 6 <sup>1</sup> / <sub>2</sub> digits for TEMP, FREQ, PER                                                                                                    |                     |
| $7\frac{1}{2}$ digits for DCI, DCV, $\Omega^2$ , $\Omega^4$                                                                                                    |                     |
| MINIMUM 3½ digits for ACI, ACV, DCI, DCV, Ω2, Ω24, 1<br>FREQ, PER                                                                                                    | ЕМР,                |
| MAXIMUM 6 <sup>1</sup> / <sub>2</sub> digits for ACI, ACV, TEMP, FREQ, PER, dryckt is on                                                                                                    | Ω4 if               |
| $7\frac{1}{2}$ digits for DCI, DCV, $\Omega 2$ , $\Omega 4$                                                                                                    |                     |
| <b>Ouery</b> :DIGits? Ouery selected resolution                                                                                                    |                     |
| :DIGits? DEFault Query *RST default resolution                                                                                                    |                     |
| :DIGits? MINimum Query minimum allowable resolution                                                                                                    |                     |
| :DIGits? MAXimum Query maximum allowable resolution                                                                                                    |                     |
| <b>Description</b> These commands are used to select display resolution for the specified measurement function.                                                                                                    | l                   |
| Even though the parameters for this command are expressed as integers 7), you can specify resolution using real numbers. For example, to sel $3\frac{1}{2}$ digit resolution let $\langle n \rangle = 3.5$ , for $4\frac{1}{2}$ digit let $\langle n \rangle = 4.5$ , and so or Internally, the instrument rounds the entered parameter value to the net integer.                                                                                                    | ect<br>1.<br>earest |

### :AVERage commands

The :AVERage commands are used to configure and control the filter. The Filter is explained in Section 3.

### :STATe <b>

| [:SENSe[1]]:CURRent:AC:AVERage:STATe <b></b>   | Control filter for ACI        |
|------------------------------------------------|-------------------------------|
| [:SENSe[1]]:CURRent[:DC]:AVERage:STATe <b></b> | Control filter for DCI        |
| [:SENSe[1]]:VOLTage:AC:AVERage:STATe <b></b>   | Control filter for ACV        |
| [:SENSe[1]]:VOLTage[:DC]:AVERage:STATe <b></b> | Control filter for DCV        |
| [:SENSe[1]]:RESistance:AVERage:STATe <b></b>   | Control filter for $\Omega 2$ |
| [:SENSe[1]]:FRESistance:AVERage:STATe <b></b>  | Control filter for $\Omega 4$ |
| [:SENSe[1]]:TEMPerature:AVERage:STATe <b></b>  | Control filter for TEMP       |
|                                                |                               |

| Parameters | $\langle b \rangle = 0 \text{ or OFF}$ | Disable the digital filter |
|------------|----------------------------------------|----------------------------|
|            | 1 or ON                                | Enable the digital filter  |
|            |                                        |                            |

| Query       | :STATe?                | Query state of digital filter                                 |
|-------------|------------------------|---------------------------------------------------------------|
| Description | These commands an      | re used to enable or disable the digital averaging filter for |
|             | the specified function | on. When enabled, readings will be filtered according to      |
|             | how the filter is con  | figured.                                                      |

### :TCONtrol <name>

[:SENSe[1]]:CURRent:AC:AVERage:TCONtrol <name> [:SENSe[1]]:CURRent[:DC]:AVERage:TCONtrol <name> [:SENSe[1]]:VOLTage:AC:AVERage:TCONtrol <name> [:SENSe[1]]:VOLTage[:DC]:AVERage:TCONtrol <name> [:SENSe[1]]:RESistance:AVERage:TCONtrol <name> [:SENSe[1]]:FRESistance:AVERage:TCONtrol <name> [:SENSe[1]]:TEMPerature:AVERage:TCONtrol <name> Select filter type for ACI Select filter type for DCI Select filter type for ACV Select filter type for DCV Select filter type for  $\Omega 2$ Select filter type for  $\Omega 4$ Select filter type for TEMP

| Parameters | <name> =</name> | REPeat | Select repeating filter |
|------------|-----------------|--------|-------------------------|
|            |                 | MOVing | Select moving filter    |

| Query       | :TCONtrol? Query filter type                                                                                                    |
|-------------|----------------------------------------------------------------------------------------------------|
| Description | These commands are used to select the type of averaging filter (REPeat or MOVing) for the specified function. These filter types are explained in Section 3. |
|             | The number of readings that are averaged by the filter is set with the                                                                                       |

The number of readings that are averaged by the filter is set with the :AVERage:COUNt command. The :AVERage:STATe command is used to enable or disable the filter. Changing the filter type disables auto filter.

### :COUNt <n>

| [:SENSe[1]]:CUR                              | Rent:AC:AVERage:COUNt                                  | <n></n>                       | Specify filter count for ACI         |
|----------------------------------------------|--------------------------------------------------------|-------------------------------|--------------------------------------|
| [:SENSe[1]]:CUR                              | Rent[:DC]:AVERage:COUN                                 | Specify filter for DCI        |                                      |
| [:SENSe[1]]:VOL                              | Tage:AC:AVERage:COUNt                                  | Specify filter count for ACV  |                                      |
| [:SENSe[1]]:VOL                              | [age[:DC]:AVERage:COUN                                 | Specify filter count for DCV  |                                      |
| [:SENSe[1]]:RESistance:AVERage:COUNt <n></n> |                                                        |                               | Specify filter count for $\Omega 2$  |
| [:SENSe[1]]:FRES                             | istance:AVERage:COUNt <                                | n>                            | Specify filter count for $\Omega 4$  |
| [:SENSe[1]]:TEMI                             | Perature:AVERage:COUNt                                 | <n></n>                       | Specify filter count for TEMP        |
| Parameters                                   | <n> = 1 to 100<br/>DEFault<br/>MINimum<br/>MAXimum</n> | Specify fil<br>10<br>1<br>100 | ter count                            |
| Query                                        | :COUNt?<br>:COUNt? DEFault                             | Query filte<br>Ouery the      | r count<br>*RST default filter count |

**Description** These commands are used to specify the filter count. In general, the filter count is the number of readings that are acquired and stored in the filter buffer for the averaging calculation. The larger the filter count, the more filtering performed.

:COUNt? MINimum Query the lowest allowable filter count :COUNt? MAXimum Query the largest allowable filter count

# **Bandwidth command**

### :BANDwidth <n>

| [:SENSe[1]]:CURRer<br>[:SENSe[1]]:VOLTag | ENSe[1]]:CURRent:AC:DETector:BANDwidth <n><br/>ENSe[1]]:VOLTage:AC:DETector:BANDwidth <n></n></n>                                                                                                    |         | Specify maximum bandwidth for ACI           Specify maximum bandwidth for ACV |
|------------------------------------------|----------------------------------------------------------------------------------------------------|---------|-------------------------------------------------------------------------------|
| Parameters                               | <n> = 3 to</n>                                                                                                    | o 300e3 | Specify bandwidth (in Hz)                                                     |
| Query                                    | BANDwi                                                                                                    | dth?    | Query selected bandwidth                                                      |
| Description                              | The Model 2010 uses three bandwidth settings for ACI and ACV measurements; 3 (3Hz-300kHz), 30 (30Hz-300kHz), and 300 (300Hz-300kHz). To achieve the best accuracy, you should use the bandwidth setting that best reflects the frequency of the input signal. For example, if the input signal is 40Hz, then a bandwidth setting of 30 should be used. |         |                                                                               |
|                                          | These commands are used to select bandwidth for the ACI and ACV functions. To set the bandwidth, simply specify (approximately) the frequency of the input signal. The Model 2010 will automatically select the optimum bandwidth setting.                                                                                                    |         |                                                                               |
|                                          | <b>NOTE</b> For bandwidth setting of 3 and 30, the normal A/D reading conversion method is not used. Thus, the NPLC setting is or valid for bandwidth setting of 300.                                                                                                    |         |                                                                               |

# :THReshold commands

Use these commands to set the maximum range input (signal level) for frequency and period measurements.

### :RANGe <n>

| [:SENSe[1]]:PERiod:<br>[:SENSe[1]]:FREQue | THReshold:VOLTage:RANGe <<br>ency:THReshold:VOLTage:RAN                             | xn><br>Ge <n></n> | Set voltage threshold range<br>Set voltage threshold range                          |
|-------------------------------------------|-------------------------------------------------------------------------------------|-------------------|-------------------------------------------------------------------------------------|
| Parameters                                | <n> = 0  to  1010</n>                                                               | Specify s         | ignal level in volts (voltage threshold)                                            |
| Query                                     | :RANGe?                                                                             | Query ma          | aximum signal level                                                                 |
| Description                               | These commands are used to specify t will then automatically select the most range. |                   | he expected input level. The instrument<br>t sensitive current or voltage threshold |

# :TRANsducer commands

| :TRANsducer <name><br/>[:SENSe[1]]:TEMPerature:TRANsducer <name></name></name> |                                                                                                    | ucer <name></name> | Select sensor type                                                  |
|--------------------------------------------------------------------------------|----------------------------------------------------------------------------------------------------|--------------------|---------------------------------------------------------------------|
| Parameters                                                                     | <name> =</name>                                                                                                    | FRTD<br>TCouple    | Set sensor type to four-wire RTD<br>Set sensor type to thermocouple |
| Query                                                                          | :TRANsduce                                                                                                    | er?                | Query type of temperature sensor                                    |
| Description                                                                    | This command is used to specify the type of sensor desired for temperature measurements. Specify TCouple if you are using a thermocouple. The :TCouple:TYPE command is then used to specify which type of thermocouple you wish to use. Specify FRTD if you are using a four-wire RTD sensor. The :FRTD:TYPE command is then used to specify a particul four-wire RTD sensor type. |                    |                                                                     |

# Thermocouple commands

| :IYPE <name><br/>[:SENSe[1]]:TEMPe</name> | ><br>rature:TCouple       | :TYPE <name></name>                                                                                                    | Specify TC type                                                                                                    |
|-------------------------------------------|---------------------------|----------------------------------------------------------------------------------------------------|----------------------------------------------------------------------------------------------------|
| Parameters                                | <name> =</name>           | J<br>K<br>N<br>T                                                                                                    | Set operation for Type J thermocouples<br>Set operation for Type K thermocouples<br>Set operation for Type N thermocouples<br>Set operation for Type T thermocouples |
| Query                                     | :TYPE?                    |                                                                                                    | Query thermocouple type                                                                                                    |
| Description                               | This comma type that you  | nd is used to contain the second state of the second state of the | onfigure the Model 2010 for the thermocouple nake temperature measurements.                                                                                          |
|                                           | These comm<br>thermocoupl | ands are used<br>e temperature                                                                                                    | to configure the reference junction for measurements.                                                                                                    |

### :RSELect <name>

| [:SENSe[1]]:TEMPer | rature:TCouple:                                                                                      | RJUNction[1]:R                                                                                                    | SELect <name></name>                                                                                                    | Specify reference junction type.                                                                                                    |
|--------------------|----------------------------------------------------------------------------------------------------|----------------------------------------------------------------------------------------------------|----------------------------------------------------------------------------------------------------|----------------------------------------------------------------------------------------------------|
| Parameters         | <name> =</name>                                                                                      | SIMulated<br>REAL                                                                                                    | Use simulated ter<br>Use a measured t                                                                                              | mperature as reference<br>emperature as reference                                                                                                    |
| Query              | :RSELect?                                                                                            |                                                                                                    | Query reference j                                                                                                    | junction type                                                                                                    |
| Description        | This commar<br>to be used for<br>you are using<br>to specify the<br>to use a simu<br>used to specify | the subsect of sport<br>thermocouple<br>an actual refere<br>desired reference<br>lated reference<br>fy the desired s | ecify the type of rate<br>temperature mean<br>ence junction. The<br>nce temperature. So<br>temperature. The<br>simulated reference | eference junction that is going<br>surements. Specify REAL if<br>:REAL command is then used<br>Specify SIMulated if you wish<br>:SIMulated command is then<br>the temperature. |

### :SIMulated <n>

[:SENSe[1]]:TEMPerature:TCouple:RJUNction[1]:SIMulated <n>

| Parameters | <n> =</n>   | 0 to 50    | Specify temperature in °C |
|------------|-------------|------------|---------------------------|
|            |             | 32 to 122  | Specify temperature in °F |
|            |             | 273 to 323 | Specify temperature in K  |
|            |             | DEFault    | 23°C, 73.4°F, 296K        |
|            |             | MINimum    | 0°C, 32°F, 273K           |
|            |             | MAXimum    | 50°C, 122°F, 323K         |
|            |             |            |                           |
| Ouerv      | :SIMulated? |            | Ouery simulated reference |

| Jery | :SIMulated?         | Query simulated reference         |
|------|---------------------|-----------------------------------|
|      | :SIMulated? DEFault | Query default *RST reference      |
|      | :SIMulated? MINimum | Query lowest allowable reference  |
|      | :SIMulated? MAXimum | Query largest allowable reference |
|      |                     |                                   |

**Description** This command is used to specify the simulated reference temperature. The temperature value depends on which temperature scale is presently selected (°C, °F, or K). Typically, 0° or 23°C is used as the simulated reference temperature.

### :REAL:TCOefficient <n>

### [:SENSe[1]]:TEMPerature:TCouple:RJUNction[1]]:REAL:TCOefficient <n>

| Parameters  | <n> = -0.09999 to 0.09999<br/>DEFault<br/>MINimum<br/>MAXimum</n>                            | Specify temperature coefficient<br>+0.00020 temperature coefficient<br>-0.09999 temperature coefficient<br>+0.09999 temperature coefficient |
|-------------|----------------------------------------------------------------------------------------------|----------------------------------------------------------------------------------------------------|
| Query       | :TCOefficient?<br>:TCOefficient? DEFault<br>:TCOefficient? MINimum<br>:TCOefficient? MAXimum | Query temperature coefficient (TC)<br>Query *RST default TC<br>Query lowest allowable TC<br>Query largest allowable TC                      |
| Description | This command is used to sp                                                                   | ecify the temperature coefficient (TC) of the                                                                                               |

ription This command is used to specify the temperature coefficient (TC) of the "real" temperature reference junction. TC is specified in °C/volt and is not affected by the :UNIT:TEMPerature command.

### :REAL:OFFSet <n>

### [:SENSe[1]]:TEMPerature:TCouple:RJUNction[1]:REAL:OFFSet <n>

| Parameters  | <n> = -0.09999 to 0.0<br/>DEFault<br/>MINimum<br/>MAXimum</n>        | 9999 Specify voltage offset at 0°C<br>0.05463<br>-0.09999<br>0.09999                                                                         |
|-------------|----------------------------------------------------------------------|----------------------------------------------------------------------------------------------------|
| Query       | :OFFSet?<br>:OFFSet? DEFault<br>:OFFSet? MINimum<br>:OFFSet? MAXimum | Query voltage offset<br>Query *RST default voltage offset<br>Query lowest allowable voltage offset<br>Query largest allowable voltage offset |
| Description | This command is used reference junction.                             | to specify the offset voltage at 0°C for the specified                                                                                       |

# FRTD commands

### :TYPE <name>

| [:SENSe[1]]:TEMPerature:FRTD:TYPE <name></name> |                 | YPE <name></name> | Specify FRTD parameters                                      |
|-------------------------------------------------|-----------------|-------------------|--------------------------------------------------------------|
| Parameters                                      | <name> =</name> | PT100             | Selects default parameters for the PT100 standard (ITS-90)   |
|                                                 |                 | D100              | Selects default parameters for the D100<br>standard (ITS-90) |
|                                                 |                 | F100              | Selects default parameters for the F100 standard (ITS-90)    |
|                                                 |                 | PT3916            | Selects default parameters for the PT3916 standard (IPTS-68) |
|                                                 |                 | PT385             | Selects default parameters for the PT385 standard (IPTS-68)  |
|                                                 |                 | USER              | Selects user-defined standards                               |
| Query                                           | :TYPE?          |                   | Query type of FRTD sensor                                    |
| Description                                     | This comma      | and is used to se | elect the FRTD standard and other related factors.           |

When one of the parameters other than USER is selected, the multimeter defaults to the following factors:

| Туре   | Alpha    | Beta    | Delta   | $\Omega$ at 0°C |  |
|--------|----------|---------|---------|-----------------|--|
| PT100  | 0.003850 | 0.11100 | 1.50700 | 100Ω            |  |
| D100   | 0.003920 | 0.10630 | 1.49710 | 100Ω            |  |
| F100   | 0.003900 | 0.11000 | 1.49589 | 100Ω            |  |
| PT385  | 0.003850 | 0.11100 | 1.50700 | 100Ω            |  |
| PT3916 | 0.003916 | 0.11600 | 1.50594 | 100Ω            |  |
|        |          |         |         |                 |  |

Changing alpha (see :ALPHa), beta (see :BETA), delta (see :DELTa), or  $\Omega$  at 0°C (see :RZERo) automatically changes the type to USER (see :TYPE).

### :RZERo <NRf>

| [:SENSe[1]]:TEMI | Perature:FRTD:RZERo <nrf></nrf>                                                                                                    | Specify resistance at 0°C      |  |
|------------------|----------------------------------------------------------------------------------------------------|--------------------------------|--|
| Parameters       | <nrf> = 0 to 10,000</nrf>                                                                                                    | Specify FRTD resistance at 0°C |  |
| Query            | :RZERo?                                                                                                    | Query value of RZERo           |  |
| Description      | This command is used to check and/or change the resistance at 0°C.<br>Remember that if you change the present resistance value, the FRTD TYP |                                |  |

will change to USER.

| :ALPHa <nr< th=""><th>f&gt;</th><th></th></nr<> | f>                                                                                                    |                          |
|-------------------------------------------------|----------------------------------------------------------------------------------------------------|--------------------------|
| [:SENSe[1]]:TEMF                                | Perature:FRTD:ALPHa <nrf></nrf>                                                                                                    | Specify alpha value      |
| Parameters                                      | <nrf> = 0  to  0.01</nrf>                                                                                                    | Specify FRTD alpha value |
| Query                                           | :ALPHa?                                                                                                    | Query value of ALPHa     |
| Description                                     | This command is used to check and/or change the alpha value. Remembe<br>that if you change the present alpha value, the FRTD TYPE will change to<br>USER. |                          |

### :BETA <NRf>

| [:SENSe[1]]:TEMP | erature:FRTD:BETA <nrf></nrf>                                                                                                    | Specify beta value      |
|------------------|----------------------------------------------------------------------------------------------------|-------------------------|
| Parameters       | <nrf> = 0 to 1.00</nrf>                                                                                                    | Specify FRTD beta value |
| Query            | :BETA?                                                                                                    | Query value of BETA     |
| Description      | This command is used to check and/or change the beta value. Remember that if you change the present beta value, the ERTD TYPE will change to USER |                         |

### :DELTa <NRf>

| [:SENSe[1]]:TEMP | erature:FRTD:DELTa <nrf></nrf>                                                                                                    | Specify delta value      |
|------------------|----------------------------------------------------------------------------------------------------|--------------------------|
| Parameters       | <nrf> = 0 to 5.00</nrf>                                                                                                    | Specify FRTD delta value |
| Query            | :DELTa?                                                                                                    | Query value of DELTa     |
| Description      | This command is used to check and/or change the delta value. Remember<br>that if you change the present delta value, the FRTD TYPE will change to<br>USER. |                          |

# :DIODe command

### :RANGe[:UPPer] <NRf>

| [:SENSe[1]]:DIOD | e:CURRent:RANGe[:UP                                                                             | Per] <nrf></nrf>                                                                                | Select current range for diode test                                                                                  |
|------------------|-------------------------------------------------------------------------------------------------|-------------------------------------------------------------------------------------------------|----------------------------------------------------------------------------------------------------|
| Parameters       | <nrf> = 0 to 1e-3 S</nrf>                                                                       | pecify diode test cur                                                                           | rrent                                                                                                    |
| Query            | [UPPer]?                                                                                        | Query select                                                                                    | ed range                                                                                                    |
| Description      | There are three curre<br>100µA range, and the<br>to specify the expect<br>then automatically so | ent ranges available f<br>e 1mA range. Range<br>ed current for the did<br>elect the appropriate | or the diode test: 10µA range,<br>is selected by using this command<br>ode under test. The instrument will<br>range. |

### :CONTinuity command

| :THReshold <                                | < <b>n&gt;</b>                                                       |                              |
|---------------------------------------------|----------------------------------------------------------------------|------------------------------|
| [SENSe[1]]:CONTinuity:THReshold <nrf></nrf> |                                                                      | Specify threshold resistance |
| Parameters                                  | <nrf> = 1 to 1000</nrf>                                              | Specify threshold in ohms    |
| Query                                       | :THReshold?                                                          | Query threshold resistance   |
|                                             | This command is used to specify the threshold resistance for the com |                              |

This command is used to specify the threshold resistance for the continuity test. Continuity occurs when the measurement is less than or equal to the specified threshold level.

# **STATus subsystem**

The STATus subsystem is used to control the status registers of the Model 2010. The commands in this subsystem are summarized in Table 5-7.

### [:EVENt]? command

### [:EVENt]?

:STATus:MEASurement[:EVENt]?Read Measurement Event Register:STATus:OPERation[:EVENt]?Read Operation Event Register:STATus:QUEStionable[:EVENt]?Read Questionable Event Register

**Description** These query commands are used to read the event registers. After sending one of these commands and addressing the Model 2010 to talk, a decimal value is sent to the computer. The binary equivalent of this value determines which bits in the appropriate register are set. The event registers are shown in Figure 5-4, Figure 5-5, and Figure 5-6. Note that reading an event register clears the bits in that register.

For example, assume that reading the Measurement Event Register results in an acquired decimal value of 544. The binary equivalent is 00000010001000000. For this binary value, bits B5 and B9 of the Measurement Event Register are set. Measurement Event Register:

**Bit B0, Reading Overflow (ROF)** — Set bit indicates that the reading exceeds the measurement range of the instrument.

Bit B1, Low Limit1 (LL1) — Set bit indicates that the reading is less than the Low Limit 1 setting.

Bit B2, High Limit1 (HL1) — Set bit indicates that the reading is greater than the High Limit 1 setting.

Bit B3, Low Limit 2 (LL2)— Set bit indicates that the reading is less than the Low Limit 2 setting.

**Bit B4, High Limit 2 (HL2)**— Set bit indicates that the reading is greater than the High Limit 2 setting.

Bit B5, Reading Available (RAV) — Set bit indicates that a reading was taken and processed.

Bit B6 — Not used.

**Bit B7, Buffer Available (BAV)** — Set bit indicates that there are at least two readings in the trace buffer.

Bit B8, Buffer Half Full (BHF) — Set bit indicates that the trace buffer is half full.

Bit B9, Buffer Full (BFL) — Set bit indicates that the trace buffer is full.

Bits B10 through B15 — Not used.

| Figure 5-4<br>Measurement event | Bit Position      | B15 - B12 | B11 | B10 | B9                       | B8                       | B7                       | B6 | B5                      | B4                      | B3                     | B2                     | B1                     | BO                     |
|---------------------------------|-------------------|-----------|-----|-----|--------------------------|--------------------------|--------------------------|----|-------------------------|-------------------------|------------------------|------------------------|------------------------|------------------------|
| register                        | Event             |           |     | _   | BFL                      | BHF                      | BAV                      | 42 | RAV                     | HL2                     | LL2                    | HL1                    | LL1                    | ROF                    |
|                                 | Decimal Weighting |           |     | 4   | 512<br>(2 <sup>9</sup> ) | 256<br>(2 <sup>8</sup> ) | 128<br>(2 <sup>7</sup> ) |    | 32<br>(2 <sup>5</sup> ) | 16<br>(2 <sup>4</sup> ) | 8<br>(2 <sup>3</sup> ) | 4<br>(2 <sup>2</sup> ) | 2<br>(2 <sup>1</sup> ) | 1<br>(2 <sup>0</sup> ) |
|                                 | Value             |           |     |     | 0/1                      | 0/1                      | 0/1                      |    | 0/1                     | 0/1                     | 0/1                    | 0/1                    | 0/1                    | 0/1                    |

Value : 1 = Measurement Event Set 0 = Measurement Event Cleared Events : BFL = Buffer Full BHF = Buffer Half Full BAV = Buffer Available RAV = Reading Available HL = High Limit LL = Low Limit ROF = Reading Overflow **Questionable Event Register:** 

Bits B0 through B3 — Not used.

Bit B4, Temperature Summary (Temp) — Set bit indicates that an invalid reference junction measurement has occurred for thermocouple temperature measurements.

Bits B5 through B7 — Not used.

**Bit B8, Calibration Summary (Cal)** — Set bit indicates that an invalid calibration constant was detected during the power-up sequence. The instrument will instead use a default calibration constant. This error will clear after successful calibration of the instrument.

Bits B9 through B13 — Not used.

**Bit B14, Command Warning (Warn)** — Set bit indicates that a Signal Oriented Measurement Command parameter has been ignored.

**NOTE** Whenever a questionable event occurs, the ERR annunciator will turn on. The annunciator will turn off when the questionable event clears.

| Bit Position   | B15 | B14                          | B13 - B9 | B8                       | B7 - B5 | B4                      | B3 - B0 |
|----------------|-----|------------------------------|----------|--------------------------|---------|-------------------------|---------|
| Event          | _   | Warn                         | _        | Cal                      | _       | Temp                    | _       |
| imal Weighting | _   | 16,384<br>(2 <sup>14</sup> ) | _        | 256<br>(2 <sup>8</sup> ) | _       | 16<br>(2 <sup>4</sup> ) | -       |
| Value          | 0   | 0/1                          | _        | 0/1                      | _       | 0/1                     | -       |

Value: 1 = Questionable Event Bit Set 0 = Questionable Event Bit Cleared

Dec

Events: Warn = Command Warning Cal = Calibration Summary Temp = Temperature Summary

Figure 5-5 Questionable event register **Operation Event Register:** 

Bits B0 through B3 — Not used.

Bit B4, Measuring (Meas) — Set bit indicates that the instrument is performing a measurement.

**Bit B5, Triggering (Trig)** — Set bit indicates that the instrument is in the Device Action block of the Trigger Model.

Bits B6 through B9 — Not used.

Bit B10, Idle — Set bit indicates that the instruments in the idle state.

Bits B11 through B15 — Not used.

Figure 5-6 Operation event

register

| Bit<br>Position      | B15 | B14 - B12 | B11 | B10                        | B9 | B8 | B7 | B6 | B5                      | B4                      | B3 | B2 | B1 | BO |
|----------------------|-----|-----------|-----|----------------------------|----|----|----|----|-------------------------|-------------------------|----|----|----|----|
| Event                |     |           |     | Idle                       |    |    |    |    | Trig                    | Meas                    |    |    |    |    |
| Decimal<br>Weighting | _   |           |     | 1024<br>(2 <sup>10</sup> ) |    |    | _  |    | 32<br>(2 <sup>5</sup> ) | 16<br>(2 <sup>4</sup> ) |    | _  |    | _  |
| Value                | 0   |           | _   | 0/1                        | _  |    | _  | _  | 0/1                     | 0/1                     | _  | _  |    | _  |

Value : 1 = Operation Event Set 0 = Operation Event Cleared Events : Idle = Idle state of the 2010 Trig = Triggering Meas = Measuring

### :ENABle command

### :ENABle <NRf>

:STATus:MEASurement:ENABle <NRf> :STATus:QUEStionable:ENABle <NRf> :STATus:OPERation:ENABle <NRf>

:ENABle?

Program Measurement Event Enable Register Program Questionable Event Enable Register Program Operation Event Enable Register

| Parameters | $\langle NRf \rangle = 0$ | Clear register | $\langle NRf \rangle = 1$ | 128   | Set bit B7   |
|------------|---------------------------|----------------|---------------------------|-------|--------------|
|            | 1                         | Set bit B0     | 2                         | 256   | Set bit B8   |
|            | 2                         | Set bit B1     | 4                         | 512   | Set bit B9   |
|            | 4                         | Set bit B2     | 1                         | 1024  | Set bit B10  |
|            | 16                        | Set bit B4     | 1                         | 16384 | Set bit B14  |
|            | 32                        | Set bit B5     | 6                         | 55535 | Set all bits |
|            | 64                        | Set bit B6     |                           |       |              |
|            |                           |                |                           |       |              |

Query Description Query enable register

These commands are used to set the contents of the event enable registers (see Figure 5-7, Figure 5-8, and Figure 5-9). An :ENABle command is sent with the decimal equivalent of the binary value that determines the desired state (0 or 1) of each bit in the appropriate register.

Each event enable register is used as a mask for events (see [:EVENt] for descriptions of events). When a bit in an event enable register is cleared (0), the corresponding bit in the event register is masked and thus, cannot set the corresponding summary bit of the next register set in the status structure. Conversely, when a bit in an event enable register is set (1), the corresponding bit in the event register is unmasked. When the unmasked bit in the event register sets, the summary bit of the next register set in the status structure will set.

The decimal weighting of the bits for each event enable register are included in Figure 5-7, Figure 5-8, and Figure 5-9. The sum of the decimal weights of the bits that you wish to set is sent as the parameter (<NRf>) for the appropriate :ENABle command. For example, to set the BFL and RAV bits of the Measurement Event Enable Register, send the following command:

:stat:meas:enab 544

| where: | BFL (bit B9) = Decimal | = | 512 |
|--------|------------------------|---|-----|
|        | RAV (bit B5) = Decimal | = | 32  |
|        | <nrf></nrf>            | = | 544 |

| Figure 5-7                       |                                                                                                    |                               |                      |                            |                    |                          |                          |                          |                         |                                                                 |                                                                       |                                                                           |                                                              |                          |                        |                      |
|----------------------------------|----------------------------------------------------------------------------------------------------|-------------------------------|----------------------|----------------------------|--------------------|--------------------------|--------------------------|--------------------------|-------------------------|-----------------------------------------------------------------|-----------------------------------------------------------------------|---------------------------------------------------------------------------|--------------------------------------------------------------|--------------------------|------------------------|----------------------|
| Measurement event                | Bit Position                                                                                                    | B15                           | - B12                | B11                        | B10                | B9                       | B8                       | B7                       | B6                      | B5                                                              | B4                                                                    | E                                                                         | 33                                                           | B2                       | B1                     | BO                   |
| enable register                  | Event                                                                                                    |                               | _                    | -                          | -                  | BFL                      | BHF                      | BAV                      | -                       | RAV                                                             |                                                                       | 2 L                                                                       | L2                                                           | HL1                      | LL1                    | RC                   |
|                                  | Decimal Weighting                                                                                                    |                               | _                    | -                          | _                  | 512<br>(2 <sup>9</sup> ) | 256<br>(2 <sup>8</sup> ) | 128<br>(2 <sup>7</sup> ) | -                       | 32<br>(2 <sup>5</sup> )                                         | 16<br>(24                                                             | ) (2                                                                      | 8<br>2 <sup>3</sup> )                                        | 4<br>(2 <sup>2</sup> )   | 2<br>(2 <sup>1</sup> ) | 1<br>(2 <sup>0</sup> |
|                                  | Value                                                                                                    |                               | _                    | -                          | _                  | 0/1                      | 0/1                      | 0/1                      | -                       | 0/1                                                             | 0/1                                                                   | 0                                                                         | /1                                                           | 0/1                      | 0/1                    | 0/                   |
|                                  |                                                                                                    | Value                         | : 1 = En<br>0 = Di   | able Me<br>sable (N        | easurer<br>Aask) N | nent Ev<br>Aeasure       | rent<br>ement E          | Event                    | Even                    | ts: BFL<br>BHF<br>BAV<br>RAV<br>HL2<br>LL2<br>HL1<br>LL1<br>ROF | = Buff<br>= Buf<br>= Buf<br>= Rea<br>= Hig<br>= Low<br>= Hig<br>= Low | er Ful<br>fer Ha<br>fer Av<br>ding .<br>Limit<br>h Limit<br>Limit<br>ding | l<br>alf Ful<br>alf Availa<br>Availa<br>it 2<br>it 1<br>Over | ll<br>le<br>able<br>flow |                        |                      |
| Figure 5-8<br>Ouestionable event | Bit Position                                                                                                    | B15 B14 B13                   |                      | B13 - B9 B8 B              |                    | B7                       | ′ - B5                   | 5 B4                     |                         | B3 - B0                                                         |                                                                       |                                                                           |                                                              |                          |                        |                      |
| enable register                  | Event                                                                                                    | — Warn                        |                      |                            | — Cal              |                          | -                        | — Tem                    |                         | mp                                                              | ,                                                                     |                                                                           |                                                              |                          |                        |                      |
|                                  | Decimal Weighting                                                                                                    | — 16384<br>(2 <sup>14</sup> ) |                      | —                          |                    | 256<br>(2 <sup>8</sup> ) | 5                        |                          | 16                      | 5<br>4)                                                         |                                                                       |                                                                           |                                                              |                          |                        |                      |
|                                  | Value                                                                                                    | e 0 0/1 0/                    |                      | 0/1                        | -                  |                          |                          | /1                       |                         |                                                                 |                                                                       |                                                                           |                                                              |                          |                        |                      |
|                                  | Value : 1 = Enable Questionable Event<br>0 = Disable (Mask) Questionable Event<br>Cal = Calibration Summary<br>Temp = Temperature Summary |                               |                      |                            |                    |                          |                          |                          |                         |                                                                 |                                                                       |                                                                           |                                                              |                          |                        |                      |
| Figure 5-0                       | ſ                                                                                                    |                               |                      |                            |                    |                          |                          |                          |                         |                                                                 |                                                                       | 4                                                                         |                                                              | _                        | _                      |                      |
| Operation event enable           | Bit Position                                                                                                    | B15                           | - B11                | B10                        | B9                 | B8                       | B7                       | B6                       | B5                      | B4                                                              | B3                                                                    | B2                                                                        | B1                                                           | В                        | 0                      |                      |
| register                         | Event                                                                                                    | _                             |                      | Idle                       |                    | -                        | _                        | _                        | Trig                    | Meas                                                            | -                                                                     | —                                                                         | -                                                            | -   -                    | -                      |                      |
|                                  | Decimal Weighting                                                                                                    | ighting                       |                      | 1024<br>(2 <sup>10</sup> ) |                    | -                        |                          | _                        | 32<br>(2 <sup>5</sup> ) | 16<br>(2 <sup>4</sup> )                                         | _                                                                     | _                                                                         | -                                                            |                          | -                      |                      |
|                                  | Value                                                                                                    | _                             |                      | 0/1                        | 1                  | _                        | 4                        | -                        | 0/1                     | 0/1                                                             | _                                                                     | _                                                                         | -                                                            | -   -                    | -                      |                      |
|                                  | Value :                                                                                                    | 1 = En<br>0 = Di              | iable O<br>isable (i | peratic<br>Mask)           | on Eve<br>Opera    | nt<br>tion Ev            | /ent                     | Ev                       | ents :                  | Idle<br>Trig<br>Mea                                             | = Idle<br>= Trig<br>s = M                                             | state<br>gerir<br>easu                                                    | e of th<br>ng<br>ring                                        | ne 20                    | 10                     |                      |

### :CONDition? command

### :CONDition?

:STATus:MEASurement:CONDition? :STATus:QUEStionable:CONDition? :STATus:OPERation:CONDition? Read Measurement Condition Register Read Questionable Condition Register Read Operation Condition Register

**Description** These query commands are used to read the contents of the condition registers. Each set of event registers (except the Standard Event register set) has a condition register. A condition register is similar to its corresponding event register, except that it is a real-time register that constantly updates to reflect the present operating status of the instrument. See [:EVENt] for register bit descriptions.

After sending one of these commands and addressing the Model 2010 to talk, a decimal value is sent to the computer. The binary equivalent of this decimal value indicates which bits in the register are set.

For example, if sending :stat:meas:cond? returns a decimal value of 512 (binary 000000100000000), bit B9 of the Measurement Condition Register is set indicating that the trace buffer is full.

### :PRESet command

### :PRESet

command.

### :QUEue commands

[:NEXT]? :STATus:QUEue[:NEXT]?

### **Read Error Queue**

**Description** As error and status messages occur, they are placed into the Error Queue. This query command is used to read those messages.

The Error Queue is a first-in, first-out (FIFO) register. Each time you read the queue, the "oldest" message is read and that message is then removed from the queue. The queue will hold up to ten messages. If the queue becomes full, the "350, 'Queue Overflow" message will occupy the last memory location in the register. On power-up, the Error Queue is empty. When the Error Queue is empty, the "0, 'No error" message is placed in the Error Queue.

The messages in the queue are preceded by a number. Negative (-) numbers are used for SCPI defined messages, and positive (+) numbers are used for Keithley defined messages.

After this command is sent and the Model 2010 is addressed to talk, the "oldest" message in the queue is sent to the computer.

**NOTE** The :STATus:QUEue[:NEXT]? query command performs the same function as the :SYSTem:ERRor? query command (see System subsystem).

### :CLEar :STATus:QUEue:CLEar Clear Error Queue Description This action command is used to clear the Error Oueue of messages.

| :ENABle <list></list> |                                                                                                    |                                                                              |                                                                                                    |  |  |  |  |  |  |
|-----------------------|----------------------------------------------------------------------------------------------------|------------------------------------------------------------------------------|----------------------------------------------------------------------------------------------------|--|--|--|--|--|--|
| :STATus:QUEue:EN      | ABle <list></list>                                                                                                    |                                                                              | Enable messages for Error Queue                                                                                                    |  |  |  |  |  |  |
| Parameter             | <li>t&gt; = (numlist)</li>                                                                                                    |                                                                              |                                                                                                    |  |  |  |  |  |  |
|                       | where numlist is a specified list of messages that you wish to enal Error Queue.                                                                                                    |                                                                              |                                                                                                    |  |  |  |  |  |  |
| Query                 | :ENABle?                                                                                                    | Query list                                                                   | of enabled messages                                                                                                    |  |  |  |  |  |  |
| Description           | On power-up, a<br>as they occur. S<br>This command<br>Messages not s<br>queue.                                                                                                    | all error messages<br>Status messages<br>is used to spec<br>specified will b | tes are enabled and will go into the Error Queue<br>s are not enabled and will not go into the queue.<br>cify which messages you want enabled.<br>e disabled and prevented from entering the |  |  |  |  |  |  |
|                       | When this command is sent, all messages will first be disabled, then the messages specified in the list will be enabled. Thus, the returned list (:ENABle?) will contain all the enabled messages. |                                                                              |                                                                                                    |  |  |  |  |  |  |
|                       | Messages are specified by numbers. The following examples show various forms for expressing a message numlist.                                                                                     |                                                                              |                                                                                                    |  |  |  |  |  |  |
|                       | Numlist = -110<br>-110<br>-110<br>-110                                                                                                    | 0<br>0, -140, -222<br>0:-222<br>0:-222, -230                                 | Single message.<br>Messages separated by commas.<br>Range of messages (-110 through -222).<br>Range entry and single entry separated by a<br>comma.                                          |  |  |  |  |  |  |
|                       | <b>NOTE</b> To disable all messages from entering the Error Queue, send the following command:                                                                                                    |                                                                              |                                                                                                    |  |  |  |  |  |  |
|                       | :stat:                                                                                                    | :que:enab()                                                                  |                                                                                                    |  |  |  |  |  |  |

| :DISable <list><br/>:STATus:QUEue:DISable <list> Disable messages for Error Queue</list></list> |                                                                                                    |  |  |  |  |  |  |
|-------------------------------------------------------------------------------------------------|----------------------------------------------------------------------------------------------------|--|--|--|--|--|--|
| Parameter                                                                                       | <li>t&gt; = (numlist)</li>                                                                                                    |  |  |  |  |  |  |
|                                                                                                 | where numlist is a specified list of messages that you wish to disable for the Error Queue.                                                                                                    |  |  |  |  |  |  |
| Query                                                                                           | :DISable? Query list of disabled messages                                                                                                    |  |  |  |  |  |  |
| Description                                                                                     | On power-up, all error messages are enabled and will go into the Error Queue<br>as they occur. Status messages are not enabled and will not go into the queue.<br>This command is used to specify which messages you want disabled.<br>Disabled messages are prevented from going into the Error Queue. |  |  |  |  |  |  |
|                                                                                                 | Messages are specified by numbers. See :QUEue:ENABle for examples to express a numlist.                                                                                                    |  |  |  |  |  |  |
|                                                                                                 |                                                                                                    |  |  |  |  |  |  |

| :CLEar          |                             |                                      |  |  |  |  |  |
|-----------------|-----------------------------|--------------------------------------|--|--|--|--|--|
| :STATus:QUEue:C | Ear                         | Clears all messages from Error Queue |  |  |  |  |  |
| Description     | This command is used to cle | ear the Error Queue of all messages. |  |  |  |  |  |

# :SYSTem subsystem

The SYSTem subsystem contains miscellaneous commands that are summarized in Table 5-8.

# :BEEPer command

| :STATe <b></b>   |                                                                      |                                 |  |  |  |  |  |  |
|------------------|----------------------------------------------------------------------|---------------------------------|--|--|--|--|--|--|
| :SYSTem:BEEPer:S | STATe <b></b>                                                        | Enable or disable beeper        |  |  |  |  |  |  |
| Parameters       | $\langle b \rangle = 1 \text{ or ON}$<br>0 or OFF                    | Enable beeper<br>Disable beeper |  |  |  |  |  |  |
| Query            | :STATe?                                                              | Query state of beeper           |  |  |  |  |  |  |
| Description      | This command is used to enable or disable the beeper for limit tests |                                 |  |  |  |  |  |  |

# :PRESet command

| :PRESet        |                                                                                                    |
|----------------|----------------------------------------------------------------------------------------------------|
| :SYSTem:PRESet | Return to :SYSTem:PRESet defaults                                                                                                    |
| Description    | This command returns the instrument to states optimized for front panel operation. :SYSTem:PRESet defaults are listed in the SCPI tables (Table 5-2 through Table 5-11). |

# :KCLick command

| :KCLick <b><br/>:SYSTem:KCLick &lt;</b> | <b></b>                                                                                                    |                     | Enable or disable keyclick          |  |  |  |  |
|-----------------------------------------|----------------------------------------------------------------------------------------------------|---------------------|-------------------------------------|--|--|--|--|
| Parameters                              | <b>=</b>                                                                                                    | 1 or ON<br>0 or OFF | Enable keyclick<br>Disable keyclick |  |  |  |  |
| Query                                   | :KCLick?                                                                                                    | Qu                  | ery status of keyclick              |  |  |  |  |
| Description                             | n This command is used to enable or disable the keyclick. The keyclick c<br>also be enabled or disabled from the front panel by pressing SHIFT the<br>LOCAL. |                     |                                     |  |  |  |  |

### :POSetup <name> command

| :SYSTem:POSetup | o <name></name>                                                                                                    | Program power-on defaults                                                                                           |
|-----------------|----------------------------------------------------------------------------------------------------|----------------------------------------------------------------------------------------------------|
| Parameters      | <name> = RST<br/>PRESet<br/>SAV0</name>                                                                                                    | Select *RST defaults on power up<br>Select :SYSTem:PRESet defaults on power up<br>Select saved defaults on power up |
| Query           | :POSetup? Q                                                                                                    | uery power-on setup                                                                                                 |
| Description     | This command is used to select the power-on defaults. With RST selected the instrument powers up to the *RST default conditions. With PRES selected, the instrument powers up to the :SYStem:PRESet default conditions. Default conditions are listed in the SCPI tables (Table 5-2 through Table 5-11). |                                                                                                    |
|                 | With the SAV0 paran<br>that is saved in the sp                                                                                                    | neter selected, the instrument powers-on to the setup becified location using the *SAV command.                     |
|                 |                                                                                                    |                                                                                                    |

### :FRSWitch? :SYSTem:FRSWitch

| :SYSTem:FRSWitch? | Read INPUTS switch                                                                                                    |
|-------------------|----------------------------------------------------------------------------------------------------|
| Description       | This query command is used to read the position of the FRONT/REAR INPUTS switch. Switch position code is defined as follows: |
|                   | 1 = Front panel inputs selected<br>0 = Rear panel inputs selected                                                            |

# :VERSion? command

### :VERSion? :SYSTem:VERSion?

### **Read SCPI version**

**Description** This query command is used to read the version of the SCPI standard being used by the Model 2010. Example code:

### 1991.0

The above response message indicates the version of the SCPI standard.

### :ERRor? command

:ERRor?

### :SYSTem:ERRor? **Read Error Queue** Description As error and status messages occur, they are placed in the Error Queue. This query command is used to read those messages. The Error Queue is a first-in, first-out (FIFO) register that can hold up to ten messages. Each time you read the queue, the "oldest" message is read, and that message is then removed from the queue. If the queue becomes full, the "350, Queue Overflow" message occupies the last memory location in the register. On power-up, the queue is empty. When the Error Queue is empty, the "0, No error" message is placed in the Error Queue. The messages in the queue are preceded by a number. Negative (-) numbers are used for SCPI defined messages, and positive (+) numbers are used for Keithley defined messages.

NOTE The :SYSTem:ERRor? query command performs the same function as the :STATus:QUEue? query command (see STATus subsystem).

# :AZERo commands

| :SYSTem:AZERo:S | TATe <b> Control autozero</b>                                                                                                    |  |  |  |
|-----------------|----------------------------------------------------------------------------------------------------|--|--|--|
| Parameters      | <b>= 1 or ON Enable autozero<br/>0 or OFF Disable autozero</b>                                                                                                    |  |  |  |
| Query           | :STATe? Query state of autozero                                                                                                    |  |  |  |
| Description     | This command is used to disable or enable autozero. When enabled, accura is optimized. When disabled, speed is increased at the expense of accura                                                                                                    |  |  |  |
|                 | <b>NOTE</b> Before you can enable or disable autozero, the Model 2010 mus<br>first be in the idle state. The Model 2010 can be placed in the idle<br>state by first disabling continuous initiation<br>(:INITiate:CONTinuous OFF), and then sending the :ABORt<br>command. After sending the :STATe command, readings can be<br>re-started by sending :INITiate:CONTinuous ON or :INITiate. |  |  |  |
| Program         | PRINT #1, "output 16; :init:cont off; :abor"Place 2010 in idlePRINT #1, "output 16; :syst:azer:stat off; stat?"Disable autozeroPRINT #1, "enter 16"Get response from 2010LINE INPUT #2, a\$Read responsePRINT a\$Display responsePRINT #1, "output 16; :init:cont on"Take 2010 out of idle                                                                                                  |  |  |  |
|                 | PRINT #1, "output 16; :init:cont on"       Take 2010 out of idle         NOTE       When finished, be sure to re-enable autozero.                                                                                                    |  |  |  |

# :CLEar command

| :CLEar        |                                                                   |
|---------------|-------------------------------------------------------------------|
| :SYSTem:CLEar | Clear Error Queue                                                 |
| Description   | This action command is used to clear the Error Queue of messages. |

# :KEY <NRf> command

| :SYSTem:KEY <nf< th=""><th>£f&gt;</th><th></th><th>Sim</th><th>ulate key-press</th></nf<> | £f>                       |               | Sim            | ulate key-press |
|-------------------------------------------------------------------------------------------|---------------------------|---------------|----------------|-----------------|
| Parameters                                                                                | $\langle NRf \rangle = 1$ | SHIFT key     | <nrf>=17</nrf> | LOCAL key       |
|                                                                                           | 2                         | DCV key       | 18             | EX TRIG key     |
|                                                                                           | 3                         | ACV key       | 19             | TRIG key        |
|                                                                                           | 4                         | DCI key       | 20             | STORE key       |
|                                                                                           | 5                         | ACI           | 21             | RECALL key      |
|                                                                                           | 6                         | Ω2 key        | 22             | FILTER key      |
|                                                                                           | 7                         | Ω4 key        | 23             | REL key         |
|                                                                                           | 8                         | FREQ key      | 24             | left arrow key  |
|                                                                                           | 9                         | ¥.            | 25             | —               |
|                                                                                           | 10                        | _             | 26             | OPEN key        |
|                                                                                           | 11                        | up arrow key  | 27             | CLOSE key       |
|                                                                                           | 12                        | AUTO key      | 28             | STEP key        |
|                                                                                           | 13                        | down arrow    | key 29         | SCAN key        |
|                                                                                           | 14                        | ENTER key     | 30             | DIGITS key      |
|                                                                                           | 15                        | right arrow k | ey 31          | RATE key        |
|                                                                                           | 16                        | TEMP key      | 32             | EXIT key        |

Query

Query last "pressed" key.

Description

This command is used to simulate front panel key presses. For example, to select DCV you can send the following command to simulate pressing the DCV key:

:syst:key 2

:KEY?

The parameter listing provides the key-press code in numeric order. Figure 5-10 also illustrates the key-press codes.

The queue for the :KEY? query command can only hold one key-press. When :KEY? is sent over the bus, and the Model 2010 is addressed to talk, the key-press code number for the last key pressed (either physically or with :KEY) is sent to the computer.

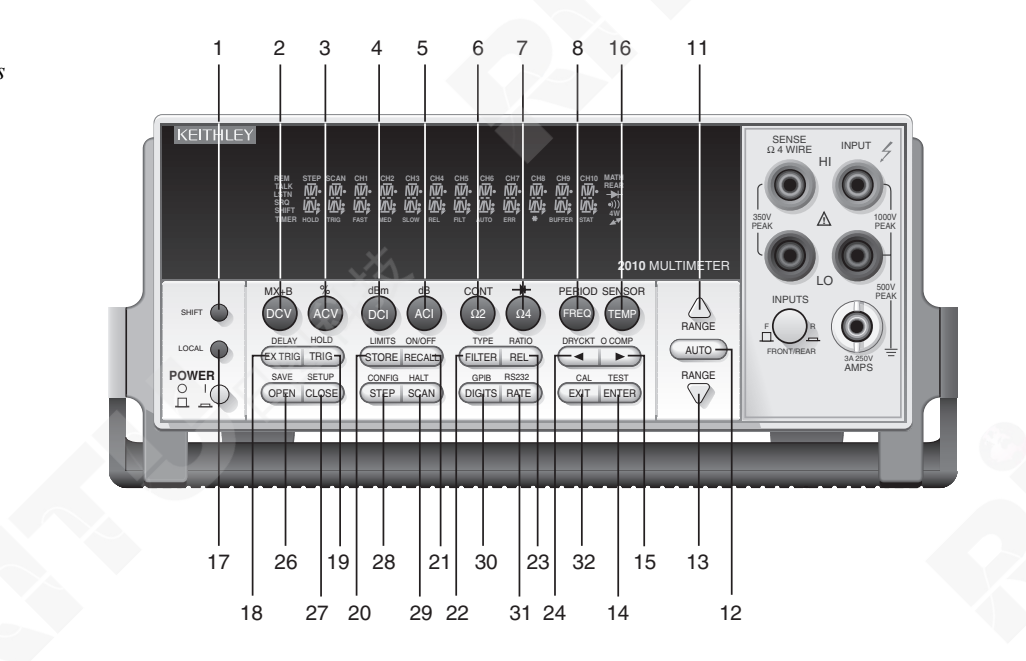

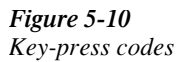

# **RS-232 interface commands**

| :LOCal         |                                                                                                    |
|----------------|----------------------------------------------------------------------------------------------------|
| :SYSTem:LOCal  | Take 2010 out of remote                                                                                                    |
| Description    | Normally, the Model 2010 is in local during RS-232 communications. In this state, front panel keys are operational. However, the user may wish to lock out front keys during RS-232 communications (see :RWLock).                          |
|                | This action command is used to take the Model 2010 out of the remote state<br>and enable the operation of front panel keys. Note that this command can<br>only be sent over the RS-232 interface.                                          |
| :REMote        |                                                                                                    |
| :SYSTem:REMote | Place the Model 2010 in remote                                                                                                    |
| Description    | This action command is used to place the Model 2010 in the remote state. In remote, the front panel keys will be locked out if local lockout is asserted (see :RWLock). Note that this command can only be sent over the RS-232 interface. |
| :RWLock        |                                                                                                    |
| :SYSTem:RWLock | Disable front panel keys                                                                                                    |
| Description    | This action command is used to disable front panel controls (local lockout) during RS-232 operation.                                                                                                    |
|                | Taking the instrument out of remote (see :LOCal) restores front panel keys operation. Note that this command can only be sent over the RS-232 interface.                                                                                   |
|                |                                                                                                    |

# Line frequency query

### :LFRequency?

:SYSTem:LFRequency?

### Query line frequency

Description

This query returns the frequency of the power line from which the unit is operating. The power line frequency is automatically sensed upon power-up.

# :TRACe subsystem

The commands in this subsystem are used to configure and control data storage into the buffer. The commands are summarized in Table 5-9.

### :TRACe | :DATA

The bar (I) indicates that :TRACe or :DATA can be used as the root command for this subsystem. From this point on, the documentation in this manual uses :TRACe. If you prefer to use :DATA, simply replace all the :TRACe command words with :DATA.

### :CLEar command

| :CLEar<br>:TRACe:CLEar | Clear buffer                                                                                                    |
|------------------------|----------------------------------------------------------------------------------------------------|
| Description            | This action command is used to clear the buffer of readings. If you do not clear the buffer, a subsequent store will overwrite the old readings. If the subsequent store is aborted before the buffer becomes full, you could end up with some "old" readings still in the buffer. |

### :FREE? command

| Read status of memory                                                                                                    |
|----------------------------------------------------------------------------------------------------|
| This command is used to read the status of storage memory. After sending this command and addressing the Model 2010 to talk, two values separated by commas are sent to the computer. The first value indicates how many bytes of memory are available, and the second value indicates how many |
|                                                                                                    |

# :POINts command

| :POINts <n< th=""><th>Kt&gt;</th><th></th></n<> | Kt>                                                     |                       |
|-------------------------------------------------|---------------------------------------------------------|-----------------------|
| :TRACe:POINts <nrf></nrf>                       |                                                         | Specify buffer size   |
| Parameter                                       | <n> = 2 to 1024</n>                                     |                       |
| Query                                           | :POINts?                                                | Query the buffer size |
| Description                                     | This command is used to specify the size of the buffer. |                       |

# :FEED command

| :FEED <name><br/>:TRACe:FEED <nam< th=""><th>e&gt;</th><th></th><th>Specify readings source</th></nam<></name> | e>                                                   |                                                                              | Specify readings source                                                                                                    |
|----------------------------------------------------------------------------------------------------|------------------------------------------------------|------------------------------------------------------------------------------|----------------------------------------------------------------------------------------------------|
| Parameters                                                                                                    | <name> =</name>                                      | SENSe[1]<br>CALCulate[1]<br>NONE                                             | Put raw readings in buffer<br>Put calculated readings in buffer<br>Put no readings in buffer                                                                                             |
| Query                                                                                                    | :FEED?                                               | Query b                                                                      | uffer feed                                                                                                    |
| Description                                                                                                    | This comm<br>buffer. Wit<br>storage is p<br>(MX+B or | hand is used to se<br>h SENSe[1] sele-<br>performed. With (<br>PERCent or NO | elect the source of readings to be placed in the<br>cted, raw readings are placed in the buffer when<br>CALCulate[1] selected, calculated math readings<br>NE) are placed in the buffer. |
|                                                                                                    | With NON performed                                   | E selected, no re over the bus.                                              | adings are placed in the buffer when storage is                                                                                                    |

### :CONTrol <name>

| :TRACe:FEED:CONTrol <name></name> |                                                                                                    | Specify buffer control                                                                                                    |  |
|-----------------------------------|----------------------------------------------------------------------------------------------------|----------------------------------------------------------------------------------------------------|--|
| Parameters                        | <name> = NEVer<br/>NEXT</name>                                                                                    | Disables buffer storage<br>Fills buffer and stops                                                                                                    |  |
| Query                             | :CONTrol? Q                                                                                                    | uery buffer control                                                                                                    |  |
| Description                       | This command is use<br>storage into the buffe<br>is performed as long<br>NONE). When NEX<br>and then stops. The b | ed to select the buffer control. With NEVer selected,<br>r is disabled. With either of the other selections, storage<br>as buffer feed is not set for NONE (see :TRACe:FEED<br>T is selected, the storage process starts, fills the buffer,<br>buffer size is specified by the :POINts command. |  |

# :DATA? command

| :DATA?       |                                                                                                    |
|--------------|----------------------------------------------------------------------------------------------------|
| :TRACe:DATA? | Send buffer readings                                                                                                    |
| Description  | When this command is sent and the Model 2010 is addressed to talk, all the readings stored in the buffer are sent to the computer. The format that readings are sent over the bus is controlled by the :FORMat subsystem. |

# Trigger subsystem

The Trigger subsystem is made up of a series of commands and subsystems to configure the Trigger Model. These commands and subsystems are summarized in Table 5-10.

### :INITiate commands

### [:IMMediate]

:INITiate[:IMMediate]

### Take 2010 out of idle state

**Description** This command takes the Model 2010 out of the idle state. After all programmed operations are completed, the instrument returns to the idle state if continuous initiation is disabled (see next command).

### :CONTinuous <b>

| :INITiate:CONTin | uous <b></b>                                             | Control continuous initiation                                                                                                    |
|------------------|----------------------------------------------------------|----------------------------------------------------------------------------------------------------|
| Parameters       | <b> = 0 or OF<br/>1 or ON</b>                            | <ul><li>F Disable continuous initiation</li><li>Enable continuous initiation</li></ul>                                                                    |
| Query            | :CONTinuous?                                             | Query continuous initiation                                                                                                    |
| Description      | When continuo<br>the idle state. At<br>returns to the to | us initiation is selected (ON), the instrument is taken out of<br>the conclusion of all programmed operations, the instrument<br>op of the trigger model. |
|                  | NOTE: With<br>:REA<br>:SAM                               | continuous initiation enabled (ON), you cannot use the D? command or set sample count greater than one (see IPle:COUNt).                                  |

### :ABORt command

### :ABORt

### Abort operation

**Description** When this action command is sent, the Model 2010 aborts operation and returns to the top of the Trigger Model. If continuous initiation is disabled, the instrument goes to the idle state. If continuous initiation is enabled, operation continues at the top of the trigger model.

The abort command resets the scan pointer back to the first channel in the scan list.

# :TRIGger commands

| :COUNt <n><br/>:TRIGger[:SEQuen</n> | ce[1]]:COUNt <n></n>                                                                                                    | Set measure count                                                                                                    |
|-------------------------------------|----------------------------------------------------------------------------------------------------|----------------------------------------------------------------------------------------------------|
| Parameters                          | <n> = 1 to 9999</n>                                                                                                    | Specify count                                                                                                    |
|                                     | INF                                                                                                    | Sets count to infinite                                                                                                    |
|                                     | DEFault                                                                                                    | Sets count to 1                                                                                                    |
|                                     | MINimum                                                                                                    | Sets count to 1                                                                                                    |
|                                     | MAXimum                                                                                                    | Sets count to 9999                                                                                                    |
| Query                               | :COUNt?                                                                                                    | Queries programmed count                                                                                                    |
|                                     | :COUNt? DEFault                                                                                                    | Queries *RST default count                                                                                                    |
|                                     | :COUNt? MINimum                                                                                                    | Queries lowest allowable count                                                                                                    |
|                                     | :COUNt? MAXimum                                                                                                    | Queries highest allowable count                                                                                                    |
| Description                         | This command is used<br>the trigger operation. F<br>continues to loop arou<br>tenth action, operation<br>Note that each loop pla<br>the programmed event | to specify how many times operation loops around in<br>For example, if the count is set to ten, operation<br>and until ten device actions are performed. After the<br>proceeds back up to the start of the trigger model.<br>aces operation at the control source where it waits for |

### :DELay <n>

| :TRIGger[:SEQuence[1]]:DELay <n></n> |                                                                                                    | Set trigger model delay                                                                                                    |  |
|--------------------------------------|----------------------------------------------------------------------------------------------------|----------------------------------------------------------------------------------------------------|--|
| Parameters                           | <n> = 0 to 9999999.999<br/>DEFault<br/>MINimum<br/>MAXimum</n>                                                                                                    | Specify delay in seconds<br>0 second delay<br>0 second delay<br>999999.999 second delay                                             |  |
| Query                                | :DELay?<br>:DELay? DEFault<br>:DELay? MINimum<br>:DELay? MAXimum                                                                                                    | Query the programmed delay<br>Query the *RST default delay<br>Query the lowest allowable delay<br>Query the highest allowable delay |  |
| Description                          | <b>scription</b> The delay is used to delay operation of the trigger m programmed event occurs, the instrument waits until before performing the Device Action in the Trigger |                                                                                                    |  |
|                                      | The delay time can also b                                                                                                    | e set by using the AUTO parameter. If AUTO is set                                                                                   |  |

The delay time can also be set by using the AUTO parameter. If AUTO is set to 1 or on, the delay period is enabled and will occur. If AUTO is set to 0 or off, the delay period is not enabled, and no delay will occur.

| :SOURce <na< th=""><th>me&gt;</th><th></th><th></th></na<> | me>                                                                                                    |                                                 |                                                                                                    |  |
|------------------------------------------------------------|----------------------------------------------------------------------------------------------------|-------------------------------------------------|----------------------------------------------------------------------------------------------------|--|
| :TRIGger[:SEQuence[1]]:SOURce <name></name>                |                                                                                                    | <name></name>                                   | Specify measure event control source                                                                                                    |  |
| Parameters                                                 | <name> =</name>                                                                                                    | IMMediate<br>EXTernal<br>TIMer<br>MANual<br>BUS | Pass operation through immediately<br>Select External Triggering as event<br>Select timer as event<br>Select manual event<br>Select bus trigger as event |  |
| Query                                                      | :SOURce?                                                                                                    | Query p                                         | programmed control source.                                                                                                    |  |
| Description                                                | These commands are used to select the event control source. With IMMediate selected operation immediately starts.                                                                                                    |                                                 |                                                                                                    |  |
|                                                            | A specific event can be used to control operation. With EXTernal selected, operation continues when an External Trigger is received.                                                                                                    |                                                 |                                                                                                    |  |
|                                                            | With TIMer selected, the event occurs at the beginning of the timer interval,<br>and each time it times out. For example, if the timer is programmed for a 30<br>second interval, the first pass through the control source occurs immediately.<br>Subsequent scan events will then occur every 30 seconds. The interval for the<br>timer is set using the :TIMer command. |                                                 |                                                                                                    |  |
|                                                            | With MANual selected, the event occurs when the TRIG key is pressed.                                                                                                    |                                                 |                                                                                                    |  |
|                                                            | With BUS so<br>over the bus                                                                                                    | elected, the eve                                | nt occurs when a GET or *TRG command is sent                                                                                                    |  |
|                                                            |                                                                                                    |                                                 |                                                                                                    |  |

| :11Mer <n></n>   |                                                                                |                                                                                                    |
|------------------|--------------------------------------------------------------------------------|----------------------------------------------------------------------------------------------------|
| :TRIGger[:SEQuen | ce[1]]:TIMer <n< th=""><th>&gt; Set interval for measure layer timer</th></n<> | > Set interval for measure layer timer                                                                            |
| Parameters       | <n> = 0.001</n>                                                                | to 999999.999 Specify timer interval in seconds                                                                   |
| Query            | :TIMer?                                                                        | Query programmed timer interval                                                                                   |
| Description      | These comma<br>is in effect or                                                 | ands are used to set the interval for the timer. Note that the timer<br>and if it is the selected control source. |

### :SIGNal

:TRIGger[:SEQuence[1]]:SIGNal

### Bypass measure control source

**Description** This action command is used to bypass the specified control source when you do not wish to wait for the programmed event. Remember that the instrument must be waiting for the appropriate event when the command is sent. Otherwise, an error occurs, and this command is ignored.

| :SAMPle Con   | nmand                            |                                                                                                    |  |  |
|---------------|----------------------------------|----------------------------------------------------------------------------------------------------|--|--|
| :SAMPle:COUNt | <nrf></nrf>                      | Set sample count                                                                                                    |  |  |
| Parameter     | <nrf> =</nrf>                    | 1 to 1024                                                                                                    |  |  |
| Query         | :COUNt?                          | Query the sample count                                                                                                    |  |  |
| Description   | This com<br>many time<br>action. | This command specifies the sample count. The sample count defines how<br>many times operation loops around in the trigger model to perform a device<br>action. |  |  |
|               | NOTE                             | If sample count is $>1$ , you cannot use the :READ? command if there are readings stored in the buffer.                                                        |  |  |

# :UNIT subsystem

The UNIT subsystem is used to configure and control the measurement units for TEMP, ACV, and DCV, and is summarized in Table 5-11.

# :TEMPerature command

| :TEMPerature    | e <b><name></name></b> |                           |                                                                     |
|-----------------|------------------------|---------------------------|---------------------------------------------------------------------|
| :UNIT:TEMPeratu | ire <name></name>      |                           | Specify TEMP units                                                  |
| Parameters      | <name> =</name>        | C or CEL<br>F or FAR<br>K | °C temperature units<br>°F temperature units<br>K temperature units |
| Query           | TEMPeratur             | e? Query                  | temperature units                                                   |
| Description     | This comma             | nd is used to s           | specify the units for temperature measurements.                     |
|                 |                        |                           |                                                                     |

### :VOLTage commands

| <b>:AC <name></name></b><br>:UNIT:VOLTage:A | C <name></name>                                                                            |                                                                                  | Specify ACV units                                                                                                    |
|---------------------------------------------|--------------------------------------------------------------------------------------------|----------------------------------------------------------------------------------|----------------------------------------------------------------------------------------------------|
| Parameters                                  | <name> =</name>                                                                            | V<br>DB<br>DBM                                                                   | AC voltage measurement units<br>dB AC voltage measurement units<br>dBm AC voltage measurement units                                                                                                    |
| Query                                       | :AC?                                                                                       | Query                                                                            | AC voltage units                                                                                                    |
| Description                                 | This comma<br>(V) units sel<br>function. Wi<br>performed. 7<br>referenced to<br>Section 2. | nd is used to s<br>ected, normal<br>th DB units s<br>The DBM uni<br>o 1mW. dB ar | select the units for ACV measurements. With volt<br>AC voltage measurements are made for the ACV<br>elected, AC dB voltage measurements are<br>ts selection is used to make decibel measurements<br>and dBm measurements are explained further in |

# Specify dBm reference Specify dBm reference Parameter <n> = 1e-7 to 1000 Specify reference in volts Query :REFerence? Description This command is used to specify the dB reference level. When DB units is selected (:VOLTage:AC: DB), ACV dB measurements are made using the specified dB reference level. The reference level is specified in volts and is not range dependent. For example, a dB reference level of 1 is 1V on all ACV measurement ranges.

### :DBM:IMPedance <n>

| :UNIT:VOLTage:AC | C:DBM:IMPedance <n> Specify dB reference</n>                                                                                                    |
|------------------|----------------------------------------------------------------------------------------------------|
| Parameter        | <n> = 1 to 9999 Specify reference impedance</n>                                                                                                    |
| Query            | :IMPedance?                                                                                                    |
| Description      | This command is used to specify the dBm reference impedance level. When dBm units is selected, ACV dBm measurements are made using the specified dBm reference impedance.                                                       |
|                  | The reference impedance is specified in ohms and is not range dependent.<br>For example, a dBm reference level of 600 is 600 on all ACV measurement<br>ranges. A rational number is rounded to the nearest valid integer value. |

| [:DC] <name><br/>:UNIT:VOLTage[:DO</name> | ] <name></name>                                                                                  |                                                                                     | Specify DCV units                                                                                                    |
|-------------------------------------------|--------------------------------------------------------------------------------------------------|-------------------------------------------------------------------------------------|----------------------------------------------------------------------------------------------------|
| Parameters                                | <name> =</name>                                                                                  | V<br>DB<br>DBM                                                                      | DC voltage measurement units<br>dB DC voltage measurement units<br>dBm DC voltage measurement units                                                                                                    |
| Query                                     | [:DC]?                                                                                           | Query D                                                                             | C voltage units                                                                                                    |
| Description                               | This comman<br>(V) units sele<br>function. With<br>performed. The<br>referenced to<br>Section 2. | d is used to sel<br>cted, normal I<br>h DB units sel<br>he DBM units<br>1mW. dB and | ect the units for DCV measurements. With volt<br>DC voltage measurements are made for the DCV<br>ected, DC dB voltage measurements are<br>selection is used to make decibel measurements<br>dBm measurements are explained further in |
| :DB:REFerence                             | <n></n>                                                                                          |                                                                                     |                                                                                                    |
| :UNIT:VOLTage[:DO                         | C]:DB:REFerence                                                                                  | ne <n></n>                                                                          | Specify dBm reference                                                                                                    |
| Parameter                                 | <n> = 1e-7V<br/>or<br/><n> = 100nV</n></n>                                                       | to 1000V<br>to 1000V                                                                | Specify reference in volts                                                                                                    |
| Query                                     | :REFerence?                                                                                      |                                                                                     |                                                                                                    |
| Description                               | This comman                                                                                      | d is used to sp                                                                     | ecify the dB reference level. When DB units is                                                                                                    |

selected (:VOLTage[:DC]:DB), DCV dB measurements are made using the specified dB reference level.

The reference level is specified in volts and is not range dependent. For example, a dB reference level of 1 is 1V on all DCV measurement ranges.

### :DBM:IMPedance <n>

| :UNIT:VOLTage[:E    | DC]:DBM:IMPedance <n></n>                                                            | Specify dB reference                                                                                                    |
|---------------------|--------------------------------------------------------------------------------------|----------------------------------------------------------------------------------------------------|
| Parameters<br>Query | <n> = 1 to 9999<br/>:IMPedance?</n>                                                  | Specify reference impedance                                                                                                    |
| Description         | This command is used to sp<br>dBm units is selected, DCV<br>dBm reference impedance. | pecify the dBm reference impedance level. When<br>dBm measurements are made using the specified                                                     |
|                     | The reference impedance i<br>For example, a dBm refere<br>ranges. A rational number  | s specified in ohms and is not range dependent.<br>nce level of 600 is 600 on all DCV measurement<br>is rounded to the nearest valid integer value. |

# A Models 196/199 Commands

| Table B-1                 |
|---------------------------|
| Status and error messages |

| r      |                                              |       |
|--------|----------------------------------------------|-------|
| Number | Description                                  | Event |
| -440   | Query unterminated after indefinite response | EE    |
| -430   | Query deadlocked                             | EE    |
| -420   | Query unterminated                           | EE    |
| -410   | Query interrupted                            | EE    |
| -363   | Input buffer overrun                         | SYS   |
| -350   | Queue overflow                               | SYS   |
| -330   | Self-test failed                             | EE    |
| -314   | Save/recall memory lost                      | EE    |
| -315   | Configuration memory lost                    | EE    |
| -285   | Program syntax error                         | EE    |
| -284   | Program currently running                    | EE    |
| -282   | Illegal program name                         | EE    |
| -281   | Cannot create program                        | EE    |
| -260   | Expression error                             | EE    |
| -241   | Hardware missing                             | EE    |
| -230   | Data corrupt or stale                        | EE    |
| -225   | Out of memory                                | EE    |
| -224   | Illegal parameter value                      | EE    |
| -223   | Too much data                                | EE    |
| -222   | Parameter data out of range                  | EE    |
| -221   | Settings conflict                            | EE    |
| -220   | Parameter error                              | EE    |
| -215   | Arm deadlock                                 | EE    |
| -214   | Trigger deadlock                             | EE    |
| -213   | Init ignored                                 | EE    |
| -212   | Arm ignored                                  | EE    |
| -211   | Trigger ignored                              | EE    |
| -210   | Trigger error                                | EE    |
| -202   | Settings lost due to rtl                     | EE    |
| -201   | Invalid while in local                       | EE    |
| -200   | Execution error                              | EE    |
| -178   | Expression data not allowed                  | EE    |
| -171   | Invalid expression                           | EE    |
| -170   | Expression error                             | EE    |
| -168   | Block data not allowed                       | EE    |
| -161   | Invalid block data                           | EE    |
| -160   | Block data error                             | EE    |
| -158   | String data not allowed                      | EE    |
| -154   | String too long                              | EE    |
| -151   | Invalid string data                          | EE    |
| -150   | String data error                            | EE    |

### Table B-1 (cont.)

Status and error messages

| Number | Description                 | Event |
|--------|-----------------------------|-------|
| -148   | Character data not allowed  | EE    |
| -144   | Character data too long     | EE    |
| -141   | Invalid character data      | EE    |
| -140   | Character data error        | EE    |
| -128   | Numeric data not allowed    | EE    |
| -124   | Too many digits             | EE    |
| -123   | Exponent too large          | EE    |
| -121   | Invalid character in number | EE    |
| -120   | Numeric data error          | EE    |
| -114   | Header suffix out of range  | EE    |
| -113   | Undefined header            | EE    |
| -112   | Program mnemonic too long   | EE    |
| -111   | Header separator error      | EE    |
| -110   | Command header error        | EE    |
| -109   | Missing parameter           | EE    |
| -108   | Parameter not allowed       | EE    |
| -105   | GET not allowed             | EE    |
| -104   | Data type error             | EE    |
| -103   | Invalid separator           | EE    |
| -102   | Syntax error                | EE    |
| -101   | Invalid character           | EE    |
| -100   | Command error               | EE    |
| +000   | No error                    | SE    |
| +101   | Operation complete          | SE    |
| +121   | Device calibrating          | SE    |
| +122   | Device settling             | SE    |
| +123   | Device ranging              | SE    |
| +124   | Device sweeping             | SE    |
| +125   | Device measuring            | SE    |
| +126   | Device calculating          | SE    |
| +161   | Program running             | SE    |
| +171   | Waiting in trigger layer    | SE    |
| +174   | Re-entering the idle layer  | SE    |
| +301   | Reading overflow            | SE    |
| +302   | Low limit 1 event           | SE    |
| +303   | High limit 1 event          | SE    |
| +304   | Low limit 2 event           | SE    |
| +305   | High limit 2 event          | SE    |
| +306   | Reading available           | SE    |
| +307   | Voltmeter complete          | SE    |
#### Table B-1 (cont.)

Status and error messages

| +308Buffer availableSE $+309$ Buffer half fullSE $+310$ Buffer fullSE $+311$ Buffer overflowSE $-101$ No vdc zero errorEE $+400$ 10 vdc zero errorEE $+401$ 100 vdc zero errorEE $+402$ 10 vdc full scale errorEE $+403$ $-10$ vdc full scale errorEE $+404$ 100 vdc full scale errorEE $+405$ $-100$ vdc full scale errorEE $+406$ 1k 2-w zero errorEE $+406$ 1k 2-w zero errorEE $+406$ 1k 2-w zero errorEE $+406$ 100k 2-w zero errorEE $+406$ 100k 2-w zero errorEE $+407$ 100k 2-w zero errorEE $+410$ 100m 2-w full scale errorEE $+410$ 100k 4-w zero errorEE $+411$ 100k 4-w zero errorEE $+412$ 1k 4-w zero errorEE $+414$ 100k 4-w zero errorEE $+415$ 100k 4-w full scale errorEE $+416$ 1k 4-w full scale errorEE $+417$ 10k 4-w full scale errorEE $+418$ 100k 4-w full scale errorEE $+419$ 1M 4-w full scale errorEE $+421$ 10m adc zero errorEE $+422$ 100m adc full scale errorEE $+421$ 10m adc full scale errorEE $+422$ 100m adc full scale errorEE $+423$ 10m adc full scale er                                                                                                    | Number | Description                      | Event |
|----------------------------------------------------------------------------------------------------|--------|----------------------------------|-------|
| +309Buffer half fullSE $+310$ Buffer fullSE $+311$ Buffer overflowSE $-311$ Buffer overflowSE $-311$ Buffer overflowSE $-311$ Buffer overflowSE $-311$ Buffer overflowSE $-311$ Buffer overflowSE $-400$ 10 vdc zero errorEE $+401$ 100 vdc full scale errorEE $+402$ 10 vdc full scale errorEE $+404$ 100 vdc full scale errorEE $+405$ $-100$ vdc full scale errorEE $+406$ 1k 2-w zero errorEE $+406$ 1k 2-w zero errorEE $+407$ 10k 2-w zero errorEE $+408$ 100k 2-w zero errorEE $+410$ 10M 2-w quen errorEE $+411$ 10M 2-w quen errorEE $+412$ 1k 4-w zero errorEE $+413$ 10k 4-w zero errorEE $+414$ 100k 4-w zero errorEE $+415$ 10M 4-w full scale errorEE $+416$ 1k 4-w full scale errorEE $+417$ 10k 4-w full scale errorEE $+420$ 10M 4-w full scale errorEE $+411$ 10m adc zero errorEE $+422$ 10m adc full scale errorEE $+421$ 10m adc full scale errorEE $+422$ 100m adc full scale errorEE $+423$ 10m adc full scale errorEE $+424$ 100m adc full scale errorEE<                                                                                                    | +308   | Buffer available                 | SE    |
| +310Buffer fullSE $+311$ Buffer overflowSE $Calibration messages:$ $-10$ $+400$ 10 vdc zero errorEE $+401$ 100 vdc zero errorEE $+402$ 10 vdc full scale errorEE $+403$ $-10$ vdc full scale errorEE $+404$ 100 vdc full scale errorEE $+405$ $-100$ vdc full scale errorEE $+406$ 1k 2-w zero errorEE $+406$ 1k 2-w zero errorEE $+406$ 100k 2-w zero errorEE $+407$ 100k 2-w zero errorEE $+408$ 1000k 2-w zero errorEE $+409$ 10M 2-w gen errorEE $+410$ 10M 2-w open errorEE $+411$ 10M 2-w open errorEE $+412$ 10k 4-w zero errorEE $+414$ 100k 4-w zero errorEE $+415$ 10M 4-w full scale errorEE $+416$ 1k 4-w full scale errorEE $+417$ 10k 4-w full scale errorEE $+418$ 100k 4-w full scale errorEE $+419$ 1M 4-w full scale errorEE $+420$ 10M adc full scale errorEE $+421$ 10m adc zero errorEE $+422$ 10m adc full scale errorEE $+423$ 10m adc full scale errorEE $+424$ 100m adc full scale errorEE $+425$ 1 adc full scale errorEE $+424$ 100m adc full scale errorEE $+438$ Date of calibra                                                                                                    | +309   | Buffer half full                 | SE    |
| +311Buffer overflowSECalibration messages: $+$ +40010 vdc zero errorEE+401100 vdc zero errorEE+40210 vdc full scale errorEE+403-10 vdc full scale errorEE+404100 vdc full scale errorEE+405-100 vdc full scale errorEE+4061k 2-w zero errorEE+40710k 2-w zero errorEE+408100k 2-w zero errorEE+40910M 2-w full scale errorEE+41010M 2-w open errorEE+41110M 2-w open errorEE+4121k 4-w zero errorEE+41310k 4-w zero errorEE+414100k 4-w zero errorEE+41510M 4-w sense lo zero errorEE+4161k 4-w full scale errorEE+41710k 4-w full scale errorEE+418100k 4-w full scale errorEE+4191M 4-w full scale errorEE+42010M act zero errorEE+42110m adc zero errorEE+438Date of calibration not setEE+42110m adc zero errorEE+422100m adc full scale errorEE+42310m adc full scale errorEE+424100m adc full scale errorEE+4251 adc full scale errorEE+438Date of calibration not setEE+439Next date of calibration not setEE+439                                                                                                    | +310   | Buffer full                      | SE    |
| Calibration messages: $=$ +40010 vdc zero errorEE+401100 vdc zero errorEE+40210 vdc full scale errorEE+403-10 vdc full scale errorEE+404100 vdc full scale errorEE+405-100 vdc full scale errorEE+4061k 2-w zero errorEE+40710k 2-w zero errorEE+408100k 2-w zero errorEE+40910M 2-w zero errorEE+41010M 2-w zero errorEE+41110M 2-w open errorEE+4121k 4-w zero errorEE+41310k 4-w zero errorEE+414100k 4-w zero errorEE+41510M 4-w sense lo zero errorEE+4161k 4-w full scale errorEE+41710k 4-w full scale errorEE+418100k 4-w full scale errorEE+42010M 4-w full scale errorEE+42110m adc zero errorEE+42210m adc full scale errorEE+438Date of calibration not setEE+424100m adc full scale errorEE+438Date of calibration not setEE+439Next date of calibration not setEE+430100 vac dac errorEE+4440Gain-aperture correction errorEE+450100m vac dac errorEE+4511 vac dac errorEE+4511 vac dac errorEE+451 <t< td=""><td>+311</td><td>Buffer overflow</td><td>SE</td></t<>                                                                                                    | +311   | Buffer overflow                  | SE    |
| +40010 vdc zero errorEE $+401$ 100 vdc zero errorEE $+402$ 10 vdc full scale errorEE $+403$ $-10$ vdc full scale errorEE $+404$ 100 vdc full scale errorEE $+405$ $-100$ vdc full scale errorEE $+406$ 1k 2-w zero errorEE $+407$ 10k 2-w zero errorEE $+406$ 1k 2-w zero errorEE $+407$ 10k 2-w zero errorEE $+408$ 100k 2-w zero errorEE $+410$ 10M 2-w full scale errorEE $+411$ 10M 2-w open errorEE $+412$ 1k 4-w zero errorEE $+413$ 10k 4-w zero errorEE $+414$ 100k 4-w zero errorEE $+415$ 10M 4-w sense lo zero errorEE $+416$ 1k 4-w full scale errorEE $+417$ 10k 4-w full scale errorEE $+418$ 100k 4-w full scale errorEE $+421$ 10m adc zero errorEE $+422$ 10m adc full scale errorEE $+421$ 10m adc full scale errorEE $+422$ 10m adc full scale errorEE $+423$ 10m adc full scale errorEE $+424$ 100m adc full scale errorEE $+425$ 1 adc full scale errorEE $+421$ 10m adc full scale errorEE $+423$ 10m adc full scale errorEE $+434$ 100w acd ac errorEE $+435$ 100w acd ac errorEE $+4$                                                                                                    |        | Calibration messages:            |       |
| +401 $100 vdc zero error$ $EE$ $+402$ $10 vdc full scale error$ $EE$ $+403$ $-10 vdc full scale error$ $EE$ $+404$ $100 vdc full scale error$ $EE$ $+405$ $-100 vdc full scale error$ $EE$ $+406$ $1k 2$ -w zero error $EE$ $+406$ $1k 2$ -w zero error $EE$ $+406$ $1b 2$ -w zero error $EE$ $+406$ $100k 2$ -w zero error $EE$ $+406$ $100k 2$ -w zero error $EE$ $+409$ $100k 2$ -w zero error $EE$ $+410$ $10M 2$ -w full scale error $EE$ $+411$ $10M 2$ -w gen error $EE$ $+412$ $1k 4$ -w zero error $EE$ $+413$ $10k 4$ -w zero error $EE$ $+414$ $100k 4$ -w zero error $EE$ $+415$ $10M 4$ -w sense lo zero error $EE$ $+416$ $1k 4$ -w full scale error $EE$ $+417$ $10k 4$ -w full scale error $EE$ $+418$ $100k 4$ -w full scale error $EE$ $+419$ $1M 4$ -w full scale error $EE$ $+422$ $100m adc zero errorEE+42310m adc full scale errorEE+424100m adc full scale errorEE+4251 adc full scale errorEE+424100m adc full scale errorEE+4251 adc full scale errorEE+424100m adc full scale errorEE+4251 adc full scale errorEE+4261 vac $                                                          | +400   | 10 vdc zero error                | EE    |
| +40210 vdc full scale errorEE $+403$ $-10$ vdc full scale errorEE $+404$ 100 vdc full scale errorEE $+405$ $-100$ vdc full scale errorEE $+406$ 1k 2-w zero errorEE $+407$ 10k 2-w zero errorEE $+409$ 10M 2-w zero errorEE $+409$ 10M 2-w zero errorEE $+410$ 10M 2-w full scale errorEE $+410$ 10M 2-w open errorEE $+411$ 10M 2-w open errorEE $+412$ 1k 4-w zero errorEE $+413$ 10k 4-w zero errorEE $+414$ 100k 4-w zero errorEE $+415$ 10M 4-w sense lo zero errorEE $+416$ 1k 4-w full scale errorEE $+417$ 10k 4-w full scale errorEE $+418$ 100k 4-w full scale errorEE $+420$ 10M 4-w full scale errorEE $+421$ 10m adc zero errorEE $+422$ 10m adc zero errorEE $+423$ 10m adc full scale errorEE $+424$ 100m adc full scale errorEE $+423$ 10m adc full scale errorEE $+424$ 100m adc full scale errorEE $+425$ 1 adc full scale errorEE $+424$ 100m adc full scale errorEE $+438$ Date of calibration not setEE $+439$ Next date of calibration not setEE $+440$ Gain-aperture correction errorEE $+450$ 100m vac dac err                                                                           | +401   | 100 vdc zero error               | EE    |
| +403 $-10 vdc full scale errorEE+404100 vdc full scale errorEE+405-100 vdc full scale errorEE+4061k 2-w zero errorEE+4061k 2-w zero errorEE+40710k 2-w zero errorEE+408100k 2-w zero errorEE+40910M 2-w zero errorEE+41010M 2-w que errorEE+41110M 2-w open errorEE+41110M 2-w open errorEE+41110M 4-w zero errorEE+41310k 4-w zero errorEE+414100k 4-w zero errorEE+41510M 4-w sense lo zero errorEE+4161k 4-w full scale errorEE+41710k 4-w full scale errorEE+418100k 4-w full scale errorEE+4191M 4-w full scale errorEE+42010M 4-w full scale errorEE+42110m adc zero errorEE+422100m adc full scale errorEE+42310m adc full scale errorEE+424100m adc full scale errorEE+4251 adc full scale errorEE+4251 adc full scale errorEE+438Date of calibration not setEE+439Next date of calibration not setEE+439Next date ord calibration not setEE+430100m vac dac errorEE+451$                                                                                                    | +402   | 10 vdc full scale error          | EE    |
| +404 $100 vdc full scale errorEE+405-100 vdc full scale errorEE+4061k 2-w zero errorEE+4061k 2-w zero errorEE+40710k 2-w zero errorEE+408100k 2-w zero errorEE+40910M 2-w zero errorEE+41010M 2-w quel scale errorEE+41010M 2-w open errorEE+41110M 2-w open errorEE+4121k 4-w zero errorEE+41310k 4-w zero errorEE+414100k 4-w zero errorEE+41510M 4-w sense lo zero errorEE+4161k 4-w full scale errorEE+41710k 4-w full scale errorEE+418100k 4-w full scale errorEE+4191M 4-w full scale errorEE+42010M 4-w full scale errorEE+42110m adc zero errorEE+422100m adc full scale errorEE+42310m adc full scale errorEE+424100m adc full scale errorEE+438Date of calibration not setEE+439Next date of calibration not setEE+439Next date errorEE+440Gain-aperture correction errorEE+4511 vac dac errorEE+452100m vac dac errorEE+453100w vac d$                                                                                                    | +403   | -10 vdc full scale error         | EE    |
| +405 $-100$ vdc full scale errorEE $+406$ 1k 2-w zero errorEE $+407$ 10k 2-w zero errorEE $+408$ 100k 2-w zero errorEE $+409$ 10M 2-w zero errorEE $+410$ 10M 2-w full scale errorEE $+411$ 10M 2-w open errorEE $+412$ 1k 4-w zero errorEE $+413$ 10k 4-w zero errorEE $+414$ 100k 4-w zero errorEE $+415$ 10M 4-w sense lo zero errorEE $+416$ 1k 4-w full scale errorEE $+416$ 1k 4-w full scale errorEE $+417$ 10k 4-w full scale errorEE $+418$ 100k 4-w full scale errorEE $+420$ 10M 4-w full scale errorEE $+421$ 10m adc zero errorEE $+422$ 10m adc zero errorEE $+421$ 10m adc zero errorEE $+422$ 10m adc full scale errorEE $+423$ 10m adc full scale errorEE $+424$ 100m adc full scale errorEE $+424$ 100m adc full scale errorEE $+438$ Date of calibration not setEE $+439$ Next date of calibration not setEE $+450$ 100m vac dac errorEE $+451$ 1 vac dac errorEE $+452$ 10 vac dac errorEE $+453$ 100 vac dac errorEE $+454$ 100m vac full scale errorEE $+455$ 100m vac full scale errorEE<                                                                                                 | +404   | 100 vdc full scale error         | EE    |
| +4061k 2-w zero errorEE $+407$ 10k 2-w zero errorEE $+408$ 100k 2-w zero errorEE $+409$ 10M 2-w zero errorEE $+410$ 10M 2-w full scale errorEE $+411$ 10M 2-w open errorEE $+412$ 1k 4-w zero errorEE $+413$ 10k 4-w zero errorEE $+414$ 100k 4-w zero errorEE $+415$ 10M 4-w sense lo zero errorEE $+416$ 1k 4-w full scale errorEE $+417$ 10k 4-w full scale errorEE $+418$ 100k 4-w full scale errorEE $+419$ 1M 4-w full scale errorEE $+420$ 10M 4-w full scale errorEE $+421$ 10m adc zero errorEE $+418$ 100k 4-w full scale errorEE $+420$ 10M 4-w full scale errorEE $+421$ 10m adc zero errorEE $+422$ 100m adc full scale errorEE $+423$ 10m adc full scale errorEE $+424$ 100m adc full scale errorEE $+438$ Date of calibration not setEE $+439$ Next date of calibration not setEE $+440$ Gain-aperture correction errorEE $+450$ 100m vac dac errorEE $+451$ 1 vac dac errorEE $+453$ 100 vac dac errorEE $+454$ 100m vac zero errorEE $+455$ 100m vac full scale errorEE $+456$ 1 vac zero errorEE<                                                                                              | +405   | -100 vdc full scale error        | EE    |
| +407 $10k 2-w zero error$ $EE$ $+408$ $100k 2-w zero error$ $EE$ $+409$ $10M 2-w zero error$ $EE$ $+410$ $10M 2-w full scale error$ $EE$ $+411$ $10M 2-w open error$ $EE$ $+412$ $1k 4-w zero error$ $EE$ $+413$ $10k 4-w zero error$ $EE$ $+414$ $100k 4-w zero error$ $EE$ $+415$ $10M 4-w sense lo zero error$ $EE$ $+416$ $1k 4-w full scale error$ $EE$ $+417$ $10k 4-w full scale error$ $EE$ $+418$ $100k 4-w full scale error$ $EE$ $+419$ $1M 4-w full scale error$ $EE$ $+420$ $10M 4-w full scale error$ $EE$ $+421$ $10m adc zero error$ $EE$ $+422$ $100m adc zero error$ $EE$ $+423$ $10m adc full scale error$ $EE$ $+424$ $100m adc full scale error$ $EE$ $+425$ $1 adc full scale error$ $EE$ $+438$ $Date of calibration not setEE+439Next date of calibration not setEE+440Gain-aperture correction errorEE+450100m vac dac errorEE+4511 vac dac errorEE+452100w vac dac errorEE+453100v vac dac errorEE+454100m vac full scale errorEE+455100m vac full scale errorEE+4561 vac zero errorEE$                                                                                                | +406   | 1k 2-w zero error                | EE    |
| +408 $100k 2$ -w zero error $EE$ $+409$ $10M 2$ -w zero error $EE$ $+410$ $10M 2$ -w full scale error $EE$ $+411$ $10M 2$ -w open error $EE$ $+412$ $1k 4$ -w zero error $EE$ $+413$ $10k 4$ -w zero error $EE$ $+414$ $100k 4$ -w zero error $EE$ $+415$ $10M 4$ -w sense lo zero error $EE$ $+416$ $1k 4$ -w full scale error $EE$ $+417$ $10k 4$ -w full scale error $EE$ $+418$ $100k 4$ -w full scale error $EE$ $+419$ $1M 4$ -w full scale error $EE$ $+420$ $10M 4$ -w full scale error $EE$ $+421$ $10m$ adc zero error $EE$ $+422$ $100m$ adc full scale error $EE$ $+423$ $10m$ adc full scale error $EE$ $+424$ $100m$ adc full scale error $EE$ $+425$ $1$ adc full scale error $EE$ $+424$ $100m$ adc full scale error $EE$ $+438$ Date of calibration not set $EE$ $+439$ Next date of calibration not set $EE$ $+440$ Gain-aperture correction error $EE$ $+450$ $100m$ vac dac error $EE$ $+451$ $1$ vac dac error $EE$ $+452$ $10$ vac dac error $EE$ $+453$ $100$ vac dac error $EE$ $+454$ $100m$ vac zero error $EE$ $+455$ $100m$ vac full scale error $EE$ $+456$ $1$ vac zero error $EE$ | +407   | 10k 2-w zero error               | EE    |
| +409 $10M 2$ -w zero error $EE$ $+410$ $10M 2$ -w full scale error $EE$ $+411$ $10M 2$ -w open error $EE$ $+412$ $1k 4$ -w zero error $EE$ $+413$ $10k 4$ -w zero error $EE$ $+414$ $100k 4$ -w zero error $EE$ $+415$ $10M 4$ -w sense lo zero error $EE$ $+416$ $1k 4$ -w full scale error $EE$ $+417$ $10k 4$ -w full scale error $EE$ $+418$ $100k 4$ -w full scale error $EE$ $+419$ $1M 4$ -w full scale error $EE$ $+420$ $10M 4$ -w full scale error $EE$ $+421$ $10m$ adc zero error $EE$ $+422$ $100m$ adc zero error $EE$ $+423$ $10m$ adc full scale error $EE$ $+424$ $100m$ adc full scale error $EE$ $+425$ $1$ adc full scale error $EE$ $+424$ $100m$ adc full scale error $EE$ $+425$ $1$ adc full scale error $EE$ $+438$ Date of calibration not set $EE$ $+440$ Gain-aperture correction error $EE$ $+440$ Gain-aperture correction error $EE$ $+450$ $100m$ vac dac error $EE$ $+451$ $1$ vac dac error $EE$ $+452$ $100$ vac dac error $EE$ $+453$ $100$ vac dac error $EE$ $+454$ $100m$ vac zero error $EE$ $+455$ $100m$ vac full scale error $EE$ $+456$ $1$ vac zero error $EE$      | +408   | 100k 2-w zero error              | EE    |
| +410 $10M 2$ -w full scale error $EE$ $+411$ $10M 2$ -w open error $EE$ $+412$ $1k 4$ -w zero error $EE$ $+413$ $10k 4$ -w zero error $EE$ $+414$ $100k 4$ -w zero error $EE$ $+415$ $10M 4$ -w sense lo zero error $EE$ $+416$ $1k 4$ -w full scale error $EE$ $+416$ $1k 4$ -w full scale error $EE$ $+417$ $10k 4$ -w full scale error $EE$ $+418$ $100k 4$ -w full scale error $EE$ $+419$ $1M 4$ -w full scale error $EE$ $+420$ $10M 4$ -w full scale error $EE$ $+421$ $10m$ adc zero error $EE$ $+422$ $100m$ adc full scale error $EE$ $+423$ $10m$ adc full scale error $EE$ $+424$ $100m$ adc full scale error $EE$ $+425$ $1$ adc full scale error $EE$ $+438$ Date of calibration not set $EE$ $+439$ Next date of calibration not set $EE$ $+440$ Gain-aperture correction error $EE$ $+450$ $100m$ vac dac error $EE$ $+451$ $1$ vac dac error $EE$ $+453$ $100$ vac dac error $EE$ $+454$ $100m$ vac zero error $EE$ $+454$ $100m$ vac zero error $EE$ $+454$ $100m$ vac full scale error $EE$ $+456$ $1$ vac zero error $EE$                                                                    | +409   | 10M 2-w zero error               | EE    |
| +411 $10M 2$ -w open error $EE$ $+412$ $1k 4$ -w zero error $EE$ $+413$ $10k 4$ -w zero error $EE$ $+414$ $100k 4$ -w zero error $EE$ $+414$ $100k 4$ -w zero error $EE$ $+415$ $10M 4$ -w sense lo zero error $EE$ $+416$ $1k 4$ -w full scale error $EE$ $+417$ $10k 4$ -w full scale error $EE$ $+418$ $100k 4$ -w full scale error $EE$ $+419$ $1M 4$ -w full scale error $EE$ $+420$ $10M 4$ -w full scale error $EE$ $+421$ $10m$ adc zero error $EE$ $+422$ $100m$ adc zero error $EE$ $+423$ $10m$ adc full scale error $EE$ $+424$ $100m$ adc full scale error $EE$ $+425$ $1$ adc full scale error $EE$ $+438$ Date of calibration not set $EE$ $+439$ Next date of calibration not set $EE$ $+440$ Gain-aperture correction error $EE$ $+451$ $1$ vac dac error $EE$ $+452$ $100m$ vac dac error $EE$ $+453$ $100$ vac dac error $EE$ $+453$ $100$ vac dac error $EE$ $+454$ $100m$ vac zero error $EE$ $+455$ $100m$ vac full scale error $EE$ $+456$ $1$ vac zero error $EE$                                                                                                    | +410   | 10M 2-w full scale error         | EE    |
| +4121k 4-w zero errorEE $+413$ 10k 4-w zero errorEE $+414$ 100k 4-w zero errorEE $+414$ 100k 4-w zero errorEE $+415$ 10M 4-w sense lo zero errorEE $+416$ 1k 4-w full scale errorEE $+417$ 10k 4-w full scale errorEE $+418$ 100k 4-w full scale errorEE $+419$ 1M 4-w full scale errorEE $+420$ 10M 4-w full scale errorEE $+421$ 10m adc zero errorEE $+422$ 100m adc zero errorEE $+423$ 10m adc full scale errorEE $+424$ 100m adc full scale errorEE $+425$ 1 adc full scale errorEE $+424$ 100m adc full scale errorEE $+438$ Date of calibration not setEE $+439$ Next date of calibration not setEE $+450$ 100m vac dac errorEE $+451$ 1 vac dac errorEE $+453$ 100 vac dac errorEE $+454$ 100m vac zero errorEE $+454$ 100m vac zero errorEE $+455$ 100m vac full scale errorEE $+456$ 1 vac zero errorEE                                                                                                    | +411   | 10M 2-w open error               | EE    |
| +413 $10k 4$ -w zero error $EE$ $+414$ $100k 4$ -w zero error $EE$ $+415$ $10M 4$ -w sense lo zero error $EE$ $+416$ $1k 4$ -w full scale error $EE$ $+416$ $1k 4$ -w full scale error $EE$ $+417$ $10k 4$ -w full scale error $EE$ $+418$ $100k 4$ -w full scale error $EE$ $+419$ $1M 4$ -w full scale error $EE$ $+420$ $10M 4$ -w full scale error $EE$ $+421$ $10m adc zero error$ $EE$ $+422$ $100m adc zero error$ $EE$ $+423$ $10m adc full scale errorEE+424100m adc full scale errorEE+4251 adc full scale errorEE+438Date of calibration not setEE+439Next date of calibration not setEE+450100m vac dac errorEE+4511 vac dac errorEE+453100 vac dac errorEE+453100 vac dac errorEE+454100m vac zero errorEE+454100m vac zero errorEE+455100m vac full scale errorEE+4561 vac zero errorEE$                                                                                                    | +412   | 1k 4-w zero error                | EE    |
| +414 $100k 4-w  zero error$ $EE$ $+415$ $10M 4-w  sense lo zero error$ $EE$ $+416$ $1k 4-w  full scale error$ $EE$ $+417$ $10k 4-w  full scale error$ $EE$ $+418$ $100k 4-w  full scale error$ $EE$ $+419$ $1M 4-w  full scale error$ $EE$ $+420$ $10M 4-w  full scale error$ $EE$ $+420$ $10M 4-w  full scale error$ $EE$ $+421$ $10m  adc zero error$ $EE$ $+422$ $100m  adc full scale error$ $EE$ $+423$ $10m  adc full scale error$ $EE$ $+424$ $100m  adc full scale error$ $EE$ $+425$ $1  adc full scale error$ $EE$ $+424$ $100m  adc full scale error$ $EE$ $+425$ $1  adc full scale error$ $EE$ $+438$ $Date  of calibration not set$ $EE$ $+439$ Next date of calibration not set $EE$ $+440$ $Gain-aperture correction error$ $EE$ $+450$ $100m  vac dac error$ $EE$ $+451$ $1  vac dac error$ $EE$ $+453$ $100  vac dac error$ $EE$ $+454$ $100m  vac care orror$ $EE$ $+455$ $100m  vac full scale error$ $EE$ $+456$ $1  vac zero error$ $EE$                                                                                                    | +413   | 10k 4-w zero error               | EE    |
| +415 $10M 4$ -w sense lo zero error $EE$ $+416$ $1k 4$ -w full scale error $EE$ $+417$ $10k 4$ -w full scale error $EE$ $+418$ $100k 4$ -w full scale error $EE$ $+419$ $1M 4$ -w full scale error $EE$ $+420$ $10M 4$ -w full scale error $EE$ $+420$ $10M 4$ -w full scale error $EE$ $+421$ $10m adc zero error$ $EE$ $+422$ $100m adc full scale errorEE+42310m adc full scale errorEE+424100m adc full scale errorEE+4251 adc full scale errorEE+438Date of calibration not setEE+439Next date of calibration not setEE+440Gain-aperture correction errorEE+450100m vac dac errorEE+4511 vac dac errorEE+453100 vac dac errorEE+454100m vac zero errorEE+455100m vac full scale errorEE+4561 vac zero errorEE$                                                                                                    | +414   | 100k 4-w zero error              | EE    |
| +416Ik 4-w full scale errorEE $+417$ 10k 4-w full scale errorEE $+418$ 100k 4-w full scale errorEE $+419$ 1M 4-w full scale errorEE $+420$ 10M 4-w full scale errorEE $+421$ 10m adc zero errorEE $+422$ 100m adc full scale errorEE $+423$ 10m adc full scale errorEE $+424$ 100m adc full scale errorEE $+425$ 1 adc full scale errorEE $+424$ 100m adc full scale errorEE $+438$ Date of calibration not setEE $+439$ Next date of calibration not setEE $+440$ Gain-aperture correction errorEE $+450$ 100m vac dac errorEE $+451$ 1 vac dac errorEE $+453$ 100 vac dac errorEE $+454$ 100m vac zero errorEE $+455$ 100m vac full scale errorEE $+454$ 100m vac zero errorEE $+455$ 100m vac full scale errorEE $+456$ 1 vac zero errorEE                                                                                                    | +415   | 10M 4-w sense lo zero error      | EE    |
| +41710k 4-w full scale errorEE+418100k 4-w full scale errorEE+4191M 4-w full scale errorEE+42010M 4-w full scale errorEE+42110m adc zero errorEE+422100m adc full scale errorEE+42310m adc full scale errorEE+424100m adc full scale errorEE+4251 adc full scale errorEE+438Date of calibration not setEE+439Next date of calibration not setEE+440Gain-aperture correction errorEE+4511 vac dac errorEE+452100m vac dac errorEE+453100 vac dac errorEE+454100m vac zero errorEE+454100m vac full scale errorEE+455100m vac full scale errorEE+4561 vac zero errorEE                                                                                                    | +416   | 1k 4-w full scale error          | EE    |
| +418100k 4-w full scale errorEE+4191M 4-w full scale errorEE+42010M 4-w full scale errorEE+42110m adc zero errorEE+422100m adc zero errorEE+42310m adc full scale errorEE+424100m adc full scale errorEE+4251 adc full scale errorEE+426100m adc full scale errorEE+427100m adc full scale errorEE+428Date of calibration not setEE+439Next date of calibration not setEE+440Gain-aperture correction errorEE+450100m vac dac errorEE+4511 vac dac errorEE+45210 vac dac errorEE+453100 vac dac errorEE+454100m vac zero errorEE+455100m vac full scale errorEE+4561 vac zero errorEE                                                                                                    | +417   | 10k 4-w full scale error         | EE    |
| +4191M 4-w full scale errorEE+42010M 4-w full scale errorEE+42110m adc zero errorEE+422100m adc zero errorEE+42310m adc full scale errorEE+424100m adc full scale errorEE+4251 adc full scale errorEE+438Date of calibration not setEE+439Next date of calibration not setEE+440Gain-aperture correction errorEE+4511 vac dac errorEE+452100 wac dac errorEE+453100 vac dac errorEE+454100m vac zero errorEE+455100m vac full scale errorEE+4561 vac zero errorEE                                                                                                    | +418   | 100k 4-w full scale error        | EE    |
| +42010M 4-w full scale errorEE+42110m adc zero errorEE+422100m adc zero errorEE+42310m adc full scale errorEE+424100m adc full scale errorEE+4251 adc full scale errorEE+438Date of calibration not setEE+439Next date of calibration not setEE+440Gain-aperture correction errorEE+4511 vac dac errorEE+452100 wac dac errorEE+453100 vac dac errorEE+454100m vac zero errorEE+455100m vac full scale errorEE+4561 vac zero errorEE                                                                                                    | +419   | 1M 4-w full scale error          | EE    |
| +42110m adc zero errorEE+422100m adc zero errorEE+42310m adc full scale errorEE+424100m adc full scale errorEE+4251 adc full scale errorEE+438Date of calibration not setEE+439Next date of calibration not setEE+440Gain-aperture correction errorEE+4511 vac dac errorEE+452100 wac dac errorEE+453100 vac dac errorEE+454100m vac zero errorEE+455100m vac full scale errorEE+4561 vac zero errorEE                                                                                                    | +420   | 10M 4-w full scale error         | EE    |
| +422100m adc zero errorEE+42310m adc full scale errorEE+424100m adc full scale errorEE+4251 adc full scale errorEE+438Date of calibration not setEE+439Next date of calibration not setEE+440Gain-aperture correction errorEE+450100m vac dac errorEE+4511 vac dac errorEE+45210 vac dac errorEE+453100 vac dac errorEE+454100m vac zero errorEE+455100m vac full scale errorEE+4561 vac zero errorEE                                                                                                    | +421   | 10m adc zero error               | EE    |
| +42310m adc full scale errorEE+424100m adc full scale errorEE+4251 adc full scale errorEE+438Date of calibration not setEE+439Next date of calibration not setEE+440Gain-aperture correction errorEE+450100m vac dac errorEE+4511 vac dac errorEE+45210 vac dac errorEE+453100 vac dac errorEE+454100m vac zero errorEE+455100m vac full scale errorEE+4561 vac zero errorEE                                                                                                    | +422   | 100m adc zero error              | EE    |
| +424100m adc full scale errorEE+4251 adc full scale errorEE+438Date of calibration not setEE+439Next date of calibration not setEE+440Gain-aperture correction errorEE+450100m vac dac errorEE+4511 vac dac errorEE+45210 vac dac errorEE+453100 vac dac errorEE+454100m vac zero errorEE+455100m vac full scale errorEE+4561 vac zero errorEE                                                                                                    | +423   | 10m adc full scale error         | EE    |
| +4251 adc full scale errorEE+438Date of calibration not setEE+439Next date of calibration not setEE+440Gain-aperture correction errorEE+450100m vac dac errorEE+4511 vac dac errorEE+45210 vac dac errorEE+453100 vac dac errorEE+454100m vac zero errorEE+455100m vac full scale errorEE+4561 vac zero errorEE                                                                                                    | +424   | 100m adc full scale error        | EE    |
| +438Date of calibration not setEE+439Next date of calibration not setEE+440Gain-aperture correction errorEE+450100m vac dac errorEE+4511 vac dac errorEE+45210 vac dac errorEE+453100 vac dac errorEE+454100m vac zero errorEE+455100m vac full scale errorEE+4561 vac zero errorEE                                                                                                    | +425   | 1 adc full scale error           | EE    |
| +439Next date of calibration not setEE+440Gain-aperture correction errorEE+450100m vac dac errorEE+4511 vac dac errorEE+45210 vac dac errorEE+453100 vac dac errorEE+454100m vac zero errorEE+455100m vac full scale errorEE+4561 vac zero errorEE                                                                                                    | +438   | Date of calibration not set      | EE    |
| +440Gain-aperture correction errorEE+450100m vac dac errorEE+4511 vac dac errorEE+45210 vac dac errorEE+453100 vac dac errorEE+454100m vac zero errorEE+455100m vac full scale errorEE+4561 vac zero errorEE                                                                                                    | +439   | Next date of calibration not set | EE    |
| +450100m vac dac errorEE+4511 vac dac errorEE+45210 vac dac errorEE+453100 vac dac errorEE+454100m vac zero errorEE+455100m vac full scale errorEE+4561 vac zero errorEE                                                                                                    | +440   | Gain-aperture correction error   | EE    |
| +4511 vac dac errorEE+45210 vac dac errorEE+453100 vac dac errorEE+454100m vac zero errorEE+455100m vac full scale errorEE+4561 vac zero errorEE                                                                                                    | +450   | 100m vac dac error               | EE    |
| +452       10 vac dac error       EE         +453       100 vac dac error       EE         +454       100m vac zero error       EE         +455       100m vac full scale error       EE         +456       1 vac zero error       EE                                                                                                    | +451   | 1 vac dac error                  | EE    |
| +453100 vac dac errorEE+454100m vac zero errorEE+455100m vac full scale errorEE+4561 vac zero errorEE                                                                                                    | +452   | 10 vac dac error                 | EE    |
| +454100m vac zero errorEE+455100m vac full scale errorEE+4561 vac zero errorEE                                                                                                    | +453   | 100 vac dac error                | EE    |
| +455100m vac full scale errorEE+4561 vac zero errorEE                                                                                                    | +454   | 100m vac zero error              | EE    |
| +456 1 vac zero error EE                                                                                                    | +455   | 100m vac full scale error        | EE    |
|                                                                                                    | +456   | 1 vac zero error                 | EE    |
| +457 1 vac full scale error EE                                                                                                    | +457   | 1 vac full scale error           | EE    |

#### Table B-1 (cont.)

Status and error messages

| +4581 vac noise errorEE $+459$ 10 vac zero errorEE $+460$ 10 vac full scale errorEE $+461$ 10 vac noise errorEE $+461$ 10 vac noise errorEE $+462$ 100 vac zero errorEE $+463$ 100 vac full scale errorEE $+464$ 750 vac zero errorEE $+465$ 750 vac full scale errorEE $+466$ 750 vac noise errorEE $+467$ Post filter offset errorEE $+468$ 1 aac zero errorEE $+469$ 1 aac full scale errorEE $+470$ 3 aac zero errorEE $+471$ 3 aac full scale errorEE $+471$ 3 aac full scale errorEE $+472$ 1V 10Hz amplitude errorEE $+473$ Frequency gain errorEE $+474$ 10 vdc sense zero errorEE $+475$ 10 2-w zero errorEE $+476$ 10 4-w zero errorEE |
|----------------------------------------------------------------------------------------------------|
| +45910 vac zero errorEE $+460$ 10 vac full scale errorEE $+461$ 10 vac noise errorEE $+462$ 100 vac zero errorEE $+463$ 100 vac full scale errorEE $+464$ 750 vac zero errorEE $+465$ 750 vac full scale errorEE $+466$ 750 vac noise errorEE $+466$ 750 vac noise errorEE $+467$ Post filter offset errorEE $+468$ 1 aac zero errorEE $+469$ 1 aac full scale errorEE $+470$ 3 aac zero errorEE $+471$ 3 aac full scale errorEE $+472$ 1V 10Hz amplitude errorEE $+473$ Frequency gain errorEE $+474$ 10 vdc sense zero errorEE $+475$ 10 2-w zero errorEE $+476$ 10 4-w zero errorEE                                                           |
| +46010 vac full scale errorEE $+461$ 10 vac noise errorEE $+462$ 100 vac zero errorEE $+463$ 100 vac full scale errorEE $+464$ 750 vac zero errorEE $+465$ 750 vac full scale errorEE $+466$ 750 vac noise errorEE $+467$ Post filter offset errorEE $+468$ 1 aac zero errorEE $+469$ 1 aac full scale errorEE $+470$ 3 aac zero errorEE $+471$ 3 aac full scale errorEE $+472$ 1V 10Hz amplitude errorEE $+473$ Frequency gain errorEE $+474$ 10 vdc sense zero errorEE $+475$ 10 2-w zero errorEE $+476$ 10 4-w zero errorEE                                                                                                    |
| +46110 vac noise errorEE $+462$ 100 vac zero errorEE $+463$ 100 vac full scale errorEE $+464$ 750 vac zero errorEE $+465$ 750 vac full scale errorEE $+466$ 750 vac noise errorEE $+467$ Post filter offset errorEE $+468$ 1 aac zero errorEE $+469$ 1 aac full scale errorEE $+470$ 3 aac zero errorEE $+471$ 3 aac full scale errorEE $+472$ 1V 10Hz amplitude errorEE $+473$ Frequency gain errorEE $+474$ 10 vdc sense zero errorEE $+475$ 10 2-w zero errorEE $+476$ 10 4-w zero errorEE                                                                                                    |
| +462 $100$ vac zero error $EE$ $+463$ $100$ vac full scale error $EE$ $+464$ $750$ vac zero error $EE$ $+465$ $750$ vac full scale error $EE$ $+466$ $750$ vac noise error $EE$ $+467$ Post filter offset error $EE$ $+468$ 1 aac zero error $EE$ $+469$ 1 aac full scale error $EE$ $+470$ 3 aac zero error $EE$ $+471$ 3 aac full scale error $EE$ $+472$ $1V$ 10Hz amplitude error $EE$ $+473$ Frequency gain error $EE$ $+474$ $10$ vdc sense zero error $EE$ $+475$ $10$ 2-w zero error $EE$ $+476$ $10$ 4-w zero error $EE$                                                                                                    |
| +463100 vac full scale errorEE $+464$ 750 vac zero errorEE $+465$ 750 vac full scale errorEE $+466$ 750 vac noise errorEE $+467$ Post filter offset errorEE $+468$ 1 aac zero errorEE $+469$ 1 aac full scale errorEE $+470$ 3 aac zero errorEE $+471$ 3 aac full scale errorEE $+472$ 1V 10Hz amplitude errorEE $+473$ Frequency gain errorEE $+474$ 10 vdc sense zero errorEE $+475$ 10 2-w zero errorEE $+476$ 10 4-w zero errorEE                                                                                                    |
| +464750 vac zero errorEE $+465$ 750 vac full scale errorEE $+466$ 750 vac noise errorEE $+467$ Post filter offset errorEE $+468$ 1 aac zero errorEE $+469$ 1 aac full scale errorEE $+470$ 3 aac zero errorEE $+471$ 3 aac full scale errorEE $+472$ 1V 10Hz amplitude errorEE $+473$ Frequency gain errorEE $+474$ 10 vdc sense zero errorEE $+475$ 10 2-w zero errorEE $+476$ 10 4-w zero errorEE                                                                                                    |
| +465750 vac full scale errorEE+466750 vac noise errorEE+467Post filter offset errorEE+4681 aac zero errorEE+4691 aac full scale errorEE+4703 aac zero errorEE+4713 aac full scale errorEE+4721V 10Hz amplitude errorEE+473Frequency gain errorEE+47410 vdc sense zero errorEE+47510 2-w zero errorEE+47610 4-w zero errorEE                                                                                                    |
| +466750 vac noise errorEE+467Post filter offset errorEE+4681 aac zero errorEE+4691 aac full scale errorEE+4703 aac zero errorEE+4713 aac full scale errorEE+4721V 10Hz amplitude errorEE+473Frequency gain errorEE+47410 vdc sense zero errorEE+47510 2-w zero errorEE+47610 4-w zero errorEE                                                                                                    |
| +467Post filter offset errorEE+4681 aac zero errorEE+4691 aac full scale errorEE+4703 aac zero errorEE+4713 aac full scale errorEE+4721V 10Hz amplitude errorEE+473Frequency gain errorEE+47410 vdc sense zero errorEE+47510 2-w zero errorEE+47610 4-w zero errorEE                                                                                                    |
| +4681 aac zero errorEE+4691 aac full scale errorEE+4703 aac zero errorEE+4713 aac full scale errorEE+4721V 10Hz amplitude errorEE+473Frequency gain errorEE+47410 vdc sense zero errorEE+47510 2-w zero errorEE+47610 4-w zero errorEE                                                                                                    |
| +4691 aac full scale errorEE+4703 aac zero errorEE+4713 aac full scale errorEE+4721V 10Hz amplitude errorEE+473Frequency gain errorEE+47410 vdc sense zero errorEE+47510 2-w zero errorEE+47610 4-w zero errorEE                                                                                                    |
| +4703 aac zero errorEE+4713 aac full scale errorEE+4721V 10Hz amplitude errorEE+473Frequency gain errorEE+47410 vdc sense zero errorEE+47510 2-w zero errorEE+47610 4-w zero errorEE                                                                                                    |
| +4713 aac full scale errorEE+4721V 10Hz amplitude errorEE+473Frequency gain errorEE+47410 vdc sense zero errorEE+47510 2-w zero errorEE+47610 4-w zero errorEE                                                                                                    |
| +4721V 10Hz amplitude errorEE+473Frequency gain errorEE+47410 vdc sense zero errorEE+47510 2-w zero errorEE+47610 4-w zero errorEE                                                                                                    |
| +473Frequency gain errorEE+47410 vdc sense zero errorEE+47510 2-w zero errorEE+47610 4-w zero errorEE                                                                                                    |
| +47410 vdc sense zero errorEE+47510 2-w zero errorEE+47610 4-w zero errorEE                                                                                                    |
| +475         10 2-w zero error         EE           +476         10 4-w zero error         EE                                                                                                    |
| +476 10 4-w zero error EE                                                                                                    |
|                                                                                                    |
| +477   10 4-w full scale error   EE                                                                                                    |
| +478 1 adc zero error EE                                                                                                    |
| +479 10 ohm DryCkt zero error EE                                                                                                    |
| +480 10 ohm DryCkt FS error EE                                                                                                    |
| +481 100 ohm DryCkt zero error EE                                                                                                    |
| +482 100 ohm DryCkt FS error EE                                                                                                    |
| +483 10 Ohm Ioff Ocomp FS error EE                                                                                                    |
| +484 10 Ohm 4-w Ioff Ocomp DryCkt FS error EE                                                                                                    |
| +485 1K Ohm Ioff Ocomp FS error EE                                                                                                    |
| +486 100 Ohm 4-w Ioff Ocomp DryCkt FS error EE                                                                                                    |
| +487 10K Ohm Ioff Ocomp FS error EE                                                                                                    |
| +490 Front rear switch incorrect EE                                                                                                    |
| +499 1V 10Hz frequency error EE                                                                                                    |
| +500 Calibration data invalid EE                                                                                                    |
| +510 Reading buffer data lost EE                                                                                                    |
| +511 GPIB address lost EE                                                                                                    |
| +512 Power-on state lost EE                                                                                                    |
| +513 AC calibration data lost EE                                                                                                    |
| +514 DC calibration data lost EE                                                                                                    |
| +515 Calibration dates lost EE                                                                                                    |
| +522 GPIB communication language lost EE                                                                                                    |
| +610 Questionable Calibration SE                                                                                                    |
| +611 Questionable Temperature SE                                                                                                    |

#### Table B-1 (cont.)

Status and error messages

| Number | Description                           | Event |
|--------|---------------------------------------|-------|
| +800   | RS-232 Framing Error detected         | EE    |
| +802   | RS-232 Overrun detected               | EE    |
| +803   | RS-232 Break detected                 | EE    |
| +805   | Invalid system communication          | EE    |
| +806   | RS-232 Settings Lost                  | EE    |
| +807   | RS-232 OFLO: Characters Lost          | EE    |
| +808   | ASCII only with RS-232                | EE    |
| +900   | Internal System Error                 | EE    |
|        | DDC Status Model:                     |       |
| +950   | DDC Trigger Overrun Error             | EE    |
| +951   | DDC Interval Overrun Error            | EE    |
| +952   | DDC Big String Error                  | EE    |
| +953   | DDC Uncalibrated Error                | EE    |
| +954   | DDC No Scanner Error                  | EE    |
| +955   | DDC Maximum Channel is 4              | EE    |
| +956   | DDC Maximum Channel is 8              | EE    |
| +957   | DDC Calibration Locked                | EE    |
| +958   | DDC Conflict Error                    | EE    |
| +959   | DDC No Remote Error                   | EE    |
| +960   | DDC Mode IDDC Error                   | EE    |
| +961   | DDC Mode IDDCO Error                  | EE    |
|        | Keithley 199 Serial Poll Byte Events: |       |
| +962   | DDC Ready                             | SE    |
| +963   | DDC Reading Done                      | SE    |
| +964   | DDC Buffer Half Full                  | SE    |
| +965   | DDC Buffer Full                       | SE    |
| +966   | DDC Reading overflow                  | SE    |

EE = error event

SE = status event

SYS = system error event

**NOTE:** SCPI-confirmed messages are described in Volume 2: Command Reference of the Standard Commands for Programmable Instruments. Refer to the :SYSTem:ERRor? command.

## **B** Example Programs

## **Program examples**

All examples presume QuickBASIC version 4.5 or higher and a CEC IEEE-488 interface card with CEC driver version 2.11 or higher, with the Model 2010 at address 16 on the IEEE-488 bus.

#### Changing function and range

The Model 2010 has independent controls for each of its measurement functions. This means, for example, that autorange can be turned on for DC voltage while leaving it off for AC voltage.

Another difference is in the parameter to the range command. In other instruments, a single number was used to denote each range. The parameter of the SCPI RANGe command is given as "the maximum value to measure." The instrument interprets this parameter and goes to the appropriate range. When you query the range with RANGe? the instrument sends back the full-scale value of its present range.

The following example program illustrates changing function and range. It sets the range for several functions, and then takes readings on each of those functions.

Note that the Model 2010 rounds the range parameter to an integer before choosing the appropriate range. Sending VOLTage:DC:RANGe 20.45 will set the Model 2010 to the 100V range.

'Example program to demonstrate changing function and range, 'taking readings on various functions 'For QuickBASIC 4.5 and CEC PC488 interface card

'Edit the following line to where the QuickBASIC 'libraries are on your computer '\$INCLUDE: 'c:\gb45\ieeeqb.bi'

'Initialize the CEC interface as address 21 CALL initialize(21, 0)

'Reset the SENSe1 subsystem settings, along with the trigger 'model, each READ? will cause one trigger CALL SEND(16, "\*rst", status%)

'Set range for each function to measure CALL SEND(16, "volt:dc:rang .1", status%) CALL SEND(16, "volt:ac:rang 20", status%) CALL SEND(16, "res:rang 80", status%)

'Switch to DC volts and take reading CALL SEND(16, "func 'volt:dc';:read?", status%) reading\$ = SPACE\$(80) CALL ENTER(reading\$, length%, 16, status%) PRINT reading\$

'Switch to AC volts and take reading CALL SEND(16, "func 'volt:ac';:read?", status%) reading\$ = SPACE\$(80) CALL ENTER(reading\$, length%, 16, status%) PRINT reading\$

'Switch to 2-wire ohms and take reading CALL SEND(16, "func 'res';:read?", status%) reading\$ = SPACE\$(80) CALL ENTER(reading\$, length%, 16, status%) PRINT reading\$

#### **One-shot triggering**

Other DMMs generally have two types of triggering: one-shot and continuous. In one-shot, each activation of the selected trigger source causes one reading. In continuous, the DMM is idle until the trigger source is activated, at which time it begins taking readings at a specified rate. Typical trigger sources are:

- IEEE-488 talk
- IEEE-488 Group Execute Trigger (GET)
- "X" command
- External trigger (rear panel BNC)

Arming the instrument to respond to triggers is implicit in the non-SCPI DMMs. Sending a command to a non-SCPI DMM to change any of the trigger controls causes the instrument to arm itself for triggers.

The SCPI trigger model implemented in the Model 2010 gives:

- Explicit control over the trigger source (the TRIGger subsystem).
- A way for completely disabling triggers.

Changing any of the settings in the TRIGger subsystem does not automatically arm the Model 2010 for triggers.

The following program sets up the Model 2010 to take one reading each time it receives an external trigger pulse.

```
'Example program to demonstrate one-shot external triggering
'For QuickBASIC 4.5 and CEC PC488 interface card
'Edit the following line to where the QuickBASIC
'libraries are on your computer
'$INCLUDE: 'c:\qb45\ieeeqb.bi'
'Initialize the CEC interface as address 21
CALL initialize(21, 0)
'Reset controls and put trigger model in IDLE state
CALL SEND(16, "*rst", status%)
CALL SEND(16, "trig:sour ext;coun inf", status%)
'start everything
CALL SEND(16, "init", status%)
```

After the Model 2010 receives the INITiate command, it stops at the control source in the trigger model, waiting for a trigger pulse. Each time a pulse arrives at the Trigger Link connector, the Model 2010 takes one reading. Because TRIGger:COUNt has been set to INFinity, the instrument never enters the idle state. You can send the ABORt command to put the instrument in the idle state, disabling triggers until another INITiate command is sent.

'enable BFL

'enable MSB

#### Generating SRQ on buffer full

When your program must wait until the Model 2010 has completed an operation, it is more efficient to program the 2010 to assert the IEEE-488 SRQ line when it is finished, rather than repeatedly serial polling the instrument. An IEEE-488 controller will typically address the instrument to talk and then unaddress it each time it performs a serial poll. Repeated polling of the Model 2010 will generally reduce its overall reading throughput. Therefore, use the srq%() function call.

The Model 2010 provides a status bit for almost every operation it performs. It can be programmed to assert the IEEE-488 SRQ line whenever a status bit becomes true or false. The IEEE-488 controller (your computer) can examine the state of the SRQ line without performing a serial poll, thereby detecting when the 2010 has completed its task without interrupting it in the process.

The following example program segment sets up the Model 2010 to assert SRQ when the reading buffer has completely filled and then arms the reading buffer, initiates readings, and waits for the Model 2010 to indicate that the buffer is full.

This is not a complete program. The commands to configure the trigger model and the reading buffer (see the next example) are not shown. The example shown here can be modified for any event in the Model 2010 status reporting system.

'Reset STATus subsystem (not affected by \*RST)
CALL SEND(16, "stat:pres;\*cls", status%)

```
CALL SEND(16, "stat:meas:enab 512", status%)
CALL SEND(16, "*sre 1"' status%)
CALL SEND(16, "trac:feed:cont next", status%)
```

'Start everything CALL SEND(16, "init", status%)

WaitSRQ: IF (NOT(srq%()) THEN GOTO WaitSRQ CALL SPOLL(16, poll%, status%) IF (poll% AND 64)=0 THEN GOTO WaitSRQ

After the program has detected an asserted SRQ line, it serial polls the Model 2010 to determine if it is the device requesting service. This is necessary for two reasons:

- Serial polling the Model 2010 causes it to stop asserting the SRQ line.
- In test systems that have more than one IEEE-488 instrument programmed to assert SRQ, your program must determine which instrument is actually requesting service.

Once an event register has caused a service request, it cannot cause another service request until you clear it by reading it (in this case using STATus:MEASurement[:EVENt]?) or by sending the \*CLS command.

#### Storing readings in buffer

The reading buffer in the Model 2010 is flexible and capable. It has three controls, which are found in the TRACe subsystem. There are commands to control:

- The size of the buffer (in readings).
   TRACe:POINts <NRf>
- Where the data is coming from (before or after the CALCulate1 math post-processing).
   TRACe:FEED SENSe1 store unprocessed readings
   TRACe:FEED CALCulate1 store math processed readings
- Select buffer control mode. TRACe:FEED:CONTrol NEVer TRACe:FEED:CONTrol NEXT

immediately stop storing readings start now, stop when buffer is full

The following example program sets up the Model 2010 to take 20 readings as fast as it can into the buffer, and then reads the data back after the buffer has filled.

'Example program to demonstrate the reading buffer 'For OuickBASIC 4.5 and CEC PC488 interface card 'Edit the following line to where the QuickBASIC 'libraries are on your computer '\$INCLUDE: 'c:\qb45\ieeeqb.bi' 'Initialize the CEC interface as address 21 CALL initialize(21, 0) 'Reset controls and put trigger model in IDLE state CALL SEND(16, "\*rst", status%) 'Reset STATus subsystem (not affected by \*RST) CALL SEND(16, "stat:pres;\*cls", status%) CALL SEND(16, "stat:meas:enab 512", status%) 'enable BFL CALL SEND(16, "\*sre 1", status%) 'enable MSB CALL SEND(16, "trig:coun 20", status%) 'TRACe subsystem is not affected by \*RST CALL SEND(16, "trac:poin 20", status%) CALL SEND(16, "trac:feed sens1;feed:cont next", status%) 'Start everything CALL SEND(16, "init", status%) 'Initialize reading\$ while the 2010 is busy taking readings reading = SPACE\$(4000) WaitSRO: IF (NOT(srg%)) THEN GOTO WaitSRQ CALL SPOLL(16, poll%, status%) IF (poll% AND 64)=0 THEN GOTO WaitSRQ CALL SEND(16, "stat:meas?", status%) CALL ENTER(S\$, length%, 16, status%) CALL SEND(16, "form:elem read, unit" status%) CALL SEND(16, "trac:data?", status%) CALL ENTER (reading\$, length%, 16, status%) PRINT reading\$

*NOTE:* To repeat buffer storage, send the following command and then repeat the steps following the 'Start everything comment in the above example.

CALL SEND(16, "feed:cont next", status%)

#### Taking readings with the scanner card

The Model 2000-SCAN is an optional 10-channel scanner card for the Model 2010 Multimeter. Only one channel can be closed at a time. If you close a channel while another is already closed, the first one opens with break-before-make operation.

You can use the scanner card two ways. One way is to issue a command to close a particular channel before sending other commands to take readings. The other way is to program the scan list and let the meter take care of closing a channel before taking a reading.

The following example program measures DC volts on channel 1, AC volts on channel 2, and 2-wire resistance on channel 3 using the ROUTe:CLOSe command.

'Example program to demonstrate taking readings on different 'scanner channels 'For QuickBASIC 4.5 and CEC PC488 interface card 'Edit the following line to where the QuickBASIC

'libraries are on your computer '\$INCLUDE: 'c:\qb45\ieeeqb.bi'

'Initialize the CEC interface as address 21 CALL initialize(21, 0)

'Reset controls in INIT, ARM;LAY1, ARM:LAY2, and TRIG subsystems 'and put trigger model in IDLE state, set function to DCV CALL SEND(16, "\*rst", status%)

'Close channel 1, take DC voltage reading CALL SEND(16, "rout:clos (@1);:read?", status%) reading\$ = SPACE\$(80) CALL ENTER(reading\$, length%, 16, status%) PRINT reading\$

'Close channel 2, take AC voltage reading CALL SEND(16, "func 'volts:ac'", status%) CALL SEND(16, "rout:clos (@2);:read?", status%) reading\$ = SPACE\$(80) CALL ENTER(reading\$, length%, 16, status%) PRINT reading\$

'Close channel 3, take ohms reading CALL SEND(16, "func 'res'", status%) CALL SEND(16, "rout:clos (@3);:read?", status%) reading\$ = SPACE\$(80) CALL ENTER(reading\$, length%, 16, status%) PRINT reading\$ The following example program sets up the Model 2010 using a scan list to measure DC voltage on channels 1, 2 and 3. The meter takes ten sets of readings, with each set spaced 15 seconds apart, and each of the three readings in each group taken as fast as possible. The Model 2010 stores the readings in the buffer and asserts SRQ when the buffer is full. The program waits for the SRQ, and then reads the readings from the buffer.

'Example program to demonstrate using the scan list 'For QuickBASIC 4.5 and CEC PC488 interface card 'Edit the following line to where the QuickBASIC 'libraries are on your computer '\$INCLUDE: 'c:\qb45\ieeeqb.bi' 'Initialize the CEC interface as address 21 CALL initialize(21, 0) 'Reset controls and put trigger model in IDLE state, set function to DCV CALL SEND(16, "\*rst", status%) 'Reset STATus subsystem (not affected by \*RST) CALL SEND(16, "stat:pres;\*cls", status%) 'CALL SEND(16, "stat:meas:enab 512", status%) 'enable BFL CALL SEND(16, "\*sre 1", status%) 'enable BFL CALL SEND(16, "\*sre 1", status%) 'enable MSB

```
'*RST sets TRIG:SOUR to IMM
CALL SEND(16, "samp:coun 3", status%)
CALL SEND(16, "trig:sour tim;tim 15", status%)
CALL SEND(16, "trig:coun 10", status%)
'TRACe subsystem is not affected by *RST
CALL SEND(16, "trac:poin 30," status%)
CALL SEND(16, "trac:feed sens1;feed:cont next", status%)
'Now the buffer is armed
CALL SEND(16, "rout:scan (@1:3)", status%)
CALL SEND(16, "rout:scan:lsel int", status%)
'Start everything
CALL SEND(16, "init", status%)
'Initialize reading$ while the 2010 is busy taking readings
reading = SPACE$ (2500)
WaitSRO:
IF (NOT(srg%()) THEN GOTO WaitSRO
CALL SPOLL(16, poll%, status%)
IF (poll% AND 64)=0 THEN GOTO WaitSRQ
CALL SEND(16, "stat:meas?", status%)
CALL ENTER(S$, length%, 16, status%)
CALL SEND(16, "form:elem read, unit" status%)
CALL SEND(16, "trac:data?, status%)
CALL ENTER (reading$, length%, 16, status%)
PRINT reading$
```

**NOTE:** To repeat buffer storage, send the following command and then repeat the steps following the 'Start everything comment in the above example.

CALL SEND(16, "feed:cont next", status%)

#### Taking readings using the :READ? command

This programming example demonstrates a simple method for taking and displaying (on the computer CRT) a specified number of readings. The number of readings is specified by the :SAMPle:COUNt command. When :READ? is asserted, the specified number of readings is taken. After all the readings are taken, they are sent to the computer. Note that these readings are also stored in the buffer.

The following program takes 10 readings on the DCV function and displays them on the computer CRT.

```
' For QuickBASIC 4.5 and CEC PC488 interface card
' edit the following line to where the QuickBASIC libraries are
' on your computer
' $INCLUDE: 'c:\qb45\ieeeqb.bi
' Initialize the CEC interface as address 21
CALL initialize(21, 0)
' Reset controls, clear buffer and place 2010 in idle
CALL SEND(16, "*rst", status%)
CALL SEND(16, "trac:cle", status%)
CALL SEND(16, "form:elem read,unit", status%)
CALL SEND(16, "read?", status%)
CALL SEND(16, "read?", status%)
CALL SEND(16, "read?", status%)
CALL SEND(16, "read?", status%)
CALL SEND(16, "read?", status%)
PRINT reading$
```

#### Controlling the Model 2010 via the RS-232 COM2 port

This example program illustrates the use of the Keithley Model 2010 interfaced to the RS-232 COM2 port. The Model 2010 is set up to take 100 readings at the fastest possible rate (2000 per second). The readings are taken, sent across the serial port, and displayed on the screen.

' Example program controlling the Model 2000 vil the RS-232 COM2 port ' For QuickBASIC 4.5 and CEC PC488 interface card RD\$=SPACE\$(1500) ' Set string space CLS ' CLear screen PRINT "Set COM2 baud rate to 9600" PRINT "Set no flow control, and CR as Terminator" ' Configure serial port parameters ComOpen\$="COM2:9600,N,8,1,ASC,CD0,CS0,DS0,LF,OP0,RS,TB8192,RB8192" OPEN ComOpen\$ FOR RANDOM AS #1 ' Model 2010 setup commands ' Note Serial communications only operate with SCPI mode.... PRINT #1, "\*RST" ' Clear registers PRINT #1, "\*CLS" ' Clear Model 2010

PRINT #1, ":INIT:CONT OFF;:ABORT" PRINT #1, ":SENS:FUNC 'VOLT:DC" PRINT #1, ":SYST:AZER:STAT OFF" PRINT #1, ":SENS:VOLT:DC:AVER:STAT OFF" PRINT #1, ":SENS:VOLT:DC:NPLC 0.01" PRINT #1, ":SENS:VOLT:DC:RANG 10" PRINT #1, ":SENS:VOLT:DC:DIG 4" PRINT #1, ":FORM:ELEM READ" PRINT #1, ":TRIG:COUN 1" PRINT #1, ":SAMP:COUN 100" PRINT #1, ":TRIG:DEL 0" PRINT #1, ":TRIG:SOUR IMM" PRINT #1, ":DISP:ENAB OFF" SLEEP 1 PRINT #1, ":READ?" LINE INPUT #1, RD\$ PRINT RD\$ PRINT #1, ":DISP:ENAB ON"

'Clean up and quit. finish: CLOSE #1 CLEAR END

- ' Init off
- ' DCV
- ' Auto zero off
- ' Filter off
- ' NPLC = 0.01
- ' 10V range
- \ 4 digit
- ' Reading only
- ' Trig count 1
- ' Sample count 100
- ' No trigger delay
- ' Immediate trigger
- ' No display
- ' Wait one second
- ' Read query
- ' Get data
- ' Display data
- ' Turn on display

' Close file

' Interface clear

# C Models 196/199 Commands

The Model 2010 can be configured to accept device-dependent commands of the Keithley Models 196/199. The commands for controlling the Model 2010 with the 196/199 language are provided in Table D-1.

Since the architecture of the Model 2010 differs from that of the 196/199, some commands are different or cannot be used. Commands such as function (offset-compensated ohms, AC current dB), range, analog and digital filter, rate, calibration, factory defaults, and self-test do not map one-for-one. Also note that the Model 2010 does not have the speed characteristics of the Models 196/199. Other commands of the Model 2010 have been added to the 196/199 command set, such as frequency, temperature, and scanning. Refer to the appropriate manual for further details.

#### CAUTION The 196/199 language is intended to be used only over the IEEE-488 bus. Using front panel controls in conjunction with this language may cause erratic operation. In this case, results cannot be guaranteed.

Table D-1

| Models 196/199 | device-dependent | command summary |
|----------------|------------------|-----------------|
|----------------|------------------|-----------------|

| Mode       | Command | Description                              |
|------------|---------|------------------------------------------|
| Execute    | X       | Execute other device-dependent commands. |
| Function   | F0      | DC volts                                 |
|            | F1      | AC volts                                 |
|            | F2      | 2-wire ohms                              |
|            | F3      | DC current                               |
|            | F4      | AC current                               |
|            | F5      | ACV dB                                   |
|            | F6      | Not valid                                |
|            | F7      | 2-wire offset compensation               |
|            | F8      | Temperature                              |
|            | F9      | 4-wire ohms                              |
|            | F13     | Frequency                                |
|            | F14     | 4-wire offset compensation               |
| Range      |         | DCV ACV DCA ACA Ohms* ACV dB Freq        |
|            | R0      | Auto Auto Auto Auto Auto —               |
|            | R1      | 1V 1V 100mA 1A 100Ω 1V .1V               |
|            | R2      | $10V 10V 3A 3A 1k\Omega 10V 1V$          |
|            | R3      | $100V 100V$ 3A 3A $10k\Omega$ 100V 10V   |
|            | R4      | 1000V 750V 3A 3A 100k $\Omega$ 750V 100V |
|            | R5      | 1000V 750V 3A 3A 1MΩ 750V 750V           |
|            | R6      | $1000V 750V 3A 3A 10M\Omega 750V -$      |
|            | R7      | $1000V 750V 3A 3A 10M\Omega 750V -$      |
|            | R8      | 100ΜΩ                                    |
| Zero (Rel) | ZO      | Zero disabled                            |
|            | Z1      | Zero enabled                             |
|            | Z2      | Zero enabled using a zero value (V)      |

\*2-wire and 4-wire ohms. Ohms range depends on firmware revision. See Table D-2.

#### Table D-1 (cont.)

| Mode               | Command                                      | Description                                                                                                    |
|--------------------|----------------------------------------------|----------------------------------------------------------------------------------------------------|
| Filter             | P0<br>P1<br>P2                               | Filter disabled<br>Moving filter (count = 10)<br>Repeat filter (count = 10)                                                                                                    |
| Rate               | S0<br>S1<br>S2                               | 0.1 PLC integration<br>Line cycle integration (16.67ms, 60Hz; 20ms, 50Hz)<br>10 PLC (166.67ms integration, 60Hz;<br>200ms integration, 50Hz)                                                                                                    |
| Trigger mode       | T0<br>T1<br>T2<br>T3<br>T4<br>T5<br>T6<br>T7 | Continuous on Talk<br>One-shot on Talk<br>Continuous on GET<br>One-shot on GET<br>Continuous on X<br>One-shot on X<br>Continuous on External Trigger<br>One-shot on External Trigger                                                                                                    |
| Reading mode       | B0<br>B1<br>B2                               | Readings from A/D converter<br>Individual readings from data store<br>All readings from data store (buffer dump)                                                                                                    |
| Data store size    | I0<br>In                                     | Disable data store<br>Data store of n (n=1 to 500), fill and stop                                                                                                    |
| Interval           | Q0<br>Qn                                     | Default interval, 175ms (SELECT OFF)<br>n=interval in milliseconds (15ms to 999999ms)                                                                                                    |
| Value              | V±nn.nnnn or<br>V±n.nnnnnE+n                 | Zero value, simulated reference junction temperature                                                                                                    |
| Default conditions | LO                                           | Restore factory default conditions                                                                                                    |
| Data format        | G0<br>G1<br>G2<br>G3<br>G4<br>G5<br>G6<br>G7 | Reading with prefix.<br>Reading without prefix.<br>Reading and buffer location with prefix.<br>Reading and buffer location without prefix.<br>Reading and channel with prefix.<br>Reading and channel without prefix.<br>Reading, buffer location, and channel with prefix.<br>Reading, buffer location, and channel without prefix. |
| SRQ                | M0<br>M1<br>M2<br>M4<br>M8<br>M16<br>M32     | Disable<br>Reading overflow<br>Data store full<br>Data store half full<br>Reading done<br>Ready<br>Error                                                                                                    |

Models 196/199 device-dependent command summary

#### Table D-1 (cont.)

| Mode                 | Command | Description                                                                                          |
|----------------------|---------|----------------------------------------------------------------------------------------------------|
| EOI and bus hold-off | K0      | Enable EOI and bus hold-off on X                                                                     |
|                      | K1      | Disable EOI, enable bus hold-off on X                                                                |
|                      | K2      | Enable EOI, disable bus hold-off on X                                                                |
|                      | K3      | Disable both EOI and bus hold-off on X                                                               |
| Terminator           | Y0      | CR LF                                                                                                |
|                      | Y1      | LF CR                                                                                                |
|                      | Y2      | CR                                                                                                   |
|                      | Y3      | LF                                                                                                   |
| Status               | U0      | Send machine status word (199 format only)                                                           |
|                      | U1      | Send error conditions (only supports no scanner, IDDC, IDDCO)                                        |
|                      | U2      | Send Translator word list (since Translator is not sup-<br>ported, replies with one space character) |
|                      | U3      | Send buffer size                                                                                     |
|                      | U4      | Send current value of "V" (199 format, equivalent to U7 for 196)                                     |
|                      | U5      | Send input switch status (front /rear) (199 format,<br>equivalent to U8 for 196)                     |
|                      | U6      | Send simulated temperature (set by H0)                                                               |
| Multiplex            | A0      | Auto/Cal multiplex disabled                                                                          |
|                      | A1      | Auto/Cal multiplex enabled                                                                           |
| Delay                | Wn      | n=delay period in milliseconds, (0ms to 999999ms)                                                    |
| Display              | Da<br>D | Display up to 12-character message (a=character)<br>Cancel display mode                              |

Models 196/199 device-dependent command summary

#### Table D-1 (cont.)

| Mode             | Command | Description                                                                   |
|------------------|---------|-------------------------------------------------------------------------------|
| Scanning         | NO      | Open all - stop scanning or stepping if applicable                            |
|                  | N1      | Close channel 1                                                               |
|                  | N2      | Close channel 2                                                               |
|                  | N3      | Close channel 1                                                               |
|                  | N4      | Close channel 4                                                               |
|                  | N5      | Close channel 5                                                               |
|                  | N6      | Close channel 6                                                               |
|                  | N7      | Close channel 7                                                               |
|                  | N8      | Close channel 8                                                               |
|                  | N9      | Close channel 9                                                               |
|                  | N10     | Close channel 10                                                              |
|                  | N11     | Step mode, max channel is 2                                                   |
|                  | N12     | Step mode, max channel is 3                                                   |
|                  | N13     | Step mode, max channel is 4                                                   |
|                  | N14     | Step mode, max channel is 5                                                   |
|                  | N15     | Step mode, max channel is 6                                                   |
|                  | N16     | Step mode, max channel is 7                                                   |
|                  | N17     | Step mode, max channel is 8                                                   |
|                  | N18     | Step mode, max channel is 9                                                   |
|                  | N19     | Step mode, max channel is 10                                                  |
|                  | N20     | Open all - stop scanning or stepping if applicable                            |
| Scanning (cont.) | N21     | Scan mode, max channel is 2                                                   |
|                  | N22     | Scan mode, max channel is 3                                                   |
|                  | N23     | Scan mode, max channel is 4                                                   |
|                  | N24     | Scan mode, max channel is 5                                                   |
|                  | N25     | Scan mode, max channel is 6                                                   |
|                  | N26     | Scan mode, max channel is 7                                                   |
|                  | N27     | Scan mode, max channel is 8                                                   |
|                  | N28     | Scan mode, max channel is 9                                                   |
|                  | N29     | Scan mode, max channel is 10                                                  |
| Thermocouple     | JO      | Type J thermocouple                                                           |
|                  | J1      | Type K thermocouple                                                           |
|                  | J2      | Type T thermocouple                                                           |
|                  | 00      | Simulated reference junction (for temperature function)                       |
|                  | 01      | Real reference junction (for temperature function)                            |
|                  | H0      | Set simulated reference junction temperature using "V" command; 0 to 50 (°C). |

Models 196/199 device-dependent command summary

For the ohms function, the selected range depends on the Firmware Revision of the Model 2010. The firmware revision is displayed during power-up. Example display message for A12 firmware:

REV A12 A02

Table D-2 summarizes ohms ranges for various firmware revision levels.

#### Table D-2

Range selection for ohms function

|                            | Model 2010 Firmware Revision |              |                |
|----------------------------|------------------------------|--------------|----------------|
| Range Command<br>for Ohms* | A0 through A9                | A10 and A11  | A12 and higher |
| R0                         | Auto                         | Auto         | Auto           |
| R1                         | 100Ω                         | 1kΩ          | 100Ω           |
| R2                         | 1kΩ                          | 10kΩ         | 1kΩ            |
| R3                         | 10kΩ                         | 100kΩ        | 10kΩ           |
| R4                         | 100kΩ                        | 1 <b>M</b> Ω | 100kΩ          |
| R5                         | 1MΩ                          | $10M\Omega$  | 1MΩ            |
| R6                         | 10MΩ                         | 100MΩ        | 10MΩ           |
| R7                         | 10MΩ                         | 100MΩ        | 10MΩ           |
| R8                         | ???                          | ???          | 100ΜΩ          |

\*2-wire and 4-wire ohms.

## D IEEE-488 Bus Overview

## Introduction

The IEEE-488 bus is a communication system between two or more electronic devices. A device can be either an instrument or a computer. When a computer is used on the bus, it serves as a supervisor of the communication exchange between all the devices and is known as the controller. Supervision by the controller consists of determining which device will talk and which device will listen. As a talker, a device will output information and as a listener, a device will receive information. To simplify the task of keeping track of the devices, a unique address number is assigned to each.

On the bus, only one device can talk at a time and is addressed to talk by the controller. The device that is talking is known as the active talker. The devices that need to listen to the talker are addressed to listen by the controller. Each listener is then referred to as an active listener. Devices that do not need to listen are instructed to unlisten. The reason for the unlisten instruction is to optimize the speed of bus information transfer since the task of listening takes up bus time.

Through the use of control lines, a handshake sequence takes place in the transfer process of information from a talker to a listener. This handshake sequence helps ensure the credibility of the information transfer. The basic handshake sequence between an active controller (talker) and a listener is as follows:

- 1. The listener indicates that it is ready to listen.
- 2. The talker places the byte of data on the bus and indicates that the data is available to the listener.
- 3. The listener, aware that the data is available, accepts the data and then indicates that the data has been accepted.
- 4. The talker, aware that the data has been accepted, stops sending data and indicates that data is not being sent.
- 5. The listener, aware that there is no data on the bus, indicates that it is ready for the next byte of data.

## **Bus description**

The IEEE-488 bus, which is also referred to as the GPIB (General Purpose Interface Bus), was designed as a parallel transfer medium to optimize data transfer without using an excessive number of bus lines. In keeping with this goal, the bus has only eight data lines that are used for both data and with most commands. Five bus management lines and three handshake lines round out the complement of bus signal lines

A typical setup for controlled operation is shown in Figure E-1. Generally, a system will contain one controller and a number of other instruments to which the commands are given. Device operation is categorized into three operators: controller, talker, and listener. The controller controls the instruments on the bus. The talker sends data while a listener receives data. Depending on the type of instrument, any particular device can be a talker only, a listener only, or both a talker and listener.

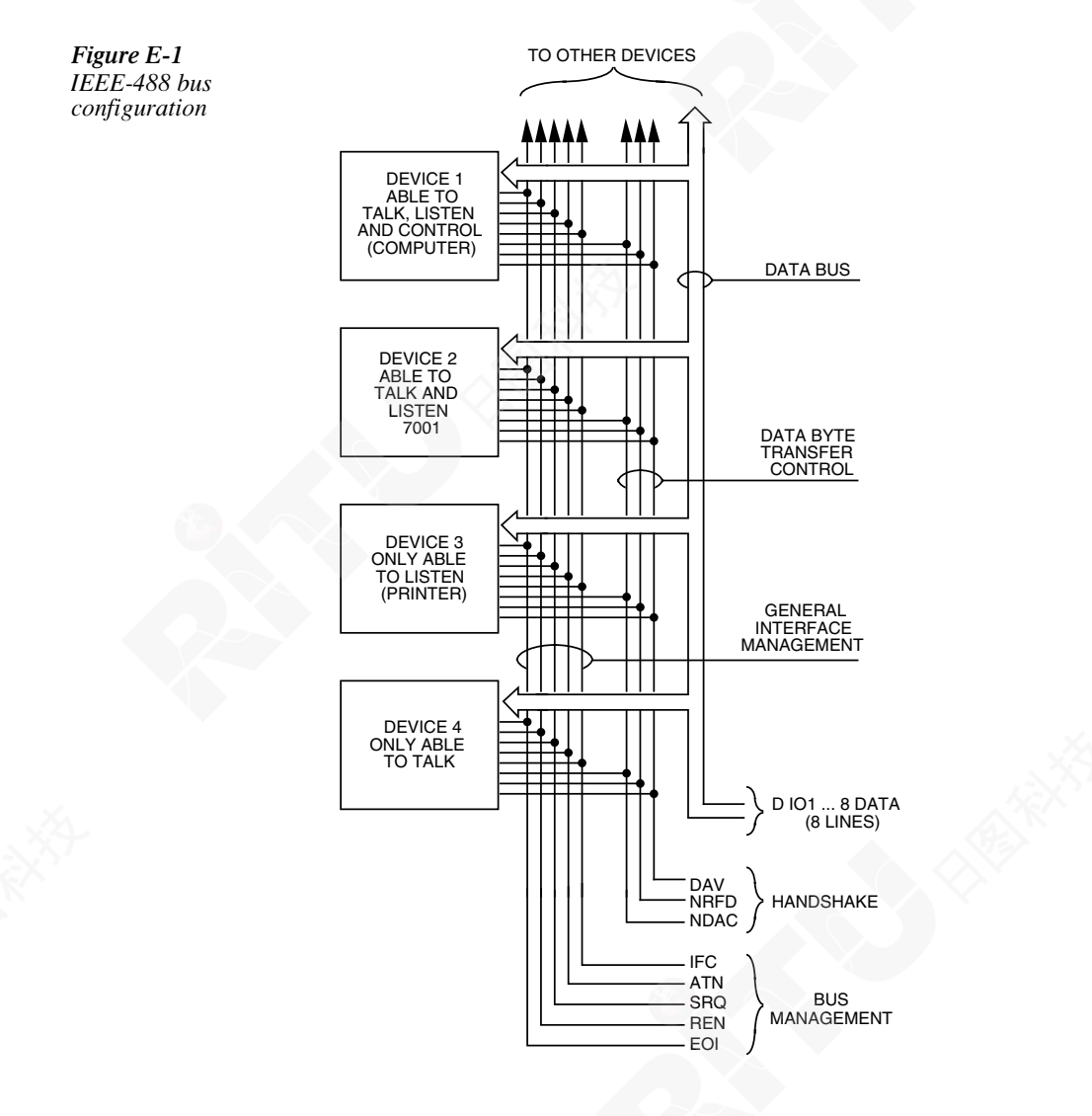

There are two categories of controllers: system controller and basic controller. Both are able to control other instruments, but only the system controller has the absolute authority in the system. In a system with more than one controller, only one controller may be active at any given time. Certain protocol is used to pass control from one controller to another.

The IEEE-488 bus is limited to 15 devices, including the controller. Thus, any number of talkers and listeners up to that limit may be present on the bus at one time. Although several devices may be commanded to listen simultaneously, the bus can have only one active talker, or communications would be scrambled.

A device is placed in the talk or listen state by sending an appropriate talk or listen command. These talk and listen commands are derived from an instrument's primary address. The primary address may have any value between 0 and 31, and is generally set by rear panel DIP switches or programmed in from the front panel of the instrument. The actual listen address value sent out over the bus is obtained by ORing the primary address with \$20. For example, if the primary address is \$16, the actual listen address is 36 (36 = 16 + 20). In a similar manner, the talk address is obtained by ORing the primary address with \$40. With the present example, the talk address derived from a primary address of \$16 would be \$56 (56 = 16 + 40).

The IEEE-488 standards also include another addressing mode called secondary addressing. Secondary addresses lie in the range of \$60-\$7F. Note, however, that many devices, including the Model 2010, do not use secondary addressing.

Once a device is addressed to talk or listen, the appropriate bus transactions take place. For example, if the instrument is addressed to talk, it places its data string on the bus one byte at a time. The controller reads the information, and the appropriate software can be used to direct the information to the desired location.

## **Bus lines**

The signal lines on the IEEE-488 bus are grouped into three different categories: data lines, management lines, and handshake lines. The data lines handle bus data and commands, while the management and handshake lines ensure that proper data transfer and operation takes place. Each bus line is active low, with approximately zero volts representing a logic 1 (true). The following paragraphs describe the operation of these lines.

### **Data lines**

The IEEE-488 bus uses eight data lines that transfer data one byte at a time. DIO1 (Data Input/Output) through DIO8 (Data Input/Output) are the eight data lines used to transmit both data and multiline commands and are bi-directional. The data lines operate with low true logic.

#### **Bus management lines**

The five bus management lines help to ensure proper interface control and management. These lines are used to send the uniline commands.

ATN (Attention) — The ATN state determines how information on the data bus is to be interpreted.

IFC (Interface Clear) — The IFC line controls clearing of instruments from the bus.

REN (Remote Enable) — The REN line is used to place the instrument on the bus in the remote mode.

EOI (End or Identify) — The EOI line is used to mark the end of a multi-byte data transfer sequence.

SRQ (Service Request) — The SRQ line is used by devices when they require service from the controller.

#### Handshake lines

The bus handshake lines operate in an interlocked sequence. This method ensures reliable data transmission regardless of the transfer rate. Generally, data transfer will occur at a rate determined by the slowest active device on the bus.

One of the three handshake lines is controlled by the source (the talker sending information), while the remaining two lines are controlled by accepting devices (the listener or listeners receiving the information). The three handshake lines are:

DAV (DATA VALID) — The source controls the state of the DAV line to indicate to any listening devices whether or not data bus information is valid.

NRFD (Not Ready For Data) — The acceptor controls the state of NRFD. It is used to signal to the transmitting device to hold off the byte transfer sequence until the accepting device is ready.

NDAC (Not Data Accepted) — NDAC is also controlled by the accepting device. The state of NDAC tells the source whether or not the device has accepted the data byte.

The complete handshake sequence for one data byte is shown in Figure E-2. Once data is placed on the data lines, the source checks to see that NRFD is high, indicating that all active devices are ready. At the same time, NDAC should be low from the previous byte transfer. If these conditions are not met, the source must wait until NDAC and NRFD have the correct status. If the source is a controller, NRFD and NDAC must be stable for at least 100ns after ATN is set true. Because of the possibility of a bus hang up, many controllers have time-out routines that display messages in case the transfer sequence stops for any reason.

Once all NDAC and NRFD are properly set, the source sets DAV low, indicating to accepting devices that the byte on the data lines is now valid. NRFD will then go low, and NDAC will go high once all devices have accepted the data. Each device will release NDAC at its own rate, but NDAC will not be released to go high until all devices have accepted the data byte.

The previous sequence is used to transfer both data, talk and listen addresses, as well as multiline commands. The state of the ATN line determines whether the data bus contains data, addresses, or commands as described in the following paragraphs.

| Figure E-2<br>IEEE-488 handshake<br>seauence | DATA |           | SOURCE       |
|----------------------------------------------|------|-----------|--------------|
|                                              | DAV  |           | SOURCE       |
|                                              |      | VALID     |              |
|                                              |      | ALL READY | ACCEPTOR     |
|                                              | NRFD | , Kr      |              |
|                                              |      |           | ALL ACCEPTED |
|                                              | NDAC | >         | ACCEPTOR     |

## **Bus commands**

The instrument may be given a number of special bus commands through the IEEE-488 interface. The following paragraphs briefly describe the purpose of the bus commands which are grouped into the following three categories.

- 1. Uniline commands Sent by setting the associated bus lines true. For example, to assert REN (Remote Enable), the REN line would be set low (true).
- 2. Multiline commands General bus commands which are sent over the data lines with the ATN line true (low).
- 3. Common commands Commands that are common to all devices on the bus; sent with ATN high (false).
- 4. SCPI commands Commands that are particular to each device on the bus; sent with ATN (false).

These bus commands and their general purpose are summarized in Table E-1.

| Table E-1    |         |         |
|--------------|---------|---------|
| IEEE-488 bus | command | summary |

| Command type | Command                      | State of<br>ATN line | Comments                                                          |
|--------------|------------------------------|----------------------|-------------------------------------------------------------------|
| Uniline      | REN (Remote Enable)          | Х                    | Set up devices for remote operation.                              |
|              | EOI                          | X                    | Marks end of transmission.                                        |
|              | IFC (Interface Clear)        | X                    | Clears interface.                                                 |
| 100          | ATN (Attention)              | Low                  | Defines data bus contents.                                        |
|              | SRQ                          | Х                    | Controlled by external device.                                    |
|              |                              |                      |                                                                   |
| Multiline    | LLO (Local Lockout)          | Low                  | Locks our local operation.                                        |
| Universal    | DCL (Device Clear)           | Low                  | Returns device to default conditions.                             |
|              | SPE (Serial Enable)          | Low                  | Enables serial polling.                                           |
|              | SPD (Serial Poll Disable)    | Low                  | Disables serial polling.                                          |
| Addressed    | SDC (Selective Device Clear) | Low                  | Returns unit to default conditions.                               |
|              | GTL (Go To Local)            | Low                  | Returns device to local.                                          |
|              |                              |                      |                                                                   |
| Unaddressed  | UNL (Unlisten)               | Low                  | Removes all listeners from the bus.                               |
|              | UNT (Untalk)                 | Low                  | Removes any talkers from the bus.                                 |
| Common       | _                            | High                 | Programs IEEE-488.2 compatible instruments for common operations. |
| SCPI         | -                            | High                 | Programs SCPI compatible instruments for particular operations.   |

#### Uniline commands

ATN, IFC and REN are asserted only by the controller. SRQ is asserted by an external device. EOI may be asserted either by the controller or other devices depending on the direction of data transfer. The following is a description of each command. Each command is sent by setting the corresponding bus line true.

REN (Remote Enable) — REN is sent to set up instruments on the bus for remote operation. When REN is true, devices will be removed from the local mode. Depending on device configuration, all front panel controls except the LOCAL button (if the device is so equipped) may be locked out when REN is true. Generally, REN should be sent before attempting to program instruments over the bus.

EOI (End or Identify) — EOI is used to positively identify the last byte in a multi-byte transfer sequence, thus allowing data words of various lengths to be transmitted easily.

IFC (Interface Clear) — IFC is used to clear the interface and return all devices to the talker and listener idle states.

ATN (Attention) — The controller sends ATN while transmitting addresses or multiline commands.

SRQ (Service Request) — SRQ is asserted by a device when it requires service from a controller.

#### Universal multiline commands

Universal commands are those multiline commands that require no addressing. All devices equipped to implement such commands will do so simultaneously when the commands are transmitted. As with all multiline commands, these commands are transmitted with ATN true.

LLO (Local Lockout) — LLO is sent to the instrument to lock out the LOCAL key and all their front panel controls.

DCL (Device Clear) — DCL is used to return instruments to some default state. Instruments usually return to their power-up conditions.

SPE (Serial Poll Enable) — SPE is the first step in the serial polling sequence which is used to determine which device has requested service.

SPD (Serial Poll Disable) — SPD is used by the controller to remove all devices on the bus from the serial poll mode and is generally the last command in the serial polling sequence.

#### Addressed multiline commands

Addressed commands are multiline commands that must be preceded by the device listen address before that instrument will respond to the command in question. Note that only the addressed device will respond to these commands. Both the commands and the address preceding it are sent with ATN true.

SDC (Selective Device Clear) — The SDC command performs essentially the same function as the DCL command except that only the addressed device responds. Generally, instruments return to their power-up default conditions when responding to the SDC command.

GTL (Go To Local) — The GTL command is used to remove instruments from the remote mode. With some instruments, GTL also unlocks front panel controls if they were previously locked out with the LLO command.

GET (Group Execute Trigger) — The GET command is used to trigger devices to perform a specific action that depends on device configuration (for example, take a reading). Although GET is an addressed command, many devices respond to GET without addressing.

#### Address commands

Addressed commands include two primary command groups and a secondary address group. ATN is true when these commands are asserted. The commands include:

LAG (Listen Address Group) — These listen commands are derived from an instrument's primary address and are used to address devices to listen. The actual command byte is obtained by ORing the primary address with \$20.

TAG (Talk Address Group) — The talk commands are derived from the primary address by ORing the address with \$40. Talk commands are used to address devices to talk.

SCG (Secondary Command Group) — Commands in this group provide additional addressing capabilities. Many devices (including the Model 2010) do not use these commands.

#### Unaddress commands

The two unaddress commands are used by the controller to remove any talkers or listeners from the bus. ATN is true when these commands are asserted.

UNL (Unlisten) — Listeners are placed in the listener idle state by the UNL command.

UNT (Untalk) — Any previously commanded talkers will be placed in the talker idle state by the UNT command.

#### **Common commands**

Common commands are commands that are common to all devices on the bus. These commands are designated and defined by the IEEE-488.2 standard.

Generally, these commands are sent as one or more ASCII characters that tell the device to perform a common operation, such as reset. The IEEE-488 bus treats these commands as data in that ATN is false when the commands are transmitted.

#### **SCPI** commands

SCPI commands are commands that are particular to each device on the bus. These commands are designated by the instrument manufacturer and are based on the instrument model defined by the Standard Commands for Programmable Instruments (SCPI) Consortium's SCPI standard.

Generally, these commands are sent as one or more ASCII characters that tell the device to perform a particular operation, such as setting a range or closing a relay. The IEEE-488 bus treats these commands as data in that ATN is false when the commands are transmitted.

#### **Command codes**

Command codes for the various commands that use the data lines are summarized in Figure E-3. Hexadecimal and the decimal values for the various commands are listed in Table E-2.

#### Table E-2

| Hex value | Decimal value                                                                              |
|-----------|--------------------------------------------------------------------------------------------|
| 01        | 1                                                                                          |
| 04        | 4                                                                                          |
| 08        | 8                                                                                          |
| 11        | 17                                                                                         |
| 14        | 20                                                                                         |
| 18        | 24                                                                                         |
| 19        | 25                                                                                         |
| 20-3F     | 32-63                                                                                      |
| 40-5F     | 64-95                                                                                      |
| 60-7F     | 96-127                                                                                     |
| 3F        | 63                                                                                         |
| 5F        | 95                                                                                         |
|           | Hex value<br>01<br>04<br>08<br>11<br>14<br>18<br>19<br>20-3F<br>40-5F<br>60-7F<br>3F<br>5F |

Hexadecimal and decimal command codes

Figure E-3 Command codes

|                    | 7 (B)            |          |                                                  |     |     |     |      |     |     |     |      |     |              |    |    |    |     |   |                             |                           |                             |  |                              |
|--------------------|------------------|----------|--------------------------------------------------|-----|-----|-----|------|-----|-----|-----|------|-----|--------------|----|----|----|-----|---|-----------------------------|---------------------------|-----------------------------|--|------------------------------|
| ×                  | 7 (A)            | <u>م</u> | . o                                              | -   | s   | t   | п    | >   | ≥   | ×   | Y    | z   | -            |    | ~  | ai | DEL | - |                             |                           | IDARY<br>AAND<br>OUP<br>C)  |  |                              |
|                    | 6 (B)            |          |                                                  |     |     |     |      |     |     |     | 4    |     |              |    |    |    |     |   |                             |                           | SECON<br>COMN<br>GRC<br>(SD |  |                              |
| X -  - 0           | 6 (A)            |          | а                                                | q   | C   | p   | е    | f   | 0.0 | ۲   |      |     | ~            | -  | E  | c  | 0   |   | 1                           | _                         |                             |  |                              |
| Primary<br>Address | 5 (B)            | 16       | 17                                               | 18  | 19  | 20  | 21   | 22  | 23  | 24  | 25   | 26  | 27           | 28 | 29 | 30 | UNT |   |                             |                           |                             |  |                              |
| × - o -            | 5 (A)            | ٩        | Q                                                | R   | S   | ⊢   | n    | >   | 3   | ×   | ≻    | Ζ   | _            | /  | _  | С  |     |   | LK<br>RESS<br>DUP<br>G)     |                           |                             |  |                              |
| Primary<br>Address | 4 (B)            | 0        | 4                                                | 2   | 3   | 4   | 5    | 9   | 7   | 8   | 6    | 10  | 11           | 12 | 13 | 14 | 15  |   | ADD<br>GRC<br>GRC           |                           |                             |  |                              |
| X - 0 0            | 4 (A)            | C        | ¥                                                | В   | υ   | D   | ш    | щ   | υ   | Т   | _    | _   | $\mathbf{x}$ | _  | ٤  | z  | 0   | _ |                             |                           |                             |  |                              |
| Primary<br>Address | 3(B)             | 16       | 17                                               | 18  | 19  | 20  | 21   | 22  | 23  | 24  | 25   | 26  | 27           | 28 | 29 | 30 | NN  |   |                             |                           |                             |  |                              |
| × 0 + +            | 3 (A)            | 0        | <del>.                                    </del> | 2   | ŝ   | 4   | 5    | 9   | ~   | 8   | 6    |     | ••           | v  | П  | ٨  | ~:  |   | EN<br>RESS<br>JUP<br>G)     |                           | ARY<br>VAND<br>G) CP        |  |                              |
| Primary<br>Address | 2 (B)            | 0        | 1                                                | 2   | ŝ   | 4   | 5    | 9   | 7   | 8   | 6    | 10  | 11           | 12 | 13 | 14 | 15  |   | LIST<br>ADDI<br>GRC<br>(LA  | LIST<br>ADD<br>GRC<br>(LA | ADD<br>GRC<br>(LA           |  | PRIM/<br>COMM<br>GRO<br>(PCC |
| X 0 - 0            | 2 (A)            | ß        |                                                  | "   | #   | \$  | %    | &   | `   | )   |      | •   | +            |    |    |    | /   |   |                             |                           | KE).                        |  |                              |
| bnsmmoJ            | 1 (B)            |          | CLLO                                             |     |     | DCL | PPU* |     |     | SPE | SPD  |     |              |    |    |    |     |   | ERSAL<br>MAND<br>DUP<br>CG) |                           | DNFIGUE                     |  |                              |
| X 0 0 F            | 1 (A)            | DLE      | DC1                                              | DC2 | DC3 | DC4 | NAK  | SΥN | ETB | CAN | EM   | SUB | ESC          | FS | GS | RS | US  |   |                             |                           |                             |  |                              |
| ривттоЭ            | 0 (B)            |          | GTL                                              |     |     | SDC | PPC* |     |     | GET | TCT* |     |              |    |    |    |     |   | ESSED<br>AAND<br>OUP<br>CG) |                           | TEL POL                     |  |                              |
| × 0 0 0            | 0 (A)            | NUL      | HOS                                              | STX | ETX | EOT | ENQ  | ACK | BEL | BS  | HT   | Н   | ΥT           | Ħ  | S  | SO | SI  |   | ADDR<br>COMN<br>GRC         |                           | (PARAL                      |  |                              |
|                    | Column→<br>Row ← | 0        | -                                                | 2   | e   | 4   | 5    | 9   | 7   | 8   | 6    | 10  | 11           | 12 | 13 | 14 | 15  |   |                             |                           | FIGURE) PPU                 |  |                              |
|                    | °°→              | 0        | -                                                | 0   | -   | 0   | -    | 0   | -   | 0   | -    | 0   | -            | 0  | -  | 0  | -   |   |                             |                           | CON                         |  |                              |
|                    | <u> </u>         | 0        | 0                                                | -   | -   | 0   | 0    | -   | -   | 0   | 0    | -   | -            | 0  | 0  | -  |     |   |                             |                           | POLL                        |  |                              |
|                    | Dz→              | 0        | 0                                                | 0   | 0   | -   | -    | -   | -   | 0   | 0    | 0   | 0            | -  |    |    | -   |   |                             |                           | ALLEL                       |  |                              |
|                    | →                | 0        | 0                                                | 0   | 0   | 0   | 0    | 0   | 0   | -   | -    | -   | -            | -  | -  |    | -   |   |                             |                           | (PAR)                       |  |                              |
| D5<br>D5           | Bits             |          |                                                  | Y   |     |     |      |     |     |     |      |     |              |    |    |    |     | ] |                             |                           | *PPC                        |  |                              |

and TCT (TAKE CONTROL) not implemented by Model 2010. Note:  $D_0 = DIO1 \dots D_7 = DIO8$ ; X = Don't Care.

#### Typical command sequences

For the various multiline commands, a specific bus sequence must take place to properly send the command. In particular, the correct listen address must be sent to the instrument before it will respond to addressed commands. Table E-3 lists a typical bus sequence for sending the addressed multiline commands. In this instance, the SDC command is being sent to the instrument. UNL is generally sent as part of the sequence to ensure that no other active listeners are present. Note that ATN is true for both the listen command and the SDC command byte itself.

#### Table E-3

Typical addressed command sequence

| Sten | Command | ATN state    | Data bus |     |         |  |  |  |  |  |  |
|------|---------|--------------|----------|-----|---------|--|--|--|--|--|--|
| Step | Commune | Any state    | ASCII    | Hex | Decimal |  |  |  |  |  |  |
| 1    | UNL     | Set low      | ?        | 3F  | 63      |  |  |  |  |  |  |
| 2    | LAG*    | Stays low    | 0        | 30  | 48      |  |  |  |  |  |  |
| 3    | SDC     | Stays low    | EOT      | 04  | 4       |  |  |  |  |  |  |
| 4    |         | Returns high |          |     |         |  |  |  |  |  |  |

\*Assumes primary address = 16.

Table E-4 gives a typical common command sequence. In this instance, ATN is true while the instrument is being addressed, but it is set high while sending the common command string.

#### Table E-4

Typical addressed command sequence

| Sten | Command | ATN state  | Data bus |     |         |  |  |  |  |  |  |
|------|---------|------------|----------|-----|---------|--|--|--|--|--|--|
| Step |         | ATTY state | ASCII    | Hex | Decimal |  |  |  |  |  |  |
| 1    | UNL     | Set low    | ?        | 3F  | 63      |  |  |  |  |  |  |
| 2    | LAG*    | Stays low  | 0        | 30  | 48      |  |  |  |  |  |  |
| 3    | Data    | Set high   | *        | 2A  | 42      |  |  |  |  |  |  |
| 4    | Data    | Stays high | R        | 52  | 82      |  |  |  |  |  |  |
| 5    | Data    | Stays high | S        | 53  | 83      |  |  |  |  |  |  |
| 6    | Data    | Stays high | Т        | 54  | 84      |  |  |  |  |  |  |

\*Assumes primary address = 16.

### **IEEE** command groups

Command groups supported by the Model 2010 are listed in Table E-5. Common commands and SCPI commands are not included in this list.

Table E-5

IEEE command groups

| HANDSH                  | HANDSHAKE COMMAND GROUP                                                                                                    |  |  |  |  |  |  |
|-------------------------|----------------------------------------------------------------------------------------------------|--|--|--|--|--|--|
|                         | NDAC = NOT DATA ACCEPTED<br>NRFD = NOT READY FOR DATA<br>DAV = DATA VALID                                                                                                |  |  |  |  |  |  |
| UNIVERSAL COMMAND GROUP |                                                                                                    |  |  |  |  |  |  |
|                         | ATN = ATTENTION<br>DCL = DEVICE CLEAR<br>IFC = INTERFACE CLEAR<br>REN = REMOTE ENABLE<br>SPD = SERIAL POLL DISABLE<br>SPE = SERIAL POLL ENABLE                           |  |  |  |  |  |  |
| ADDRESS                 | COMMAND GROUP                                                                                                    |  |  |  |  |  |  |
| LISTEN<br>TALK          | LAG = LISTEN ADDRESS GROUP<br>MLA = MY LISTEN ADDRESS<br>UNL = UNLISTEN<br>TAG = TALK ADDRESS GROUP<br>MTA = MY TALK ADDRESS<br>UNT = UNTALK<br>OTA = OTHER TALK ADDRESS |  |  |  |  |  |  |
| ADDRESS                 | ED COMMAND GROUP                                                                                                    |  |  |  |  |  |  |
|                         | ACG = ADDRESSED COMMAND GROUP<br>GTL = GO TO LOCAL<br>SDC = SELECTIVE DEVICE CLEAR                                                                                       |  |  |  |  |  |  |
| STATUS COMMAND GROUP    |                                                                                                    |  |  |  |  |  |  |
|                         | RQS = REQUEST SERVICE<br>SRQ = SERIAL POLL REQUEST<br>STB = STATUS BYTE<br>EOI = END                                                                                     |  |  |  |  |  |  |

### Interface function codes

The interface function codes, which are part of the IEEE-488 standards, define an instrument's ability to support various interface functions and should not be confused with programming commands found elsewhere in this manual. The interface function codes for the Model 2010 are listed in Table E-6.

#### Table E-6

Model 2010 interface function codes

| Code | Interface function                                                        |
|------|---------------------------------------------------------------------------|
| SH1  | Source Handshake capability                                               |
| AH1  | Acceptor Handshake capability                                             |
| T5   | Talker (basic talker, talk-only, serial poll, unaddressed to talk on LAG) |
| L4   | Listener (basic listener, unaddressed to listen on TAG)                   |
| SR1  | Service Request capability                                                |
| RL1  | Remote/Local capability                                                   |
| PP0  | No Parallel Poll capability                                               |
| DC1  | Device Clear capability                                                   |
| DT1  | Device Trigger capability                                                 |
| C0   | No Controller capability                                                  |
| E1   | Open collector bus drivers                                                |
| TE0  | No Extended Talker capability                                             |
| LE0  | No Extended Listener capability                                           |

The codes define Model 2010 capabilities as follows:

SH (Source Handshake Function) — SH1 defines the ability of the instrument to initiate the transfer of message/data over the data bus.

AH (Acceptor Handshake Function) — AH1 defines the ability of the instrument to guarantee proper reception of message/data transmitted over the data bus.

T (Talker Function) — The ability of the instrument to send data over the bus to other devices is provided by the T function. Instrument talker capabilities (T5) exist only after the instrument has been addressed to talk.

L (Listener Function) — The ability for the instrument to receive device-dependent data over the bus from other devices is provided by the L function. Listener capabilities (L4) of the instrument exist only after it has been addressed to listen.

**SR (Service Request Function)** — SR1 defines the ability of the instrument to request service from the controller.

RL (Remote-Local Function) — RL1 defines the ability of the instrument to be placed in the remote or local modes.

**PP (Parallel Poll Function)** — The instrument does not have parallel polling capabilities (PP0).

DC (Device Clear Function) — DC1 defines the ability of the instrument to be cleared (initialized).

DT (Device Trigger Function) — DTI defines the ability of the Model 2010 to have readings triggered.

C (Controller Function) — The instrument does not have controller capabilities (C0).

TE (Extended Talker Function) — The instrument does not have extended talker capabilities (TE0).

LE (Extended Listener Function) — The instrument does not have extended listener capabilities (LE0).

E (Bus Driver Type) — The instrument has open-collector bus drivers (E1).
# IEEE-488 and SCPI Conformance Information

# Introduction

The IEEE-488.2 standard requires specific information about how the Model 2010 implements the standard. Paragraph 4.9 of the IEEE-488.2 standard (Std 488.2-1987) lists the documentation requirements. Table F-1 provides a summary of the requirements and provides the information or references the manual for that information. Table F-2 lists the coupled commands used by the Model 2010.

The Model 2010 complies with SCPI version 1991.0. Table 5-2 through Table 5-11 list the SCPI confirmed commands and the non-SCPI commands implemented by the Model 2010.

 Table F-1

 IEEE-488 documentation requirements

|      | Requirements                                                                  | Description or reference                                                        |
|------|-------------------------------------------------------------------------------|---------------------------------------------------------------------------------|
| (1)  | IEEE-488 Interface Function Codes.                                            | See Appendix C.                                                                 |
| (2)  | Behavior of 2010 when the address is set outside the range 0-30.              | Cannot enter an invalid address.                                                |
| (3)  | Behavior of 2010 when valid address is entered.                               | Address changes and bus resets.                                                 |
| (4)  | Power-On Setup Conditions.                                                    | Determine by :SYSTem:POSetup (Section 5).                                       |
| (5)  | Message Exchange Options:                                                     |                                                                                 |
| (a)  | Input buffer size.                                                            | 256 bytes.                                                                      |
| (b)  | Queries that return more than one response message unit.                      | None.                                                                           |
| (c)  | Queries that generate a response when parsed.                                 | All queries (Common Commands and SCPI).                                         |
| (d)  | Queries that generate a response when read.                                   | None.                                                                           |
| (e)  | Coupled commands.                                                             | See Table F-2.                                                                  |
| (6)  | Functional elements required for SCPI commands.                               | Contained in SCPI command subsystems tables (see Table 5-2 through Table 5-11). |
| (7)  | Buffer size limitations for block data.                                       | Block display messages: 12 characters max,                                      |
| (8)  | Syntax restrictions.                                                          | See Programming Syntax in Section 4.                                            |
| (9)  | Response syntax for every query command.                                      | See Programming Syntax in Section 4.                                            |
| (10) | Device-to-device message transfer that does not follow rules of the standard. | None.                                                                           |
| (11) | Block data response size.                                                     | See Display Subsystem in Section 5.                                             |
| (12) | Common Commands implemented by 2010.                                          | See Common Commands in Section 4.                                               |
| (13) | Calibration query information.                                                |                                                                                 |
| (14) | Trigger macro for *DDT.                                                       | Not applicable.                                                                 |
| (15) | Macro information                                                             | Not applicable.                                                                 |
| (16) | Response to *IDN (identification).                                            | See Common Commands in Section 4.                                               |
| (17) | Storage area for *PUD and *PUD?                                               | Not applicable.                                                                 |
| (18) | Resource description for *RDT and *RDT?                                       | Not applicable.                                                                 |
| (19) | Effects of *RST, *RCL and *SAV.                                               | See Common Commands in Section 4.                                               |
| (20) | *TST information.                                                             | See Common Commands in Section 4.                                               |
| (21) | Status register structure.                                                    | See Status Structure in Section 4.                                              |
| (22) | Sequential or overlapped commands.                                            | All are sequential except :INIT and :INIT:CONT<br>ON, which are overlapped.     |
| (23) | Operation complete messages.                                                  | *OPC, *OPC? and *WAI; see Common Commands<br>in Section 4.                      |

Table F-2Coupled commands

| Also changes       | То                                                                                                    |
|--------------------|----------------------------------------------------------------------------------------------------|
| :TRAC:FEED:CONT    | NEV                                                                                                    |
| :TRAC:FEED:CONT    | NEV                                                                                                    |
| :RANG:AUTO<br>:REF | OFF<br>presently displayed reading                                                                                                |
| :ROUT:SCAN:LSEL    | NONE                                                                                                    |
| :ROUT:SCAN:LSEL    | NONE                                                                                                    |
| :ROUT:SCAN:LSEL    | INT                                                                                                    |
|                    | Also changes<br>:TRAC:FEED:CONT<br>:TRAC:FEED:CONT<br>:RANG:AUTO<br>:REF<br>:ROUT:SCAN:LSEL<br>:ROUT:SCAN:LSEL<br>:ROUT:SCAN:LSEL |

... = Valid function command words (i.e., :VOLT:DC, :VOLT:AC, etc.)

# Index

:ABORt command 5-73 :AVERage commands 5-47 :AZERo commands 5-67 :BEEPer command 5-64 :BORDer command 5-30 :CALCulate 5-20 :CALCulate2 5-22 :CALCulate3 5-24 :CLEar command 5-67, 5-71 :CONDition? command 5-60 :CONTinuity command 5-54 :DATA command 5-28, 5-38 :DATA? command 5-72 :DCIRcuit command 5-45 :DIGits command 5-46 :DIODe command 5-53 :ELEMents command 5-31 :ENABle command 5-58 :ERRor? command 5-66 [:EVENt]? command 5-54 :FEED command 5-72 :FORMat subsystem 5-28 :FREE? command 5-71 :FUNCtion Command 5-37 :HOLD Command 5-39 :INITiate commands 5-73 :KCLick command 5-64 :KEY command 5-68 :OCOMpensated command 5-45 :POINts command 5-71 :POSetup <name> command 5-65 :PRESet command 5-60, 5-64 :QUEue commands 5-61 :RANGe commands 5-41 :REFerence <n> commands 5-43 :SCAN commands 5-35 :SYSTem subsystem 5-64 :TEMPerature command 5-76 :THReshold commands 5-49 :TRACe subsystem 5-71 :TRANsducer commands 5-49 :TRIGger commands 5-74 :UNIT subsystem 5-76 :VERSion? command 5-65 :VOLTage commands 5-77

# **Symbols**

\*CLS — Clear Status 4-34 \*ESE — Event Enable 4-35 \*ESE? — Event Enable Query 4-35 \*ESR? — Event Status Register Query 4-36 \*IDN? — Identification Query 4-38 \*OPC — Operation Complete 4-38 \*OPC? — Operation Complete Query 4-40 \*OPT? — Option Identification Query 4-41 \*RCL — Recall 4-41 \*RST - RESET 4-42 \*SAV - Save 4-42 \*SRE — Service Request Enable 4-42 \*SRE? — Service Request Enable Query 4-42 \*STB? — Status Byte Query 4-44 \*TRG - Trigger 4-45 \*TST?-Self-Test Query 4-45 \*WAI — Wait-to-Continue 4-46

## A

About program fragments 4-11 AC voltage and AC current A-11 AC voltage offset 2-19 Accuracy calculations A-8 Additional derating factors A-10 Address commands E-8 Addressed multiline commands E-8 AMPS fuse replacement 2-23 Autoranging 3-3

#### B

Bandwidth 3-7 Bandwidth command 5-48 Basic Measurements 2-1 Buffer operations 3-16 Buffer statistics 3-17 Bus commands E-6 Bus description E-2 Bus lines E-4 Bus management lines E-4

#### С

Cables and adapters 1-5 Calculate subsystem 5-20 Calculating AC characteristics accuracy A-8 Calculating dB characteristics accuracy A-10 Calculating dBm characteristics accuracy A-9 Calculating DC characteristics accuracy A-8 Calibration 3-30 Carrying case 1-6 Case sensitivity 4-29 Changing function and range C-2 Command codes E-9 Command execution rules 4-32 Command path rules 4-32 Command words 4-27 Commands and command parameters 4-27 Common commands 4-34, E-9 Condition registers 4-17 Configuration 2-32, 2-33, 2-34, 2-35 CONFigure Command 5-2 Connections 2-16, 2-20, 2-22, 2-24, 2-29, 2-31, 2-36, 2-37 Control source and event detection 3-8 Controlling the Model 2010 via the RS-232 COM2 port C-12 Counters 3-10, 3-24 Crest factor 2-17

# D

Data lines E-4 dB calculation 2-35 dBm calculation 2-34 DC voltage, DC current, and resistance A-11 DCL (device clear) 4-13 Delay 3-9 Device actions 3-10 Digits 3-5 Display 2-16 DISPlay subsystem 5-26 Dry circuit testing 2-26

# Ε

Enable registers 4-17 Enabling limits 3-19 Error and status messages 4-15 Error messages 4-7 Error queue 4-20 Event registers 4-17 Example Programs C-1 External scanning 3-28 External triggering 3-12 External triggering 3-11 External triggering example 3-12 External triggering with BNC connections 3-15

# F

Feature overview 1-2 FETCh? command 5-3 Filter 3-3 Filter types 3-4 Front panel GPIB operation 4-15 Front panel scanner controls 3-20 Front panel summary 2-3 FRTD commands 5-52

# G

Gate time 2-28 General Bus Commands 4-12 General Bus Commands and Associated Statements 4-12 General Information 1-1 General purpose probes 1-4 Generating SRQ on buffer full C-5 GET (group execute trigger) 4-14 GPIB bus 4-3 GPIB bus connections 4-8 GPIB bus connections 4-8 GPIB bus standards 4-8 GPIB bus standards 4-8 GPIB primary address 2-15 GPIB status indicators 4-15 GTL (go to local) 4-13

# Н

Handshake lines E-5 High energy circuit safety precautions 2-11 Hold example 3-11

# I

Idle 3-8 Idle and initiate 4-25 IEEE command groups E-12 IEEE-488 and SCPI Conformance Information F-1 IEEE-488 Bus Overview E-1 IFC (interface clear) 4-12 Inspection 1-4 Install the universal language driver 4-10 Interface function codes E-13 Introduction 1-2, 2-2, 3-2, 4-2, 4-8, E-2, F-2

# K

Keithley Models 196/199 Digital Multimeter 4-4

#### L

Limit operations 3-18 Line frequency query 5-70 Line power connection 2-8 LLO (local lockout) 4-13 LOCAL key 4-15 Long-form and short-form versions 4-29 Low level considerations 2-17 Low resistance measurements 2-25 Low thermal probes 1-5

## Μ

Manual addenda 1-3 Manual ranging 3-2 Math 2-32 Maximum readings 3-2 MEASure command 5-5 Measurement configuration 3-2 Measurement Options 3-1 Measuring continuity 2-36 Measuring current 2-22 Measuring frequency and period 2-28 Measuring resistance 2-24 Measuring temperature 2-30 Measuring voltage 2-16 Measuring voltage with the SENSE terminals 2-21 Message exchange protocol 4-33 Models 196/199 Commands D-1 Models 196/199 device-dependent command summary D-2 Multiple channel control 5-34 Multiple command messages 4-31 Multiple response messages 4-33 mX + b 2-33

# 0

Offset compensation 2-26 One-shot triggering C-4 Optimizing measurement accuracy A-11 Optimizing measurement speed A-11 Options and accessories 1-4 Output queue 4-20 Output trigger 3-10

#### Р

Percent 2-34 Power-on defaults 2-12 Power-up 2-8 Power-up sequence 2-10 Program examples C-2 Program message terminator (PMT) 4-32 Program messages 4-30 Programming syntax 4-27

# Q

Query commands 4-29 Queues 4-20 QuickBASIC 4.5 programming 4-10

#### R

Rack mount kits 1-6 Range 2-37, 3-2 Range selection for ohms function D-6 Rate 3-6 Ratio 2-20 READ? command 5-4 Reading hold (autosettle) 3-10 Rear panel summary 2-6 Recalling readings 3-16 Relative 3-5 Remote Operation 4-1 REN (remote enable) 4-12 Response message terminator (RMT) 4-33 Response messages 4-33 Response time 3-4 ROUTe subsystem 5-32 RS-232 4-2 RS-232 connections 4-7 RS-232 interface commands 5-70 RS-232 operation 4-5

# S

Safety symbols and terms 1-3 Scan operations 3-20 Scanner cards 1-4 Scanning examples 3-24 Scanning overview 3-20 SCPI 4-4 SCPI Command Reference 5-1 SCPI command subsystems reference tables 5-6 SCPI commands E-9 SCPI signal oriented measurement commands 5-2 SDC (selective device clear) 4-14 Selecting a language 4-3 Selecting an interface 4-2 Selecting baud rate 4-5 Selecting signal handshaking (flow control) 4-6 Selecting the primary address 4-10 Self-test 3-30

Self-test 3-30 Sending and receiving data 4-5 Sending a response message 4-33 Sending and receiving data 4-5 [SENSe[1]] subsystem 5-37 Serial poll and SRQ 4-23 Service request enable register 4-22 Setting limit values 3-18 Setting line voltage and replacing fuse 2-9 Setting terminator 4-6 Shielding 2-18, 2-25 Short-form rules 4-30 Single channel (or channel pair) control 5-32 Single command messages 4-31 SPE, SPD (serial polling) 4-14 Specifications 1-3 Speed Commands 5-40 Status and Error Messages B-1 Status and error messages 2-16 Status Byte and Service Request (SRQ) 4-21 Status Byte Register 4-21 Status structure 4-16 STATus subsystem 5-54 Stepping and scanning trigger model additions 3-22 Storing readings 3-16 Storing readings in buffer C-6 subsystem 5-37 System operations 3-30

#### Т

Taking readings using the READ? command C-12 Taking readings with the scanner card C-8 Testing diodes 2-37 Thermal EMFs 2-18 Thermocouple commands 5-50 Threshold resistance level 2-36 Tining 3-26 Trigger level 2-28 Trigger model 3-8 Trigger model (GPIB operation) 4-24 Trigger model operation 4-25 Trigger operations 3-8 Trigger subsystem 5-73 Typical command sequences E-11

# U

Unaddress commands E-8 Uniline commands E-7 Universal multiline commands E-7 USER RTD Type 2-32 Using an internal scanner card 3-20 Using common commands and SCPI commands in the same message 4-32 Using external scanner cards 3-20 Using OPEN and CLOSE keys 3-21 Using ratio with the relative function 2-21 Using SHIFT-CONFIG to configure stepping and scanning 3-23 Using the ◀ and ▶ keys 3-21

#### V

Voltmeter complete 3-12

#### W

Warm-up time 2-15 Warranty information 1-3

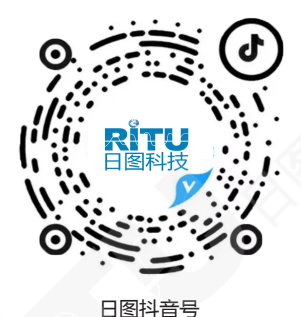

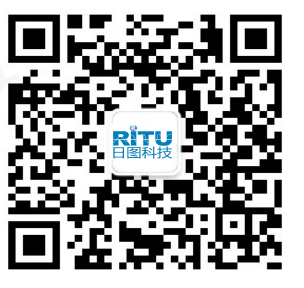

日图公众号

#### 深圳总部

深圳市南山区留仙大道南山云谷创新产业园二期6栋一楼东座 电话:0755-83680722(8线)

#### 上海分公司

上海市闵行区中春路 8633 弄万科七宝国际 26 幢 701 室 电话: 021-33888891/3/5 手机: 13564654980

#### 广州分公司

广州市科学城科学大道中 97 号科汇金谷 J 栋东座 808 室 电话:020-31604020 手机:18027340836

#### 西安分公司

陕西省西安市雁塔区长安中路南飞鸿广场 3 号楼 1813 室 手机:15529365365

#### 深圳市日图科技有限公司

SHENZHEN RITU SCIENCE TECHNOLOGY CO.,LTD www.rituchina.com 0 400-616-5217

⑦广东省深圳市南山区留仙大道南山云谷创新产业园二期6栋一楼东座
①如需所有最新配套资料,请立即与日图科技各地分公司联系。

#### 杭州分公司

浙江省杭州市兼山区盈丰街道鸿宁路 1819 号左右世界1幢 1 单元 702-3 电话:0571-86856181 手机:18668225058

#### 重庆分公司

重庆市观音桥茂业东方时代大厦 35 楼 3509 室 电话:023-67904187 手机:13896060852

#### 苏州分公司

苏州苏州工业园区科营路 2 号中新生态大厦 10 楼 1010 室 电话:0512-62515781、0512-62515784 手机:15895400640

#### 香港分公司

香港新界元朗屏厦厦村厦村路 DD125 段 1215-1217lot 电话:+852-24932683